# เครื่องพิมพ์ HP LaserJet P2050 Series

คู่มือผู้ใช้

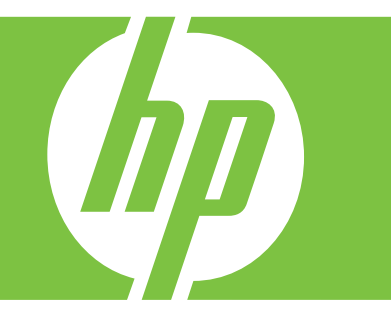

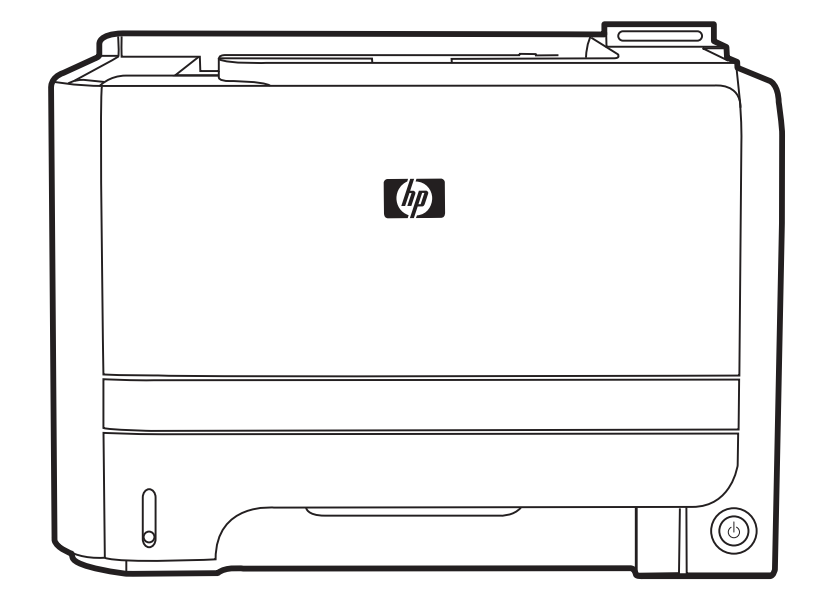

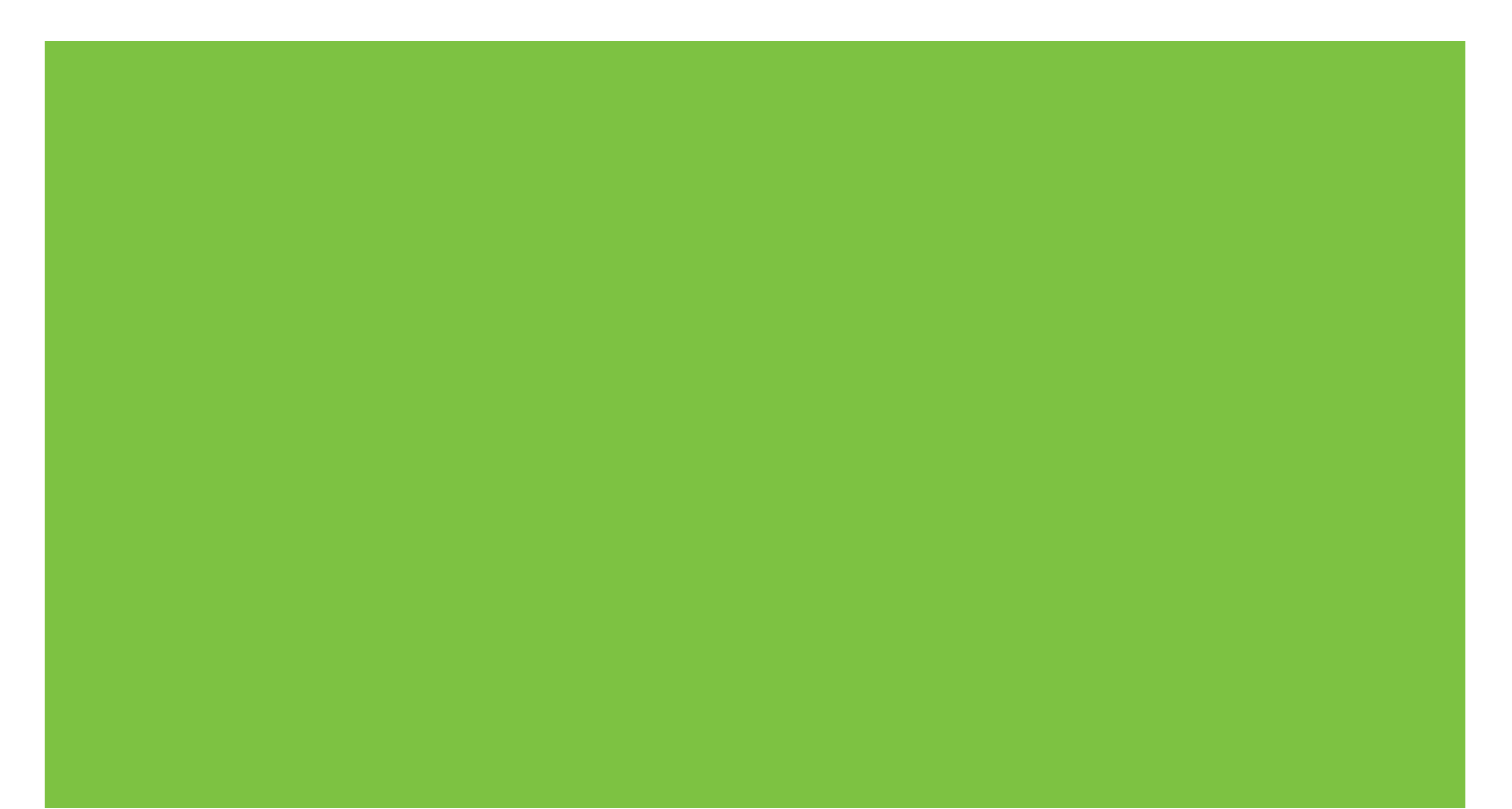

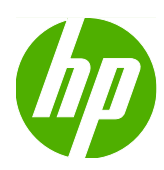

# เครื่องพิมพ์ HP LaserJet P2050 Series

คู่มือผู้ใช้

#### ลิขสิทธิ์และใบอนุญาต

© 2009 Copyright Hewlett-Packard Development Company, L.P.

ห้ามทำการผลิตซ้ำ ดัดแปลงหรือแปลโดยไม่ได้รับ อนุญาตอย่างเป็นลายลักษณ์อักษร ยกเว้นตามที่ อนุญาตภายใต้กฎหมายลิขสิทธิ์

ข้อมูลที่ปรากฏในที่นี่อาจเปลี่ยนแปลงได้โดยไม่ต้อง แจ้งให้ทราบล่วงหน้า

การรับประกันเพียงอย่างเดียวสำหรับผลิตภัณฑ์และ บริการของ HP ปรากฏอยู่ในรายละเอียดการรับ ประกันที่แสดงไว้อย่างชัดแจ้งและมาพร้อมกับ ผลิตภัณฑ์และบริการ และไม่มีข้อความอื่นใดที่จะถูก กล่าวอ้างว่าเป็นการรับประกันเพิ่มเติม HP จะไม่รับ ผิดต่อข้อผิดพลาดทางด้านเทคนิคหรือการแก้ไขหรือ การละเว้นเนื้อหาใด

หมายเลขขึ้นส่วน: CE457-90933

Edition 3, 11/2009

#### การรับรองเครื่องหมายการค้า

Adobe<sup>®</sup>, Acrobat<sup>®</sup> และ PostScript<sup>®</sup> เป็น เครื่องหมายการค้าของ Adobe Systems Incorporated

Intel® Core™ เป็นเครื่องหมายการค้าของ Intel Corporation ในสหรัฐอเมริกาและประเทศ/พื้นที่ อื่นๆ

Microsoft®, Windows® และ Windows®XP เป็นเครื่องหมายการค้าจดทะเบียนในสหรัฐอเมริกา ของ Microsoft Corporation

Windows Vista™ เป็นเครื่องหมายการก้าจด ทะเบียนหรือเครื่องหมายการก้าของ Microsoft Corporation ในสหรัฐอเมริกาและ/หรือประเทศ/พื้น ที่อื่นๆ

UNIX® เป็นเครื่องหมายการก้าจดทะเบียนของ The Open Group

ENERGY STAR และเครื่องหมาย ENERGY STAR เป็นเครื่องหมายจดทะเบียนในสหรัฐอเมริกา

# สารบัญ

| 1 | ข้อมูลเบื้องต้นของเครื่องพิมพ์                             | 1  |
|---|------------------------------------------------------------|----|
|   | การเปรียบเทียบผลิตภัณฑ์                                    | 2  |
|   | รุ่น HP LaserJet P2050 Series                              | 2  |
|   | คุณลักษณะของผลิตภัณฑ์                                      |    |
|   | ภาพรวมผลิตภัณฑ์                                            | 5  |
|   | ภาพด้านหน้า                                                | 5  |
|   | มุมมองด้านหลัง                                             | 6  |
|   | พอร์ตอินเตอร์เฟซ                                           | 6  |
|   | ตำแหน่งฉลากแสดงรุ่นและหมายเลขผลิตภัณฑ์                     | 6  |
| 2 | ? แผงควบคุม                                                | 9  |
|   | ลักษณะแผงควบคุม                                            | 10 |
|   | การใช้เมนูของแผงควบคุม                                     | 11 |
|   | การใช้เมนู                                                 | 11 |
|   | เมนู Reports (รายงาน)                                      | 12 |
|   | เมนู System setup (การตั้งค่าระบบ)                         | 13 |
|   | Service (บริการ)เมนู                                       |    |
|   | เมนู Network config. (การกำหนดค่าเครือข่าย)                | 15 |
| 3 | ซอฟต์แวร์สำหรับ Windows                                    |    |
|   | ระบบปฏิบัติการที่สนับสนุนสำหรับ Windows                    |    |
|   | ไดรเวอร์เครื่องพิมพ์ที่สนับสนุนสำหรับ Windows              | 19 |
|   | HP Universal Print Driver (UPD)                            |    |
|   | โหมดการติดตั้ง UPD                                         |    |
|   | ลำดับความสำคัญของค่าการพิมพ์                               |    |
|   | การเปลี่ยนแปลงการตั้งค่าไดรเวอร์เครื่องพิมพ์สำหรับ Windows |    |
|   | ประเภทการติดตั้งซอฟต์แวร์สำหรับ Windows                    |    |
|   | การฉบซอฟต์แวร์สำหรับ Windows                               |    |
|   | ยูทิลิตีที่สนับสนุนสำหรับ Windows                          |    |
|   | HP ToolboxFX                                               |    |
|   | ยูทิลิตีเครือข่ายที่สนับสนุนสำหรับ Windows                 |    |
|   | HP Web Jetadmin                                            |    |
|   | เว็บเซิร์ฟเวอร์ในตัว                                       |    |
|   | ซอฟต์แวร์สำหรับระบบปฏิบัติการอื่น                          |    |

| 4 | การใช้เครื่องพิมพ์ร่วมกับ Macintosh                          |    |
|---|--------------------------------------------------------------|----|
|   | ซอฟต์แวร์สำหรับระบบปฏิบัติการ Macintosh                      | 30 |
|   | ระบบปฏิบัติการที่สนับสนุนสำหรับ Macintosh                    | 30 |
|   | ไดรเวอร์เครื่องพิมพ์ที่สนับสนุนสำหรับ Macintosh              | 30 |
|   | การฉบซอฟต์แวร์ออกจากระบบปฏิบัติการ Macintosh                 | 30 |
|   | ลำดับความสำคัญสำหรับการตั้งค่าการพิมพ์สำหรับ Macintosh       | 30 |
|   | การเปลี่ยนแปลงการตั้งค่าไดรเวอร์เครื่องพิมพ์สำหรับ Macintosh | 31 |
|   | ยูทิฉิตีที่สนับสนุนสำหรับ Macintosh                          |    |
|   | เว็บเซิร์ฟเวอร์ในตัว                                         | 31 |
|   | ใช้คุณสมบัติต่างๆ ในไดรเวอร์เครื่องพิมพ์ของ Macintosh        | 32 |
|   | พิมพ์                                                        |    |
|   | การสร้างและใช้ค่าล่วงหน้าสำหรับการพิมพ์ใน Macintosh          | 32 |
|   | การปรับขนาดเอกสารหรือการพิมพ์ลงในขนาดกระดาษที่กำหนดเอง       | 32 |
|   | การพิมพ์หน้าปก                                               | 32 |
|   | การใช้ลายน้ำ                                                 | 33 |
|   | กา <del>ร</del> พิมพ์แบบหลายหน้าในหน้าเดียวใน Macintosh      | 33 |
|   | การพิมพ์ทั้งสองด้านของกระดาษ                                 |    |
|   | การใช้เมนู Services (การบริการ)                              | 35 |
| 5 | การเชื่อมต่อ                                                 | 37 |
|   | การกำหนดค่า USB                                              | 38 |
|   | เชื่อมต่อสาย USB                                             | 38 |
|   | การกำหนดค่าเครือข่าย                                         |    |
|   | โปรโตคอลเครือข่ายที่ได้รับการสนับสนุน                        |    |
|   | ติดตั้งเครื่องพิมพ์บนเครือข่าย                               | 40 |
|   | กำหนดค่าเครื่องพิมพ์เครือข่าย                                | 41 |
|   | ดูหรือเปลี่ยนการตั้งค่าเครือข่าย                             | 41 |
|   | ตั้งหรือเปลี่ยนรหัสผ่านเครือข่าย                             | 41 |
|   | ที่อยู่ IP                                                   | 41 |
|   | การตั้งค่าคอนฟิกอัตโนมัติ                                    | 42 |
|   | ค่าคอนฟิเกอเรชันที่ตั้งด้วยตนเอง                             | 42 |
|   | การตั้งค่า IPv4 และ IPv6                                     | 42 |
|   | การตั้งค่าความเร็วลิงค์                                      |    |
| 6 | กระดาษและวัสดพิมพ์                                           | 45 |
|   | ้การทำความเข้าใจเรื่องกระดาษและการใช้วัสดพิมพ์               |    |
|   | ขนาดกระดาษและวัสดพิมพ์ที่สนับสนน                             |    |
|   | กระดาษในขนาดที่กำหนดเอง                                      |    |
|   | ชนิดกระดาษและวัสดพิมพ์ที่สนับสนน                             |    |
|   | ความจของถาดกระดาษและถาดรับกระดาษออก                          |    |
|   | ข้อกำหนดเกี่ยวกับกระดาษพิเศษหรือวัสดพิมพ์                    |    |
|   | การใส่กระดาษลงในถาด                                          | 53 |

|     | การวางแนวกระดาษสำหรับถาดป้อนกระดาษ                           | 53 |
|-----|--------------------------------------------------------------|----|
|     | ถาด 1                                                        | 53 |
|     | ถาด 2 และถาดเสริม 3                                          | 54 |
|     | ใส่กระดาษขนาด A6                                             | 54 |
|     | ป้อนกระดาษด้วยตนเอง                                          | 55 |
|     | กำหนดค่าถาดกระดาษ                                            | 56 |
|     | การใช้ตัวเลือกถาดกระดาษออก                                   | 57 |
|     | การพิมพ์งานไปยังถาดรับกระดาษออกด้านบน (มาตรฐาน)              | 57 |
|     | การพิมพ์งานไปยังทางผ่านกระดาษในแนวตรง (ถาดกระดาษออกด้านหลัง) | 57 |
| 7 ก | การใช้คุณสมบัติของผลิตภัณฑ์                                  | 59 |
|     | EconoMode                                                    | 60 |
|     | โหมดเงียบ                                                    | 61 |
|     |                                                              |    |
| 8 4 | งานพิมพ์                                                     | 63 |
|     | ยกเลิกงานพิมพ์                                               |    |
|     | การหยุดงานที่กำลังพิมพ์ที่แผงควบคุม                          | 64 |
|     | การหย <sup>่</sup> ดงานที่กำลังพิมพ์ออกมาในโปรแกรมซอฟต์แวร์  | 64 |
|     | ใช้คุณลักษณะต่างๆ ในไดรเวอร์เครื่องพิมพ์สำหรับ Windows       | 65 |
|     | ์<br>เปิดไดรเวอร์เครื่องพิมพ์                                | 65 |
|     | การใช้ช็อตคัทสำหรับการพิมพ์                                  | 65 |
|     | ตั้งค่าตัวเลือกกระดาษและคุณภาพการพิมพ์                       | 65 |
|     | ตั้งค่าลักษณะเอกสาร                                          | 66 |
|     | ตั้งค่าตัวเลือกการตกแต่งเอกสาร                               | 66 |
|     | รับการสนับสนุนและข้อมูลสถานะของเครื่อง                       | 67 |
|     | การตั้งค่าตัวเลือกในการพิมพ์ขั้นสูง                          | 67 |
| 9 ก | การจัดการและบำรงรักษาเครื่องพิมพ์                            |    |
|     | พิมพ์หน้าข้อมล                                               |    |
|     | การใช้ซอฟต์แวร์ HP ToolboxFX                                 |    |
|     | การด HP ToolboxFX                                            |    |
|     |                                                              | 71 |
|     | ล็อกแสดงบันทึกการทำงาน                                       | 71 |
|     | การแจ้งข้อมูล                                                |    |
|     | ์ตั้งค่าการแจ้งข้อมูลสถานะ                                   |    |
|     | ตั้งค่าการแจ้งข้อมู <sup>้</sup> ลด้วยอีเมล์                 |    |
|     | ความช่วยเหลือ                                                |    |
|     | การตั้งค่าอุปกรณ์                                            |    |
|     | ข้อมูลเกี่ยวกับอุปกรณ์                                       | 73 |
|     | การจัดการกระดาษ                                              | 73 |
|     | ขณะพิมพ์                                                     | 73 |
|     | PCL5c                                                        | 73 |
|     | PostScript                                                   | 74 |

| คุณภาพการพิมพ์                                     |    |
|----------------------------------------------------|----|
| ประเภทกระดาษ                                       | 74 |
| การตั้งค่าระบบ                                     | 74 |
| Troubleshooting (การแก้ไขปัญหา)                    | 74 |
| การตั้งค่าเครือข่าย                                | 74 |
| ชื่อวัสดุสิ้นเปลือง                                |    |
| ลิงค์อื่นๆ                                         |    |
| การจัดการเครื่องพิมพ์บนเครือข่าย                   |    |
| เว็บเชิร์ฟเวอร์ในตัว                               |    |
| เปิดเว็บเซิร์ฟเวอร์ในตัว                           |    |
| แถบ Status (สถานะ)                                 |    |
| แท็บการตั้งค่า                                     |    |
| แท็บเครือข่าย                                      |    |
| ลิงค์                                              |    |
| การใช้ซอฟต์แวร์ HP Web Jetadmin                    |    |
| ใช้คุณสมบัติด้านความปลอดภัย                        |    |
| การรักษาความปลอดภัยเว็บเซิร์ฟเวอร์ในตัว            |    |
| ล็อคเครื่องพิมพ์                                   |    |
| การจัดการอุปกรณ์สิ้นเปลือง                         |    |
| อายุใช้งานอุปกรณ์สิ้นเปลือง                        | 79 |
| การจัดการตลับหมึกพิมพ์                             |    |
| การจัดเก็บตลับหมึกพิมพ์                            | 79 |
| ใช้ตลับหมึกพิมพ์ของแท้ของ HP                       | 79 |
| นโยบายของ HP เกี่ยวกับตลับหมึกพิมพ์ที่ไม่ใช่ของ HP |    |
| การรับรองตลับหมึกพิมพ์                             |    |
| ศูนย์ฮอตไลน์แจ้งเรื่อง HP ของปลอมและเว็บไซต์       |    |
| การเปลี่ยนอุปกรณ์สิ้นเปลืองและชิ้นส่วน             | 81 |
| คำแนะนำในการเปลี่ยนวัสดุในการพิมพ์                 | 81 |
| การเกลี่ยผงหมึก                                    | 81 |
| การเปลี่ยนตลับหมึกพิมพ์                            | 82 |
| การติดตั้งหน่วยความจำ                              | 84 |
| การติดตั้งหน่วยความจำเครื่องพิมพ์                  | 84 |
| ตรวจสอบการติดตั้ง DIMM                             | 87 |
| การบันทึกแหล่งข้อมูล (ที่เก็บถาวร)                 |    |
| การใช้หน่วยความจำใน Windows                        | 88 |
| การทำความสะอาดเครื่องพิมพ์                         | 89 |
| ทำความสะอาดบริเวณตลับหมึกพิมพ์                     | 89 |
| การนำกระดาษที่ติดทางผ่านกระดาษออก                  | 90 |
| การทำความสะอาดลูกกลิงดึงกระดาษถาด 1                |    |
| การทำความสะอาดลูกกลิงดึงกระดาษถาด 2                |    |
| แก้ไขปัญหา                                         |    |
| การแก้ปัญหาทั่วไป                                  |    |
|                                                    |    |

| รายการตรวจสอบการแก้ไขปัญหา                                 | 98    |
|------------------------------------------------------------|-------|
| ปัจจัยที่มีผลกระทบต่อประสิทธิ์ภาพการทำงานของเครื่องพิมพ์   | 99    |
| การเรียกคืนการตั้งค่าจากโรงงาน                             | . 100 |
| การทำความเข้าใจข้อความบนแผงควบคุม                          | . 101 |
| ข้อความบนแผงควบคุม                                         | . 101 |
| กระดาษติด                                                  | . 105 |
| สาเหตุทั่วไปของปัญหากระดาษติด                              | . 105 |
| ตำแหน่งที่กระดาษติด                                        | . 105 |
| แก้ปัญหากระดาษติด                                          | . 106 |
| พื้นที่ภายใน                                               | . 106 |
| บริเวณตลับหมึกพิมพ์และทางผ่านกระดาษ                        | . 106 |
| ทางผ่านกระดาษพิมพ์สองด้าน (รุ่นที่พิมพ์สองด้านได้เท่านั้น) | . 108 |
| ถาดป้อน                                                    | . 111 |
| ถาด 1                                                      | . 111 |
| ถาด 2                                                      | . 112 |
| ถาด 3                                                      | . 114 |
| ถาดกระดาษออก                                               | . 115 |
| การแก้ไขปัญหาคุณภาพงานพิมพ์                                | . 117 |
| ปัญหาคุณภาพการพิมพ์ที่เกี่ยวกับกระดาษ                      | . 117 |
| ปัญหาคุณภาพการพิมพ์ที่เกี่ยวกับสภาพแวดล้อม                 | . 117 |
| ปัญหาคุณภาพการพิมพ์เกี่ยวกับกระดาษติด                      | . 117 |
| ตัวอย่างภาพที่มีข้อบกพร่อง                                 | . 117 |
| งานพิมพ์ชีดหรือจาง                                         | . 118 |
| จุดด่างของผงหมึก                                           | . 118 |
| ตัวอักษรขาดหาย                                             | . 118 |
| เส้นในแนวดิ่ง                                              | . 118 |
| พื้นหลังเป็นสีเทา                                          | . 119 |
| รอยเปื้อนจากผงหมึก                                         | . 119 |
| ผงหมึกไม่ติดแน่นกับกระดาษ                                  | . 119 |
| ความผิดพลาดซ้ำๆ ในแนวตั้ง                                  | . 119 |
| ตัวอักษรผิดรูปร่าง                                         | . 120 |
| หน้าเอียง                                                  | . 120 |
| ได้งงอหรือเป็นคลืน                                         | . 120 |
| ย่นหรือเป็นรอยพับ                                          | . 121 |
| ผงหมึกกระจายเป็นเส้นขอบ                                    | . 121 |
| การแก้ปัญหาประสิทธิภาพการทำงาน                             | . 122 |
| การแก้ปัญหาการเชื่อมต่อบนเครือข่าย                         | . 123 |
| การแก้ปัญหาการเชื่อมต่อโดยตรง                              | . 123 |
| การแก้ปัญหาเครือข่าย                                       | . 123 |
| การแก้ปัญหาทั่ว ไปของ Windows                              | . 125 |
| การแก้ ไขปัญหาที่พบโดยทั่ว ไปในเครื่อง Macintosh           | . 126 |
| การแก้ ไขปัญหา Linux                                       | . 129 |

| ภาคผนวก A  อุปกรณ์สิ้นเปลืองและอุปกรณ์เสริม              | 131 |
|----------------------------------------------------------|-----|
| การสั่งซื้ออะไหล่ อุปกรณ์เสริม และอุปกรณ์สิ้นเปลือง      | 132 |
| สั่งชื่อโดยตรงจาก HP                                     | 132 |
| สั่งซื้อผ่านผู้ให้บริการหรือฝ่ายสนับสนุน                 | 132 |
| สั่งซื้อโดยตรงผ่านซอฟต์แวร์ HP ToolboxFX                 | 132 |
| หมายเลขขึ้นส่วน                                          | 133 |
| อุปกรณ์เสริมสำหรับการจัดการกระดาษ                        | 133 |
| ตลับหมึกพิมพ์                                            | 133 |
| หน่วยความจำ                                              | 133 |
| สายเคเบิลและอินเตอร์เฟส                                  | 133 |
| ภาคผนวก B บริการและการสนับสนุน                           | 135 |
| ประกาศเกี่ยวกับการรับประกันอย่างจำกัดของ Hewlett-Packard | 136 |
| ข้อแถลงเรื่องข้อจำกัดในการรับประกันของตลับหมึกพิมพ์      | 137 |
| ข้อตกลงการอนุญาตให้ใช้สิทธิ์สำหรับผู้ใช้ขั้นสุดท้าย      | 138 |
| บริการรับประกันโดยให้ลกค้าซ่อมแซม <sup>ู</sup> ด้วยตนเอง | 140 |
| การสนับสนนลกค้า้                                         | 141 |
| ข้อตกลงในการบำรงรักษาของ HP                              | 142 |
| ข้อตกลุ่งในการบริการถึงที่                               | 142 |
| บริการถึงที่ในวันทำการถัดไป                              | 142 |
| บริการถึงที่รายสัปดาห์ (สำหรับลูกค้ารายใหญ่)             | 142 |
| การบรรจหีบห่อเครื่องพิมพ์                                | 142 |
| การขยายเวลารับประกัน                                     | 142 |
|                                                          |     |
| ภาคผนวก C ข้อกำหนดรายละเอียด                             |     |
| ข้อกำหนดทางกายภาพ                                        | 144 |
| การไข้กระแส ไฟ ข้อกำหนดทาง ไฟฟ้า และการก่อไห้เกิดเสียง   |     |
| สภาพแวดล้อมในการทำงาน                                    | 146 |
| ภาคผนวก D ข้อมูลเกี่ยวกับข้อบังคับ                       | 147 |
| ข้อกำหนดของ FCC                                          | 148 |
| โครงการผลิตภัณฑ์ที่คำนึงถึงสภาพแวดล้อม                   | 149 |
| การคุ้มครองสิ่งแวดล้อม                                   | 149 |
| การก่อก๊าซโอโซน                                          | 149 |
| การสิ้นเปลืองพลังงาน                                     | 149 |
| การใช้ผงหมึก                                             | 149 |
| การใช้กระดาษ                                             | 149 |
| พลาสติก                                                  | 149 |
| อุปกรณ์สิ้นเปลืองสำหรับงานพิมพ์ของ HP LaserJet           | 149 |
| คำแนะนำในการส่งคืนและการรีไซเคิล                         | 150 |
| สหรัฐอเมริกาและเปอร์โตริโก้                              | 150 |
| การส่งคืนจำนวนมาก (ตลับหมึกพิมพ์มากกว่าหนึ่งตลับ)        | 150 |
| ส่งคืนครั้งเดียว                                         | 150 |

| การจัดส่ง                                                          | 150 |
|--------------------------------------------------------------------|-----|
| การส่งคืนนอกสหรัฐฯ                                                 |     |
| กระดาษ                                                             |     |
| ข้อจำกัดของวัสดุ                                                   |     |
| การทิ้งอุปกรณ์ที่ไม่ใช้แล้วโดยผู้ใช้ในครัวเรือนส่วนตัวในสหภาพยุโรป |     |
| เอกสารข้อมูลเกี่ยวกับความปลอดภัยของวัสดุ (MSDS)                    |     |
| สำหรับข้อมูลเพิ่มเติม                                              |     |
| คำประกาศด้านความสอดคล้องกับมาตรฐาน                                 |     |
| คำประกาศด้านความสอดคล้องกับมาตรฐาน                                 | 152 |
| ประกาศเกี่ยวกับความปลอดภัย                                         |     |
| ความปลอดภัยในการใช้แสงเลเซอร์                                      | 153 |
| ข้อบังคับ DOC ของประเทศแคนาดา                                      |     |
| ประกาศ VCCI (ญี่ปุ่น)                                              |     |
| ประกาศเกี่ยวกับสายไฟ (ญี่ปุ่น)                                     |     |
| ประกาศ EMC (เกาหลี)                                                | 153 |
| ประกาศเรื่องเลเซอร์ของประเทศฟินแลนด์                               | 153 |
| ตารางสสาร (จีน)                                                    | 154 |
| ดัชนี                                                              |     |

# 1 ข้อมูลเบื้องต้นของเครื่องพิมพ์

- <u>การเปรียบเทียบผลิตภัณฑ์</u>
- <u>คุณลักษณะของผลิตภัณฑ์</u>
- <u>ภาพรวมผลิตภัณฑ์</u>

#### การเปรียบเทียบผลิตภัณฑ์

#### รุ่น HP LaserJet P2050 Series

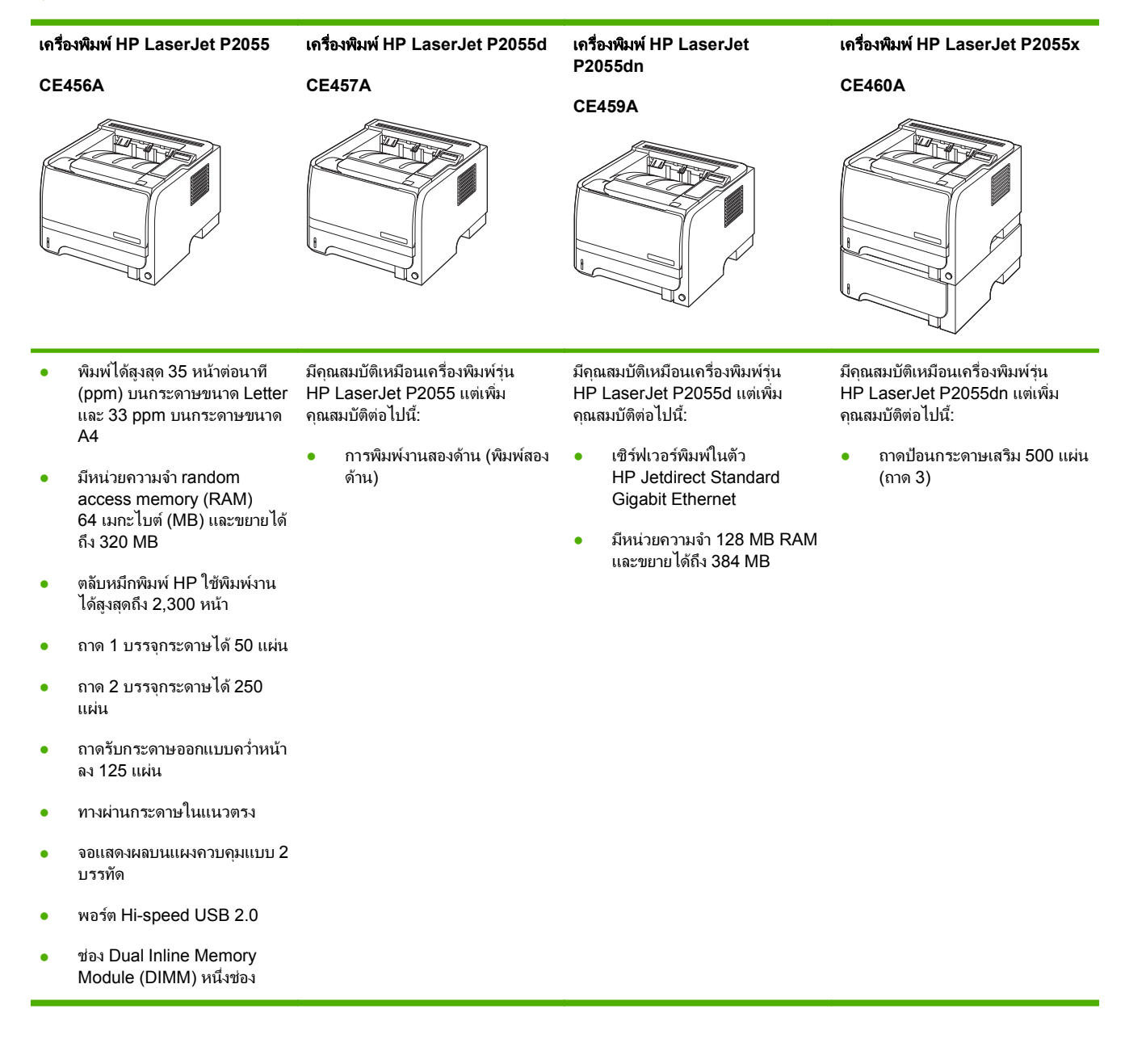

## คุณลักษณะของผลิตภัณฑ์

| คุณลักษณะ            | คำอธิบาย |                                                                                                    |
|----------------------|----------|----------------------------------------------------------------------------------------------------|
| ประสิทธิภาพการพิมพ์  | •        | โปรเซสเซอร์ 600 MHz                                                                                                    |
| อินเตอร์เฟซผู้ใช้    | ٠        | จอแสดงผลแบบ 2 บรรทัด                                                                                                    |
|                      | •        | ซอฟต์แวร์ HP ToolboxFX (เครื่องมือตรวจสอบสถานะและการแก้ไขปัญหาทางเว็บ)                                                                              |
|                      | •        | ไดรเวอร์เครื่องพิมพ์สำหรับ Windows® และ Macintosh                                                                                                   |
|                      | •        | เว็บเชิร์ฟเวอร์ในตัวเพื่อเข้าใช้บริการฝ่ายสนับสนุนและสั่งชื่ออุปกรณ์เสริม (สำหรับรุ่นที่เชื่อมต่อกับเครือข่าย)                                      |
| ไดรเวอร์เครื่องพิมพ์ | •        | HP PCL 5 Universal Print Driver สำหรับ Windows (HP UPD PCL 5) (มีให้ดาวน์โหลดจากเว็บ)                                                               |
|                      | •        | HP PCL 6                                                                                                    |
|                      | •        | HP postscript emulation Universal Print Driver สำหรับ Windows (HP UPD PS) (มีให้ดาวน์โหลด<br>จากเว็บ)                                               |
|                      | •        | ไดรเวอร์ XPS (XML Paper Specification) (มีให้ดาวน์โหลดจากเว็บ)                                                                                      |
| ความละเอียด          | •        | FastRes 1200 จะพิมพ์งานโดยใช้ความละเอียดแบบ 1200 จุดต่อนิ้ว (dpi) ซึ่งจะได้งานพิมพ์สำหรับธุรกิจที่<br>เป็นข้อความและภาพกราฟิกคุณภาพสูงในเวลารวดเร็ว |
|                      | •        | ProRes 1200 – จะพิมพ์งานโดยใช้ความละเอียดแบบ 1200 dpi ซึ่งจะทำให้ได้งานพิมพ์ภาพลายเส้นและภาพ<br>กราฟิกคุณภาพดีที่สุด                                |
|                      | •        | 600 dpi–พิมพ์งานได้เว็วสูงสุด                                                                                                    |
| แบบอักษร             | ٠        | แบบอักษรภายใน 45 แบบสำหรับ PCL และ 35 แบบสำหรับ HP UPD postscript emulation                                                                         |
|                      | •        | แบบอักษร 80 แบบซึ่งพิมพ์ออกมาได้เหมือนกับที่เห็นในจอภาพในรูปแบบ TrueType พร้อมด้วยโซลูชันเกี่ยว<br>กับซอฟต์แวร์                                     |
| อุปกรณ์เสริม         | •        | ถาดป้อนกระดาษ 500 แผ่นของ HP                                                                                                    |
|                      | •        | เซิร์ฟเวอร์พิมพ์แบบภายนอก HP Jetdirect                                                                                                    |
| การเชื่อมต่อ         | ٠        | การเชื่อมต่อ Hi-Speed USB 2.0                                                                                                    |
|                      | •        | การเชื่อมต่อเครือข่าย RJ.45 (เฉพาะรุ่นเครือข่าย)                                                                                                    |
| อุปกรณ์สิ้นเปลือง    | •        | หน้าสถานะอุปกรณ์สิ้นเปลืองมีข้อมูลเกี่ยวกับระดับผงหมึก จำนวนหน้า และจำนวนหน้าที่เหลือโดยประมาณ                                                      |
|                      | •        | เครื่องพิมพ์จะตรวจสอบตลับหมึกพิมพ์ของแท้ของ HP เมื่อติดตั้ง                                                                                         |
|                      | •        | รวมกับเว็บไซต์ HP Sure Supply Web เพื่อให้สั่งชื่อตลับหมึกสำรองใหม่ได้สะดวก                                                                         |

| กุณลักษณะ                 | คำอธิบาย                                                                            |  |
|---------------------------|-------------------------------------------------------------------------------------|--|
| ระบบปฏิบัติการที่สนับสนุน | ● Microsoft® Windows® 2000, Windows® Server 2003, Windows® XP ແລະ Windows Vista™    |  |
|                           | • Macintosh OS X V10.3, V10.4, V10.5 และรุ่นใหม่กว่า                                |  |
|                           | Novell NetWare                                                                      |  |
|                           | • Unix®                                                                             |  |
|                           | • Linux                                                                             |  |
|                           | • Citrix                                                                            |  |
| การเข้าใช้งาน             | <ul> <li>ดู่มือผู้ใช้แบบออนไลน์ที่สามารถใช้กับโปรแกรมอ่านข้อความบนหน้าจอ</li> </ul> |  |
|                           | <ul> <li>ติดตั้งและถอดตลับหมึกพิมพ์ได้โดยใช้มือเดียว</li> </ul>                     |  |
|                           | <ul> <li>ฝาปิดและฝาครอบสามารถเปิดได้โดยใช้มือเดียว</li> </ul>                       |  |
|                           | • สามารถใส่กระดาษในถาด 1 ได้ด้วยมือเดียว                                            |  |
|                           |                                                                                     |  |

### ภาพรวมผลิตภัณฑ์

#### ภาพด้านหน้า

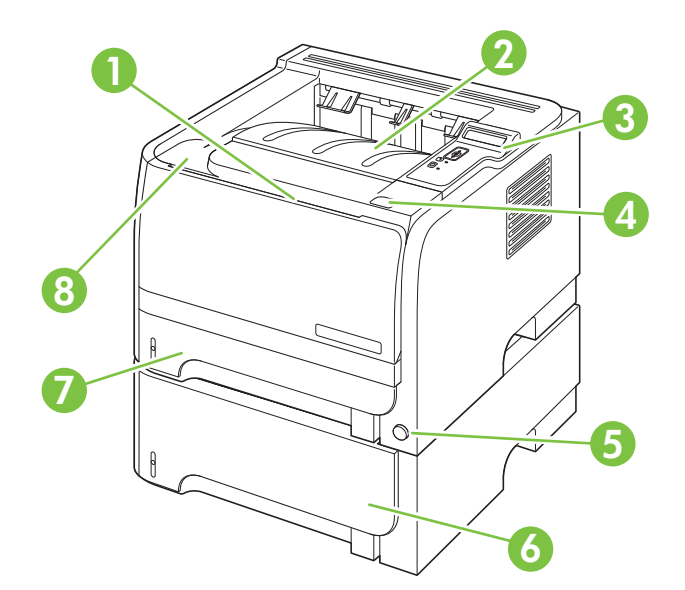

| 1 | ถาด 1 (ดึงเพื่อเปิด)                                      |
|---|-----------------------------------------------------------|
| 2 | ถาดกระดาษออกด้านบน                                        |
| 3 | แผงควบคุม                                                 |
| 4 | ปุ่มปลดฝาปิดตลับหมึกพิมพ์                                 |
| 5 | สวิตข์เปิด/ปิด                                            |
| 6 | ถาดเสริม 3 (ให้มาพร้อมกับเครื่องพิมพ์ HP LaserJet P2055x) |
| 7 | ถาด 2                                                     |
| 8 | ฝาปิดตลับหมึกพิมพ์                                        |

#### มุมมองด้านหลัง

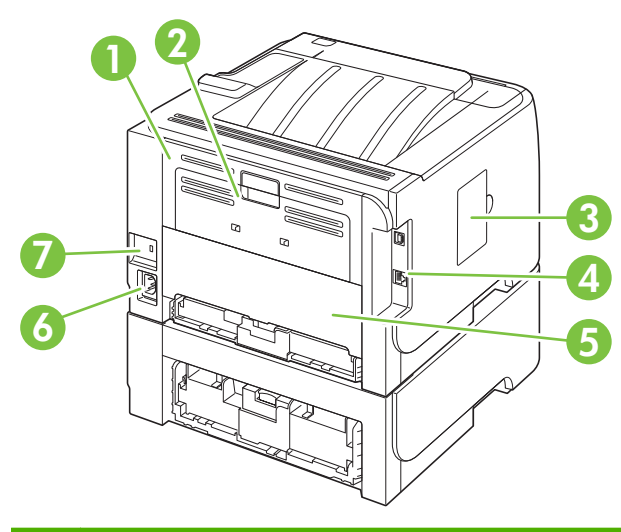

| 1 | ฝ่าปิดช่องสำหรับดึงกระดาษติดออก (ดึงด้ามจับสีเขียวเพื่อเปิด)                                      |  |  |
|---|---------------------------------------------------------------------------------------------------|--|--|
| 2 | ทางผ่านกระดาษในแนวตรง (ดึงเพื่อเปิด)                                                              |  |  |
| 3 | ฝาปิด DIMM (เพื่อเข้าสู่ช่องใส่ DIMM)                                                             |  |  |
| 4 | พอร์ตเชื่อมต่อ                                                                                    |  |  |
| 5 | ม ผาปิดช่องสำหรับดึงกระดาษติดออกสำหรับการพิมพ์สองด้านที่ด้านหลัง (รุ่นที่พิมพ์สองด้านได้เท่านั้น) |  |  |
| 6 | การเชื่อมต่อไฟฟ้า                                                                                 |  |  |
| 7 | สลือตสำหรับเสียบสายเคเบิลล็อคเพื่อความปลอดภัย                                                     |  |  |

#### พอร์ตอินเตอร์เฟซ

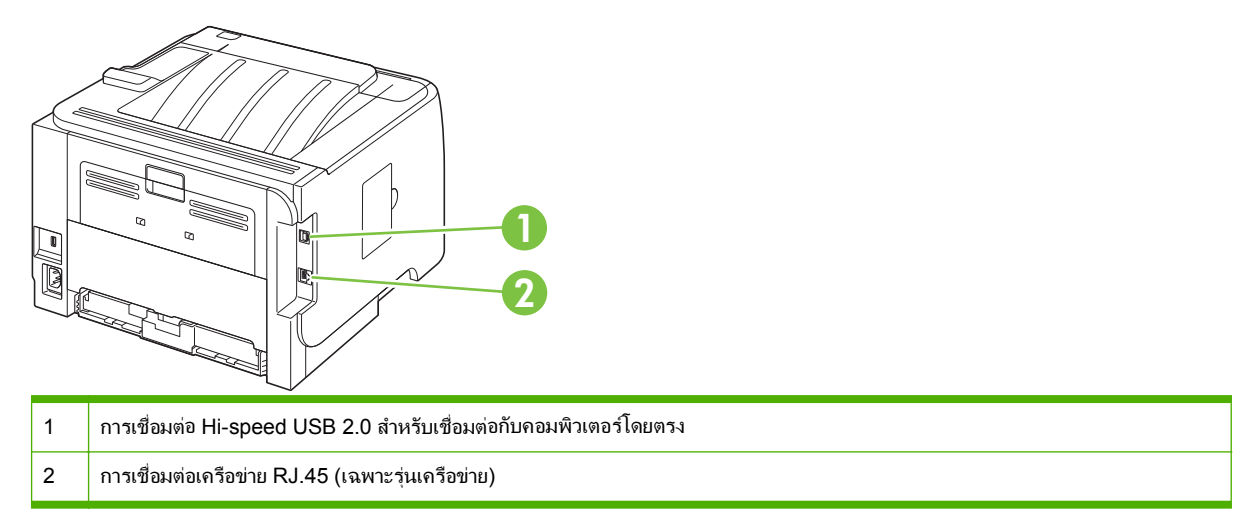

#### ตำแหน่งฉลากแสดงรุ่นและหมายเลขผลิตภัณฑ์

ฉลากที่ระบุรุ่นและหมายเลขผลิตภัณฑ์อยู่ที่ด้านนอกของถาดกระดาษออกด้านหลัง (ทางผ่านกระดาษในแนวตรง)

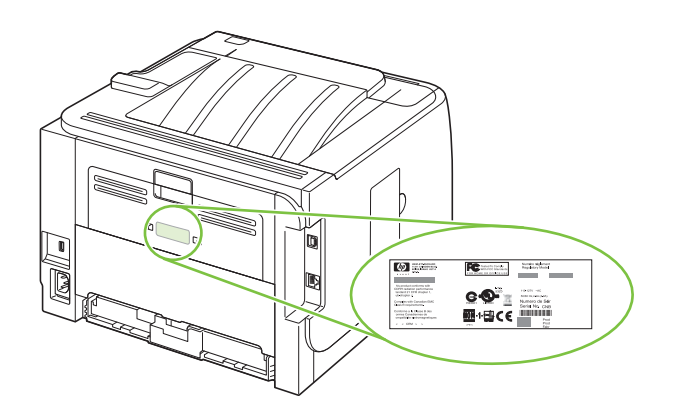

# 2 แผงควบคุม

- <u>ลักษณะแผงควบคุม</u>
- <u>การใช้เมนูของแผงควบคุม</u>
- <u>เมนู Reports (รายงาน)</u>
- <u>เมนู System setup (การตั้งค่าระบบ)</u>
- <u>Service (บริการ)เมน</u>
- <u>เมนู Network config. (การกำหนดค่าเครือข่าย)</u>

## ลักษณะแผงควบคุม

ใช้แผงควบคุมเพื่อดูข้อมูลผลิตภัณฑ์และสถานะของงาน และกำหนดค่าเครื่องพิมพ์

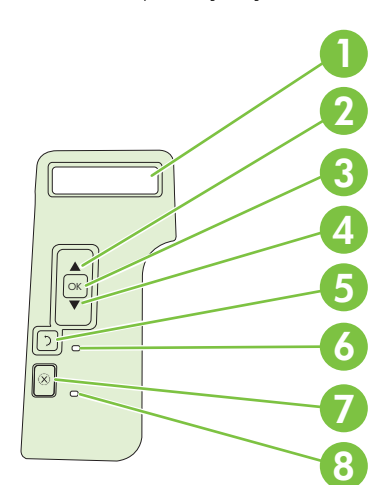

| หมายเลข | ปุ่มหรือไฟสัญญาณ                    | ฟังก์ชัน                                                                                                    |
|---------|-------------------------------------|----------------------------------------------------------------------------------------------------|
| 1       | จอแสดงผลบนแผงควบกุม                 | แสดงข้อมูลสถานะ เมนู และข้อกวามแสดงข้อผิดพลาด                                                                                  |
| 2       | ลูกศรขึ้น 🛦                         | เลื่อนไปยังเมนูย่อยถัดไปหรือค่าถัดไปในรายการเลือกเมนู ย้ายเคอร์เซอร์ไปข้างหน้าหนึ่ง<br>ตำแหน่ง หรือเพิ่มค่ารายการที่เป็นตัวเลข |
| 3       | ปุ่ม OK                             | <ul> <li>บันทึกค่าที่เลือกสำหรับรายการ</li> </ul>                                                                              |
|         |                                     | <ul> <li>ดำเนินการที่เกี่ยวข้องกับรายการที่มีการเน้นบนจอแสดงผลของแผงควบคุม</li> </ul>                                          |
|         |                                     | <ul> <li>ลบสถานะที่ผิดพลาด หากลบสถานะเหล่านั้นได้</li> </ul>                                                                   |
| 4       | ลูกศรลง 🔻                           | เลื่อนไปยังรายการถัดไปในรายการ หรือลดค่าของรายการที่เป็นตัวเลข                                                                 |
| 5       | ปุ่มย้อนกลับ <b>ร</b> ⊃             | ย้อนกลับหนึ่งระดับในแผนผังเมนู หรือย้อนกลับหนึ่งระดับตามค่าตัวเลข                                                              |
| 6       | ไฟสัญญาณ <mark>Ready</mark> (พร้อม) | <ul> <li>สว่าง: เครื่องพิมพ์กำลังออนไลน์และพร้อมที่จะรับข้อมูลการพิมพ์</li> </ul>                                              |
|         |                                     | <ul> <li>ดับ: เถรื่องพิมพ์ไม่สามารถรับข้อมูลเพราะอยู่ในสภาวะออฟไลน์ (หยุดชั่วคราว) หรือ<br/>กำลังมีข้อผิดพลาด</li> </ul>       |
|         |                                     | <ul> <li>กะพริบ: เครื่องพิมพ์กำลังประมวลผลงานพิมพ์</li> </ul>                                                                  |
| 7       | ปุ่มยกเลิก 🚫                        | ยกเลิกงานพิมพ์ปัจจุบัน                                                                                                    |
| 8       | ไฟสัญญาณ Error (ข้อผิดพลาด)         | <ul> <li>ดับ: เถรื่องพิมพ์ทำงานโดยไม่มีปัญหา</li> </ul>                                                                        |
|         |                                     | <ul> <li>กะพริบ: ต้องการให้ทำอย่างใดอย่างหนึ่ง โปรดดูที่จอแสดงผลบนแผงควบคุม</li> </ul>                                         |

## การใช้เมนูของแผงควบคุม

ในการเข้าใช้เมนูของแผงควบคุม ให้ทำตามขั้นตอนด้านล่างนี้

#### การใช้เมนู

- **1**. กด OK
- 2. กดลูกศรลง ▼ หรือลูกศรขึ้น ▲ เพื่อเลื่อนดูรายการ
- 3. กด OK เพื่อเลือกตัวเลือกที่ต้องการ
- 4. กดปุ่มย้อนกลับ 🕤 เพื่อกลับไปยังระดับก่อนหน้านี้

#### เมนูต่อไปนี้เป็นเมนูหลัก

| เมนูหลัก | Reports (รายงาน)                       |
|----------|----------------------------------------|
|          | System setup (การตั้งค่าระบบ)          |
|          | Service (บริการ)                       |
|          | Network config. (การกำหนดค่าเครือข่าย) |

### เมนู Reports (รายงาน)

| รายการในเมนู                             | คำอธิบาย                                                                                                    |
|------------------------------------------|----------------------------------------------------------------------------------------------------|
| Demo page (หน้าตัวอย่าง)                 | พิมพ์หน้ากระดาษที่แสดงคุณภาพการพิมพ์                                                                                   |
| Menu structure (โครงสร้างเมนู)           | พิมพ์แผนผังของรูปแบบเมนูของแผงควบคุม ค่าที่ใช้ในเมนูแต่ละเมนูจะปรากฏขึ้น                                               |
| Config report (รายงานการกำหนดค่า)        | พิมพ์รายการการตั้งค่าทั้งหมดของเครื่อง รวมทั้งข้อมูลเครือข่ายเมื่อเครื่องเชื่อมต่อกับเครือข่าย                         |
| Supplies status (สถานะอุปกรณ์สิ้นเปลือง) | พิมพ์สถานะของตลับหมึกพิมพ์ รวมทั้งข้อมูลต่อไปนี้:                                                                      |
|                                          | <ul> <li>จำนวนหน้าที่เหลือโดยประมาณ</li> </ul>                                                                         |
|                                          | <ul> <li>หมายเลขขึ้นส่วน</li> </ul>                                                                                    |
|                                          | <ul> <li>จำนวนหน้าที่พิมพ์ไปแล้ว</li> </ul>                                                                            |
| Network report (รายงานเครือข่าย)         | พิมพ์รายการการตั้งค่าเครือข่ายทั้งหมดของเครื่อง                                                                        |
| Usage page (หน้าแสดงการใช้)              | พิมพ์หน้าที่แสดงหน้า PCL 5, หน้า PCL 6, หน้า PS, หน้าที่กระดาษติดหรือดึงกระดาษผิดใน<br>เครื่องพิมพ์ และรายงานจำนวนหน้า |
| PCL font list (รายการแบบอักษร PCL)       | พิมพ์รายการแบบอักษร PCL 5 ทั้งหมดที่ติดตั้งไว้แล้ว                                                                     |
| PS font list (รายการแบบอักษร PS)         | พิมพ์รายการแบบอักษร PostScript (PS) ทั้งหมดที่ติดตั้งไว้แล้ว                                                           |
| PCL 6 font list (รายการแบบอักษร PCL 6)   | พิมพ์รายการแบบอักษร PCL 6 ทั้งหมดที่ติดตั้งไว้แล้ว                                                                     |
| Service page (หน้าบริการ)                | พิมพ์รายงานบริการ                                                                                                    |

ใช้เมนู Reports (รายงาน) เพื่อพิมพ์รายงานที่แสดงข้อมูลเกี่ยวกับเครื่องพิมพ์

## เมนู System setup (การตั้งค่าระบบ)

ใช้เมนูนี้เพื่อกำหนดการตั้งค่าทั่วไปของเครื่องพิมพ์ เมนู System setup (กา**รตั้งค่าระบบ)** มีหลายเมนูย่อย ตารางต่อไปนี้ จะมีคำอธิบายเมนูย่อยเหล่านี้

| รายการในเมนู                            | รายการในเมนูย่อย                                     | รายการในเมนูย่อย                         | <b>คำอ</b> ธิบาย                                                                                                    |
|-----------------------------------------|------------------------------------------------------|------------------------------------------|----------------------------------------------------------------------------------------------------|
| Language (ภาษา)                         |                                                      |                                          | เลือกภาษาสำหรับข้อความที่ปรากฏบนหน้าจอของ<br>แผงควบคุมและรายงานเครื่องพิมพ์                                                                                                    |
| Quiet mode (โหมดเงียบ)                  |                                                      | On (เปิด)<br>Off (ปิด)                   | เปิดหรือปิดโหมดเงียบ เมื่อเปิดโหมดเงียบ เครื่องพิมพ์<br>จะพิมพ์งานช้าลง                                                                                                    |
|                                         |                                                      |                                          | ี่ค่าเริ่มต้นคือ <b>Off</b> (ปิด)                                                                                                    |
| Paper setup (การตั้งค่า<br>กระดาษ)      | Def. paper size (ขนาด<br>กระดาษที่เป็นถ่าเริ่มต้น)   | รายการขนาดกระดาษที่มีอยู่จะ<br>ปรากฏขึ้น | เลือกขนาดสำหรับการพิมพ์รายงานภายในหรืองาน<br>พิมพ์อื่นใดที่ไม่ได้ระบุขนาด                                                                                                    |
|                                         | Def. paper type (ประเภท<br>กระดาษที่เป็นถ่าเริ่มต้น) | รายการชนิดกระดาษที่มีอยู่จะ<br>ปรากฏขึ้น | เลือกประเภทวัลดุพิมพ์สำหรับการพิมพ์รายงานภายใน<br>หรืองานพิมพ์อื่นใดที่ไม่ได้ระบุประเภท                                                                                                    |
|                                         | Tray n (ถาด n)                                       | Paper type (ประเภทกระดาษ)                | เลือกขนาดและชนิดเริ่มต้นของถาดจากรายการขนาด<br>และชนิดที่บีอย่                                                                                                    |
|                                         | <b>หมายเหตุ:</b> n = 1, 2 หรือ 3                     | Paper size (ขนาดกระดาษ)                  | แขรมหลุมทุกถึ                                                                                                    |
|                                         | Paper out action (ดำเนิน                             | Wait forever (รอตลอดไป)                  | เลือกวิธีการทำงานของเครื่องพิมพ์เมื่องานพิมพ์นั้น<br>ต้องอารให้ตบวองเรือประเภทอระอางเชื่ไงเบืองเหรือ                                                                                                    |
|                                         | การกระดาษหมด)                                        | Override (แทนที่)                        | ตองการเขานาตกรอย ระเภทการะดาษที่ เมื่อข้าง<br>เมื่อไม่มีกระดาษในถาดที่ระบุ                                                                                                    |
|                                         |                                                      | Cancel (ຍາເຈົາ)                          | เลือก <b>Wait forever (รอตลอดไป)</b> เพื่อให้<br>เครื่องพิมพ์รอจนกว่าคุณจะใส่กระดาษที่ถูกต้อง และ<br>กด <mark>OK</mark> ค่านี้เป็นค่าเริ่มต้น                                                              |
|                                         |                                                      |                                          | เลือก <b>Override</b> (แทนที่) เพื่อพิมพ์บนกระดาษที่มี<br>ขนาดหรือชนิดต่างออกไปหลังจากพันระยะเวลาที่ระบุ                                                                                                   |
|                                         |                                                      |                                          | เลือก <b>Cancel</b> (ยกเลิก) เพื่อยกเลิกงานพิมพ์โดย<br>อัตโนมัติหลังจากพันระยะเวลาที่ระบฺ                                                                                                    |
|                                         |                                                      |                                          | หากคุณเลือก Override (แทนที่) หรือ Cancel<br>(ยกเลิก) แผงควบคุมจะแสดงข้อความให้คุณระบุ<br>จำนวนวินาทีที่ต้องการให้เครื่องรอ กดลูกศรขึ้น ▲<br>เพื่อเพิ่มเวลา สูงสุด 3600 วินาที กดลูกศรลง ▼ เพื่อ<br>ลดเวลา |
| Print quality (คุณภาพการ<br>พิมพ์)      | Cartridge low (หมึกเหลือน้อย)                        | (1-20)                                   | เกณฑ์เปอร์เซ็นต์ที่ใช้กำหนดว่าเมื่อใดเครื่องพิมพ์จะ<br>เริ่มรายงานว่าหมึกพิมพในตลับเหลือน้อย                                                                                                    |
| Print density (ความเข้มในการ<br>พิมพ์)  | (1-5)                                                |                                          | เลือกปริมาณผงหมึกที่จะใช้เพื่อเพิ่มความเข้มให้ขอบ<br>และเส้น                                                                                                    |
|                                         |                                                      |                                          | ค่าเริ่มต้นคือ <b>3</b>                                                                                                    |
| Courier font (แบบอักษร<br>Courier)      | Regular (ปกติ)                                       |                                          | เลือกเวอร์ขันของแบบอักษร Courier                                                                                                    |
|                                         | Dark (เข้ม)                                          |                                          | ค่าเริ่มต้นคือ <b>Regular</b> (ปกติ)                                                                                                    |
| Display contrast (ความเข้ม<br>จอแสดงผล) | Medium (ปานกลาง)                                     |                                          | ปรับความเข้มของจอ LCD                                                                                                    |
|                                         | Darker (เข้มขึ้น)                                    |                                          |                                                                                                    |
|                                         | Darkest (เข้มสูงสุด)                                 |                                          |                                                                                                    |
|                                         | Lightest (จางที่สุด)                                 |                                          |                                                                                                    |
|                                         | Lighter (จางฌง)                                      |                                          |                                                                                                    |

### Service (บริการ)เมนู

ใช้เมนูนี้เพื่อเรียกคืนค่าเริ่มต้น ทำความสะอาดเครื่องพิมพ์ และใช้งานโหมดพิเศษที่มีผลต่อคุณภาพงานพิมพ์

| รายการในเมนู                               | คำอธิบาย                                                                                                    |
|--------------------------------------------|----------------------------------------------------------------------------------------------------|
| Cleaning mode (โหมดการทำความสะอาด)         | ใช้ตัวเลือกนี้เพื่อทำความสะอาดเครื่องพิมพ์หากคุณพบรอยผงหมึก หรือรอยเปื้อนใดๆ ในงานพิมพ์<br>กระบวนการทำความสะอาดจะขจัดฝุ่นผงและคราบผงหมึกส่วนเกินออกจากทางเดินของกระดาษ                                                                                                    |
|                                            | เมื่อคุณเลือกตัวเลือกนี้ เครื่องพิมพ์จะแสดงข้อความให้คุณใส่กระดาษธรรมดาในถาด 1 แล้วกด OK<br>เพื่อเริ่มกระบวนการทำความสะอาด รอจนกว่ากระบวนการนี้เสร็จสมบูรณ์ นำหน้าที่พิมพ์แล้วทิ้งไป                                                                                                    |
| USB speed (กวามเร็ว USB)                   | ตั้งความเร็ว USB เป็น <b>High</b> (สูง) หรือ <b>Full</b> (เต็ม) เมื่อต้องการให้เครื่องพิมพ์ทำงานด้วยความเร็ว<br>สูงโดยปกติ เครื่องพิมพ์นั้นต้องเปิดใช้ความเร็วสูงไว้ และต้องเชื่อมต่อกับตัวควบคุมโฮสต์ EHCI ซึ่ง<br>ทำงานด้วยความเร็วสูงด้วย รายการเมนุนี้ไม่มีผลต่อความเร็วการทำงานของเครื่องพิมพในขณะนี้ |
|                                            | ค่าเริ่มต้นคือ <b>High</b> (สูง)                                                                                                    |
| Less paper curl (ลดการม้วนงอของ<br>กระดาษ) | หากงานพิมพ์มักจะม้วนงอเสมอๆ ให้ใช้ตัวเลือกนี้เพื่อตั้งค่าเครื่องพิมพ์เป็นโหมดที่ลดการม้วนงอ                                                                                                    |
|                                            | ค่าเริ่มต้นคือ Off (ปิด)                                                                                                    |
| Archive print (พิมพ์เก็บถาวร)              | หากคุณกำลังพิมพ์หน้าที่จะจัดเก็บเป็นเวลานาน ให้ใช้ตัวเลือกนี้เพื่อตั้งค่าเครื่องพิมพ์เป็นโหมดที่ลด<br>รอยเปื้อนและฝุ่นละอองของผงหมึก                                                                                                    |
|                                            | ค่าเริ่มต้นคือ <b>Off (ปิด)</b>                                                                                                    |
| Restore defaults (เรียกดึนค่าเริ่มต้น)     | รีเซ็ตค่าที่กำหนดเองทั้งหมดให้เป็นก่าเริ่มต้นจากโรงงาน                                                                                                    |

## เมนู Network config. (การกำหนดค่าเครือข่าย)

ใช้เมนูนี้เพื่อสร้างการตั้งค่าสำหรับการกำหนดค่าเครือข่าย

| รายการเมนู                       | คำอธิบาย                                                                                                    |
|----------------------------------|----------------------------------------------------------------------------------------------------|
| CFG TCP/IP (กำหนดถ่า<br>TOD (ID) | เข้าใช้เมนู TCP/IP และตั้งก่าพารามิเตอร์โปรโตกอล TCP/IP                                                                                                    |
| TCP/IP)                          | <ul> <li>BOOTP=YES* (BOOTP=ใช่*) ใช้การกำหนดค่า IPv4 โดยเซิร์ฟเวอร์ BOOTP</li> </ul>                                                                                                    |
|                                  | <ul> <li>DHCP=YES* (DHCP=ใช่*) ใช้การกำหนดค่า IPv4 โดยเซิร์ฟเวอร์ DHCP</li> </ul>                                                                                                    |
|                                  | หาก <b>DHCP=YES*</b> (DHCP=ใช่*) และเซิร์ฟเวอร์การพิมพ์มี DHCP lease คุณสามารถกำหนดก่า DHCP ต่อไป<br>นี้ได้:                                                                                                    |
|                                  | • RELEASE (รีถีส): เลือกว่าจะรีถีส (YES) (ใช่) หรือบันทึก (NO) (ไม่) Lease ปัจจุบัน                                                                                                    |
|                                  | • RENEW (ต่ออายฺ): เลือกว่าจะต่ออายุ (YES (ใช่) หรือ NO (ไม่)) Lease                                                                                                    |
|                                  | AUTO IP=YES* (IP อัตโนมัติ=ใช่*) กำหนดแอดเดรส Link-Local IPv4 ในรูปแบบ 169.254.x.x                                                                                                    |
|                                  | หากถุณระบุ <b>BOOTP=NO*</b> (BOOTP=ไม่*), <b>DHCP=NO*</b> (DHCP=ไม่*) และ <b>AUTO IP=NO*</b> (IP<br>อัตโนมัติ=ไม่*) ถุณสามารถตั้งถ่าพารามิเตอร์ TCP/IPv4 ต่อไปนี้ด้วยตนเองจากแผงถวบถุม:                               |
|                                  | • แต่ละไบต์ของแอดเดรส IPv4 (IP)                                                                                                    |
|                                  | • ขับเน็ตมาสก์ (SM)                                                                                                    |
|                                  | • เซิร์ฟเวอร์ Syslog (LG)                                                                                                    |
|                                  | • เกตเวย์เริ่มต้น (GW)                                                                                                    |
|                                  | <ul> <li>ช่วงหมดเวลาว่าง (ค่าเริ่มต้นถือ 270 วินาที ค่า 0 จะเลิกใช้การหมดเวลา)</li> </ul>                                                                                                    |
|                                  | CFG DNS 1 (กำหนดถ่า DNS 1): แอดเดรส IPv4 ของเซิร์ฟเวอร์ DNS หลัก (ครั้งละหนึ่งไบต์)                                                                                                    |
|                                  | CFG DNS 2 (กำหนดถ่า DNS 2): แอดเดรส IPv4 ของเซิร์ฟเวอร์ DNS รอง (ครั้งละหนึ่งไบต์)                                                                                                    |
|                                  | IPV6 = YES* (IPV6 = ใช่*): ใช้ IPv6 เลือก NO (ไม่) เพื่อเลิกใช้ IPv6                                                                                                    |
|                                  | POLICY=RTR_AV/RTR_UN/ALWAYS (นโยบาย=RTR_AV/RTR_UN/เสมอ): ตั้งค่านโยบายการกำหนด<br>แอดเดรส IPv6 ค่าใดค่าหนึ่งต่อไปนี้:                                                                                                 |
|                                  | <ul> <li>RTR_AV: (ค่าเริ่มต้น) วิธีการกำหนดค่าอัตโนมัติ Stateful จะได้รับการกำหนดโดยเราเตอร์ เราเตอร์จะระบุ<br/>ว่าเซิร์ฟเวอร์การพิมพ์จะรับแอดเดรส ข้อมูลการกำหนดค่า หรือทั้งสองอย่างจากเซิร์ฟเวอร์ DHCPv6</li> </ul> |
|                                  | • RTR_UN: พยายามรับการกำหนดก่า Stateful จากเซิร์ฟเวอร์ DHCPv6 (เมื่อไม่มีเราเตอร์)                                                                                                    |
|                                  | <ul> <li>ALWAYS (เสมอ): พยายามรับการกำหนดค่า Stateful จากเซิร์ฟเวอร์ DHCPv6 เสมอ (เมื่อมีหรือไม่มีเรา<br/>เตอร์)</li> </ul>                                                                                           |
|                                  | MANUAL= KEEP/DISABLE (ด้วยตนเอง= เก็บ/ปิดการใช้งาน): ตั้งค่าการใช้แอดเดรล IPv6 ที่กำหนดค่าเองที่<br>ตรวจพบในเชิร์ฟเวอร์การพิมพ์                                                                                       |
|                                  | <ul> <li>KEEP (เก็บ) (ถ่าเริ่มต้น): เก็บแอดเดรลในสถานะที่ใช้งาน</li> </ul>                                                                                                    |
|                                  | <ul> <li>DISABLE (ปิดการใช้งาน): เก็บแอดเดรสแต่อยู่ในสถานะไม่ใช้งาน</li> </ul>                                                                                                    |
|                                  | พิมพ์หน้าการกำหนดค่า HP Jetdirect เพื่อตรวจสอบการตั้งค่าของคุณ (เซิร์ฟเวอร์การพิมพ์สามารถแทนที่<br>พารามิเตอร์ที่เลือกด้วยค่าที่ช่วยให้แน่ใจว่าการทำงานถูกต้อง)                                                       |
| WEB (ເວັນ)                       | เว็บเซิร์ฟเวอร์ในตัวขอมรับการสื่อสารโดยใช้ HTTPS (Secure HTTP) เท่านั้น หรือทั้ง HTTP และ HTTPS                                                                                                    |
|                                  | <ul> <li>HTTPS: ยอมรับเฉพาะ HTTPS (เซิร์ฟเวอร์การพิมพ์จะปรากฏเป็นไซต์ที่มีการรักษาความปลอดภัย)</li> </ul>                                                                                                    |
|                                  | • HTTP/HTTPS: ยอมรับ HTTP หรือ HTTPS                                                                                                    |

| รายการเมนู               | คำอธิบาย                                                                                                    |  |
|--------------------------|----------------------------------------------------------------------------------------------------|--|
| SECURITY (การรักษาความ   | รีเซ็ตการตั้งค่าการรักษาความปลอดภัยปัจจุบันเป็นค่าเริ่มต้นจากโรงงาน                                                                                                    |  |
| บลอดภย)                  | <ul> <li>KEEP (เก็บ) (ค่าเริ่มต้น): เก็บการตั้งค่าการรักษาความปลอดภัยปัจจุบันไว้</li> </ul>                                                                                                    |  |
|                          | <ul> <li>RESET (รีเซ็ต): รีเซ็ตการตั้งค่าการรักษาความปลอดภัยเป็นค่าเริ่มต้นจากโรงงาน</li> </ul>                                                                                                    |  |
| FIREWALL (ไฟร์วอลล์)     | เลิกใช้ไฟร์วอลล์                                                                                                    |  |
|                          | <ul> <li>KEEP (เก็บ) (ค่าเริ่มต้น): เก็บไฟร์วอลล์ไว้ตามที่กำหนดค่า</li> </ul>                                                                                                    |  |
|                          | <ul> <li>DISABLE (ปิดการใช้งาน): เลิกใช้ไฟร์วอลล์</li> </ul>                                                                                                    |  |
| PRINT (พิมพ์)            | พิมพ์หน้าการกำหนดค่าของรายการที่เลือก                                                                                                    |  |
|                          | SECURITY (การรักษาความปลอดภัย): พิมพ์การตั้งค่าการรักษาความปลอดภัยปัจจุบัน                                                                                                    |  |
| CFG LINK (กำหนดก่าลิงก์) | กำหนดค่าฉิงค์เครือข่ายของเซิร์ฟเวอร์การพิมพ์ HP Jetdirect ด้วยตนเอง                                                                                                    |  |
|                          | ตั้งค่าความเร็วลิงค์ และโหมดการสื่อสาร ค่าเหล่านี้ต้องตรงกับเครือข่าย การตั้งค่าที่มีอยู่จะขึ้นอยู่กับรุ่นของเซิร์ฟเวอร์<br>การพิมพ์                                                                                                    |  |
|                          | <mark>ข้อดวรระวัง:</mark> การเปลี่ยนการตั้งค่าลิงค์อาจทำให้ไม่สามารถสื่อสารทางเครือข่ายกับเซิร์ฟเวอร์การพิมพ์ได้                                                                                                    |  |
|                          | <ul> <li>AUTO (อัตโนมัติ) (ค่าเริ่มต้น): ใช้ Auto-negotiation เพื่อตั้งค่าความเร็วลิงค์สูงสุด และโหมดการสื่อสารที่<br/>ใช้ได้ หาก Auto-negotiation ล้มเหลว 100TX HALF หรือ 10TX HALF จะตั้งค่าตามความเร็วลิงค์ที่ตรวจ<br/>พบของพอร์ตฮับหรือสวิตช์ (ไม่สนับสนุนการเลือก 1000T half-duplex)</li> </ul> |  |
|                          | • <b>10T HALF</b> : 10 Mbps, half-duplex operation                                                                                                    |  |
|                          | • <b>10T FULL</b> : 10 Mbps, Full-duplex operation                                                                                                    |  |
|                          | • <b>100TX HALF</b> : 100 Mbps, half-duplex operation                                                                                                    |  |
|                          | • <b>100TX FULL</b> : 100 Mbps, full-duplex operation                                                                                                    |  |
|                          | • 100TX AUTO: จำกัด Auto-negotiation ไว้ที่ความเร็วลิงค์สูงสุด 100 Mbps                                                                                                    |  |
|                          | 1000TX FULL: 1000 Mbps, full-duplex operation                                                                                                    |  |

# 3 ซอฟต์แวร์สำหรับ Windows

- <u>ระบบปฏิบัติการที่สนับสนุนสำหรับ Windows</u>
- <u>ไดรเวอร์เครื่องพิมพ์ที่สนับสนุนสำหรับ Windows</u>
- <u>HP Universal Print Driver (UPD)</u>
- <u>ลำดับความสำคัญของค่าการพิมพ์</u>
- <u>การเปลี่ยนแปลงการตั้งค่าไดรเวอร์เครื่องพิมพ์สำหรับ Windows</u>
- <u>ประเภทการติดตั้งซอฟต์แวร์สำหรับ Windows</u>
- <u>การลบซอฟต์แวร์สำหรับ Windows</u>
- ยูทิลิตีที่สนับสนุนสำหรับ Windows
- ยูทิลิตีเครือข่ายที่สนับสนุนสำหรับ Windows
- <u>ซอฟต์แวร์สำหรับระบบปฏิบัติการอื่น</u>

## ระบบปฏิบัติการที่สนับสนุนสำหรับ Windows

เครื่องพิมพ์สนับสนุนระบบปฏิบัติการ Windows ต่อไปนี้:

- Windows XP (32-bit ແລະ 64-bit)
- Windows Server 2003 (32-bit ແລະ 64-bit)
- Windows 2000 (เฉพาะไดรเวอร์)
- Windows Vista (32-bit ແລະ 64-bit)

## ไดรเวอร์เครื่องพิมพ์ที่สนับสนุนสำหรับ Windows

- HP PCL 5 Universal Print Driver (HP UPD PCL 5) (มีให้ดาวน์โหลดจากเว็บ)
- HP PCL 6 (ในซีดีของเครื่องพิมพ์)
- HP postscript emulation Universal Print Driver (HP UPD PS) (มีให้ดาวน์โหลดจากเว็บ)
- ไดรเวอร์ XPS (XML Paper Specification) (มีให้ดาวน์โหลดจากเว็บ)

้ไดรเวอร์เครื่องพิมพ์จะมีความช่วยเหลือแบบออนไลน์ ซึ่งให้คำแนะนำเกี่ยวกับการสั่งพิมพ์ทั่วไป รวมทั้งให้คำอธิบายเกี่ยว กับปุ่ม, กล่องตัวเลือก และรายการแบบดรอปดาวน์ที่อยู่ในไดรเวอร์เครื่องพิมพ์

🖹 <mark>หมายเหตุ:</mark> สำหรับข้อมูลเพิ่มเติมเกี่ยวกับ UPD โปรดดูที่ <u>www.hp.com/go/upd</u>

### HP Universal Print Driver (UPD)

HP Universal Print Driver (UPD) สำหรับ Windows เป็นไดรเวอร์เดียวที่ทำให้คุณสามารถเข้าใช้เครื่องพิมพ์ HP LaserJet ทุกรุ่นได้อย่างรวดเร็วจากทุกที่โดยไม่ต้องดาวน์โหลดไดรเวอร์อื่นอีก ไดรเวอร์นี้สร้างขึ้นจากเทคโนโลยี ไดรเวอร์การพิมพ์ที่ได้รับการยอมรับของ HP และได้รับการทดสอบอย่างถี่ถ้วนและใช้งานกับโปรแกรมซอฟต์แวร์มากมาย ไดรเวอร์นี้เป็นโซลูชันที่ทรงประสิทธิภาพที่ทำงานได้อย่างสม่ำเสมอตลอดเวลา

HP UPD สื่อสารโดยตรงกับเครื่องพิมพ์ HP รวบรวมข้อมูลการกำหนดค่า จากนั้นปรับอินเตอร์เฟซผู้ใช้ให้เหมาะสมในการ แสดงคุณสมบัติเฉพาะที่มีให้ใช้งานของเครื่องพิมพ์ ไดรเวอร์จะเปิดใช้งานคุณสมบัติต่างๆ ของเครื่องพิมพ์ที่มีอยู่โดย อัตโนมัติ เช่น การพิมพ์สองหน้าและการเย็บกระดาษ คุณจึงไม่จำเป็นต้องเปิดใช้งานคุณสมบัติเหล่านั้นเอง

โปรดดูข้อมูลเพิ่มเติมที่ <u>www.hp.com/go/upd</u>

#### โหมดการติดตั้ง UPD

| โหมดทั่วไป  | • | ใช้โหมดนี้หากคุณติดตั้งไดรเวอร์จากแผ่นชีดีในคอมพิวเตอร์เครื่องเดียว                                                      |
|-------------|---|----------------------------------------------------------------------------------------------------|
|             | • | เมื่อติดตั้งด้วยโหมดนี้ UPD จะทำงานเหมือนไดรเวอร์เครื่องพิมพ์ทั่วไป                                                      |
|             | • | หากคุณใช้โหมดนี้ คุณต้องติดตั้ง UPD แยกต่างหากในคอมพิวเตอร์แต่ละเครื่อง                                                  |
| โหมดไดนามิก | • | ใช้โหมดนี้หากคุณติดตั้งไดรเวอร์ในคอมพิวเตอร์พกพก เพื่อให้สามารถค้นหาและสั่งพิมพ์งาน<br>ไปยังเครื่องพิมพ์ HP ได้จากทุกที่ |
|             | • | ใช้โหมดนี้หากถุณติดดั้ง UPD สำหรับผู้ใช้กลุ่ม                                                                            |
|             | • | ในการใช้โหมดนี้ ให้ดาวน์โหลด UPD จากอินเตอร์เน็ต โปรดดูที่ <u>www.hp.com/go/upd</u>                                      |

### ลำดับความสำคัญของค่าการพิมพ์

การเปลี่ยนแปลงการตั้งค่าการพิมพ์จะมีลำดับความสำคัญต่างกันขึ้นอยู่กับจุดที่คุณทำการเปลี่ยนค่า

- 🖹 <mark>หมายเหตุ:</mark> ชื่อคำสั่งและชื่อกล่องโต้ตอบอาจแตกต่างกันไปขึ้นอยู่กับโปรแกรมซอฟต์แวร์ที่คุณใช้
  - กล่องโต้ตอบการตั้งค่าหน้ากระดาษ คลิก การตั้งค่าหน้ากระดาษ หรือคำสั่งที่เหมือนกันในเมนู File ของโปรแกรมที่ คุณใช้งานเพื่อเปิดกล่องโต้ตอบ การเปลี่ยนการตั้งค่าที่นี่จะแทนที่การตั้งค่าที่เปลี่ยนแปลงจากที่อื่นๆ
  - กล่องโต้ตอบการพิมพ์: คลิก Print, Print Setup หรือคำสั่งที่เหมือนกันในเมนู File ของโปรแกรมที่คุณใช้งานเพื่อ เปิดกล่องโต้ตอบนี้ การตั้งค่าที่เปลี่ยนไว้ในกล่องโต้ตอบ Print จะมีความสำคัญน้อยกว่า และจะ ไม่ แทนที่การ เปลี่ยนแปลงที่ทำไว้ในกล่องโต้ตอบ Page Setup
  - กล่องโต้ตอบคุณสมบัติเครื่องพิมพ์ (ไดรเวอร์เครื่องพิมพ์) คลิก Properties ในกล่องโต้ตอบ Print เพื่อเปิด ไดรเวอร์เครื่องพิมพ์ ค่าที่เปลี่ยนในกล่องโต้ตอบ คุณสมบัติเครื่องพิมพ์ จะไม่ไปแทนที่ค่าที่กำหนดไว้ที่อื่นใน ชอฟต์แวร์ที่ใช้พิมพ์
  - ค่าเริ่มต้นของไดรเวอร์เครื่องพิมพ์: ค่าเริ่มต้นของไดรเวอร์เครื่องพิมพ์เป็นค่าที่จะใช้ในงานพิมพ์ทั้งหมด *เว้นแต่* ค่า นั้นจะถูกเปลี่ยนในกล่องโต้ตอบ การตั้งค่าหน้ากระดาษ, การพิมพ์ หรือ คุณสมบัติเครื่องพิมพ์
  - การตั้งค่าที่แผงควบคุมของเครื่องพิมพ์: การตั้งค่าที่เปลี่ยนแปลงไว้ในแผงควบคุมเครื่องพิมพ์จะมีความสำคัญน้อยกว่า การเปลี่ยนแปลงในที่อื่นๆ

## การเปลี่ยนแปลงการตั้งค่าไดรเวอร์เครื่องพิมพ์สำหรับ Windows

#### การเปลี่ยนการตั้งค่างานพิมพ์ที่ต้องการพิมพ์ ทั้งหมดจนกว่าจะปิดโปรแกรมซอฟต์แวร์

- ในเมนู File (ไฟล์) ของโปรแกรม ชอฟต์แวร์ ให้คลิก Print (พิมพ์)
- เลือกไดรเวอร์และคลิก Properties (คุณสมบัติ) หรือ Preferences (กำหนด ลักษณะ)

ขั้นตอนอาจแตกต่างกัน แต่กระบวนการนี้เป็นก ระบวนการที่ใช้เป็นส่วนใหญ่ การเปลี่ยนการตั้งก่าเริ่มต้นสำหรับงานพิมพ์ ทั้งหมด

 Windows XP และ Windows Server 2003 (ใช้มุมมองเมน Start ที่ เป็นถ่าเริ่มต้น): คลิก Start (เริ่ม) แล้ว คลิก Printers and Faxes (เครื่องพิมพ์และโทรสาร)

#### -หรือ-

Windows 2000, Windows XP และ Windows Server 2003 (ใช้มุมมอง เมนู Start แบบคลาสสิก): คลิก Start (เวิ่ม) คลิก Settings (การตั้งค่า) แล้ว คลิก Printers (เครื่องพิมพ์)

#### -หรือ-

Windows Vista: คลิก Start (เริ่ม) คลิก Control Panel (แผงควบคุม) จาก นั้นในประเภทของ Hardware and Sound (ฮาร์ดแวร์และเสียง) ให้คลิก Printer (เครื่องพิมพ์)

 คลิกขวาที่ไอคอนไดรเวอร์ และเลือก Printing Preferences (กำหนด ลักษณะการพิมพ์) การเปลี่ยนการกำหนดค่าของเครื่อง

Windows XP และ Windows Server 2003 (ใช้มุมมองเมนู Start ที่ เป็นค่าเริ่มต้น): คลิก Start (เริ่ม) แล้ว คลิก Printers and Faxes (เครื่องพิมพ์และโทรสาร)

#### -หรือ-

1.

Windows 2000, Windows XP และ Windows Server 2003 (ใช้มุมุมอง เมนู Start แบบคลาสสิก): คลิก Start (เริ่ม) คลิก Settings (การตั้งค่า) แล้ว คลิก Printers (เครื่องพิมพ์)

#### -หรือ-

Windows Vista: คลิก Start (เริ่ม) คลิก Control Panel (แผงควบคุม) จาก นั้นในประเภทของ Hardware and Sound (ฮาร์ดแวร์และเสียง) ให้คลิก Printer (เครื่องพิมพ์)

- คลิกขวาที่ไอคอนไดรเวอร์ และเลือก
   Properties (คุณสมบัติ)
- คลิกที่แถบ Device Settings (การตั้ง ค่าอุปกรณ์)

## ประเภทการติดตั้งซอฟต์แวร์สำหรับ Windows

้คุณสามารถเลือกประเภทการติดตั้งซอฟต์แวร์ได้ดังต่อไปนี้

- การติดตั้งพื้นฐาน (แนะนำ) ติดตั้งชุด ไดรเวอร์และซอฟต์แวร์ขั้นต่ำสุด ประเภทการติดตั้งนี้แนะนำสำหรับใช้ในการติด ตั้งเครือข่าย
- การติดตั้งแบบเต็ม ติดตั้งชุดไดรเวอร์และชอฟต์แวร์ทั้งหมด รวมทั้งเครื่องมือแสดงสถานะ การแจ้งเตือน และการแก้ ปัญหา ประเภทการติดตั้งนี้แนะนำสำหรับใช้ในการติดตั้งแบบเชื่อมต่อโดยตรง
- การติดตั้งกำหนดเอง ใช้ตัวเลือกนี้เพื่อเลือกไดรเวอร์ที่จะติดตั้ง และเลือกว่าจะติดตั้งแบบอักษรภายในหรือไม่ ประเภท การติดตั้งนี้แนะนำสำหรับผู้ใช้และผู้ดูแลระบบที่มีความชำนาญ

### การลบซอฟต์แวร์สำหรับ Windows

- 1. คลิก **เริ่มต้น** แล้วคลิก **ทุกโปรแกรม**
- 2. คลิก HP แล้วคลิกชื่อเครื่องพิมพ์
- **3.** คลิกตัวเลือกนี้เพื่อถอนการติดตั้งเครื่องพิมพ์ แล้วทำตามคำแนะนำที่ปรากฏบนหน้าจอเพื่อลบซอฟต์แวร์ออก
# ยูทิลิตีที่สนับสนุนสำหรับ Windows

### **HP ToolboxFX**

HP ToolboxFX คือโปรแกรมซอฟต์แวร์ที่คุณสามารถใช้สำหรับงานต่อไปนี้:

- ตรวจสอบสถานะเครื่องพิมพ์
- การตรวจสอบสถานะอุปกรณ์สิ้นเปลืองและการสั่งซื้ออุปกรณ์สิ้นเปลืองแบบออนไลน์
- การตั้งค่าการแจ้งเตือน
- ตั้งค่าการแจ้งเตือนทางอีเมล์เกี่ยวกับการทำงานของเครื่องพิมพ์และอุปกรณ์สิ้นเปลือง
- ดูและเปลี่ยนการตั้งค่าเครื่องพิมพ์
- ดูเอกสารของเครื่องพิมพ์
- เข้าสู่เครื่องมือการแก้ไขปัญหาและการดูแลรักษา

คุณสามารถดู HP ToolboxFX เมื่อเครื่องพิมพ์เชื่อมต่อกับคอมพิวเตอร์โดยตรง หรือเชื่อมต่อกับเครือข่าย ในการใช้ HP ToolboxFX ให้ทำการติดตั้งซอฟต์แวร์ที่แนะนำ

# ยูทิลิตีเครือข่ายที่สนับสนุนสำหรับ Windows

### **HP Web Jetadmin**

HP Web Jetadmin คือเครื่องมือการจัดการผ่านเบราเซอร์สำหรับเครื่องพิมพ์ที่เชื่อมต่อกับ HP Jetdirect ภายใน อินทราเน็ตของคุณ และควรติดตั้งไว้ในคอมพิวเตอร์ของผู้ดูแลเครือข่ายเท่านั้น

ในการดาวน์โหลดเวอร์ชันล่าสุดของ HP Web Jetadmin และระบบโฮสต์ที่สนับสนุน ให้ไปที่ <u>www.hp.com/go/</u> <u>webjetadmin</u>

เมื่อติดตั้งไว้ในเซิร์ฟเวอร์โฮสต์ ไคลเอนต์ Windows สามารถเข้าใช้งาน HP Web Jetadmin ได้โดยใช้เว็บเบราเซอร์ที่ ได้รับการสนับสนุน (เช่น Microsoft® Internet Explorer 4.x หรือ Netscape Navigator 4.x หรือรุ่นที่สูงกว่า) โดย ไปที่โฮสต์ HP Web Jetadmin

### เว็บเซิร์ฟเวอร์ในตัว

้อุปกรณ์นี้มีเว็บเซิร์ฟเวอร์ให้มาด้วย ซึ่งจะให้การเข้าใช้งานข้อมูลเกี่ยวกับการทำงานของอุปกรณ์และเครือข่าย ข้อมูลนี้จะ ปรากฏในเว็บเบราเซอร์ เช่น Microsoft Internet Explorer, Netscape Navigator, Apple Safari หรือ Firefox

เว็บเซิร์ฟเวอร์ในตัวจะอยู่ในเครื่องพิมพ์ ไม่ได้ติดตั้งไว้ที่เซิร์ฟเวอร์ของเครือข่าย

เว็บเซิร์ฟเวอร์ในตัวจะให้อินเตอร์เฟซสำหรับเครื่องพิมพ์ ซึ่งผู้ที่มีคอมพิวเตอร์ที่เชื่อมต่อกับเครือข่ายและเว็บเบราเซอร์ มาตรฐาน สามารถใช้ได้ ไม่จำเป็นต้องติดตั้งหรือกำหนดค่าซอฟต์แวร์พิเศษ แต่คุณต้องมีเว็บเบราเซอร์ที่สนับสนุนการใช้ งานอยู่ในเครื่องคอมพิวเตอร์ของคุณ ในการเข้าใช้เว็บเซิร์ฟเวอร์ในตัว พิมพ์ IP แอดเดรส สำหรับอุปกรณ์ในช่องแอดเดรส ของเบราเซอร์ (หากต้องการค้นหา IP แอดเดรส ให้พิมพ์หน้ากำหนดค่าออกมาก่อน สำหรับข้อมูลเพิ่มเติมเกี่ยวกับการพิมพ์ หน้าการกำหนดค่า โปรดดูที่ <u>พิมพ์หน้าข้อมูล ในหน้า 70</u>)

้สำหรับคำอธิบายเกี่ยวกับคุณสมบัติและฟังก์ชันของเว็บเซิร์ฟเวอร์แบบครบถ้วน โปรดดูที่ <u>เว็บเซิร์ฟเวอร์ในตัว ในหน้า 76</u>

# ซอฟต์แวร์สำหรับระบบปฏิบัติการอื่น

| ระบบปฏิบัติการ | ซอฟต์แวร์                                                          |  |  |
|----------------|--------------------------------------------------------------------|--|--|
| UNIX           | ในการดาวน์โหลด HP UNIX Modelscripts ให้ทำตามขั้นตอนเหล่านี้        |  |  |
|                | 1. ไปที่ <u>www.hp.com</u> และคลิก Software & Driver Download      |  |  |
|                | <ol> <li>พิมพ์ชื่อของเครื่องพิมพ์ในช่องชื่อเครื่องพิมพ์</li> </ol> |  |  |
|                | 3. ในรายการระบบปฏิบัติการ คลิก UNIX                                |  |  |
|                | <ol> <li>ดาวน์โหลดไฟล์ที่ต้องการ</li> </ol>                        |  |  |
| Linux          | ดุข้อมูลได้ที่ <u>www.hp.com/go/linuxprinting</u>                  |  |  |

# 4 การใช้เครื่องพิมพ์ร่วมกับ Macintosh

- <u>ซอฟต์แวร์สำหรับระบบปฏิบัติการ Macintosh</u>
- <u>ใช้คุณสมบัติต่างๆ ในไดรเวอร์เครื่องพิมพ์ของ Macintosh</u>

## ซอฟต์แวร์สำหรับระบบปฏิบัติการ Macintosh

### ระบบปฏิบัติการที่สนับสนุนสำหรับ Macintosh

เครื่องพิมพ์สนับสนุนระบบปฏิบัติการ Macintosh ต่อไปนี้

- Mac OS X V10.3, V10.4, V10.5 และรุ่นใหม่กว่า
- 🖹 <mark>หมายเหตุ:</mark> สำหรับ Mac OS X V10.4 และรุ่นใหม่กว่า จะรองรับ PPC และ Intel® Core™ Processor Mac

### ไดรเวอร์เครื่องพิมพ์ที่สนับสนุนสำหรับ Macintosh

โปรแกรมติดตั้ง HP จะมีไฟล์ PostScript<sup>®</sup> Printer Description (PPD), Printer Dialog Extensions (PDEs) และ HP Printer Utility สำหรับใช้งานในเครื่องคอมพิวเตอร์ Macintosh

PPD ที่มีอยู่ในไดรเวอร์เครื่องพิมพ์ Apple PostScript จะช่วยให้คุณสามารถเข้าใช้งานคุณสมบัติต่างๆ ของอุปกรณ์ได้ ใช้เครื่องพิมพ์ PostScript ที่มาพร้อมกับคอมพิวเตอร์

### การฉบซอฟต์แวร์ออกจากระบบปฏิบัติการ Macintosh

ในการลบซอฟต์แวร์ออกจากเครื่องคอมพิวเตอร์ Macintosh ให้ลากไฟล์ PPD ไปไว้ในถังขยะ

### ้ลำดับความสำคัญสำหรับการตั้งค่าการพิมพ์สำหรับ Macintosh

การเปลี่ยนแปลงการตั้งค่าการพิมพ์จะมีลำดับความสำคัญต่างกันขึ้นอยู่กับจุดที่คุณทำการเปลี่ยนค่า

- 🖹 <mark>หมายเหตุ:</mark> ชื่อคำสั่งและชื่อกล่องโต้ตอบอาจแตกต่างกันไปขึ้นอยู่กับโปรแกรมซอฟต์แวร์ที่คุณใช้
  - กล่องโต้ตอบการตั้งก่าหน้ากระดาษ: คลิก Page Setup (การตั้งก่าหน้ากระดาษ) หรือกำสั่งที่คล้ายกันในเมนู File (ไฟล์) ของโปรแกรมที่คุณใช้งานอยู่เพื่อเปิดกล่องโต้ตอบนี้ การตั้งก่าที่ถูกเปลี่ยนแปลงที่นี่อาจลบล้างการตั้งก่าที่ เปลี่ยนแปลงที่อื่น
  - กล่องโต้ตอบการพิมพ์: คลิก Print, Print Setup หรือคำสังที่เหมือนกันในเมนู File ของโปรแกรมที่คุณใช้งานเพื่อ เปิดกล่องโต้ตอบนี้ การตั้งค่าที่เปลี่ยนไว้ในกล่องโต้ตอบ Print จะมีความสำคัญน้อยกว่า และจะ ไม่ แทนที่การ เปลี่ยนแปลงที่ทำไว้ในกล่องโต้ตอบ Page Setup
  - ก่าเริ่มต้นของไดรเวอร์เกรื่องพิมพ์: ค่าเริ่มต้นของไดรเวอร์เกรื่องพิมพ์เป็นค่าที่จะใช้ในงานพิมพ์ทั้งหมด *เว้นแต่* ค่า นั้นจะถูกเปลี่ยนในกล่องโต้ตอบ การตั้งค่าหน้ากระดาษ, การพิมพ์ หรือ คุณสมบัติเกรื่องพิมพ์
  - การตั้งค่าที่แผงควบคุมของเครื่องพิมพ์: การตั้งค่าที่เปลี่ยนแปลงไว้ในแผงควบคุมเครื่องพิมพ์จะมีความสำคัญน้อยกว่า การเปลี่ยนแปลงในที่อื่นๆ

### การเปลี่ยนแปลงการตั้งค่าไดรเวอร์เครื่องพิมพ์สำหรับ Macintosh

| การ<br>ทั้งห | เปลี่ยนการตั้งค่างานพิมพ์ที่ต้องการพิมพ์<br>เมดจนกว่าจะปิดโปรแกรมซอฟต์แวร์ | การ<br>ทั้งห   | เปลี่ยนการตั้งก่าเริ่มต้นสำหรับงานพิมพ์<br>เมด                                                                                                    | การ | เปลี่ยนการกำหนดค่าของเครื่อง                                                                      |  |  |
|--------------|----------------------------------------------------------------------------|----------------|----------------------------------------------------------------------------------------------------|-----|---------------------------------------------------------------------------------------------------|--|--|
| 1.           | ในเมนู File (ไฟล์) คลิก Print (พิมพ์)                                      | 1.             | ในเมนู File (ไฟล์) คลิก Print (พิมพ์)                                                                                                    | Ма  | c OS X V10.3 หรือ Mac OS X V10.4                                                                  |  |  |
| 2.           | การเปลี่ยนแปลงค่าที่คุณต้องการในเมนู<br>ต่างๆ                              | 2.             | <ol> <li>การเปลี่ยนแปลงคำที่คุณต้องการในเมนู<br/>ต่างๆ</li> <li>ในเมนู Presets (ค่าล่วงหน้า) ให้คลิก<br/>Save as (บันทึกเป็น) และพิมพ์ชื่อที่<br/>ต้องการตั้งเป็นค่าล่วงหน้า</li> <li>ค่าเหล่านี้จะได้รับการบันทึกไว้ในเมนู Presets<br/>(ค่าล่วงหน้า) เมื่อต้องการใช้ค่าใหม่นี้ คุณต้อง<br/>เลือกตัวเลือกค่าล่วงหน้าที่บันทึกไว้ทุกครั้งที่คุณ<br/>เปิดโปรแกรมและพิมพ์งาน</li> </ol> |     | จากเมนู Apple ให้คลิก System<br>Preferences (การตั้งค่าระบบ) และ<br>Print & Fox (ตั้นนับอะโทรราร) |  |  |
|              |                                                                            | 3.             |                                                                                                    |     | คลิก Printer Setup (การตั้งค่า<br>เครื่องพิมพ์)                                                   |  |  |
|              |                                                                            | ค่าเเ<br>(ค่าเ |                                                                                                    |     | คลิกเมน <b>ู Installable Options</b> (ตัว<br>เลือกที่ติดตั้งได้)                                  |  |  |
|              |                                                                            | เลอก<br>เปิด   |                                                                                                    |     | Mac OS X V10.5                                                                                    |  |  |
|              |                                                                            |                |                                                                                                    |     | จากเมนู Apple ให้คลิก System<br>Preferences (การตั้งค่าระบบ) และ<br>Print & Fax (พิมพ์และโทรสาร)  |  |  |
|              |                                                                            |                |                                                                                                    | 2.  | คลิก <b>Options &amp; Supplies</b> (ตัวเลือก<br>และอุปกรณ์สิ้นเปลือง)                             |  |  |
|              |                                                                            |                |                                                                                                    | 3.  | คลิกเมนู <b>Driver</b> (ไดรเวอร์)                                                                 |  |  |
|              |                                                                            |                |                                                                                                    | 4.  | เลือกไดรเวอร์จากรายการ และกำหนด<br>ค่าตัวเลือกที่ติดตั้ง                                          |  |  |

### ยูทิลิตีที่สนับสนุนสำหรับ Macintosh

### เว็บเซิร์ฟเวอร์ในตัว

อุปกรณ์นี้มีเว็บเซิร์ฟเวอร์ให้มาด้วย ซึ่งจะให้การเข้าใช้งานข้อมูลเกี่ยวกับการทำงานของอุปกรณ์และเครือข่าย ข้อมูลนี้จะ ปรากฏในเว็บเบราเซอร์ เช่น Microsoft Internet Explorer, Netscape Navigator, Apple Safari หรือ Firefox

เว็บเซิร์ฟเวอร์ในตัวจะอยู่ในเครื่องพิมพ์ ไม่ได้ติดตั้งไว้ที่เซิร์ฟเวอร์ของเครือข่าย

เว็บเซิร์ฟเวอร์ในตัวจะให้อินเตอร์เฟซสำหรับเครื่องพิมพ์ ซึ่งผู้ที่มีคอมพิวเตอร์ที่เชื่อมต่อกับเครือข่ายและเว็บเบราเซอร์ มาตรฐาน สามารถใช้ได้ ไม่จำเป็นต้องติดตั้งหรือกำหนดค่าซอฟต์แวร์พิเศษ แต่คุณต้องมีเว็บเบราเซอร์ที่สนับสนุนการใช้ งานอยู่ในเครื่องคอมพิวเตอร์ของคุณ ในการเข้าใช้เว็บเซิร์ฟเวอร์ในตัว พิมพ์ IP แอดเดรส สำหรับอุปกรณ์ในช่องแอดเดรส ของเบราเซอร์ (หากต้องการค้นหา IP แอดเดรส ให้พิมพ์หน้ากำหนดค่าออกมาก่อน สำหรับข้อมูลเพิ่มเติมเกี่ยวกับการพิมพ์ หน้าการกำหนดค่า โปรดดูที่ <u>พิมพ์หน้าข้อมูล ในหน้า 70</u>)

้สำหรับคำอธิบายเกี่ยวกับคุณสมบัติและฟังก์ชันของเว็บเซิร์ฟเวอร์แบบครบถ้วน โปรดดูที่ <u>เว็บเซิร์ฟเวอร์ในตัว ในหน้า 76</u>

# ใช้คุณสมบัติต่างๆ ในไดรเวอร์เครื่องพิมพ์ของ Macintosh

### พิมพ์

### การสร้างและใช้ค่าล่วงหน้าสำหรับการพิมพ์ใน Macintosh

ใช้ค่าล่วงหน้าสำหรับการพิมพ์เพื่อบันทึกการตั้งค่าไดรเวอร์เครื่องพิมพ์ปัจจุบันสำหรับกลับมาเรียกใช้การตั้งค่านั้นใหม่ได้

#### สร้างค่าล่วงหน้าสำหรับการพิมพ์

- 1. ในเมนู File (ไฟล์) คลิก Print (พิมพ์)
- 2. เลือกไดรเวอร์
- 3. เลือกการตั้งค่าการพิมพ์
- 4. ใช่อง Presets (ค่าล่วงหน้า) ให้คลิก Save As... (บันทึกเป็น) และพิมพ์ชื่อที่ต้องการตั้งเป็นค่าล่วงหน้า
- 5. คลิก **OK** (ตกลง)

#### ใช้ค่าล่วงหน้าสำหรับพิมพ์

- 1. ในเมนู File (ไฟล์) คลิก Print (พิมพ์)
- 2. เลือกไดรเวอร์
- 3. ในช่อง **Presets** (ค่าล่วงหน้า) ให้เลือกค่าล่วงหน้าสำหรับการพิมพ์ที่คุณต้องการใช้
- 🗊 หมายเหตุ: หากต้องการใช้การตั้งค่าเริ่มต้นของไดรเวอร์เครื่องพิมพ์ ให้เลือก Standard (มาตรฐาน)

#### การปรับขนาดเอกสารหรือการพิมพ์ลงในขนาดกระดาษที่กำหนดเอง

คุณสามารถปรับขนาดเอกสารให้พอดีกับขนาดกระดาษที่แตกต่างกันได้

- 1. ในเมนู File (ไฟล์) คลิก Print (พิมพ์)
- 2. เปิดเมนู Paper Handling (การจัดการกระดาษ)
- 3. ในส่วนของ Destination Paper Size (ขนาดกระดาษปลายทาง) ให้เลือก Scale to fit paper size (ปรับให้ พอดีกับขนาดกระดาษ) แล้วเลือกขนาดจากรายการแบบดรอปดาวน์
- 4. หากคุณต้องการใช้กระดาษที่มีขนาดเล็กกว่าเอกสารเท่านั้น ให้เลือก Scale down only (ปรับลดขนาดเท่านั้น)

#### การพิมพ์หน้าปก

ท่านสามารถพิมพ์ใบปะหน้าพร้อมข้อความสำหรับเอกสารของท่านได้ตามต้องการ (เช่น "ความลับ")

- 1. ในเมนู File (ไฟล์) คลิก Print (พิมพ์)
- 2. เลือกไดรเวอร์
- เปิดเมนู Cover Page (ใบปะหน้า) แล้วเลือกว่าจะพิมพ์ใบปะหน้า Before Document (ก่อนเอกสาร) หรือ After Document (หลังเอกสาร)
- 4. ในเมนู Cover Page Type (ประเภทใบปะหน้า) ให้เลือกข้อความที่คุณต้องการพิมพ์บนใบปะหน้า
  - พมายเหตุ: หากต้องการพิมพ์ใบปะหน้าแบบไม่มีข้อความใดๆ ให้ตั้งค่า Cover Page Type (ประเภทใบปะหน้า) เป็น Standard (มาตรฐาน)

### การใช้ลายน้ำ

้ลายน้ำคือข้อความที่พิมพ์เป็นพื้นหลังในแต่ละหน้าของเอกสารเพื่อเป็นข้อสังเกต เช่น "ความลับ"

- 1. ในเมนู File (ไฟล์) คลิก Print (พิมพ์)
- 2. เปิดเมนู Watermarks (ลายน้ำ)
- 3. ถัดจาก Mode (โหมด) ให้เลือกประเภทของลายน้ำที่จะใช้ เลือก Watermark (ลายน้ำ) เพื่อพิมพ์ข้อความกึ่ง โปร่งแสง เลือก Overlay (โอเวอร์เลย์) เพื่อพิมพ์ข้อความที่ไม่โปร่งแสง
- 4. ถัดจาก Pages (หน้า) ให้เลือกว่าจะพิมพ์ลายน้ำลงในทุกหน้าหรือเฉพาะหน้าแรกเท่านั้น
- 5. ถัดจาก Text (ข้อความ) ให้เลือกข้อความมาตรฐานหนึ่งข้อความ หรือเลือก Custom (กำหนดเอง) แล้วพิมพ์ ข้อความใหม่ลงในช่อง
- 6. เลือกตัวเลือกต่างๆ ให้กับการตั้งค่าที่เหลือ

### การพิมพ์แบบหลายหน้าในหน้าเดียวใน Macintosh

ท่านสามารถพิมพ์แบบหลายหน้าในหน้าเดียวได้ คุณสมบัตินี้ช่วยประหยัดค่าใช้จ่ายในการพิมพ์แบบร่าง

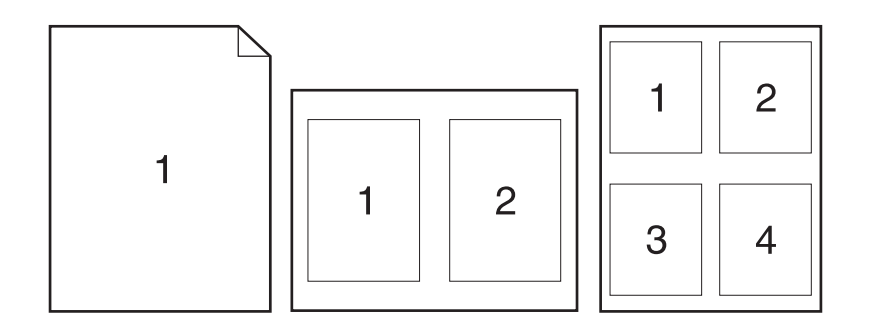

- 1. ในเมนู File (ไฟล์) คลิก Print (พิมพ์)
- 2. เลือกไดรเวอร์
- 3. เปิดเมนู Layout (รูปแบบ)
- 4. ถัดจากหน้า Pages per Sheet (จำนวนหน้าต่อแผ่น) ให้เลือกจำนวนหน้าที่ท่านต้องการพิมพ์ในแต่ละหน้า (1, 2, 4, 6, 9, หรือ 16)
- 5. ถัดจากหน้า Layout Direction (การจัดรูปแบบ) เพื่อเลือกลำดับและการจัดวางหน้าต่างๆ ลงในหน้ากระดาษ
- 6. ถัดจากหน้า Borders (ขอบ) ให้เลือกประเภทของขอบที่จะพิมพ์ให้กับแต่ละหน้า

### การพิมพ์ทั้งสองด้านของกระดาษ

#### ใช้การพิมพ์งานสองด้านอัตโนมัติ (รุ่นที่พิมพ์สองด้านได้เท่านั้น)

- ตั้งค่าเครื่องพิมพ์สำหรับความกว้างที่ถูกต้องของกระดาษที่คุณใช้ ที่ด้านหลังของเครื่องพิมพ์ ให้ยกฝาปิดช่องสำหรับดึง กระดาษติดออกสำหรับการพิมพ์สองด้าน และค้นหาก้านเลือกความกว้างกระดาษสีฟ้า
  - กระดาษขนาด Letter และ Legal: ดันก้านเข้าไป
  - **กระดาษขนาด A4**: ดึงก้านออกมา

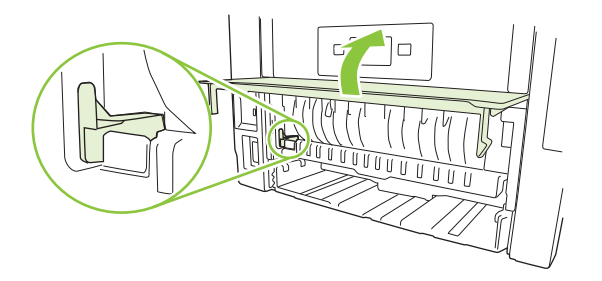

- 2. ใส่กระดาษลงในถาดป้อนกระดาษให้เพียงพอสำหรับงานพิมพ์ หากท่านป้อนกระดาษชนิดพิเศษ เช่น กระดาษหัว จดหมาย ให้ป้อนกระดาษโดยใช้วิธีดังต่อไปนี้
  - สำหรับถาด 1 ให้ใส่กระดาษหัวจดหมายโดยหงายหน้าขึ้น และให้ป้อนหัวกระดาษเข้าไปในเครื่องพิมพ์ก่อน
  - สำหรับถาดกระดาษถาดอื่นทั้งหมด ให้ใส่กระดาษหัวจดหมายโดยคว่ำหน้าลง และให้หัวกระดาษหันไปทางด้าน หน้าของถาด
- 3. ในเมนู File (ไฟล์) คลิก Print (พิมพ์)
- 4. เปิดเมนู Layout (รูปแบบ)
- 5. ถัดจาก Two-Sided (สองหน้า) ให้เลือกว่าต้องการ Long-Edge Binding (เย็บเล่มตามแนวยาว) หรือ Short-Edge Binding (เย็บเล่มตามแนวสั้น)
- 6. คลิก Print (พิมพ์)

#### การพิมพ์งานสองด้านด้วยตนเอง

- ใส่กระดาษลงในถาดป้อนกระดาษให้เพียงพอสำหรับงานพิมพ์ หากท่านป้อนกระดาษชนิดพิเศษ เช่น กระดาษหัว จุดหมาย ให้ป้อนกระดาษโดยใช้วิธีดังต่อไปนี้
  - สำหรับถาด 1 ให้ใส่กระดาษหัวจดหมายโดยหงายหน้าขึ้น และให้ป้อนหัวกระดาษเข้าไปในเครื่องพิมพ์ก่อน
  - สำหรับถาดกระดาษถาดอื่นทั้งหมด ให้ใส่กระดาษหัวจดหมายโดยคว่ำหน้าลง และให้หัวกระดาษหันไปทางด้าน หน้าของถาด
- 2. ในเมนู File (ไฟล์) คลิก Print (พิมพ์)
- 3. บนเมนู Finishing (ตกแต่ง) ให้เลือก Manually Print on 2nd Side (พิมพ์ด้านที่สองด้วยตนเอง)
- คลิกคำว่า Print (พิมพ์) ทำตามคำแนะนำในหน้าต่างป๊อปอัปที่ปรากฏขึ้นบนหน้าจอคอมพิวเตอร์ ก่อนที่จะวางปึก กระดาษในถาด 1 เพื่อพิมพ์ด้านที่สอง
- 5. ไปที่เครื่องพิมพ์และหยิบกระดาษเปล่าที่อยู่ในถาด 1 ออก

- 6. ใส่ปีกกระดาษที่พิมพ์แล้วลงในถาด 1 โดยหงายหน้าขึ้น และให้ป้อนหัวกระดาษเข้าไปในเครื่องพิมพ์ก่อน คุณ*ต้อง* พิมพ์ด้านที่สองจากถาด 1
- 7. หากมีข้อความปรากฏขึ้น กดปุ่มบนแผงควบคุมที่เหมาะสมเพื่อดำเนินการต่อ

### การใช้เมนู Services (การบริการ)

หากเครื่องพิมพ์เชื่อมต่อกับเครือข่าย ให้ใช้เมนู **Services** (การบริการ) เพื่อรับข้อมูลเครื่องพิมพ์และสถานะของอุปกรณ์ สิ้นเปลือง

- 1. ในเมนู File (ไฟล์) คลิก Print (พิมพ์)
- 2. เปิดเมนู Services (การบริการ)
- 3. ในการเปิดเว็บเซิร์ฟเวอร์ในตัว และดำเนินการบำรุงรักษา ให้ปฏิบัติดังนี้
  - a. เลือก Device Maintenance (บำรุงรักษาเครื่องพิมพ์)
  - **b.** เลือกการดำเนินการจากรายการแบบดรอปดาวน์
  - **c.** คลิก **Launch** (เข้าใช้)
- 4. ในการไปที่เว็บไซต์การสนับสนุนต่างๆ สำหรับเครื่องพิมพ์นี้ ให้ปฏิบัติดังนี้
  - a. เลือก Services on the Web (บริการในเว็บ)
  - b. เลือก Internet Services (บริการอินเตอร์เน็ต) แล้วเลือกตัวเลือกจากรายการแบบดรอปดาวน์
  - **c.** คลิก **Go!** (ไป)

# 5 การเชื่อมต่อ

- <u>การกำหนดค่า USB</u>
- <u>การกำหนดค่าเครือข่าย</u>

## การกำหนดค่า USB

เครื่องพิมพ์มีพอร์ต Hi-Speed USB 2.0 สายเคเบิล USB สามารถยาวได้สูงสุด 2 เมตร (6 ฟุต)

### เชื่อมต่อสาย USB

้เสียบสายเคเบิล USB เข้ากับเครื่องพิมพ์ เสียบปลายอีกด้านหนึ่งของสายเคเบิล USB เข้ากับคอมพิวเตอร์

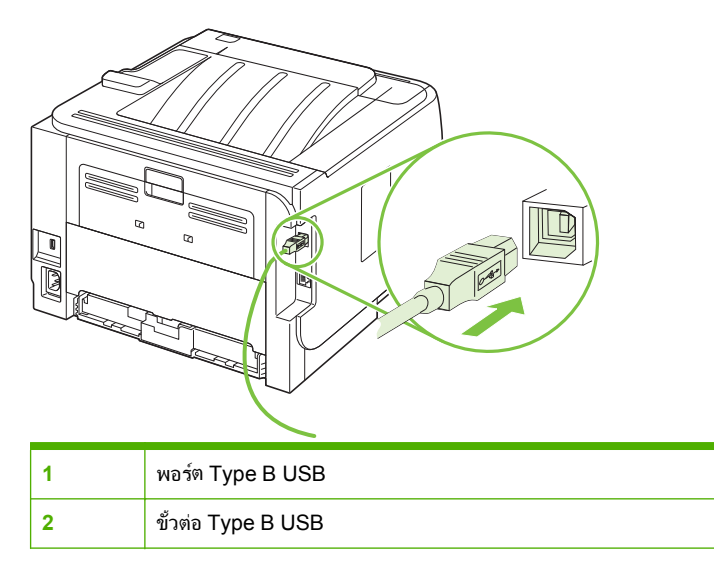

### การกำหนดค่าเครือข่าย

้คุณอาจต้องกำหนดค่าพารามิเตอร์เครือข่ายบางค่าบนเครื่องพิมพ์ คุณสามารถกำหนดค่าพารามิเตอร์เหล่านี้ได้จากแผง ควบคุม เว็บเซิร์ฟเวอร์ในตัว หรือจากซอฟต์แวร์ HP Web Jetadmin สำหรับเครือข่ายส่วนใหญ่

### โปรโตคอลเครือข่ายที่ได้รับการสนับสนุน

เครื่องพิมพ์สนับสนุนโปรโตคอลเครือข่าย TCP/IP ซึ่งเป็นโปรโตคอลเครือข่ายที่ได้รับการยอมรับและใช้กันอย่างกว้างขวาง บริการเครือข่ายโดยส่วนใหญ่ใช้โปรโตคอลนี้ เครื่องพิมพ์นี้ยังสนับสนุน IPv4 และ IPv6 ตารางต่อไปนี้จะแสดงรายการ บริการ/โปรโตคอลของเครือข่ายที่ใช้ได้กับเครื่องพิมพ์

#### <u>ตาราง 5-1</u> การพิมพ์

| ชื่อบริการ                | คำอธิบาย                                                                                                    |
|---------------------------|----------------------------------------------------------------------------------------------------|
| port9100 (โหมดตรง)        | พอร์ตการพิมพ์ TCP/IP เริ่มต้นในเชิร์ฟเวอร์พิมพ์ HP Jetdirect ที่เข้า<br>ถึงโดยซอฟต์แวร์ เช่น HP Standard Port |
| Line printer daemon (LPD) | LPD จะให้บริการ Line printer spooling สำหรับระบบ TCP/IP ใช้<br>บริการ LPD ในเซิร์ฟเวอร์พิมพ์ HP Jetdirect     |
| WS Print                  | ใช้บริการ Microsoft Web Services for Devices (WSD) Print ที่<br>สนับสนุนในเชิร์ฟเวอร์พิมพ์ HP Jetdirect       |

#### ตาราง 5-2 การค้นหาเครื่องพิมพ์บนเครือข่าย

| ชื่อบริการ                                                                             | คำอธิบาย                                                                                                    |
|----------------------------------------------------------------------------------------|----------------------------------------------------------------------------------------------------|
| SLP (Service Location Protocol)                                                        | โปรโตคอลการเรียกคืนอุปกรณ์ (Device Discovery Protocol) ใช้เพื่อ<br>ช่วยค้นหาและตั้งค่าคอนฟิกอุปกรณ์ที่ใช้บนระบบเครือข่าย โดยทั่วไปนำ<br>มาใช้โดยโปรแกรมซอฟต์แวร์บนพื้นฐานของ Microsoft                                                                                                |
| mDNS (multicast Domain Name Service ที่รู้จักกันในชื่อ<br>"Rendezvous" หรือ "Bonjour") | โปรโตคอลการเรียกคืนอุปกรณ์ (Device Discovery Protocol) ใช้เพื่อ<br>ช่วยค้นหาและตั้งค่าคอนฟิกอุปกรณ์ที่ใช้บนระบบเครือข่าย โดยทั่วไปนำ<br>มาใช้โดยโปรแกรมซอฟต์แวร์บนพื้นฐาน Apple Macintosh                                                                                             |
| WS Discovery                                                                           | ช่วยให้ใช้โปรโตคอล Microsoft WS discovery ในเชิร์ฟเวอร์พิมพ์ได้                                                                                                    |
| LLMNR (TCP/IP v6)                                                                      | ระบุว่าจะตอบกลับคำขอ Link local multicast name resolution<br>(LLMNR) บน IPv6 หรือไม่                                                                                                    |
| NetBIOS over TCP/IP                                                                    | ให้การสื่อสารระหว่างแอปพลิเคชันบนคอมพิวเตอร์เครื่องต่างๆ ภายใน<br>Local area network เนื่องจากโปรแกรมมิงอินเตอร์เฟชจะรันผ่าน<br>TCP/IP (NBT) คอมพิวเตอร์แต่ละเครื่องในเครือข่ายจะมีทั้งชื่อ<br>NetBIOS และ IP แอดเดรสที่เกี่ยวข้องกับชื่อโฮสต์ (แม้ว่าชื่อทั้งสองอาจ<br>ไม่เหมือนกัน) |
| DNS Client                                                                             | ชื่อโดเมน DNS ที่เซิร์ฟเวอร์พิมพ์ HP Jetdirect อยู่ (ตัวอย่างเช่น<br>support.hp.com)                                                                                                    |

#### ตาราง 5-3 การส่งข้อความและการจัดการ

| ชื่อบริการ                               | กำอธิบาย                                                 |
|------------------------------------------|----------------------------------------------------------|
| HTTP (โปรโตคอลการถ่ายโอนข้อความหลายมิติ) | ช่วยให้เว็บเบราเซอร์สามารถสื่อสารกับเว็บเซิร์ฟเวอร์ในตัว |
| EWS (embedded Web server)                | ช่วยให้ผู้ใช้สามารถจัดการเครื่องพิมพ์ทางเว็บเบราเซอร์    |

#### ตาราง 5-3 การส่งข้อความและการจัดการ (ต่อ)

| ชื่อบริการ                                 | กำอชิบาย                                                                                                    |
|--------------------------------------------|----------------------------------------------------------------------------------------------------|
| SNMP (โปรโตคอลการจัดการเครือข่ายแบบธรรมดา) | ใช้โดยโปรแกรมเครือข่ายสำหรับการจัดการเครื่องพิมพ์ สนับสนุนออบ<br>เจกต์ SNMP V3 และ MIB-II (Management Information Base)<br>มาตรฐาน                                                                                                    |
| Web Jetadmin (WJA)                         | แอปพลิเคชันการจัดการที่ใช้การเข้าถึงคุณสมบัติของ HP Jetdirect และ<br>เครื่องพิมพ์โดยมีการควบคุม                                                                                                    |
| EPC                                        | HP Easy Printer Care Software 2.0 (EPC 2.0) จะให้ฟังก์ชันแบบ<br>HP Web Jetadmin สำหรับธุรกิจขนาดเล็กที่มีเครื่องพิมพ์<br>HP LaserJet สูงสุด 15 เครื่อง EPC 2.0 ให้คุณดูแลเครื่องพิมพ์เลเซอร์<br>และการป้องกันการลงทุนในระบบการพิมพ์ของคุณ รวมถึงการสังซื้อ<br>อุปกรณ์สิ้นเปลืองได้ง่ายๆ |

#### ตาราง 5-4 การกำหนด IP แอดเดรส

| ชื่อบริการ                                     | ถ้าอชิบาย                                                                                                    |
|------------------------------------------------|----------------------------------------------------------------------------------------------------|
| DHCP (โปรโตคอลคอนฟิกเกอเรชันแม่ข่ายแบบไดนามิก) | สำหรับการกำหนด IP แอดเดรสโดยอัตโนมัติ เชิร์ฟเวอร์ DHCP จะระบุ<br>IP แอดเดรสให้กับเครื่องพิมพ์ โดยปกติแล้ว ผู้ใช้ไม่จำเป็นต้องดำเนินการ<br>เพื่อให้เครื่องพิมพ์รับค่า IP แอดเดรสจากเซิร์ฟเวอร์ DHCP                                      |
| BOOTP (bootstrap protocol)                     | สำหรับการกำหนด IP แอดเดรสโดยอัตโนมัติ เชิร์ฟเวอร์ BOOTP จะระบุ<br>IP แอดเดรสให้กับเครื่องพิมพ์ ผู้ดูแลระบบต้องระบุแอดเดรสฮาร์ดแวร์<br>MAC ของเครื่องพิมพ์ในเชิร์ฟเวอร์ BOOTP เพื่อให้เครื่องพิมพ์รับค่า IP<br>แอดเดรสจากเชิร์ฟเวอร์นั้น |
| IP อัตโนมัติ                                   | สำหรับการกำหนด IP แอดเดรสโดยอัตโนมัติ หากไม่มีทั่งเซิร์ฟเวอร์<br>DHCP หรือเซิร์ฟเวอร์ BOOTP บริการนี้จะอนุญาตให้เครื่องพิมพ์สร้าง<br>IP แอดเดรสเฉพาะขึ้นมา                                                                              |
| Manual IP                                      | กำหนดค่า IP แอดเดรสด้วยตนเองในเซิร์ฟเวอร์พิมพ์โดยใช้แผงควบคุม<br>ของเครื่องพิมพ์ หรือเว็บเซิร์ฟเวอร์ในตัว                                                                                                    |
| Telnet                                         | ตั้งค่าพารามิเตอร์การกำหนดค่าโดยใช้ IP แอดเดรสเริ่มต้นเพื่อสร้างการ<br>เชื่อมต่อ Telnet จากระบบของคุณไปยังเชิร์ฟเวอร์พิมพ์ HP Jetdirect<br>เมื่อกำหนดค่าแล้ว เชิร์ฟเวอร์พิมพ์จะบันทึกการกำหนดค่าเมื่อปิดเครื่อง<br>และเปิดเครื่องใหม่   |
| RARP                                           | คุณสามารถกำหนดค่าเขิร์ฟเวอร์พิมพ์ให้ใช้ RARP ในระบบ UNIX และ<br>Linux ได้ ใช้ RARP เพื่อตอบกำขอ RARP ของเซิร์ฟเวอร์พิมพ์ และ<br>ระบุ IP แอดเดรสให้เชิร์ฟเวอร์พิมพ์ วิธี RARP ช่วยให้ถุณกำหนดก่า IP<br>แอดเดรสได้เท่านั้น                |
| ARP/PING                                       | คุณสามารถกำหนดค่า IP แอดเดรสให้เชิร์ฟเวอร์พิมพ์ HP Jetdirect ได้<br>โดยใช้คำสั่ง arp จากระบบที่สนับสนุน เวิร์คลเตชั่นที่กำหนดค่าต้องอยู่ใน<br>ส่วนของเครือข่ายเดียวกับเชิร์ฟเวอร์พิมพ์ HP Jetdirect                                     |

### ติดตั้งเครื่องพิมพ์บนเครือข่าย

ในค่าคอนฟิเกอเรชันนี้ เครื่องพิมพ์เชื่อมต่อกับเครือข่ายโดยตรง และสามารถกำหนดค่าให้คอมพิวเตอร์ทั้งหมดบนเครือข่าย สามารถพิมพ์ที่เครื่องพิมพ์ได้โดยตรง

#### 🖹 หมายเหตุ: โหมดนี้คือค่าคอนฟิเกอเรชันเครือข่ายที่แนะนำสำหรับเครื่องพิมพ์

- ก่อนเปิดเครื่องพิมพ์ ให้เชื่อมต่อเครื่องพิมพ์กับเครือข่ายโดยตรงโดยการต่อสายเครือข่ายกับพอร์ตเครือข่ายของ เครื่องพิมพ์
- 2. เปิดเครื่องพิมพ์ รอ 2 นาที และใช้แผงควบคุมเพื่อพิมพ์หน้าการกำหนดค่า
- หมายเหตุ: ตรวจสอบให้แน่ใจว่า IP แอดเดรสปรากฏในหน้าการกำหนดค่าก่อนดำเนินการขั้นตอนถัดไป หากไม่มี IP แอดเดรส ให้พิมพ์หน้าการกำหนดค่าอีกครั้ง
- ใส่แผ่นซีดีของเครื่องพิมพ์ในคอมพิวเตอร์ หากโปรแกรมติดตั้งซอฟต์แวร์ยังไม่เริ่มต้นทำงาน ให้เลื่อนไปที่ไฟล์ setup.exe บนแผ่นซีดีและดับเบิลคลิกที่ไฟล์ดังกล่าว
- 4. ทำตามคำแนะนำของโปรแกรมติดตั้ง
- หมายเหตุ: เมื่อโปรแกรมติดตั้งพรอมต์ให้ป้อนแอดเดรสเครือข่าย ให้ป้อน IP แอดเดรสในหน้าการกำหนดค่าที่คุณ พิมพ์ก่อนเริ่มต้นโปรแกรมติดตั้ง หรือค้นหาเครื่องพิมพ์บนเครือข่าย
- 5. รอจนกระบวนการติดตั้งเสร็จสมบูรณ์

### กำหนดค่าเครื่องพิมพ์เครือข่าย

### ดูหรือเปลี่ยนการตั้งค่าเครือข่าย

คุณสามารถใช้เว็บเซิร์ฟเวอร์ในตัวเพื่อดูหรือเปลี่ยนการกำหนดค่า IP ได้

- 1. พิมพ์หน้าการกำหนดค่า และค้นหา IP แอดเดรส
  - ถ้าคุณใช้ IPv4 IP แอดเดรสจะมีแต่ตัวเลขเท่านั้น ซึ่งมีรูปแบบดังนี้:

XXX.XXX.XXX.XXX

ถ้าคุณใช้ IPv6 IP แอดเดรสจะประกอบด้วยทั้งอักขระและตัวเลขแบบเลขฐานสิบหก ซึ่งมีรูปแบบดังนี้:

xxxx::xxx:xxxx:xxxx:xxxx

- 2. พิมพ์ IP แอดเดรสลงในช่องแอดเดรสของเว็บเบราเซอร์เพื่อเปิดเว็บเซิร์ฟเวอร์ในตัว
- 3. คลิกแท็บ Networking (เครือข่าย) เพื่อดูข้อมูลเครือข่าย คุณสามารถเปลี่ยนการตั้งค่าได้ตามต้องการ

#### ตั้งหรือเปลี่ยนรหัสผ่านเครือข่าย

ใช้เว็บเซิร์ฟเวอร์ในตัวเพื่อตั้งรหัสผ่านเครือข่ายหรือเปลี่ยนรหัสผ่านที่มีอยู่

- 1. เปิดเว็บเซิร์ฟเวอร์ในตัวและคลิกแถบ Networking (เครือข่าย)
- 2. ในบานหน้าต่างด้านซ้าย คลิก Authorization (การตรวจสอบสิทธิ์)
- หมายเหตุ: ถ้าได้ตั้งรหัสผ่านไว้แล้วก่อนหน้านี้ ระบบจะแจ้งให้คุณพิมพ์รหัสผ่าน พิมพ์รหัสผ่าน แล้วคลิกปุ่ม Apply (ใช้)
- 3. พิมพ์รหัสผ่านใหม่ในช่อง Password (รหัสผ่าน) และในช่อง Confirm Password (ยืนยันรหัสผ่าน)
- 4. ที่ด้านล่างของหน้าต่าง ให้คลิกปุ่ม Apply (ใช้) เพื่อบันทึกรหัสผ่าน

#### ที่อยู่ IP

้สามารถตั้งค่า IP แอดเดรสของเครื่องพิมพ์ด้วยตนเองได้ หรือกำหนดค่าโดยอัตโนมัติผ่าน DHCP, BootP หรือ AutoIP

#### การตั้งค่าคอนฟิกอัตโนมัติ

- 1. บนแผงควบคุม กด OK
- 2. ใช้ปุ่มลูกศรเพื่อเลือก Network config. (การกำหนดค่าเครือข่าย) และกด OK
- 3. ใช้ปุ่มลูกศรเพื่อเลือก BOOTP หรือ DHCP และกด OK
- **4**. ใช้ปุ่มลูกศรเพื่อเลือก **Yes (ใช่)** และกด OK

อาจใช้เวลาหลายนาทีเพื่อทำให้ IP แอดเดรสแบบอัตโนมัติพร้อมสำหรับการนำมาใช้

- 5. ใช้ปุ่ม Back (ย้อนกลับ) หรือ Cancel (ยกเลิก) เพื่อออกจากเมนู Network config. (การกำหนดค่าเครือข่าย)
- หมายเหตุ: โหมด IP อัตโนมัติบางโหมด (เช่น BOOTP, DHCP หรือ AutoIP) สามารถเปลี่ยนค่าได้โดยใช้เว็บ เซิร์ฟเวอร์ในตัวหรือ HP ToolboxFX เท่านั้น หากไม่ใช้งาน AutoIP จะเป็นการใช้ IP เริ่มต้นของ HP (192.0.0.192) โดยอัตโนมัติ

#### **ค่าคอนฟิเกอเรชันที่ตั้งด้วยตนเอง**

- 1. บนแผงควบคุม กด OK
- 2. ใช้ปุ่มลูกศรเพื่อเลือก Network config. (การกำหนดค่าเครือข่าย) และกด OK
- 3. ใช้ปุ่มลูกศรเพื่อเลือก CFG TCP/IP (กำหนดค่า TCP/IP) และกด OK
- 4. ใช้ปุ่มลูกศรเพื่อเลือก BOOTP ตรวจสอบให้แนใจว่าค่าคือ No (ไม่) และกด OK
- 5. ใช้ปุ่มลูกศรเพื่อเลือก DHCP ตรวจสอบให้แน่ใจว่าค่าคือ No (ไม่) และกด OK
- 6. ใช้ปุ่มลูกศรเพื่อเลือก IP BYTE 1 (IP ไบต์ 1) และกด OK
- 7. ใช้ปุ่มลูกศรเพื่อเปลี่ยนค่าของ IP BYTE 1 (IP ไบต์ 1) และกด OK
- ทำซ้ำขั้นตอนที่ 6 และ 7 สำหรับ IP BYTE 2 (IP ไบต์ 2), IP BYTE 3 (IP ไบต์ 3) และ IP BYTE 4 (IP ไบต์ 4) และทำซ้ำขั้นตอนที่ 6 และ 7 สำหรับซับเน็ตมาสก์ (SM BYTE 1 (SM ไบต์ 1), SM BYTE 2 (SM ไบต์ 2), SM BYTE 3 (SM ไบต์ 3), SM BYTE 4 (SM ไบต์ 4)) และเกตเวย์เริ่มต้น (GW BYTE 1 (GW ไบต์ 1), GW BYTE 2 (GW ไบต์ 2), GW BYTE 3 (GW ไบต์ 3), GW BYTE 4 (GW ไบต์ 4))
- 9. ใช้ปุ่ม Back (ย้อนกลับ) หรือ Cancel (ยกเลิก) เพื่อออกจากเมนู Network config. (การกำหนดค่าเครือข่าย)

#### การตั้งค่า IPv4 และ IPv6

โปรโตคอล IPv4 และ IPv6 สามารถกำหนดค่าด้วยตนเองได้ โปรโตคอล IPv4 สามารถตั้งค่าได้จาก HP ToolboxFX หรือจากแผงควบคุมของเครื่องพิมพ์ โปรโตคอล IPv6 สามารถตั้งค่าได้จากแผงควบคุมของเครื่องพิมพ์ หรือเว็บเซิร์ฟเวอร์ ในตัว

### การตั้งค่าความเร็วลิงค์

- หมายเหตุ: การเปลี่ยนการตั้งค่าความเร็วลิงค์ที่ไม่ถูกต้องอาจทำให้เครื่องพิมพ์ไม่สามารถติดต่อสื่อสารกับอุปกรณ์เครือข่า ยอื่นๆ ได้ สำหรับเกือบทุกสถานการณ์ ควรตั้งเครื่องพิมพ์ให้อยู่ในโหมดอัตโนมัติ การเปลี่ยนแปลงสามารถทำให้เครื่องพิมพ์ ทำงานอีกรอบได้ ควรทำการเปลี่ยนแปลงเฉพาะเมื่อเครื่องพิมพ์ว่างอยู่เท่านั้น
  - 1. บนแผงควบคุม กด OK
  - 2. ใช้ปุ่มลูกศรเพื่อเลือก Network config. (การกำหนดค่าเครือข่าย) และกด OK
  - 3. ใช้ปุ่มลูกศรเพื่อเลือก CFG LINK (กำหนดค่าลิงค์) และกด OK

- 4. ใช้ปุ่มลูกศรเพื่อเลือก LINK (ลิงค์) และกด OK
- 5. ใช้ปุ่มลูกศรเพื่อเลือกหนึ่งในการตั้งค่าต่อไปนี้
  - AUTO (อัตโนมัติ)
  - 10T HALF
  - 10T FULL
  - 100TX HALF
  - 100TX FULL
  - 100TX AUTO
  - 1000TX FULL

หมายเหตุ: การตั้งค่าต้องตรงกับอุปกรณ์บนระบบเครือข่ายที่คุณต้องการเชื่อมต่อ (ฮับของเครือข่าย สวิตช์ เกตเวย์ รูตเตอร์หรือคอมพิวเตอร์)

# 6 กระดาษและวัสดุพิมพ์

- <u>การทำความเข้าใจเรื่องกระดาษและการใช้วัสดุพิมพ์</u>
- <u>ขนาดกระดาษและวัสดุพิมพ์ที่สนับสนุน</u>
- <u>กระดาษในขนาดที่กำหนดเอง</u>
- ชนิดกระดาษและวัสดุพิมพ์ที่สนับสนุน
- ความจุของถาดกระดาษและถาดรับกระดาษออก
- <u>ข้อกำหนดเกี่ยวกับกระดาษพิเศษหรือวัสดุพิมพ์</u>
- <u>การใส่กระดาษลงในถาด</u>
- <u>กำหนดค่าถาดกระดาษ</u>
- <u>การใช้ตัวเลือกถาดกระดาษออก</u>

## การทำความเข้าใจเรื่องกระดาษและการใช้วัสดุพิมพ์

ผลิตภัณฑ์นี้สนับสนุนกระดาษและวัสดุพิมพ์หลายชนิด ตรงตามข้อกำหนดที่ปรากฏในคู่มือผู้ใช้นี้ กระดาษหรือวัสดุพิมพ์ที่ไม่ ตรงตามข้อกำหนดอาจทำให้เกิดปัญหาต่อไปนี้:

- งานพิมพ์มีคุณภาพต่ำ
- กระดาษติดมากขึ้น
- ผลิตภัณฑ์สึกหรอเร็วกว่ากำหนด ทำให้ต้องมีการซ่อมบำรุง

เพื่อให้ได้ผลลัพธ์การพิมพ์ที่ดีที่สุด โปรดใช้กระดาษและวัสดุพิมพ์ของ HP ที่ออกแบบมาเพื่อใช้กับเครื่องพิมพ์เลเซอร์หรือ ใช้งานอเนกประสงค์ อย่าใช้กระดาษหรือวัสดุพิมพ์สำหรับเครื่องพิมพ์อิงค์เจ็ต Hewlett-Packard Company ไม่แนะนำ ให้ใช้กระดาษหรือวัสดุพิมพ์ชนิดหรือยี่ห้ออื่น เนื่องจาก HP ไม่สามารถควบคุมคุณภาพได้

้อาจเป็นไปได้ที่กระดาษจะเป็นไปตามข้อกำหนดในคู่มือนี้ แต่ยังไม่อาจให้คุณภาพการพิมพ์ที่ท่านพอใจ ซึ่งอาจเกิดจากการ จัดเก็บที่ไม่เหมาะสม อุณหภูมิและ/หรือความชื้น หรือตัวแปรอื่นๆ ที่ Hewlett-Packard ไม่อาจควบคุมได้

△ ข้อควรระวัง: การใช้กระดาษหรือวัสดุพิมพ์ที่ไม่ตรงตามข้อกำหนดของ Hewlett-Packard อาจทำให้เกิดปัญหากับ ผลิตภัณฑ์ ทำให้ต้องมีการข่อมบำรุง การซ่อมบำรุงดังกล่าวจะไม่รวมอยู่ในการรับประกันหรือข้อตกลงการให้บริการของ Hewlett-Packard

# ขนาดกระดาษและวัสดุพิมพ์ที่สนับสนุน

ผลิตภัณฑ์นี้สนับสนุนกระดาษหลายขนาด และยังปรับใช้กับวัสดุพิมพ์หลายชนิด

### 🗊 หมายเหตุ: เพื่อประสิทธิภาพสูงสุด ควรเลือกขนาดและชนิดกระดาษที่ถูกต้องในไดรเวอร์เครื่องพิมพ์ก่อนที่จะสังพิมพ์งาน

#### ตาราง 6-1 ขนาดกระดาษและวัสดุพิมพ์ที่สนับสนุน

| ขนาดและมิติ                    | ถาด 1        | ถาด 2        | ถาดป้อนกระดาษเสริม 3<br>500 แผ่น | อุปกรณ์พิมพ์สองด้าน (รุ่น<br>ที่พิมพ์สองด้านได้เท่านั้น) |
|--------------------------------|--------------|--------------|----------------------------------|----------------------------------------------------------|
| Letter                         | $\checkmark$ | $\checkmark$ | $\checkmark$                     | $\checkmark$                                             |
| 216 x 279 มม.                  |              |              |                                  |                                                          |
| Legal                          | <b>~</b>     | $\checkmark$ | $\checkmark$                     | <b>~</b>                                                 |
| 216 x 356 มม.                  |              |              |                                  |                                                          |
| A4                             | <b>~</b>     | <b>~</b>     | <b>~</b>                         | <b>~</b>                                                 |
| 210 x 297 มม.                  |              |              |                                  |                                                          |
| A5                             | $\checkmark$ | $\checkmark$ | <b>~</b>                         |                                                          |
| 148 x 210 มม.                  |              |              |                                  |                                                          |
| A6                             | <b>~</b>     | $\checkmark$ | ×                                |                                                          |
| 105 x 148 มม. (4.1 x 5.8 นิ้ว) |              |              |                                  |                                                          |
| B5 (JIS)                       | ¥            | $\checkmark$ | ×                                |                                                          |
| 182 x 257 มม.                  |              |              |                                  |                                                          |
| Executive                      | <b>~</b>     | $\checkmark$ | ×                                |                                                          |
| 184 x 267 มม.                  |              |              |                                  |                                                          |
| Postcard (JIS)                 | $\checkmark$ |              |                                  |                                                          |
| 100 x 148 אוו.                 |              |              |                                  |                                                          |
| Double Postcard (JIS)          | $\checkmark$ |              |                                  |                                                          |
| 148 x 200 มม.                  |              |              |                                  |                                                          |
| 16K                            | $\checkmark$ |              |                                  |                                                          |
| 184 x 260 มม.                  |              |              |                                  |                                                          |
| 16K                            | $\checkmark$ |              |                                  |                                                          |
| 195 x 270 มม.                  |              |              |                                  |                                                          |
| 16K                            | $\checkmark$ |              |                                  |                                                          |
| 197 x 273 มม.                  |              |              |                                  |                                                          |
| 8.5 x 13                       | $\checkmark$ | $\checkmark$ | <b>~</b>                         | ✓                                                        |
| 216 x 330 มม.                  |              |              |                                  |                                                          |
| ชองจดหมาย Commercial #10       | $\checkmark$ |              |                                  |                                                          |
| 105 x 241 มม.                  |              |              |                                  |                                                          |

#### ตาราง 6-1 ขนาดกระดาษและวัสดุพิมพ์ที่สนับสนุน (ต่อ)

| ขนาดและมิติ                        | ถาด 1        | ถาด 2 | ถาดป้อนกระดาษเสริม 3<br>500 แผ่น | อุปกรณ์พิมพ์สองด้าน (รุ่น<br>ที่พิมพ์สองด้านได้เท่านั้น) |
|------------------------------------|--------------|-------|----------------------------------|----------------------------------------------------------|
| ชองจดหมาย B5 ISO                   | $\checkmark$ |       |                                  |                                                          |
| 176 x 250 มม.                      |              |       |                                  |                                                          |
| ชองจดหมาย C5 ISO                   | $\checkmark$ |       |                                  |                                                          |
| 162 x 229 มม.                      |              |       |                                  |                                                          |
| ชองจุดหมาย DL ISO                  | $\checkmark$ |       |                                  |                                                          |
| 110 x 220 มม.                      |              |       |                                  |                                                          |
| ชองจดหมาย Monarch                  | $\checkmark$ |       |                                  |                                                          |
| 98 x 191 มม.                       |              |       |                                  |                                                          |
| กำหนดเอง                           | $\checkmark$ |       |                                  |                                                          |
| 76 x 127 มม. ถึง 216 x 356 มม.     |              |       |                                  |                                                          |
| (3.0 x 5.0 นิ้า ถึง 8.5 x 14 นิ้า) |              |       |                                  |                                                          |

# กระดาษในขนาดที่กำหนดเอง

ผลิตภัณฑ์นี้สนับสนุนกระดาษในขนาดที่กำหนดเองหลายขนาด ขนาดที่กำหนดเองที่ได้รับการสนับสนุน คือ ขนาดที่อยู่ ภายในข้อกำหนดเกี่ยวกับขนาดกระดาษที่เล็กที่สุดและใหญ่ที่สุดสำหรับผลิตภัณฑ์ แต่ไม่ได้อยู่ในตารางขนาดกระดาษที่ได้ รับการสนับสนุน เมื่อใช้ขนาดที่กำหนดเองที่ได้รับการสนับสนุน ให้ระบุขนาดที่กำหนดเองในไดรเวอร์พิมพ์ และป้อน กระดาษลงในถาดที่สนับสนุนกระดาษในขนาดที่กำหนดเอง

# ชนิดกระดาษและวัสดุพิมพ์ที่สนับสนุน

| ชนิดกระดาษ (แผงกวบกุม) | ชนิดกระดาษ (ไดรเวอร์เครื่องพิมพ์) | ถาด 1        | ถาด 2        | ถาดป้อนกระดาษ<br>เสริม 3 500 แผ่น | อุปกรณ์พิมพ์สอง<br>ด้าน (รุ่นที่พิมพ์<br>สองด้านได้<br>เท่านั้น) |
|------------------------|-----------------------------------|--------------|--------------|-----------------------------------|------------------------------------------------------------------|
| PLAIN 75-95 G          | ธรรมดา                            | $\checkmark$ | $\checkmark$ | $\checkmark$                      | $\checkmark$                                                     |
| LIGHT 60-74 G          | กระดาษบาง 60-74g                  | $\checkmark$ | $\checkmark$ | $\checkmark$                      | <b>~</b>                                                         |
| MID-WEIGHT             | กระดาษหนักปานกลาง                 | <b>~</b>     | $\checkmark$ | $\checkmark$                      | $\checkmark$                                                     |
| HEAVY 111-130 G        | กระดาษหนา 111-130g                | <b>~</b>     | $\checkmark$ | $\checkmark$                      |                                                                  |
| EXTRA HEAVY 131-175 G  | กระดาษหนาพิเศษ 131-175g           | $\checkmark$ |              |                                   |                                                                  |
| TRANSPARENCY           | แผ่นใสเลเซอร์ขาวดำ                | $\checkmark$ | $\checkmark$ | $\checkmark$                      |                                                                  |
| LABELS                 | ฉลาก                              | $\checkmark$ |              |                                   |                                                                  |
| LETTERHEAD             | กระดาษหัวจดหมาย                   | $\checkmark$ | $\checkmark$ | $\checkmark$                      | $\checkmark$                                                     |
| PREPRINTED             | กระดาษแบบฟอร์ม                    | $\checkmark$ | $\checkmark$ | $\checkmark$                      | $\checkmark$                                                     |
| PREPUNCHED             | กระดาษสำหรับแฟ้มเจาะ              | $\checkmark$ | $\checkmark$ | $\checkmark$                      | $\checkmark$                                                     |
| COLOR                  | กระดาษสี                          | $\checkmark$ | $\checkmark$ | $\checkmark$                      | $\checkmark$                                                     |
| ROUGH                  | กระดาษหยาบ                        | <b>~</b>     | $\checkmark$ | $\checkmark$                      |                                                                  |
| BOND                   | กระดาษบอนด์                       | $\checkmark$ | $\checkmark$ | <b>~</b>                          | $\checkmark$                                                     |
| RECYCLED               | กระดาษรีไซเกิล                    | $\checkmark$ | <b>~</b>     | $\checkmark$                      | $\checkmark$                                                     |
| ENVELOPE               | ซองจดหมาย                         | $\checkmark$ |              |                                   |                                                                  |

้สำหรับรายการกระดาษยี่ห้อ HP ทั้งหมดที่เครื่องพิมพ์นี้สนับสนุน โปรดไปที่ <u>www.hp.com/support/ljp2050series</u>

| ถาดกระดาษหรือถาดรับกระดาษออก  | ชนิดกระดาษ | ข้อกำหนด                                             | ปริมาณ                                                             |
|-------------------------------|------------|------------------------------------------------------|--------------------------------------------------------------------|
| ถาด 1                         | กระดาษ     | ช่วง:<br>กระดาษบอนด์ 60 ɑ/m² ถึง 200 ɑ/              | ความสูงที่สุดของกระดาษหนึ่งปีก: 5<br>มม.                           |
|                               |            | m <sup>2</sup>                                       | เทียบเท่ากับกระดาษบอนด์ 75 g/m²<br>จำนวน 50 แผ่น                   |
|                               | ชองจดหมาย  | กระดาษบอนด์ที่มีขนาดน้อยกว่า 60 g/<br>m² ถึง 90 g/m² | ชองจดหมายสูงสุด 10 ชอง                                             |
|                               | สติ๊กเกอร์ | ความหนาสูงสุด 0.23 มม.                               | ความสูงที่สุดของกระดาษหนึ่งปีก: 5<br>มม.                           |
|                               | แผ่นใส     | ความหนาต่ำสุด 0.13 มม.                               | ความสูงที่สุดของกระดาษหนึ่งปีก: 5<br>มม.                           |
| ถาด 2                         | <br>กระดาษ | ช่วง:                                                | เทียบเท่ากับกระดาษบอนด์ 75 g/m²<br>จำนวน 250 แผ่น                  |
|                               |            | กระดาษบอนด 60 g/m- ถง 135 g/<br>m²                   | ความสูงปีกกระดาษสูงสุดของกระดาษ<br>ขนาด A6 คือ: 15 มม. (0.59 นิ้ว) |
|                               | แผ่นใส     | ความหนาต่ำสุด 0.13 มม.                               | ความสูงที่สุดของกระดาษหนึ่งปีก: 26<br>มม.                          |
| ถาดป้อนกระดาษเสริม 3 500 แผ่น | กระดาษ     | ช่วง:                                                | เทียบเท่ากับกระดาษบอนด์ 75 g/m²<br>จำนวน 500 แผ่น                  |
|                               |            | กระดาษบอนด ou g/m- ถง 135 g/<br>m²                   | ความสูงปีกกระดาษสูงสุดของกระดาษ<br>ขนาด A6 คือ: 40 มม. (1.6 นิ้ว)  |
|                               | แผ่นใส     | ความหนาต่ำสุด 0.13 มม.                               | ความสูงที่สุดของกระดาษหนึ่งปีก: 54<br>มม.                          |
| ถาดมาตรฐานด้านบน              | กระดาษ     |                                                      | กระดาษบอนด์ 75 g/m² ได้สูงสุด 125<br>แผ่น                          |

# ความจุของถาดกระดาษและถาดรับกระดาษออก

# ข้อกำหนดเกี่ยวกับกระดาษพิเศษหรือวัสดุพิมพ์

ผลิตภัณฑ์นี้สนับสนุนการพิมพ์บนสื่อพิเศษ ใช้ข้อกำหนดต่อไปนี้เพื่อสร้างงานพิมพ์ที่น่าพอใจ เมื่อใช้กระดาษพิเศษหรือวัสดุ พิมพ์ ดูให้แน่ใจว่า ได้ตั้งชนิดและขนาดในไดรเวอร์พิมพ์ของท่านเพื่อให้ได้งานพิมพ์ที่ดีที่สุดแล้ว

△ ข้อควรระวัง: เครื่องพิมพ์ของ HP LaserJet ใช้ฟิวเซอร์เพื่อยึดอนุภาคของผงหมึกแห้งกับกระดาษในทุกๆ จุดอย่าง แม่นยำ กระดาษเลเซอร์ของ HP ได้รับการออกแบบมาให้ทนทานต่อความร้อนในระดับสูง การใช้กระดาษแบบอิงค์เจ็ตที่ไม่ ได้ออกแบบมาสำหรับเทคโนโลยีนี้อาจทำให้เครื่องพิมพ์ของท่านชำรุดเสียหายได้

| ชนิดวัสดุพิมพ์                                       | กวร                                                                                                    | ไม่ควร                                                                                                    |
|------------------------------------------------------|----------------------------------------------------------------------------------------------------|----------------------------------------------------------------------------------------------------|
| ชองจดหมาย                                            | <ul> <li>วางจดหมายให้เรียบเสมอกัน</li> <li>ใช้ชองจดหมายที่รอยต่อของชองยาวไป<br/>จนถึงมุมของชองจดหมาย</li> <li>ใช้แถบกาวที่ลอกออกได้ที่ผ่านการอนุมัติ<br/>ให้ใช้กับเครื่องพิมพ์เลเซอร์</li> </ul> | <ul> <li>ห้ามใช้ของจดหมายที่ยุ่น มีรอยแหว่ง ติด<br/>กัน หรือความเสียหายอื่นๆ</li> <li>ห้ามใช้ของจดหมายที่มีที่หนีบ แถบสำหรับ<br/>ดึง ช่อง หรือชองที่บุรองและเคลือบ</li> <li>ห้ามใช้แถบกาวในตัวหรือวัสดุสังเคราะห์<br/>อื่น</li> </ul> |
| ົ້າລາກ                                               | <ul> <li>ใช้เฉพาะฉลากที่ด้านหลังไม่มีสิ่งใดติดอยู่<br/>เท่านั้น</li> <li>ใช้ฉลากที่วางได้ราบกับพื้น</li> <li>ใช้ฉลากทั้งแผ่น</li> </ul>                                                          | <ul> <li>ห้ามใช้ฉลากที่ย่นหรือเป็นฟอง หรือขำรุด<br/>เสียหาย</li> <li>ห้ามพิมพ์ลงบางส่วนของฉลาก</li> </ul>                                                                                                    |
| แผ่นใส                                               | <ul> <li>ใช้เฉพาะแผ่นใสที่ได้รับอนุมัติให้ใช้กับ<br/>เครื่องพิมพ์เฉเซอร์เท่านั้น</li> <li>วางแผ่นใสบนพื้นผิวที่เรียบหลังจากนำ<br/>ออกจากเครื่องพิมพ์</li> </ul>                                  | <ul> <li>ห้ามใช้วัสดุพิมพ์ประเภทแผ่นใสที่ไม่ได้รับ<br/>อนุมัติให้ใช้กับเครื่องพิมพ์เลเชอร์</li> </ul>                                                                                                    |
| แบบฟอร์มที่มีหัวจดหมายและที่มีการพิมพ์มา<br>ก่อนแล้ว | <ul> <li>ใช้เฉพาะกระดาษหัวจดหมายหรือแบบ<br/>ฟอร์มที่อนุมัติให้ใช้กับเครื่องพิมพ์เลเซอร์<br/>เท่านั้น</li> </ul>                                                                                  | <ul> <li>ห้ามใช้กระดาษหัวจดหมายที่ยกขึ้นหรือ</li> <li>เป็นโลหะ</li> </ul>                                                                                                    |
| กระดาษหนา                                            | <ul> <li>ใช้เฉพาะกระดาษหนาที่ได้รับอนุมัติให้ใช้<br/>กับเครื่องพิมพ์เลเซอร์ และตรงตามข้อ<br/>กำหนดรายละเอียดเรื่องน้ำหนักสำหรับ<br/>ผลิตภัณฑ์นี้เท่านั้น</li> </ul>                              | <ul> <li>ห้ามใช้กระดาษที่หนักกว่าที่ระบุไว้ในข้อ<br/>กำหนดรายละเอียดที่แนะนำของสื่อสำหรับ<br/>ผลิตภัณฑ์นี้ เว้นแต่กระดาษนั้นจะเป็นกระ<br/>ดาษของ HP ที่ได้รับอนุมัติให้ใช้กับ<br/>ผลิตภัณฑ์นี้</li> </ul>                             |
| กระดาษผิวมันหรือกระดาษเคลือบ                         | <ul> <li>ใช้เฉพาะกระดาษผิวมันหรือกระดาษ<br/>เคลือบที่ได้รับอนุมัติให้ใช้กับเครื่องพิมพ์<br/>เลเซอร์เท่านั้น</li> </ul>                                                                           | <ul> <li>ห้ามใช้กระดาษผิวมันหรือกระดาษเคลือบ<br/>ที่ออกแบบมาให้ใช้กับผลิตภัณฑ์แบบ<br/>อิงค์เจ็ต</li> </ul>                                                                                                    |

# การใส่กระดาษลงในถาด

### การวางแนวกระดาษสำหรับถาดป้อนกระดาษ

| ถาดกระดาษ      | การพิมพ์งานด้านเดียว                      | การพิมพ์สองด้าน (รุ่นที่พิมพ์สองด้าน<br>ได้เท่านั้น) | การพิมพ์ของจดหมาย                                        |
|----------------|-------------------------------------------|------------------------------------------------------|----------------------------------------------------------|
| ถาด 1          | หงายหน้าขึ้น                              | หงายหน้าขึ้น                                         | วางด้านหน้าของของจดหมายหงายขึ้น                          |
|                | ป้อนหัวกระดาษเข้าไปในเครื่องพิมพ์<br>ก่อน | ป้อนหัวกระดาษเข้าไปในเครื่องพิมพ์<br>ก่อน            | ใส่ขอบด้านสั้นด้านที่ติดสแตมป์เข้าหา<br>เครื่องพิมพ์ก่อน |
|                |                                           |                                                      |                                                          |
| ถาดอื่นทั้งหมด | คว่ำหน้าลง                                | คว่ำหน้าลง                                           | ใช้เฉพาะถาด 1 เท่านั้นสำหรับการ<br>พิมพ์ชองจดหมาย        |
|                | หันหัวกระดาษไปทางด้านหน้าของถาด           | หันหัวกระดาษไปทางด้านหน้าของถาด                      |                                                          |
|                |                                           |                                                      |                                                          |

หากคุณใช้กระดาษที่จำเป็นต้องวางแนวกระดาษแบบพิเศษ ให้ใส่กระดาษตามข้อมูลในตารางต่อไปนี้

### ถาด **1**

ถาด 1 สามารถเข้าถึงได้จากทางด้านหน้าของเครื่องพิมพ์ เครื่องพิมพ์จะพิมพ์จากถาด 1 ก่อนที่จะพยายามพิมพ์จากถาดอื่นๆ

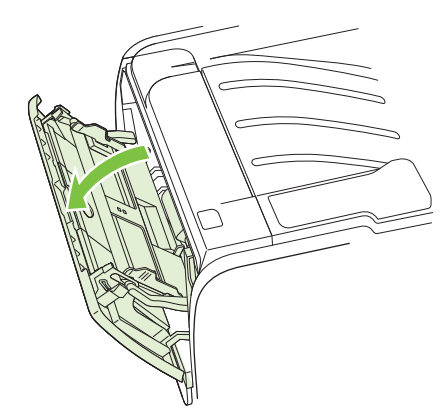

้ตัวกั้นกระดาษจะช่วยให้แน่ใจได้ว่ากระดาษจะป้อนเข้าในเครื่องพิมพ์อย่างถูกต้อง และงานพิมพ์ไม่บิดเบี้ยว (เนื่องจาก กระดาษโค้งงอ) ก่อนป้อนกระดาษ ให้ปรับตัวกั้นกระดาษให้เหมาะกับความกว้างและความยาวของกระดาษที่ท่านใช้

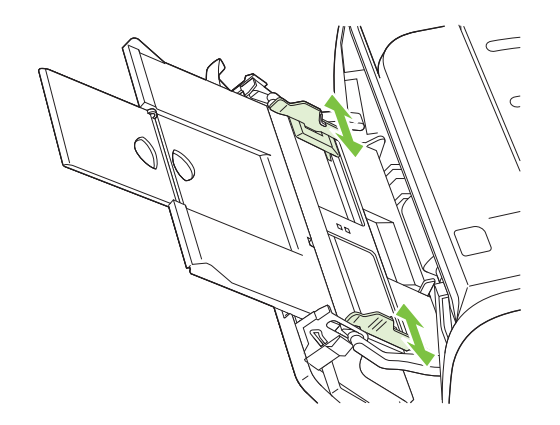

### ถาด 2 และถาดเสริม 3

้ตัวกั้นกระดาษจะช่วยให้แน่ใจได้ว่ากระดาษจะป้อนเข้าในเครื่องพิมพ์อย่างถูกต้อง และงานพิมพ์ไม่บิดเบี้ยว ถาด 2 มีตัวกั้น กระดาษด้านข้างและด้านหลัง ก่อนป้อนกระดาษ ให้ปรับตัวกั้นกระดาษให้เหมาะกับความกว้างและความยาวของกระดาษที่ คุณใช้

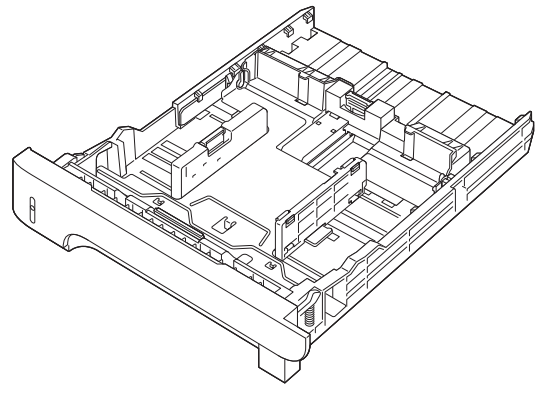

หมายเหตุ: เมื่อต้องการเติมกระดาษ ให้นำกระดาษทั้งหมดออกจากถาดป้อนก่อน แล้วจัดปีกกระดาษทั้งหมดให้ตรง วิธีนี้ จะช่วยลดปัญหากระดาษติดขัด โดยจะป้องกันไม่ให้กระดาษหรือวัสดุพิมพ์ติดกันเมื่อถูกดึงเข้าเครื่องพิมพ์

### ใส่กระดาษขนาด A6

เมื่อใส่กระดาษขนาด A6 ให้ปรับความยาวโดยเลื่อนแผงตรงกลางของตัวกั้นกระดาษด้านหลังมาข้างหน้า

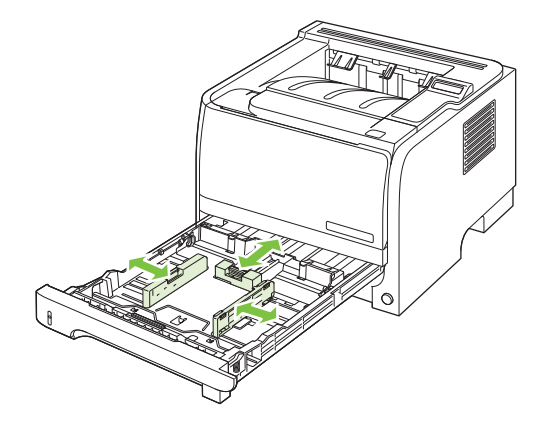

### ป้อนกระดาษด้วยตนเอง

้คุณสามารถป้อนกระดาษด้วยตนเองเมื่อใช้วัสดุพิมพ์หลายชนิด ตัวอย่างเช่น คุณสามารถใช้การป้อนกระดาษด้วยตนเองเพื่อ พิมพ์ชองจดหมาย แล้วพิมพ์จดหมาย และต่อด้วยชองจดหมาย และอื่นๆ บรรจุชองจดหมายไว้ในถาด 1 และบรรจุกระดาษ หัวจดหมายไว้ในถาด 2

ในการพิมพ์โดยป้อนกระดาษด้วยตนเอง ให้ใช้คุณสมบัติเครื่องพิมพ์ หรือการตั้งค่าเครื่องพิมพ์ในโปรแกรมซอฟต์แวร์ แล้ว เลือก **ป้อนด้วยตนเอง (ถาด 1)** จากดรอปดาวน์ลิสต์ของ **ถาดแหล่งกระดาษ** หลังจากที่เปิดใช้การป้อนกระดาษด้วยตนเอง แล้ว ให้กดปุ่ม OK เพื่อพิมพ์

## กำหนดค่าถาดกระดาษ

- **1.** กด OK
- 2. กดลูกศรลง ▼ เพื่อเลือก System setup (การตั้งค่าระบบ) แล้วกด OK
- 3. กดลูกศรลง **▼** เพื่อเลือก Paper setup (การต**้งค่ากระดาษ)** แล้วกด OK
- 4. กดลูกศรลง ▼ เพื่อเลือกถาดที่ต้องการ แล้วกด OK
- 5. กดลูกศรลง ▼ เพื่อเลือก Paper type (ประเภทกระดาษ) หรือ Paper size (ขนาดกระดาษ) แล้วกด OK
- 6. กดลูกศรลง ▼ เพื่อเลือกขนาดหรือชนิด
- 7. กด OK เพื่อบันทึกการตั้งค่า

# การใช้ตัวเลือกถาดกระดาษออก

เครื่องพิมพ์มีถาดรับกระดาษออก 2 ถาด: ถาดรับกระดาษออกด้านบน (มาตรฐาน) และทางผ่านกระดาษในแนวตรง (ถาด กระดาษออกด้านหลัง)

### การพิมพ์งานไปยังถาดรับกระดาษออกด้านบน (มาตรฐาน)

ถาดกระดาษออกด้านบนจะจัดกระดาษให้คว่ำลงโดยอยู่ในลำดับที่ถูกต้อง ซึ่งเหมาะจะใช้กับงานพิมพ์ทั่วไปและงานพิมพ์ แผ่นใส เมื่อต้องการใช้ถาดกระดาษออกด้านบน โปรดตรวจดูให้แน่ใจว่าถาดกระดาษออกด้านหลัง (ทางผ่านกระดาษใน แนวตรง) ปิดอยู่ หากต้องการหลีกเลี่ยงปัญหากระดาษติดในเครื่อง อย่าเปิดหรือปิดถาดกระดาษออกด้านหลังในขณะที่เครื่อง กำลังพิมพ์งาน

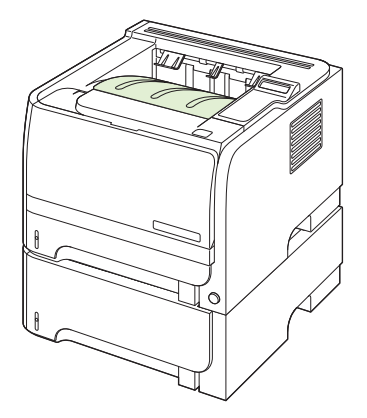

### การพิมพ์งานไปยังทางผ่านกระดาษในแนวตรง (ถาดกระดาษออกด้านหลัง)

เครื่องพิมพ์จะใช้ทางผ่านกระดาษในแนวตรงทุกครั้งที่ทางผ่านเปิดอยู่ กระดาษที่ออกมาจะหงายหน้าขึ้น โดยที่หน้าสุดท้ายจะ อยู่ด้านบนสุด

การพิมพ์จากถาด 1 เพื่อออกที่ถาดกระดาษออกด้านหลัง จะช่วยให้กระดาษผ่านออกมาในแนวตรงที่สุด การเปิดทางผ่าน กระดาษในแนวตรงจะช่วยให้ผลการพิมพ์ของกระดาษเหล่านี้ดีขึ้น:

- ซองจดหมาย
- ฉลาก
- กระดาษที่กำหนดเองขนาดเล็ก
- โปสการ์ด
- กระดาษหนากว่า 120 กรัม/ตร.ม. (32 ปอนด์)

ในการเปิดทางผ่านกระดาษในแนวตรง ให้จับด้ามที่ด้านบนของฝาปิดด้านหลัง แล้วดึงฝาปิดลง

🖹 <mark>หมายเหตุ:</mark> ตรวจสอบให้แน่ใจว่าเปิดทางผ่านกระดาษในแนวตรง ไม่ใช่เปิดฝาปิดช่องสำหรับดึงกระดาษติดออก

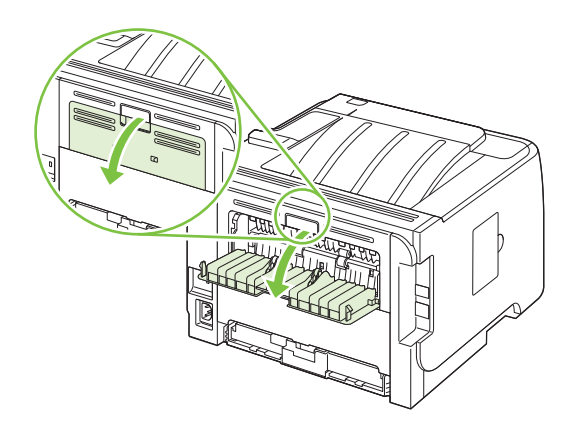

# 7 การใช้คุณสมบัติของผลิตภัณฑ์

- <u>EconoMode</u>
- <u>โหมดเงียบ</u>

### EconoMode

เครื่องพิมพ์นี้มีตัวเลือก EconoMode สำหรับการพิมพ์เอกสารฉบับร่าง การใช้ EconoMode จะช่วยให้ใช้ผงหมึกได้ ยาวนานขึ้นและช่วยลดต้นทุนต่อหน้า แต่ก็จะทำให้คุณภาพการพิมพ์ลดลงเช่นกัน

HP ไม่แนะนำให้ใช้ EconoMode ตลอดเวลา หากใช้ EconoMode ตลอดเวลา ปริมาณหมึกอาจเหลืออยู่นานเกินกว่าอายุ ของขึ้นส่วนในตลับหมึกพิมพ์ หากคุณภาพการพิมพ์เริ่มลดต่ำลงในสถานการณ์เช่นนี้ คุณต้องติดตั้งตลับหมึกพิมพ์ใหม่ แม้ว่า ยังมีผงหมึกเหลืออยู่ในตลับหมึกก็ตาม

เปิดหรือปิด EconoMode ด้วยวิธีใดวิธีหนึ่งต่อไปนี้

- ในเว็บเซิร์ฟเวอร์ในตัว (เฉพาะรุ่นที่สามารถเชื่อมต่อเครือข่าย) ให้เปิดแถบ Settings (การตั้งค่า) และเลือก Configure Device (กำหนดค่าเครื่องพิมพ์) ไปที่เมนูย่อย Print Quality (คุณภาพการพิมพ์)
- ในไดรเวอร์เครื่องพิมพ์ Windows PCL ให้เปิดแถบ กระดาษ/คุณภาพ และเลือกตัวเลือก EconoMode
## โหมดเงียบ

เครื่องพิมพ์นี้มีโหมดเงียบที่จะลดเสียงดังระหว่างการพิมพ์ เมื่อเปิดโหมดเงียบ เครื่องพิมพ์จะพิมพ์งานข้าลง ทำตามขั้นตอนเหล่านี้เพื่อใช้โหมดเงียบ

- 1. บนแผงควบคุม กด OK
- 2. กดลูกศรลง ▼ เพื่อเลือก System setup (การตั้งค่าระบบ) แล้วกด OK
- 3. กดลูกศรลง ▼ เพื่อเลือก Quiet mode (โหมดเงียบ) แล้วกด OK
- 4. กดลูกศรลง ▼ เพื่อเลือก **On (เปิด)** แล้วกด OK

# 8 งานพิมพ์

- <u>ยกเลิกงานพิมพ์</u>
- <u>ใช้คุณลักษณะต่างๆ ในไดรเวอร์เครื่องพิมพ์สำหรับ Windows</u>

### ยกเลิกงานพิมพ์

้คุณสามารถหยุดดำสั่งพิมพ์โดยการใช้แผงควบคุมหรือใช้โปรแกรม สำหรับคำแนะนำเกี่ยวกับวิธีหยุดคำสั่งพิมพ์จาก คอมพิวเตอร์ในเครือข่าย ให้ดูความช่วยเหลือออนไลน์สำหรับซอฟต์แวร์เครือข่ายเฉพาะ

🋱 <mark>หมายเหตุ:</mark> หลังจากคุณสั่งยกเลิกงานพิมพ์ เครื่องพิมพ์อาจต้องใช้เวลาสักครู่ในการลบงานพิมพ์ทั้งหมด

### การหยุดงานที่กำลังพิมพ์ที่แผงควบคุม

🔺 🔹 กดปุ่มยกเลิก ⊗ บนแผงควบคุม

### การหยุดงานที่กำลังพิมพ์ออกมาในโปรแกรมซอฟต์แวร์

เมื่อคุณสั่งพิมพ์งาน กล่องโต้ตอบจะปรากฏขึ้นบนหน้าจอภายในเวลาสั้นๆ เพื่อแสดงตัวเลือกในการยกเลิกงานพิมพ์แก่คุณ

หากมีคำสั่งพิมพ์จำนวนมากจากโปรแกรมส่งไปที่เครื่องพิมพ์ คำสั่งเหล่านั้นอาจจะรออยู่ในคิวการพิมพ์ (ตัวอย่างเช่นใน Windows Print Manager) ดูในเอกสารกำกับของซอฟต์แวร์นั้นๆ สำหรับคำสั่งในการยกเลิกคำสั่งพิมพ์จากคอมพิวเตอร์

หากงานพิมพ์กำลังรออยู่ในคิวการพิมพ์หรือที่เก็บพักการพิมพ์ ให้ลบงานพิมพ์จากที่นั่น

1. Windows XP และ Windows Server 2003 (ใช้มุมมองเมนู Start เริ่มต้น): คลิก Start (เริ่ม) คลิก Settings (การตั้งค่า) และคลิก Printers and Faxes (เครื่องพิมพ์และโทรสาร)

-หรือ-

Windows 2000, Windows XP และ Windows Server 2003 (ใช้เมนุมุมมอง Classic Start): คลิก Start (เริ่ม) Settings (การตั้งค่า) แล้วคลิก Printers (เครื่องพิมพ์)

-หรือ-

Windows Vista: คลิก Start (เริ่ม) คลิก Control Panel (แผงควบคุม) แล้วในหมวดของ Hardware and Sound (ฮาร์ดแวร์และเสียง) ให้คลิก Printer (เครื่องพิมพ์)

- 2. ในรายการเครื่องพิมพ์ ให้คลิกสองครั้งที่ชื่อเครื่องพิมพ์นี้เพื่อเปิดคิวการพิมพ์หรือที่เก็บพักการพิมพ์
- 3. เลือกงานพิมพ์ที่คุณต้องการยกเลิก แล้วกด Delete

## ใช้คุณลักษณะต่างๆ ในไดรเวอร์เครื่องพิมพ์สำหรับ Windows

พมายเหตุ: ข้อมูลต่อไปนี้ใช้สำหรับไดรเวอร์เครื่องพิมพ์ HP PCL 6

### เปิดไดรเวอร์เครื่องพิมพ์

| ฉันจะ:                                        | ขึ้นตอนที่ต้องดำเนินการ                                                                                                    |
|-----------------------------------------------|----------------------------------------------------------------------------------------------------|
| เปิดไดรเวอร์เครื่องพิมพ์                      | ในเมนู File (ไฟล์) ของโปรแกรมชอฟต์แวร์ ให้คลิก Print (พิมพ์) เลือก<br>เครื่องพิมพ์ แล้วคลิก Properties (คุณสมบัติ) หรือ Preferences<br>(กำหนดลักษณะ)                                                                  |
| ขอความช่วยเหลือเกี่ยวกับตัวเลือกการพิมพ์ต่างๆ | คลิกสัญลักษณ์ <b>?</b> ทางมุมบนด้านขวาของไดรเวอร์เครื่องพิมพ์ แล้วคลิกราย<br>การใดๆ ในไดรเวอร์เครื่องพิมพ์ ข้อความป๊อปอัปจะปรากฏเพื่อแสดง<br>ข้อมูลเกี่ยวกับรายการ หรือคลิก <b>วิธีใช้</b> เพื่อเปิดวิธีใช้แบบออนไลน์ |

### การใช้ช็อตคัทสำหรับการพิมพ์

ในการดำเนินการงานต่างๆ ดังต่อไปนี้ ให้เปิดไดรเวอร์เครื่องพิมพ์แล้วคลิกแถบ **ช็อตคัทสำหรับการพิมพ์** 

#### 🗊 หมายเหตุ: ในไดรเวอร์เครื่องพิมพ์ HP ก่อนหน้า คุณสมบัตินี้เรียกว่า **การตั้งค่าแบบด่วน**

| ฉันจะ:                                 | ขั้นตอนที่ต้องดำเนินการ                                                                                                    |
|----------------------------------------|----------------------------------------------------------------------------------------------------|
| ใช้ชื <b>อต</b> ุจัทสำหรับการพิมพ์     | เลือกซ็อตคัทอย่างใดอยางหนึ่งแล้วคลิก <b>ตกลง</b> เพื่อพิมพ์งานที่มีการตั้งค่าไว้<br>แล้ว                                                           |
| สร้างชื่อตดัทที่กำหนดเองสำหรับการพิมพ์ | a) เลือกซ็อตดัทที่มีอยู่มาเป็นต้นแบบ b) เลือกตัวเลือกการพิมพ์ของ<br>ซ็อตดัทใหม่ c) คลิก <b>บันทึกเป็น</b> พิมพ์ชื่อของช็อตดัท แล้วคลิก <b>ตกลง</b> |

### **้ตั้งค่าตัวเลือกกระดาษและคุณภาพการพิม**พ์

ในการดำเนินการงานต่างๆ ดังต่อไปนี้ ให้เปิดไดรเวอร์เครื่องพิมพ์แล้วคลิกแถบ **กระดาษ/คุณภาพ** 

| ฉันจะ:                                                                     | ขึ้นตอนที่ต้องดำเนินการ                                                                                                    |
|----------------------------------------------------------------------------|----------------------------------------------------------------------------------------------------|
| เลือกขนาดกระดาษ                                                            | เลือกขนาดจากรายการแบบดรอปดาวน์ <b>ขนาดกระดาษ</b>                                                                                                    |
| เลือกขนาดหน้าที่กำหนดเอง                                                   | a) คลิก <b>กำหนดเอง</b> กล่องโต้ตอบ <b>ขนาดกระดาษที่กำหนดเอง</b> จะเปิดขึ้น<br>b) พิมพ์ชื่อของขนาดที่กำหนดเอง ระบุขนาด แล้วคลิก <b>ตกลง</b>                                                                                                    |
| เลือกแหล่งกระดาษ                                                           | เลือกถาดจากรายการแบบดรอปดาวน์ <b>แหล่งกระดาษ</b>                                                                                                    |
| เลือกประเภทกระดาษ                                                          | เลือกถาดจากรายการแบบดรอปดาวน์ <b>ประเภทกระดาษ</b>                                                                                                    |
| พิมพ์หน้าปกบนกระดาษชนิดอื่น<br>พิมพ์หน้าแรกหรือหน้าสุดท้ายบนกระดาษชนิดอื่น | a) ในล่วน <b>หน้าพิเตษ</b> ให้คลิก <b>ปก</b> หรือ <b>พิมพ์หน้าบนกระดาษอื่น</b> แล้วคลิก<br>การตั้งค่า b) เลือกตัวเลือกเพื่อพิมพ์หน้าว่าง หรือปกหน้า, ปกหลังที่พิมพ์<br>ไว้แล้ว หรือทั้งสองตัวเลือก หรือเลือกตัวเลือกเพื่อพิมพ์หน้าแรกหรือหน้า<br>สุดท้ายบนกระดาษชนิดอื่น c) เลือกตัวเลือกจากรายการแบบดรอปดาวน์<br>แหล่งกระดาษ และ ประเภทกระดาษ แล้วคลิก เพิ่ม d) คลิก ตกลง |
| ปรับความละเอียดของภาพที่พิมพ์                                              | ในส่วน <b>คุณภาพการพิมพ์</b> ให้เลือกตัวเลือกหนึ่งจากรายการแบบดรอปดา<br>วน์ โปรดดูข้อมูลเพิ่มเติมเกี่ยวกับตัวเลือกที่ใช้ได้แต่ละรายการที่วิธีใช้แบบ<br>ออนไลน์ในไดรเวอร์เครื่องพิมพ์                                                                                                    |
| เลือกการพิมพ์คุณภาพแบบร่าง                                                 | ในส่วน <b>คุณภาพการพิมพ์</b> คลิก <b>EconoMode</b>                                                                                                    |

### ตั้งค่าลักษณะเอกสาร

ในการดำเนินการงานต่างๆ ดังต่อไปนี้ ให้เปิดไดรเวอร์เครื่องพิมพ์แล้วคลิกแถบ **ลักษณะ** 

| ฉันจะ:                                                                                                    | ขั้นตอนที่ต้องดำเนินการ                                                                                                    |
|----------------------------------------------------------------------------------------------------|----------------------------------------------------------------------------------------------------|
| กำหนดสเกลของหน้าให้พอดีกับขนาดกระดาษที่เลือก                                                                                      | คลิกที่ <b>พิมพ์เอกสารบน</b> แล้วเลือกขนาดจากรายการแบบดรอปดาวน์                                                                                                    |
| กำหนดสเกลของหน้าให้เป็นเปอร์เซ็นต์ของขนาดจริง                                                                                     | คลิกที่ <b>% ของขนาดจริง</b> แล้วพิมพ์ค่าเปอร์เซ็นต์ หรือปรับแถบเลื่อน                                                                                                    |
| พิมพ์ลายน้ำ                                                                                                    | a) เลือกลายน้ำจากรายการแบบดรอปดาวน์ <b>ลายน้ำ</b> b) ในการพิมพ์ลายน้ำ<br>บนหน้าแรกเท่านั้น ให้คลิกที่ <b>หน้าแรกเท่านั้น</b> มิฉะนั้น เครื่องจะพิมพ์<br>ลายน้ำบนหน้าแต่ละหน้า |
| เพิ่มหรือแก้ไขลายน้ำ<br><mark>หมายเหตุ:</mark> ต้องจัดเก็บไดรเวอร์เครื่องพิมพ์ไว้ในคอมพิวเตอร์ของคุณ<br>เพื่อให้คุณสมบัตินี้ทำงาน | a) ในส่วน <b>ลายน้ำ</b> ให้คลิก <b>แก้ไข</b> กล่องโต้ตอบ <b>รายละเอียดลายน้ำ</b> จะเปิด<br>ขึ้น b) ระบุการตั้งค่าสำหรับลายน้ำ แล้วคลิก <b>ตกลง</b>                            |

### ตั้งค่าตัวเลือกการตกแต่งเอกสาร

ในการดำเนินการงานต่างๆ ดังต่อไปนี้ ให้เปิดไดรเวอร์เครื่องพิมพ์แล้วคลิกแถบ **ตกแต่ง** 

| งันจะ: ขึ้นตอนที่ต้องดำเนินการ                                 |                                                                                                    |                                                                  |
|----------------------------------------------------------------|----------------------------------------------------------------------------------------------------|------------------------------------------------------------------|
| พิมพ์ฉงบนทั้งสองด้านของกระดาษ (รุ่นที่พิมพ์สองด้านได้เท่านั้น) | <ol> <li>ตั้งค่าเครื่องพิมพ์สำหรับความกว้างที่ถูกต้องข<br/>ด้านหลังของเครื่องพิมพ์ ให้ยกฝาปิดช่องสำห<br/>สำหรับการพิมพ์สองด้าน และค้นหาก้านเลือก<br/>ฟ้า</li> </ol> | องกระดาษที่คุณใช้ ที่<br>ถับดึงกระดาษติดออก<br>กวามกว้างกระดาษสี |
|                                                                | ∘ <b>กระดาษขนาด Letter และ Legal</b> : ดัז                                                                                                    | แก้านเข้าไป                                                      |
|                                                                | <ul> <li>กระดาษขนาด A4: ดึงก้านออกมา</li> </ul>                                                                                                    |                                                                  |
|                                                                |                                                                                                    |                                                                  |
|                                                                | <ol> <li>ใส่กระดาษให้เพียงพอในถาดใดถาดหนึ่งเพื่อ<br/>ถุณกำลังใส่กระดาษพิเศษ เช่น กระดาษหัวจด<br/>ต่อไปนี้:</li> </ol>                                               | เองรับงานพิมพ์ หาก<br>หมาย ให้ใส่โดยใช้วิธี                      |
|                                                                | ∘ สำหรับถาด 1 ให้ใส่กระดาษหัวจดหมาย<br>ให้ป่อนหัวกระดาษเข้าไปในเครื่องพิมท                                                                                          | มโดยหงายหน้าขึ้น และ<br>์ก่อน                                    |
|                                                                | ∘ สำหรับถาดกระดาษถาดอื่นทั้งหมด ให้ไ<br>โดยกว่ำหน้าลง และให้หัวกระดาษหันไ                                                                                           | ส่กระดาษหัวจดหมาย<br>ปทางด้านหน้าของถาด                          |
|                                                                | <ol> <li>ในไดรเวอร์เครื่องพิมพ์ ให้คลิก พิมพ์ทั้งสองด้<br/>เอกสารที่ขอบด้านบนให้คลิก พลิกหน้าขึ้น</li> </ol>                                                        | <b>าน</b> หากคุณจะเย็บเล่ม                                       |
|                                                                | <b>4.</b> คลิกปุ่ม <b>ตกลง</b> เพื่อพิมพ์งาน                                                                                                    |                                                                  |
| พิมพ์หนังสือเล่มเล็ก (รุ่นที่พิมพ์สองด้านได้เท่านั้น)          | <ol> <li>ตั้งค่าเครื่องพิมพ์สำหรับความกว้างที่ถูกต้องข<br/>ด้านหลังของเครื่องพิมพ์ ให้ยกฝาปิดช่องสำห</li> </ol>                                                     | องกระดาษที่คุณใช้ ที่<br>รับดึงกระดาษติดออก                      |

| ฉันจะ:                   | ขึ้นตอนที่ต้องดำเนินการ                                                                                                    |  |
|--------------------------|----------------------------------------------------------------------------------------------------|--|
|                          | สำหรับการพิมพ์สองด้าน และก้นหาก้านเลือกความกว้างกระดาษสี<br>ฟ้า                                                                                                    |  |
|                          | <ul> <li>กระดาษขนาด Letter และ Legal: ดันก้านเข้าไป</li> </ul>                                                                                                    |  |
|                          | <ul> <li>กระดาษขนาด A4: ดึงก้านออกมา</li> </ul>                                                                                                    |  |
|                          |                                                                                                    |  |
|                          | <ol> <li>ในไดรเวอร์เครื่องพิมพ์ ให้คลิก พิมพ์ทั้งสองด้าน</li> </ol>                                                                                                    |  |
|                          | <ol> <li>ในรวยการดรอปดาวน์ โครงร่างหนังสือเล่มเล็ก คลิก เย็บเล่มด้าน<br/>ข้าย หรือ เย็บเล่มด้านขวา ตัวเลือก จำนวนหน้าต่อแผ่น จะเปลี่ยน<br/>เป็น 2 หน้าต่อแผ่น โดยอัตโนมัติ</li> </ol> |  |
|                          | 4. คลิกปุ่ม <b>ตกลง</b> เพื่อพิมพ์งาน                                                                                                    |  |
| พิมพ์หลายหน้าในหน้าเดียว | a) เลือกจำนวนหน้าต่อแผ่นจากรายการแบบดรอปดาวน์ <b>จำนวนหน้าต่อ</b><br>แผ่น b) เลือกตัวเลือกที่ถูกต้องสำหรับ <b>พิมพ์ขอบหน้า, ลำดับหน้า</b> และ การ<br>วางแนวกระดาษ                     |  |
| เลือกการวางแนวกระดาษ     | a) ในส่วน <b>การวางแนวกระดาษ</b> ให้คลิก <b>แนวตั้ง</b> หรือ <b>แนวนอน</b> b) ในการ<br>พิมพ์ภาพในหน้ากระดาษแบบคว่ำลง ให้คลิก <b>หมุน 180 องศา</b>                                     |  |

### รับการสนับสนุนและข้อมูลสถานะของเครื่อง

ในการดำเนินการงานต่างๆ ดังต่อไปนี้ ให้เปิดไดรเวอร์เครื่องพิมพ์แล้วคลิกแถบ **การบริการ** 

| ฉันจะ:                                                                           | ขึ้นตอนที่ต้องดำเนินการ                                                                                                |
|----------------------------------------------------------------------------------|----------------------------------------------------------------------------------------------------|
| รับข้อมูลการสนับสนุนสำหรับเครื่องพิมพ์และสั่งชื่ออุปกรณ์สิ้นเปลืองทาง<br>ออนไลน์ | ในรายการแบบดรอปดาวน์ <b>บริการอินเตอร์เน็ต</b> เลือกตัวเลือกการสนับสนุน<br>แล้วคลิก <b>ไป</b>                          |
| ตรวจสถานะของเครื่อง รวมถึงระดับหมึก                                              | คลิกไอคอน <b>สถานะอุปกรณ์และอุปกรณ์สิ้นเปลือง</b> หน้า <b>สถานะอุปกรณ์</b><br>ของเว็บเซิร์ฟเวอร์ในตัวของ HP จะเปิดขึ้น |

### การตั้งค่าตัวเลือกในการพิมพ์ขั้นสูง

ในการดำเนินการงานต่างๆ ดังต่อไปนี้ ให้เปิดไดรเวอร์เครื่องพิมพ์แล้วคลิกแถบ **ขั้นสูง** 

| ฉันจะ:                         | ขึ้นตอนที่ต้องดำเนินการ                                                                                         |
|--------------------------------|----------------------------------------------------------------------------------------------------|
| เลือกตัวเลือกในการพิมพ์ขั้นสูง | ในส่วนใดๆ คลิกที่การตั้งค่าในปัจจุบันเพื่อเปิดรายการแบบดรอปดาวน์เพื่อ<br>ที่คุณจะสามารถเปลี่ยนแปลงการตั้งค่าได้ |

| ขึ้นตอนที่ต้องดำเนินการ                                                                                                    |
|----------------------------------------------------------------------------------------------------|
| เปิดส่วน <b>กระดาษ/เอาต์พุต</b> แล้วป้อนจำนวนสำเนาที่ต้องการพิมพ์ หากคุณ<br>เลือก 2 สำเนาหรือมากกว่านั้นขึ้นไป คุณสามารถเลือกตัวเลือกเพื่อจัดเรียง<br>หน้าได้                                                                                                    |
| a) เปิดส่วน <b>ตัวเลือกเอกสาร</b> จากนั้นเปิดส่วน <b>คุณสมบัติเครื่องพิมพ์</b> b) ใน<br>รายการแบบดรอปดาวน์ <b>โหมดกระดาษหัวจดหมายอื่น</b> เลือก <b>เปิด</b> c) ที่<br>เครื่องพิมพ์ ให้ป้อนกระดาษในทิศทางเดียวกันกับที่คุณป้อนในการพิมพ์<br>สองด้าน                     |
| a) เปิดส่วน <b>ตัวเลือกเอกสาร</b> จากนั้นเปิดส่วน <b>ตัวเลือกรูปแบบ</b> b) ใน<br>รายการแบบดรอปดาวน์ <b>ลำดับหน้า</b> เลือก <b>จากหน้าไปหลัง</b> เพื่อพิมพ์หน้า<br>ต่างๆ ในลำดับตามต้นฉบับเอกสาร หรือเลือก <b>จากหลังไปหน้า</b> เพื่อพิมพ์<br>หน้าต่างๆ ในลำดับย้อนหลัง |
|                                                                                                    |

# 9 การจัดการและบำรุงรักษาเครื่องพิมพ์

- <u>พิมพ์หน้าข้อมูล</u>
- <u>การใช้ซอฟต์แวร์ HP ToolboxFX</u>
- <u>การจัดการเครื่องพิมพ์บนเครือข่าย</u>
- <u>ล็อคเครื่องพิมพ์</u>
- <u>การจัดการอุปกรณ์สิ้นเปลือง</u>
- <u>การเปลี่ยนอุปกรณ์สิ้นเปลืองและชิ้นส่วน</u>
- <u>การติดตั้งหน่วยความจำ</u>
- <u>การทำความสะอาดเครื่องพิมพ์</u>

## พิมพ์หน้าข้อมูล

้จากแผงควบคุมของเครื่องพิมพ์ คุณสามารถพิมพ์หน้าข้อมูลต่างๆ ที่ให้รายละเอียดเกี่ยวกับเครื่องพิมพ์และการกำหนดค่า ปัจจุบันโดยใช้เมนู Reports (รายงาน)

| ชื่อรายงาน                               | คำอธิบาย                                                                                                    |
|------------------------------------------|----------------------------------------------------------------------------------------------------|
| Demo page (หน้าตัวอย่าง)                 | พิมพ์หน้ากระดาษที่แสดงคุณภาพการพิมพ์                                                                                                    |
| Menu structure (โครงสร้างเมนู)           | พิมพ์ผังเมนูของแผงควบคุมซึ่งแสดงรูปแบบและการตั้งค่าปัจจุบันของ<br>รายการเมนูในแผงควบคุมของเครื่องพิมพ์                                                                                           |
| Config report (รายงานการกำหนดค่า)        | พิมพ์การกำหนดค่าปัจจุบันของเครื่องพิมพ์                                                                                                    |
| Supplies status (สถานะอุปกรณ์สิ้นเปลือง) | พิมพ์หน้าแสดงสถานะอุปกรณ์สิ้นเปลืองที่แสดงระดับอุปกรณ์สิ้นเปลือง<br>ของเครื่องพิมพ์, จำนวนหน้าที่เหลือโดยประมาณ, ข้อมูลการใช้ตลับหมึก,<br>หมายเลขผลิตภัณฑ์, จำนวนหน้า และข้อมูลการสั่งชื่อ ถ้ามี |
| Network Report (รายงานเครือข่าย)         | พิมพ์รายการการตั้งค่าเครือข่ายทั้งหมดของเครื่องพิมพ์                                                                                                    |
| Usage Page (หน้าแสดงการใช้)              | พิมพ์หน้าที่แสดงจำนวนกระดาษทุกขนาดที่พิมพ์ผ่านเครื่องพิมพ์ ทั้งแบบ<br>พิมพ์ด้านเดียวหรือพิมพ์สองด้าน (รุ่นที่พิมพ์สองด้านได้เท่านั้น) รวมทั้ง<br>แสดงจำนวนหน้าด้วย                               |
| PCL Font List (รายการแบบอักษร PCL)       | พิมพ์รายการแบบอักษร PCL ซึ่งแสดงแบบอักษร PCL ทั้งหมดที่สามารถ<br>ใช้ได้กับเครื่องพิมพ์ในขณะนี้                                                                                                   |
| PS font list (รายการแบบอักษร PS)         | พิมพ์รายการแบบอักษร PS ซึ่งแสดงแบบอักษร PS ทั้งหมดที่สามารถ<br>ใช้ได้กับเครื่องพิมพ์ในขณะนี้                                                                                                    |
| PCL 6 Font List (รายการแบบอักษร PCL 6)   | พิมพ์รายการแบบอักษร PCL 6 ทั้งหมดที่ติดตั้งไว้แล้ว                                                                                                    |
| Service Page (หน้าบริการ)                | พิมพ์รายงานบริการ                                                                                                    |

#### พิมพ์หน้าข้อมูล

- 1. กด OK
- 2. กดลูกศรลง ▼ เพื่อเลือก Reports (รายงาน) แล้วกด OK
- 3. กดลูกศรลง ▼ เพื่อเลือกรายงานที่ต้องการ แล้วกด OK เพื่อพิมพ์

## การใช้ซอฟต์แวร์ HP ToolboxFX

HP ToolboxFX คือโปรแกรมที่คุณสามารถใช้ดำเนินการต่อไปนี้:

- ตรวจสอบสถานะเครื่องพิมพ์
- กำหนดค่าเครื่องพิมพ์
- ดูข้อมูลการแก้ไขปัญหา
- ดูเอกสารแบบออนไลน์

้คุณสามารถดู HP ToolboxFX เมื่อเครื่องพิมพ์เชื่อมต่อกับคอมพิวเตอร์โดยตรง หรือเมื่อเชื่อมต่อกับเครือข่าย คุณต้องติด ตั้งซอฟต์แวร์อย่างสมบูรณ์ตามที่แนะนำเพื่อใช้ HP ToolboxFX

#### การดู HP ToolboxFX

เปิด HP ToolboxFX ในแบบใดแบบหนึ่งต่อไปนี้:

- ในซิสเต็มเทรย์ของ Windows หรือบนเดสก์ท็อปของคุณ ให้ดับเบิลคลิกที่ไอคอน HP ToolboxFX
- ในเมนู Start (เริ่ม) ของ Windows ให้คลิก Programs (โปรแกรม) (หรือ All Programs (โปรแกรมทั้งหมด) ใน Windows XP) คลิก HP คลิก HP LaserJet P2050 Series และคลิก HP ToolboxFX

#### สถานะ

์ โฟลเดอร์ **สถานะ** มีลิงค์ไปยังหน้าหลักเหล่านี้:

- สถานะอุปกรณ์ หน้านี้จะแสดงสภาวะต่างๆ ของเครื่องพิมพ์ เช่น กระดาษติด หรือถาดวางเปล่า หลังการแก้ไขปัญหา เครื่องพิมพ์แล้ว คลิกที่ รีเฟรชสถานะ เพื่ออัปเดตสถานะเครื่องพิมพ์
- สถานะอุปกรณ์สิ้นเปลือง ดูรายละเอียด เช่น เปอร์เซ็นต์โดยประมาณของหมึกพิมพ์ที่เหลืออยู่ในตลับหมึกพิมพ์ และ จำนวนหน้าที่ได้พิมพ์โดยตลับหมึกพิมพ์ปัจจุบัน หน้านี้ยังมีลิงค์สำหรับการสั่งซื้ออุปกรณ์สิ้นเปลืองและค้นหาข้อมูลการ รีไซเคิลอีกด้วย
- การตั้งก่ากอนฟิกอุปกรณ์ แสดงคำอธิบายโดยละเอียดของก่าคอนฟิเกอเรชันปัจจุบันของเครื่องพิมพ์ รวมถึงจำนวน หน่วยความจำที่ติดตั้ง และมีการติดตั้งถาดเสริมหรือไม่
- **สรุปเครือข่าย** ดูคำอธิบายโดยละเอียดของการกำหนดค่าเครือข่าย รวมทั้ง IP แอดเดรสและสถานะเครือข่าย
- **พิมพ์หน้าข้อมูล** พิมพ์หน้าการกำหนดค่าและหน้าข้อมูลอื่นๆ เช่น หน้าสถานะอุปกรณ์สิ้นเปลือง
- ฉ็อกแสดงบันทึกการทำงาน ดูประวัติข้อผิดพลาดของเครื่องพิมพ์ แสดงข้อผิดพลาดล่าสุดก่อน

#### ล็อกแสดงบันทึกการทำงาน

ล็อกแสดงบันทึกการทำงาน คือตารางที่ประกอบด้วยรหัสที่สอดคล้องกับข้อความแสดงข้อผิดพลาดที่ปรากฏบนหน้าจอของ แผงควบคุมของเครื่องพิมพ์ รายละเอียดโดยย่อของข้อผิดพลาดแต่ละข้อ และจำนวนหน้าที่พิมพ์เมื่อเกิดข้อผิดพลาดแต่ละ ครั้ง สำหรับข้อมูลเพิ่มเติมเกี่ยวกับข้อความแสดงข้อผิดพลาด โปรดดูที่ <u>การทำความเข้าใจข้อความบนแผงควบคุม</u> <u>ในหน้า 101</u>

### การแจ้งข้อมูล

์ โฟลเดอร์ **การแจ้งเตือน** มีลิงค์ไปยังหน้าหลักเหล่านี้:

- ตั้งค่าการแจ้งสถานะ ตั้งค่าเครื่องพิมพ์เพื่อให้ส่งการแจ้งข้อมูลแบบป๊อป-อัปถึงคุณเมื่อเกิดเหตุการณ์บางอย่าง เช่น ระดับผงหมึกเหลือน้อย
- ตั้งค่าการแจ้งข้อมูลด้วยอีเมล์ ตั้งค่าเครื่องพิมพ์เพื่อให้ส่งการแจ้งข้อมูลด้วยอีเมล์ถึงคุณเมื่อเกิดเหตุการณ์บางอย่าง เช่น ระดับผงหมึกเหลือน้อย

#### ตั้งค่าการแจ้งข้อมูลสถานะ

ใช้ตัวเลือกนี้เพื่อตั้งค่าให้เครื่องพิมพ์ส่งการแจ้งข้อมูลไปยังคอมพิวเตอร์ของคุณเมื่อกระดาษติด ผงหมึกในตลับหมึกพิมพ์ HP เหลือน้อย ตลับหมึกพิมพ์ที่ใช้ไม่ใช่ของ HP ถาดป้อนกระดาษว่างเปล่า และเกิดข้อความแสดงข้อผิดพลาดบางอย่าง

เลือกเพื่อรับการแจ้งข้อมูลแบบป๊อป-อัป, ไอคอนซิสเต็มเทรย์, บนเดสก์ท็อป หรือแบบผสม การแจ้งข้อมูลแบบป๊อป-อัปและ บนเดสก์ท็อปจะปรากฏขึ้นเฉพาะในกรณีที่เครื่องพิมพ์กำลังทำการพิมพ์จากคอมพิวเตอร์ที่คุณตั้งค่าการแจ้งเตือนเอาไว้ การ แจ้งเตือนของเดสก์ทอปจะปรากฏให้เห็นชั่วขณะหนึ่ง และจะหายไปโดยอัตโนมัติ

เปลี่ยนการตั้งค่า **เกณฑ์ตลับหมึกใกล้หมด** ซึ่งจะกำหนดระดับผงหมึกที่จะทำให้เครื่องแจ้งเตือนว่าผงหมึกใกล้หมด ในหน้า **การตั้งค่าระบบ** 

พมายเหตุ: คุณต้องคลิกที่ ใช้ การเปลี่ยนแปลงของคุณจึงจะมีผล

#### ตั้งค่าการแจ้งข้อมูลด้วยอีเมล์

ใช้ตัวเลือกนี้เพื่อกำหนดค่าอีเมล์แอดเดรสได้ถึง 2 อีเมล์แอดเดรสเพื่อรับการแจ้งเตือนเมื่อเกิดเหตุการณ์บางอย่าง คุณ สามารถระบุเหตุการณ์ที่แตกต่างกันสำหรับแต่ละอีเมล์แอดเดรสได้ ใช้ข้อมูลของเซิร์ฟเวอร์อีเมล์ที่จะส่งการแจ้งข้อมูลด้วย อีเมล์ของเครื่องพิมพ์

หมายเหตุ: คุณสามารถกำหนดค่าให้ส่งการแจ้งเตือนทางอีเมล์ได้เฉพาะจากเซิร์ฟเวอร์ที่ไม่จำเป็นต้องใช้การตรวจสอบผู้ ใช้ หากเซิร์ฟเวอร์อีเมล์ของคุณต้องการให้คุณล็อกอินด้วยชื่อผู้ใช้และรหัสผ่าน คุณจะใช้การแจ้งเตือนอีเมล์ไม่ได้

**หมายเหตุ:** คุณต้องคลิกที่ **ใช้** การเปลี่ยนแปลงของคุณจึงจะมีผล

#### ความช่วยเหลือ

์ โฟลเดอร์ **ความช่วยเหลือ** ประกอบด้วยลิงค์ไปยังหน้าหลักต่อไปนี้:

- การแก้ไขปัญหา ดูหัวข้อวิธีใช้การแก้ไขปัญหา พิมพ์หน้าการแก้ไขปัญหา และทำความสะอาดเครื่องพิมพ์
- กระดาษและวัสดุพิมพ์ พิมพ์ข้อมูลเกี่ยวกับวิธีใช้กระดาษและวัสดุพิมพ์ประเภทต่างๆ เพื่อให้ได้งานที่ดีที่สุดจาก เครื่องพิมพ์ของคุณ
- ทำอย่างไร ลิงค์ไปยังดัชนีของคู่มือผู้ใช้
- ดู่มือผู้ใช้ ดูข้อมูลเกี่ยวกับการใช้ การประกัน ข้อกำหนด และการสนับสนุนของเครื่องพิมพ์ คู่มือผู้ใช้มีทั้งรูปแบบ HTML และ PDF

### การตั้งค่าอุปกรณ์

โฟลเดอร์ **การตั้งค่าอุปกรณ์** ประกอบด้วยลิงค์ไปยังหน้าหลักต่อไปนี้:

- ข้อมูลอุปกรณ์ ดูข้อมูล เช่น รายละเอียดของเครื่องพิมพ์ และบุคคลที่สามารถติดต่อได้
- การจัดการกระดาษ กำหนดค่าถาดหรือเปลี่ยนแปลงการตั้งค่าการจัดการกระดาษของเครื่องพิมพ์ เช่น ขนาดกระดาษ และประเภทกระดาษที่เป็นค่าเริ่มต้น

- **การพิมพ์** เปลี่ยนการตั้งค่าพิมพ์ของเครื่องพิมพ์ที่เป็นค่าเริ่มต้น เช่น จำนวนสำเนา และการวางแนวกระดาษ
- PCL 5 เปลี่ยนการตั้งค่า PCL
- **PostScript** เปลี่ยนการตั้งค่า PS
- **ประเภทกระดาษ** เปลี่ยนแปลงการตั้งค่าโหมดสำหรับวัสดุพิมพ์แต่ละประเภท เช่น กระดาษหัวจดหมาย กระดาษ สำหรับแฟ้มเจาะ หรือกระดาษมัน
- การตั้งค่าระบบ เปลี่ยนแปลงการตั้งค่าระบบ เช่น การแก้ไขกระดาษติด และการทำงานต่อโดยอัตโนมัติ เปลี่ยนการตั้ง ค่า ระดับที่แสดงว่าหมึกเหลือน้อย ซึ่งตั้งค่าระดับผงหมึกที่จะทำให้เครื่องแจ้งเตือนว่าผงหมึกใกล้หมด
- Troubleshooting (การแก้ไขปัญหา) เข้าใช้ขั้นตอนต่างๆ ที่จำเป็นในการดูแลรักษาเครื่องพิมพ์
- รหัสผ่าน กำหนดรหัสผ่านเพื่อปกป้องการตั้งค่าของเครื่อง เมื่อกำหนดรหัสผ่านแล้ว หน้าจอจะปรากฏข้อความให้ผู้ใช้ ป้อนรหัสผ่านก่อนจะยอมให้เปลี่ยนแปลงการตั้งค่าของเครื่องได้ รหัสผ่านนี้เป็นรหัสผ่านเดียวกับรหัสผ่านเว็บ เซิร์ฟเวอร์ที่ให้มาด้วย

#### ข้อมูลเกี่ยวกับอุปกรณ์

หน้าข้อมูลอุปกรณ์จะเป็นที่เก็บข้อมูลเกี่ยวกับเครื่องพิมพ์เพื่อใช้อ้างอิงต่อไป ข้อมูลที่คุณพิมพ์ในฟิลด์ต่างๆ ในหน้านี้จะ ปรากฏบนหน้าการกำหนดค่า คุณสามารถพิมพ์อักขระใดๆ ลงในแต่ละช่องเหล่านี้ได้

🗒 หมายเหตุ: คุณต้องคลิกที่ ใช้ การเปลี่ยนแปลงของคุณจึงจะมีผล

#### การจัดการกระดาษ

ใช้ตัวเลือกเหล่านี้เพื่อกำหนดค่าเริ่มต้นของคุณ ตัวเลือกเหล่านี้เป็นตัวเลือกเดียวกันที่มีอยู่ในเมนูแผงควบคุมต่างๆ ในแผง ควบคุม โปรดดูข้อมูลเพิ่มเติมที่ <u>การใช้เมนูของแผงควบคุม ในหน้า 11</u>

ในกรณีที่กระดาษหมด จะมีตัวเลือกสำหรับจัดการกับงานพิมพ์ดังต่อไปนี้:

- เลือก รอป้อนกระดาษ
- เลือก ยกเลิก จากรายการดรอปดาวน์ การดำเนินการเมื่อกระดาษหมด เพื่อยกเลิกงานพิมพ์
- เลือก แทนที่ จากรายการดรอปดาวน์ เวลากระดาษหมด เพื่อส่งงานพิมพ์ไปยังถาดกระดาษอื่น

ฟิลด์ **เวลาเมื่อกระดาษหมด** ระบุระยะเวลาที่เครื่องพิมพ์จะรอก่อนดำเนินการตามการเลือกของคุณ คุณสามารถระบุได้ตั้งแต่ 0 ถึง 3600 วินาที

🖹 หมายเหตุ: คุณต้องคลิกที่ ใช้ การเปลี่ยนแปลงของคุณจึงจะมีผล

#### ขณะพิมพ์

ใช้ตัวเลือกนี้เพื่อกำหนดค่าสำหรับฟังก์ชันการพิมพ์ทั้งหมด ตัวเลือกเหล่านี้เป็นตัวเลือกเดียวกันกับที่มีอยู่บนแผงควบคุม โปรดดูข้อมูลเพิ่มเติมที่ <u>การใช้เมนของแผงควบคุม ในหน้า 11</u>

🖹 หมายเหตุ: คุณต้องคลิกที่ ใช้ การเปลี่ยนแปลงของคุณจึงจะมีผล

#### PCL5c

ใช้ตัวเลือกนี้เพื่อกำหนดค่าเมื่อคุณใช้ภาษาการพิมพ์ PCL

🖹 หมายเหตุ: คุณต้องคลิกที่ ใช้ การเปลี่ยนแปลงของคุณจึงจะมีผล

#### **PostScript**

ใช้ตัวเลือกนี้เมื่อคุณกำลังใช้ภาษาการพิมพ์ PostScript เมื่อใช้มีการเปิดตัวเลือก **ข้อผิดพลาดการพิมพ์ PostScript** หน้า ข้อผิดพลาด PostScript จะพิมพ์ออกมาโดยอัตโนมัติเมื่อเกิดข้อผิดพลาด PostScript

🗒 หมายเหตุ: คุณต้องคลิกที่ ใช้ การเปลี่ยนแปลงของคุณจึงจะมีผล

#### ดุณภาพการพิมพ์

ใช้ตัวเลือกคุณภาพการพิมพ์ของ HP ToolboxFX เพื่อปรับปรุงลักษณะที่ปรากฏของงานพิมพ์ ตัวเลือกเหล่านี้เป็นตัวเลือก เดียวกันกับที่มีอยู่บนแผงควบคุมของเครื่องพิมพ์ โปรดดูข้อมูลเพิ่มเติมที่ <u>การใช้เมนของแผงควบคุม ในหน้า 11</u>

ตัวเลือกที่นำมาใช้ควบคุมคุณภาพการพิมพ์มี 4 ตัวเลือก ได้แก่ ความละเอียด, REt (เทคโนโลยีการเพิ่มความละเอียด) ความ เข้มของงานพิมพ์ และโหมดประหยัดผงหมึก

- ความละเอียด เลือกความละเอียด 600 สำหรับงานพิมพ์ทั่วไป และ Fast Res 1200 สำหรับงานพิมพ์คุณภาพสูง เลือก ProRes 1200 สำหรับงานพิมพ์คุณภาพสูงสุด แต่จะใช้ระยะเวลาการพิมพ์นานขึ้น
- **REt** ท่านสามารถเปิด REt ซึ่ง HP จัดหาให้เพื่อปรับปรุงคุณภาพงานพิมพ์
- ความเข้มของงานพิมพ์ หากต้องการงานพิมพ์ที่มีความเข้มมากขึ้น ให้เลือกตัวเลขที่สูงขึ้น หากต้องการงานพิมพ์ที่มี ความเข้มลดลง ให้เลือกตัวเลขที่ต่ำลง
- โหมดประหยัดผงหมึก เปิดโหมดประหยัดผงหมึกเมื่อคุณกำลังพิมพ์งานทั่วไป โหมดประหยัดผงหมึกเป็นคุณสมบัติที่ ช่วยให้เครื่องพิมพ์ใช้ผงหมึกต่อหน้าในปริมาณที่ลดลง การเลือกใช้ตัวเลือกนี้จะช่วยยึดอายุการใช้งานผงหมึกและลดค่า ใช้จ่ายต่อหน้าให้ลดน้อยลง อย่างไรก็ตาม คุณภาพการพิมพ์ก็จะลดลงด้วย ภาพที่พิมพ์จะจางลง แต่ก็เพียงพอสำหรับ การพิมพ์แบบร่างหรือทดลองพิมพ์ HP ไม่แนะนำให้ใช้ EconoMode ตลอดเวลา หากมีการใช้คุณสมบัติ EconoMode ตลอดเวลา เมื่อกลไกของตลับหมึกหมดอายุการใช้งาน เป็นไปได้ว่าผงหมึกอาจจะยังเหลืออยู่ หาก คุณภาพการพิมพ์เริ่มลดต่ำลงในสถานการณ์เช่นนี้ คุณจำเป็นต้องติดตั้งตลับหมึกพิมพ์ใหม่ แม้ว่ายังมีผงหมึกเหลืออยู่ ในตลับหมึกก็ตาม
- 🖹 <mark>หมายเหตุ:</mark> คุณต้องคลิก **ใช้** การเปลี่ยนจึงจะมีผล

#### ประเภทกระดาษ

ใช้ตัวเลือกเหล่านี้เพื่อกำหนดโหมดการพิมพ์ที่สอดคล้องกับกระดาษประเภทต่างๆ ในการรีเซ็ตโหมดทั้งหมดเป็นการตั้งค่า เริ่มต้นจากโรงงาน ให้เลือก **เรียกคืนโหมด** 

🖹 หมายเหตุ: คุณต้องคลิกที่ **ใช้** การเปลี่ยนแปลงของคุณจึงจะมีผล

#### การตั้งค่าระบบ

ใช้การตั้งค่าระบบเหล่านี้เพื่อกำหนดค่าการพิมพ์เบ็ดเตล็ด การตั้งค่าเหล่านี้ไม่มีอยู่ในแผงควบคุม

🖹 หมายเหตุ: คุณต้องคลิกที่ ใช้ การเปลี่ยนแปลงของคุณจึงจะมีผล

#### Troubleshooting (การแก้ไขปัญหา)

ระหว่างกระบวนการพิมพ์ อาจมีเศษกระดาษ, ผงหมึก และฝุ่นสะสมอยู่ภายในเครื่องพิมพ์ เมื่อเวลาผ่านไป สิ่งที่สะสมอยู่อาจ ทำให้เกิดปัญหาคุณภาพการพิมพ์ เช่น จุดหรือรอยเปื้อนของผงหมึก HP ToolboxFX ให้วิธีที่สะดวกในการทำความสะอาด เส้นทางกระดาษ โปรดดูข้อมุลเพิ่มเติมที่ <u>การนำกระดาษที่ติดทางผ่านกระดาษออก ในหน้า 90</u>

### การตั้งค่าเครือข่าย

ผู้ดูแลระบบเครือข่ายสามารถใช้แถบนี้เพื่อควบคุมการตั้งค่าเกี่ยวกับเครือข่ายสำหรับเครื่องพิมพ์ เมื่อได้เชื่อมต่อกับเครือข่าย ที่ใช้ IP

### ชื่อวัสดุสิ้นเปลือง

ี่ ปุ่มที่อยู่ด้านบนของทุกหน้านี้จะลิงค์กับเว็บไซต์ที่คุณสามารถสั่งซื้อวัสดุสิ้นเปลืองสำรองได้ คุณต้องมีการเชื่อมต่อ อินเตอร์เน็ตเพื่อใช้คุณลักษณะนี้

### ลิงค์อื่นๆ

ในส่วนนี้จะมีลิงค์ต่างๆ เชื่อมต่อกับอินเตอร์เน็ต คุณต้องมีการเชื่อมต่ออินเตอร์เน็ตเพื่อใช้ลิงค์เหล่านี้ หากคุณใช้การเชื่อมต่อ แบบ Dial-up และไม่ได้เชื่อมต่ออยู่เมื่อคุณเปิด HP ToolboxFX เป็นครั้งแรก คุณจะต้องเชื่อมต่อก่อนจึงจะสามารถเยี่ยม ชมเว็บไซต์เหล่านี้ การเชื่อมต่ออาจจำเป็นต้องให้คุณปิด HP ToolboxFX แล้วเปิดใหม่อีกครั้ง

- HP Instant Support เชื่อมต่อกับเว็บไซต์ HP Instant Support
- การสนับสนุนและการแก้ปัญหา เชื่อมต่อกับเว็บไซต์สนับสนุนของเครื่องพิมพ์ ซึ่งคุณสามารถค้นหาความช่วยเหลือ สำหรับปัญหาต่างๆ ได้
- การลงทะเบียนผลิตภัณฑ์ เชื่อมต่อไปยังเว็บไซต์การลงทะเบียนผลิตภัณฑ์ HP

## การจัดการเครื่องพิมพ์บนเครือข่าย

### เว็บเซิร์ฟเวอร์ในตัว

เว็บเซิร์ฟเวอร์ในตัวให้คุณดูสถานะเครื่องพิมพ์และเครือข่าย และจัดการฟังก์ชันการพิมพ์ได้จากคอมพิวเตอร์ของคุณ ใช้เว็บ เซิร์ฟเวอร์ในตัวสำหรับงานต่อไปนี้:

- ดูข้อมูลสถานะเครื่องพิมพ์
- ระบุอายุการใช้งานที่เหลืออยู่ของวัสดุสิ้นเปลืองทั้งหมด และสั่งซื้อวัสดุสิ้นเปลืองใหม่
- ดูและเปลี่ยนขนาดและชนิดของกระดาษที่ใส่ในแต่ละถาด
- ดูและเปลี่ยนแปลงการตั้งค่าการกำหนดค่าเริ่มต้น
- ดูและเปลี่ยนแปลงค่าคอนฟิเกอเรชันระบบเครือข่าย

้คุณไม่ต้องติดตั้งซอฟต์แวร์ใดๆ ลงในคอมพิวเตอร์ ใช้เว็บเบราเซอร์ที่สนับสนุนเหล่านี้:

- Internet Explorer 6.0 (ขึ้นไป)
- Netscape Navigator 7.0 (ขึ้นไป)
- Firefox 1.0 (ขึ้นไป)
- Mozilla 1.6 (ขึ้นไป)
- Opera 7.0 (ขึ้นไป)
- Safari 1.2 (ขึ้นไป)
- Konqueror 3.2 (ขึ้นไป)

เว็บเซิร์ฟเวอร์ในตัวจะใช้งานได้เมื่อเครื่องพิมพ์เชื่อมต่อเข้ากับเครือข่ายที่ใช้ TCP/IP เว็บเซิร์ฟเวอร์ในตัวไม่สนับสนุนการ เชื่อมต่อเครื่องพิมพ์ที่ใช้ IPX หรือ USB

พมายเหตุ: ท่านไม่ต้องสามารถใช้งานอินเตอร์เน็ตในการเปิดและใช้เว็บเซิร์ฟเวอร์ในตัว อย่างไรก็ตาม หากท่านคลิกลิงค์ ในหน้าใดๆ ท่านจะต้องสามารถใช้งานอินเตอร์เน็ตได้ เพื่อจะไปยังไซต์ที่เชื่อมโยงกับลิงค์

#### เปิดเว็บเซิร์ฟเวอร์ในตัว

ในการเปิดเว็บเซิร์ฟเวอร์ในตัว ให้พิมพ์แอดเดรส IP หรือชื่อโฮสต์ของเครื่องพิมพ์ในช่องแอดเดรสของเว็บเซิร์ฟเวอร์ที่ สนับสนุน

. ☆ คำแนะนำ: หลังจากที่เปิด URL ให้ทำเครื่องหมายไว้ เพื่อให้สามารถกลับมาที่หน้านั้นได้อย่างรวดเร็วในภายหลัง

เว็บเซิร์ฟเวอร์ในตัวมีแถบ 3 แถบซึ่งประกอบด้วยการตั้งค่าและข้อมูลเกี่ยวกับเครื่องพิมพ์ ได้แก่ แถบ Status (สถานะ), แถบ Settings (การตั้งค่า) และแถบ Networking (เครือข่าย)

#### แถบ Status (สถานะ)

ี แถบนี้จะให้ข้อมูลเกี่ยวกับสถานะเครื่องพิมพ์และอุปกรณ์สิ้นเปลือง การกำหนดค่าเครื่องพิมพ์และเครือข่าย และการสั่งซื้อ อุปกรณ์สิ้นเปลืองใหม่

#### แท็บการตั้งค่า

ี แแถบนี้ให้คุณกำหนดค่าเครื่องพิมพ์จากเครื่องคอมพิวเตอร์ของคุณ หากเครื่องพิมพ์เชื่อมต่อเข้ากับเครือข่าย ให้ติดต่อผู้ ควบคุมเครื่องพิมพ์ก่อนการเปลี่ยนแปลงการตั้งค่าบนแถบนี้

#### แท็บเครือข่าย

ี แถบนี้ให้ผู้ควบคุมเครือข่ายควบคุมการตั้งค่าที่เกี่ยวกับเครือข่ายสำหรับเครื่องพิมพ์ เมื่อเชื่อมต่อเข้ากับเครือข่ายที่ใช้ IP

#### ลิงค์

ลิงค์ต่างๆ จะอยู่ในส่วนขวาบนของหน้าสถานะ ท่านต้องสามารถใช้งานอินเตอร์เน็ตได้ เพื่อใช้ลิงค์เหล่านี้ หากท่านใช้การ เชื่อมต่อผ่านระบบ dial-up (โทรออก) และไม่ได้เชื่อมต่ออยู่ เมื่อท่านเปิดเว็บเซิร์ฟเวอร์ในตัว ท่านจะต้องเชื่อมต่อก่อนจะ สามารถเยี่ยมชมเว็บไซต์เหล่านี้ได้ การเชื่อมต่ออาจต้องการให้ท่านปิดเว็บเซิร์ฟเวอร์ในตัว และเปิดใช้อีกครั้ง

- สั่งชื่อวัสดุสิ้นเปลือง คลิกที่ลิงค์นี้เพื่อเชื่อมต่อไปยังเว็บไซต์ Sure Supply และสั่งวัสดุสิ้นเปลืองของแท้จาก HP หรือผู้ ขายที่ท่านต้องการ
- การสนับสนุนผลิตภัณฑ์ คลิกลิงค์นี้เพื่อเชื่อมต่อเว็บไซต์สนับสนุนของเครื่องพิมพ์ คุณสามารถค้นหาความช่วยเหลือ เกี่ยวกับหัวข้อทั่วไป

### การใช้ซอฟต์แวร์ HP Web Jetadmin

HP Web Jetadmin เป็นโซลูขันของซอฟต์แวร์ที่ใช้งานกับเว็บเมื่อต้องติดตั้ง ตรวจสอบ และแก้ไขปัญหาอุปกรณ์ที่ต่อพ่วง เข้ากับเครือข่ายในระยะไกล อินเตอร์เฟซเบราเซอร์ที่ใช้งานได้กับซอฟต์แวร์นี้จะช่วยให้การจัดการระหว่างแพลตฟอร์มของ อุปกรณ์ต่างๆ ทำได้ง่ายขึ้น ไม่ว่าจะเป็นเครื่องพิมพ์ของ HP หรือไม่ใช่ ก็ตาม ระบบการจัดการเป็นแบบรับรู้ปัญหาทันที จึง ช่วยให้ผู้ดูแลระบบแก้ไขปัญหาที่เกิดขึ้นกับเครื่องพิมพ์ได้ก่อนที่ผู้ใช้จะได้รับผลกระทบจากปัญหานั้น ดาวน์โหลดซอฟต์แวร์ การบริหารขึ้นสูงนี้ได้ฟรีที่ www.hp.com/go/webjetadmin\_software

หากต้องการขอรับปลั๊กอินสำหรับ HP Web Jetadmin, คลิก **ปลั๊กอิน** และคลิกลิงค์ **ดาวน์โหลด** ที่อยู่ติดกับชื่อปลั๊กอินที่คุณ ต้องการ ชอฟต์แวร์ HP Web Jetadmin สามารถแจ้งให้คุณทราบโดยอัตโนมัติว่า ปลั๊กอินใหม่จะมีเข้ามาเมื่อใด บนหน้า **ผลิตภัณฑ์ใหม่** ให้ทำตามคำแนะนำที่ปรากฏเพื่อต่อเข้ากับเว็บไซต์ของ HP โดยอัตโนมัติ

หากติดตั้งบนโฮสต์เซิร์ฟเวอร์ ซอฟต์แวร์ HP Web Jetadmin จะนำมาใช้ได้กับเครื่องไคลเอ็นต์ทุกเรื่องผ่านทางเว็บเบรา เซอร์ที่สนับสนุน เช่น Microsoft Internet Explorer 6.0 สำหรับ Windows หรือ Netscape Navigator 7.1 สำหรับ Linux. เรียกดูโฮสต์ของ HP Web Jetadmin

😰 <mark>หมายเหตุ:</mark> เบราเซอร์ต้องใช้ Java™ ได้ ไม่สนับสนุนการเบราส์จากคอมพิวเตอร์ Apple

### ใช้คุณสมบัติด้านความปลอดภัย

เครื่องพิมพ์นี้สนับสนุนมาตรฐานการรักษาความปลอดภัยต่างๆ และโปรโตคอลที่ช่วยให้เครื่องพิมพ์ปลอดภัย ปกป้องข้อมูลที่ สำคัญในเครือข่ายของคุณ และทำให้การดูแลและบำรุงรักษาเครื่องพิมพ์เป็นเรื่องง่าย

หากต้องการทราบข้อมูลโดยละเอียดเกี่ยวกับโซลูชันการรักษาความปลอดภัยของระบบภาพและการพิมพ์ของ HP โปรดเข้า ชมที่ <u>www.hp.com/go/secureprinting</u> ในเว็บไซต์จะมีเอกสารรายงานที่เกี่ยวข้องและ FAQ (คำถามที่พบบ่อย) เกี่ยวกับ คุณสมบัติการรักษาความปลอดภัย

#### การรักษาความปลอดภัยเว็บเซิร์ฟเวอร์ในตัว

้คุณสามารถกำหนดค่าเว็บเซิร์ฟเวอร์ในตัวเพื่อให้การเข้าถึงบางแถบจำเป็นต้องใช้รหัสผ่าน

โปรดดูที่ <u>ตั้งหรือเปลี่ยนรหัสผ่านเครือข่าย ในหน้า 41</u>

## ล็อคเครื่องพิมพ์

เครื่องพิมพ์มีช่องที่คุณสามารถใช้เสียบสายเคเบิลล็อคเพื่อความปลอดภัยได้

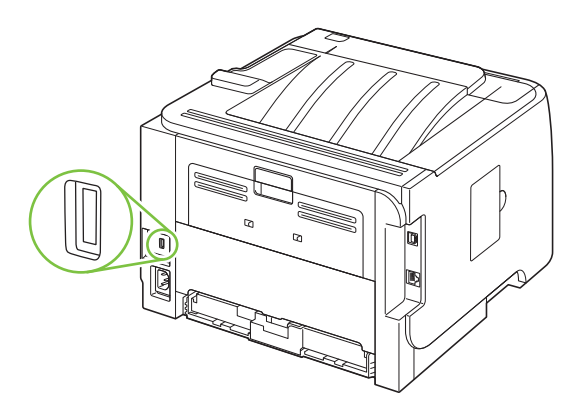

## การจัดการอุปกรณ์สิ้นเปลือง

การใช้, การจัดเก็บ และการตรวจสอบตลับหมึกพิมพ์นั้นมีผลต่อคุณภาพของงานพิมพ์เช่นกัน

### อายุใช้งานอุปกรณ์สิ้นเปลือง

สำหรับข้อมูลเกี่ยวกับจำนวนหน้าของผลิตภัณฑ์ โปรดดูที่ <u>www.hp.com/go/learnaboutsupplies.com</u>

หากต้องการสั่งซื้ออุปกรณ์สิ้นเปลือง โปรดดูที่ <u>อุปกรณ์สิ้นเปลืองและอุปกรณ์เสริม ในหน้า 131</u>

### การจัดการตลับหมึกพิมพ์

#### การจัดเก็บตลับหมึกพิมพ์

อย่านำตลับหมึกพิมพ์ออกจากกล่องบรรจุจนกว่าจะถึงเวลาใช้งานจริงๆ

🛆 ข้อควรระวัง: ไม่ควรให้ตลับหมึกโดนแสงสว่างนานเกิน 2-3 นาที เพื่อป้องกันความเสียหายที่จะเกิดกับตลับหมึก

#### ใช้ตลับหมึกพิมพ์ของแท้ของ HP

ี้ เมื่อคุณใช้ตลับหมึกพิมพ์ HP ของแท้ตลับใหม่ คุณสามารถดูข้อมูลอุปกรณ์สิ้นเปลืองต่อไปนี้

- ปริมาณอุปกรณ์สิ้นเปลืองที่เหลืออยู่
- จำนวนหน้าที่เหลือที่สามารถพิมพ์ได้
- จำนวนหน้าที่พิมพ์ไปแล้ว

#### นโยบายของ HP เกี่ยวกับตลับหมึกพิมพ์ที่ไม่ใช่ของ HP

Hewlett-Packard Company ไม่ขอแนะนำให้ใช้ตลับหมึกพิมพ์ที่ไม่ใช่ของ HP ไม่ว่าจะเป็นตลับหมึกพิมพ์ใหม่หรือผลิต ใหม่

หมายเหตุ: ความเสียหายใดก็ตามที่เกิดจากตลับหมึกพิมพ์ที่ไม่ใช่ของ HP จะไม่อยู่ในการรับประกันและข้อตกลงในการให้ บริการของ HP

ในการติดตั้งตลับหมึกพิมพ์ HP ตลับใหม่ โปรดดู <u>การเปลี่ยนตลับหมึกพิมพ์ ในหน้า 82</u> ในการนำตลับหมึกที่ใช้แล้วกลับ มาใช้ใหม่ ให้ทำตามคำแนะนำที่ให้มากับตลับหมึกตลับใหม่

#### การรับรองตลับหมึกพิมพ์

เครื่องพิมพ์จะตรวจสอบตลับหมึกพิมพ์โดยอัตโนมัติเมื่อใส่ตลับหมึกเข้าในเครื่องพิมพ์ ในระหว่างการตรวจสอบ เครื่องพิมพ์ จะแจ้งให้คุณทราบว่าตลับหมึกพิมพ์ที่ใส่เป็นตลับหมึกพิมพ์ HP ของแท้หรือไม่

หากข้อความบนแผงควบคุมเครื่องพิมพ์แจ้งว่าตลับหมึกพิมพ์นี้ไม่ใช่ตลับหมึกพิมพ์ HP ของแท้ แต่คุณแน่ใจว่าคุณได้ชื้อ ตลับหมึกพิมพ์ของ HP มา โปรดดู <u>ศูนย์ฮอตไลน์แจ้งเรื่อง HP ของปลอมและเว็บไซต์ ในหน้า 79</u>

#### ์ ศูนย์ฮอตไลน์แจ้งเรื่อง HP ของปลอมและเว็บไซต์

โทรศัพท์ไปที่ศูนย์ฮอตไลน์แจ้งเรื่อง HP ของปลอม (หมายเลข 1-877-219-3183 โทรฟรีในอเมริกาเหนือ) หรือไปที่ เว็บไซต์ <u>www.hp.com/go/anticounterfeit</u> เมื่อคุณติดตั้งตลับหมึกพิมพ์ของ HP แล้วมีข้อความบนเครื่องพิมพ์แจ้งว่า ตลับหมึกที่ติดตั้งไม่ใช่ของ HP ทาง HP จะช่วยตรวจสอบว่าผลิตภัณฑ์ดังกล่าวเป็นของแท้หรือไม่ พร้อมทั้งจะดำเนินการ ตามขั้นตอนต่างๆ เพื่อแก้ปัญหา ตลับหมึกพิมพ์ของคุณอาจไม่ใช่ตลับหมึกพิมพ์ HP ของแท้ หากคุณสังเกตเห็นสิ่งต่อไปนี้

- คุณพบปัญหามากมายเกี่ยวกับตลับหมึกพิมพ์ที่ใช้งานอยู่
- ตลับหมึกพิมพ์มีลักษณะต่างไปจากปกติ (ตัวอย่างเช่น แถบดึงสีส้มหายไป หรือหีบห่อไม่เหมือนหีบห่อของ HP)

## การเปลี่ยนอุปกรณ์สิ้นเปลืองและชิ้นส่วน

### **ดำแนะนำในการเปลี่ยนวัสดุในการพิม**พ์

โปรดคำนึงถึงคำแนะนำต่อไปนี้เมื่อตั้งค่าเครื่องพิมพ์

- ต้องมีเนื้อที่ด้านบนและด้านหน้าเครื่องพิมพ์เพียงพอสำหรับการถอดอุปกรณ์สิ้นเปลือง
- ควรวางเครื่องพิมพ์บนพื้นผิวราบและมั่นคง
- หมายเหตุ: Hewlett-Packard ขอแนะนำให้ใช้อุปกรณ์สิ้นเปลืองของ HP กับเครื่องพิมพ์นี้ การใช้อุปกรณ์สิ้นเปลืองที่ ไม่ใช่ของ HP อาจทำให้มีปัญหาต้องซ่อมแซมเครื่อง ซึ่งไม่ครอบคลุมอยู่ในข้อตกลงการรับประกันหรือบริการของ HP

### การเกลี่ยผงหมึก

เมื่อผงหมึกเหลือน้อย หน้าที่พิมพ์จะมีส่วนที่จางหรือชีด ท่านอาจสามารถปรับปรุงคุณภาพการพิมพ์ชั่วคราวโดยการกระจาย ผงหมึกใหม่

1. กดปุ่มเพื่อเปิดฝาปิดตลับหมึกพิมพ์ และนำตลับหมึกพิมพ์ออก

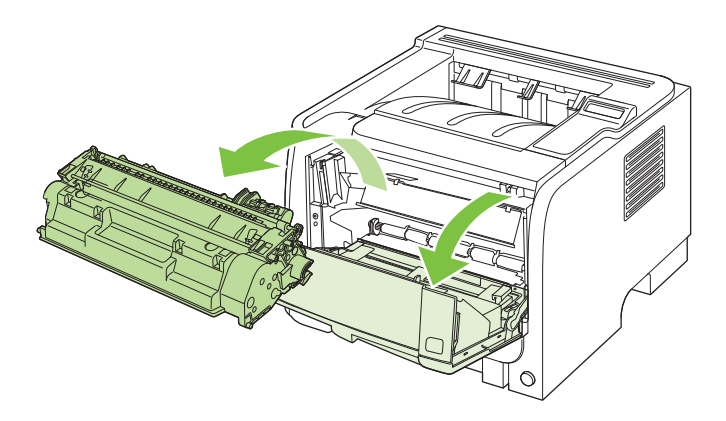

2. ในการกระจายผงหมึกใหม่ ให้เขย่าตลับหมึกพิมพ์ไปทางด้านข้างเบาๆ

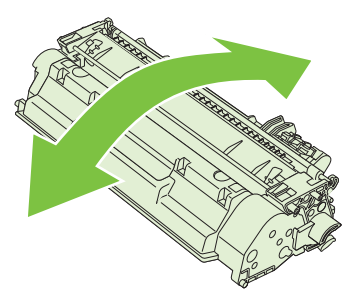

 ชื่อควรระวัง: หากผงหมึกเปื้อนเสื้อผ้า ให้ใช้ผ้าแห้งเข็ดผงหมึกออกก่อน แล้วจึงทำความสะอาดในน้ำเย็น น้ำร้อนจะ ทำให้ผงหมึกฝังลึกลงในเนื้อผ้า
 3. ใส่ตลับหมึกพิมพ์กลับเข้าในเครื่องพิมพ์ และปิดฝาปิดช่องใส่ตลับหมึกพิมพ์

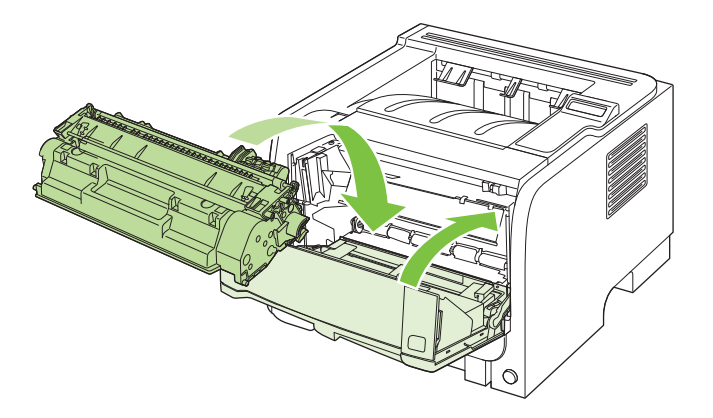

หากงานพิมพ์ยังจางอยู่ ให้ติดตั้งตลับหมึกพิมพ์ตลับใหม่

### การเปลี่ยนตลับหมึกพิมพ์

เมื่อตลับหมึกพิมพ์ใกล้หมดอายุใช้งาน คุณจะได้รับพรอมต์ให้สั่งซื้อมาสำรอง คุณสามารถดำเนินการพิมพ์ต่อได้โดยใช้ตลับ หมึกปัจจุบันจนกว่าการเกลี่ยผงหมึกจะไม่สามารถให้คุณภาพการพิมพ์ที่ยอมรับได้อีกต่อไป

1. กดปุ่มเพื่อเปิดฝาปิดตลับหมึกพิมพ์ และนำตลับหมึกพิมพ์ออก

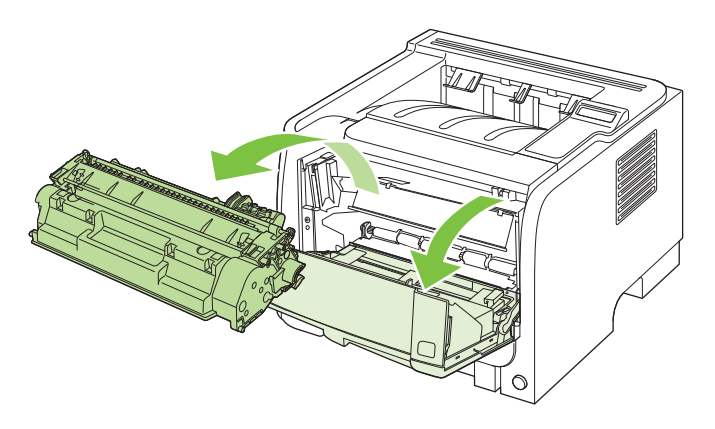

2. นำตลับหมึกพิมพ์ใหม่ออกจากถุงบรรจุ นำตลับหมึกพิมพ์ที่ใช้แล้วใส่ในถุงดังกล่าวเพื่อนำไปรีไซเคิล

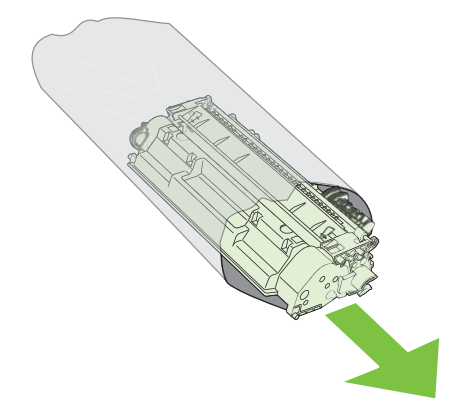

- 3. จับตลับหมึกพิมพ์ไว้ทั้งสองข้างแล้วเขย่าเบาๆ เพื่อให้ผงหมึกกระจายทั่วทั้งตลับ
  - 🛆 ข้อกวรระวัง: อย่าสัมผัสตัวปิดหรือพื้นผิวของลูกกลิ้ง

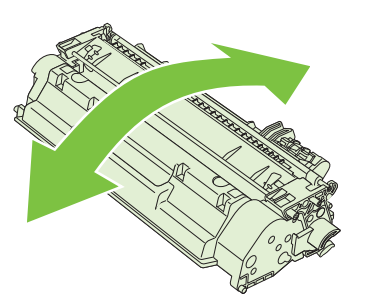

 งอแถบด้านซ้ายของตลับหมึกจนกระทั่งแถบหลุดออกมา ดึงแถบจนกว่าเทปทั้งหมดหลุดออกจากตลับหมึกพิมพ์ ใส่แถบ และเทปลงในกล่องใส่ตลับหมึกพิมพ์เพื่อส่งกลับไปรีไซเดิล

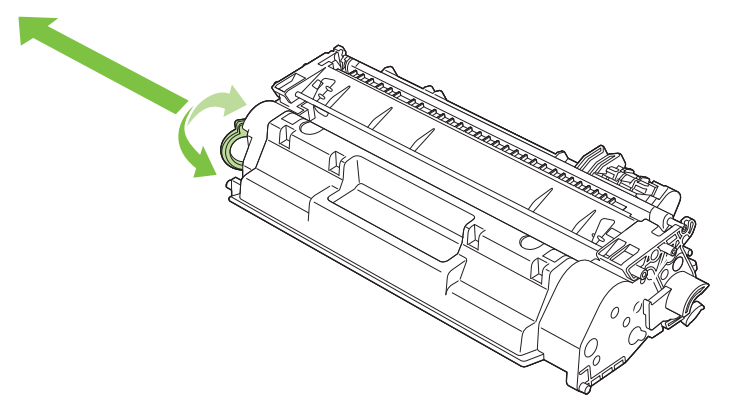

5. จัดแนวตลับหมึกพิมพ์ให้ตรงร่องในเครื่องพิมพ์ ใส่ตลับหมึกพิมพ์จนเข้าที่ แล้วปิดฝาปิดตลับหมึกพิมพ์

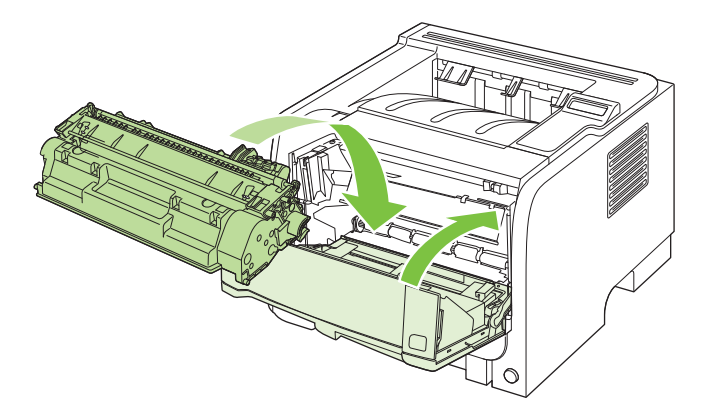

6. การติดตั้งเสร็จสมบูรณ์แล้ว นำตลับหมึกพิมพ์ที่ใช้แล้วใส่ในกล่องที่บรรจุตลับหมึกพิมพ์ใหม่มา สำหรับคำแนะนำเกี่ยว กับการรีไซเคิล โปรดดูจากคู่มือการรีไซเคิล

้สำหรับวิธีใช้เพิ่มเติม ไปที่ <u>www.hp.com/support/ljp2050series</u>

## การติดตั้งหน่วยความจำ

หมายเหตุ: ชุดหน่วยความจำแบบ Single inline (SIMMs) ที่เคยใช้ในเครื่องพิมพ์ HP LaserJet รุ่นก่อนหน้านี้ ไม่ สามารถใช้งานได้กับเครื่องพิมพ์รุ่นนี้

### การติดตั้งหน่วยความจำเครื่องพิมพ์

เครื่องพิมพ์นี้มีสล็อต DIMM หนึ่งสล็อต

△ ข้อควรระวัง: ไฟฟ้าสถิตอาจทำให้ DIMM ได้รับความเสียหาย ขณะที่จับหรือถือ DIMM ให้สวมแถบรัดข้อมือป้องกัน ประจุไฟฟ้าสถิต หรือหมั่นแตะที่ผิวของบรรจุกันไฟฟ้าสถิตของ DIMM แล้วแตะที่ส่วนที่เป็นโลหะของเครื่องพิมพ์

ให้พิมพ์หน้ากำหนดค่า เพื่อที่จะตรวจว่าเครื่องพิมพ์ของคุณมีหน่วยความจำอยู่เท่าใดก่อนการเพิ่มหน่วยความจำ โปรดด*ู* <u>พิมพ์หน้าข้อมุล ในหน้า 70</u>

1. หลังจากพิมพ์หน้าการกำหนดค่าแล้ว ให้ปิดเครื่องพิมพ์และถอดสายไฟออก

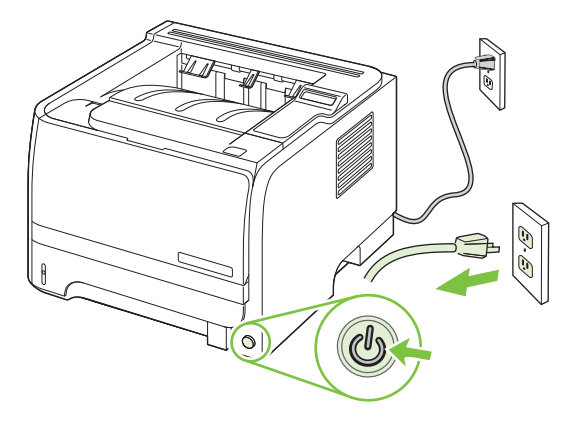

2. ถอดสายเคเบิลอินเตอร์เฟซทั้งหมดออก

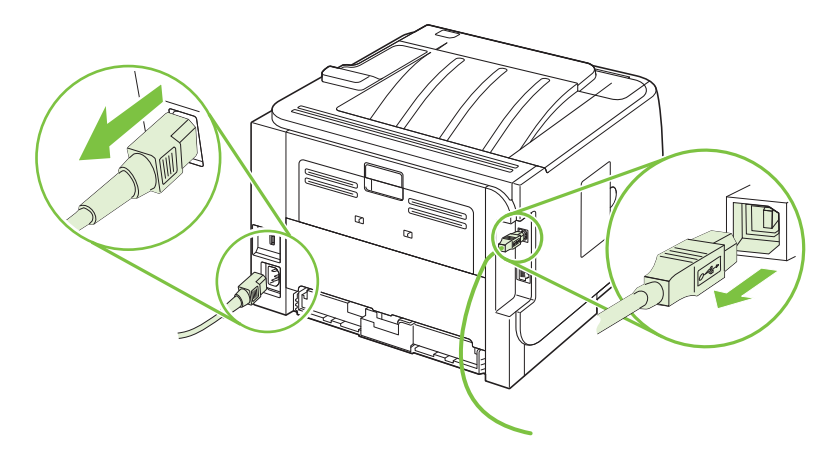

3. เปิดฝาช่องใส่ DIMM ที่ด้านซ้ายของเครื่องพิมพ์

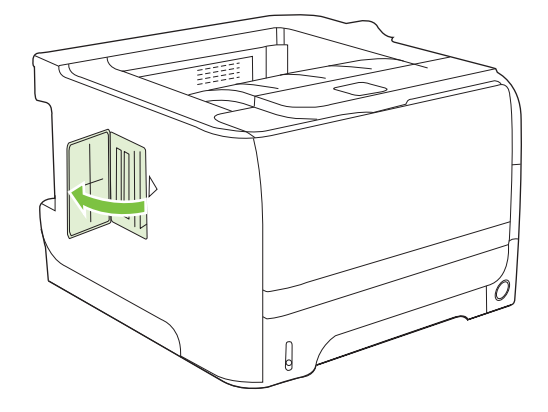

4. นำ DIMM ออกจากซองบรรจุกันไฟฟ้าสถิต

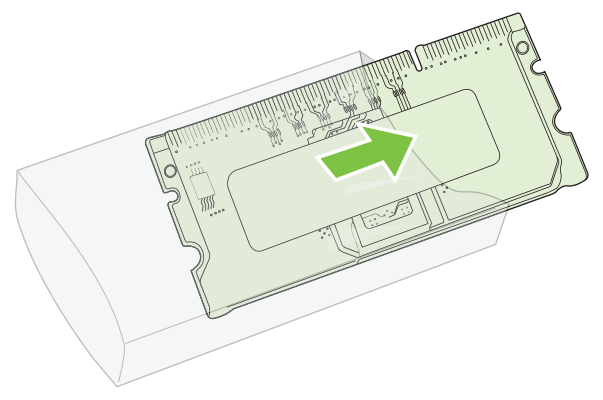

- △ ข้อควรระวัง: ลดแนวโน้มที่จะเกิดความเสียหายอันเนื่องมาจากไฟฟ้าสถิตได้ด้วยการสวมปลอกรัดข้อมือป้องกันการ คลายประจุไฟฟ้าสถิต (ESD) เสมอ หรือสัมผัสเฉพาะที่ผิวของชุดป้องกันไฟฟ้าสถิตก่อนใช้กับ DIMMs
- 5. จับขอบ DIMM และวางแนวของน็อตบน DIMM ให้พอดีกับสล็อตบน DIMM (โปรดตรวจสอบว่าตัวล็อกแต่ละข้าง ของช่องเสียบ DIMM เปิดอยู่)

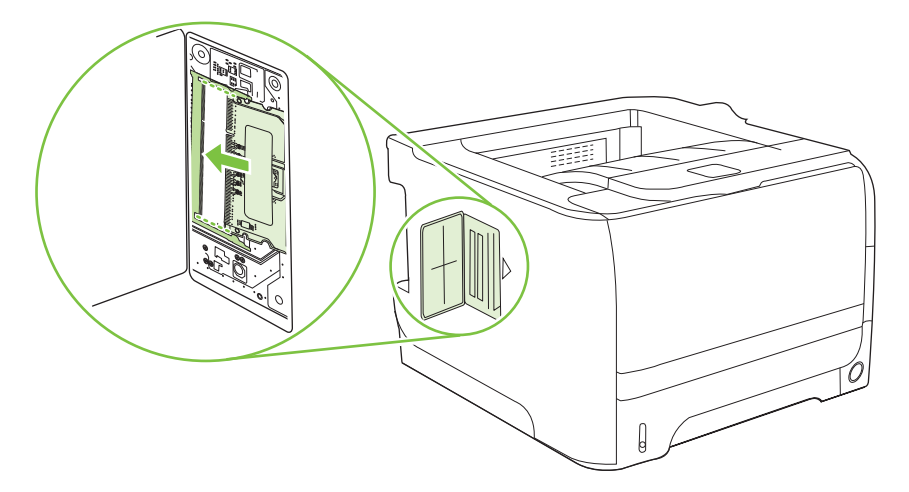

- 6. จับ DIMM เป็นมุม 45 องศา แล้วดันหน้าสัมผัสด้านบนของ DIMM เข้าไปในช่องให้แน่น ตรวจสอบให้แน่ใจว่าล็อคที่ แต่ละด้านของ DIMM เข้าที่แล้ว
  - △ ข้อควรระวัง: การกด DIMM ลงไปโดยตรงจะทำหน้าสัมผัสเสียหาย

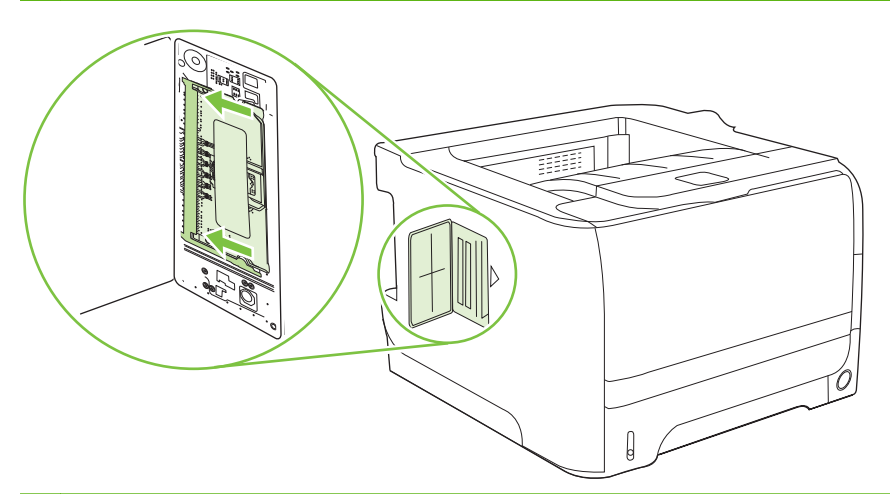

🖹 หมายเหตุ: หากต้องการถอด DIMM ออก ให้ปลดล็อกออกก่อน

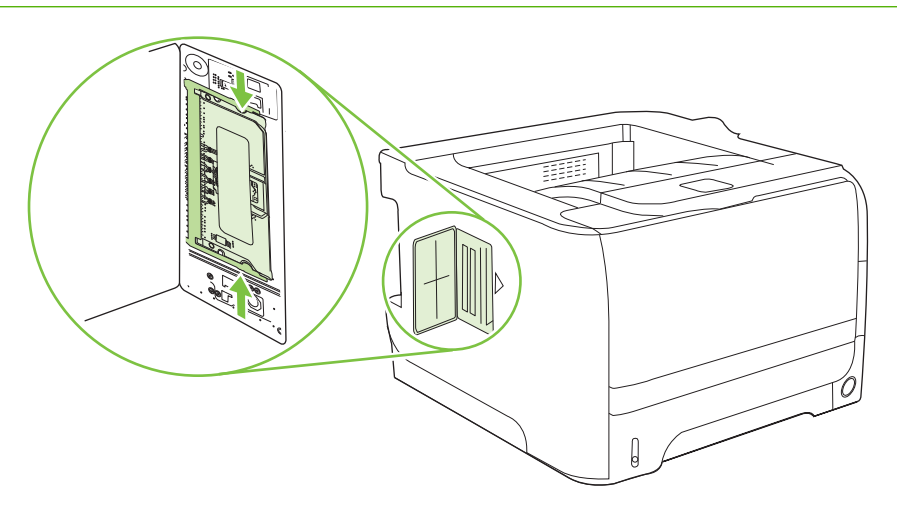

7. ปิดแผ่นปิดช่อง และกดให้แน่นจนกระทั่งล็อกเข้าที่

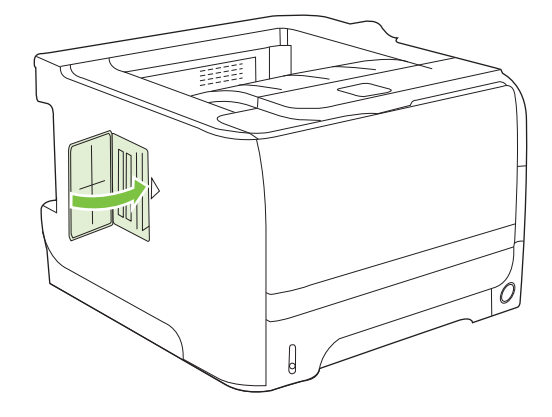

8. ต่อสายเคเบิลอินเตอร์เฟสและสายไฟกลับเข้าไปที่เดิม

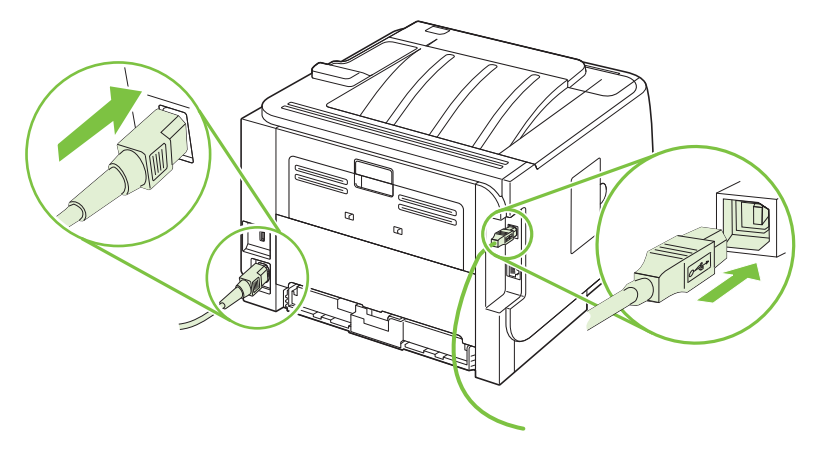

9. เปิดเครื่องพิมพ์

### ตรวจสอบการติดตั้ง DIMM

หลังจากติดตั้ง DIMM โปรดดูให้แน่ใจว่าการติดตั้งนั้นเรียบร้อยดี

- เปิดเครื่องพิมพ์ ตรวจสอบว่าไฟพร้อมสว่าง หลังจากเครื่องพิมพ์เสร็จสิ้นขึ้นตอนเริ่มต้นการทำงานแล้ว หากข้อความ แสดงข้อผิดพลาดปรากฏขึ้น แสดงว่าอาจติดตั้ง DIMM ไม่ถูกต้อง โปรดดูที่ <u>การทำความเข้าใจข้อความบนแผง</u> <u>ควบคุม ในหน้า 101</u>
- 2. พิมพ์หน้ากำหนดค่า (โปรดดู <u>พิมพ์หน้าข้อมูล ในหน้า 70</u>)
- 3. ในหน้ากำหนดค่า ให้ตรวจดูส่วนที่เกี่ยวกับหน่วยความจำ และเทียบกับหน้ากำหนดค่าที่พิมพ์ออกมาก่อนจะติดตั้ง หน่วยความจำ หากหน่วยความจำไม่เพิ่มขึ้น แสดงว่า ติดตั้ง DIMM ไม่ถูกต้อง หรือ DIMM อาจบกพร่อง ติดตั้งอีก ครั้งโดยทำตามขั้นตอนเดิม หากจำเป็น ให้ติดตั้ง DIMM อื่น
- พมายเหตุ: หากคุณติดตั้งภาษาสำหรับเครื่องพิมพ์ (ลักษณะ) ไว้ ให้ตรวจดูที่ส่วน "ลักษณะและตัวเลือกที่ติดตั้งไว้" ในหน้า การกำหนดค่า พื้นที่ส่วนนี้ควรแสดงรายการภาษาใหม่ของเครื่องพิมพ์

### การบันทึกแหล่งข้อมูล (ที่เก็บถาวร)

ในบางครั้งยูทิลิตีหรืองานที่คุณดาวน์โหลดไปยังเครื่องพิมพ์อาจประกอบด้วยแหล่งข้อมูลต่างๆ (เช่น แบบอักษร มาโคร หรือ ลวดลาย) แหล่งข้อมูลที่ได้รับการกำหนดจากภายในเครื่องให้เป็นแหล่งข้อมูลถาวร จะถูกเก็บไว้ในหน่วยความจำของ เครื่องพิมพ์จนกว่าคุณจะปิดเครื่อง ทำตามคำแนะนำต่อไปนี้เพื่อใช้ PDL (page description language) กำหนดแหล่งข้อมูลให้เป็นแหล่งข้อมูลถาวร สำหรับรายละเอียดทางด้านเทคนิค โปรดดูที่ข้อมูลอ้างอิง PDL ที่เหมาะสมสำหรับ PCL หรือ PS

- กำหนดแหล่งข้อมูลให้เป็นแหล่งข้อมูลถาวร เฉพาะในกรณีที่จำเป็นต้องเก็บแหล่งข้อมูลดังกล่าวไว้ในหน่วยความจำ ขณะที่เครื่องเปิดอยู่เท่านั้น
- ส่งแหล่งข้อมูลถาวรไปที่เครื่องพิมพ์เฉพาะตอนเริ่มต้นพิมพ์งานเท่านั้น ไม่ใช่ในขณะที่เครื่องพิมพ์กำลังพิมพ์งาน

หมายเหตุ: การใช้แหล่งข้อมูลถาวรมากเกินไปหรือดาวน์โหลดในขณะที่เครื่องพิมพ์กำลังพิมพ์งาน จะทำให้การทำงานหรือ ประสิทธิภาพในการพิมพ์งานที่ซับซ้อนลดน้อยลง

### การใช้หน่วยความจำใน Windows

1. Windows XP และ Windows Server 2003 (โดยใช้มุมมองเมนู Start เริ่มต้น): คลิก Start (เริ่ม) คลิก Settings (การตั้งค่า) และคลิก Printers and Faxes (เครื่องพิมพ์และโทรสาร)

-หรือ-

Windows 2000, Windows XP และ Windows Server 2003 (โดยใช้มุมมองเมนู Classic Start): คลิก Start (เริ่ม) Settings (การตั้งค่า) แล้วคลิก Printers (เครื่องพิมพ์)

-หรือ-

Windows Vista: คลิก Start (เริ่ม) คลิก Control Panel (แผงควบคุม) แล้วในหมวดของ Hardware and Sound (ฮาร์ดแวร์และเสียง) ให้คลิก Printer (เครื่องพิมพ์)

- 2. คลิกขวาที่ไอคอนไดรเวอร์ และเลือก Properties (คุณสมบัติ)
- 3. คลิกที่แถบ Device Settings (การตั้งค่าอุปกรณ์)
- **4**. ขยายพื้นที่สำหรับ **ตัวเลือกที่ติดตั้งได้**
- 5. ถัดจาก หน่วยความจำของเครื่องพิมพ์ ให้เลือกจำนวนหน่วยความจำทั้งหมดที่ติดตั้งไว้
- 6. คลิก **ตกลง**

## การทำความสะอาดเครื่องพิมพ์

ใช้ผ้าสะอาดชุบน้ำหมาดๆ เช็ดทำความสะอาดด้านนอกของเครื่องพิมพ์

🛆 ข้อกวรระวัง: ไม่ควรใช้น้ำยาทำความสะอาดที่มีส่วนผสมของแอมโมเนียเช็ดที่ตัวเครื่อง

ในระหว่างกระบวนการพิมพ์ กระดาษ ผงหมึก และฝุ่นอาจสะสมอยู่ภายในเครื่องพิมพ์ เมื่อเวลาผ่านไป สิ่งที่ก่อตัวขึ้นนี้อาจ ทำให้เกิดปัญหาเกี่ยวกับคุณภาพงานพิมพ์ เช่น จุดด่าง หรือรอยเปื้อนของผงหมึก และปัญหากระดาษติด เพื่อขจัดและ ป้องกันปัญหาเช่นนี้ ท่านควรทำความสะอาดบริเวณตลับหมึกพิมพ์และทางผ่านกระดาษของเครื่องพิมพ์

### ทำความสะอาดบริเวณตลับหมึกพิมพ์

ท่านไม่จำเป็นต้องทำความสะอาดบริเวณตลับหมึกพิมพ์บ่อยๆ อย่างไรก็ดี การทำความสะอาดส่วนนี้จะทำให้คุณภาพงาน พิมพ์ของท่านดีขึ้น

- 🛆 คำเตือน! เพื่อหลีกเลี่ยงการบาดเจ็บ ให้ปิดเครื่อง ถอดสายไฟออก และรอให้เครื่องเย็นลงก่อนทำความสะอาด
  - 1. เปิดฝาปิดตลับหมึกพิมพ์ และนำตลับหมึกพิมพ์ออก

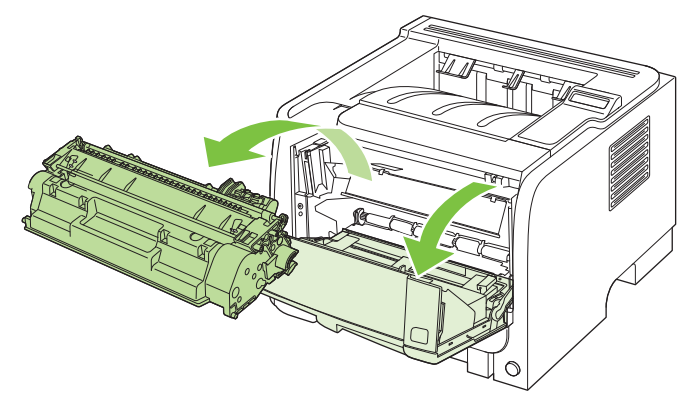

ชื่อควรระวัง: อย่าสัมผัสลูกกลิ้งส่งกระดาษที่เป็นฟองน้ำสีดำภายในเครื่องพิมพ์ เพราะอาจทำให้เครื่องพิมพ์เสียหาย
 ได้
 ได้

้ ข้อกวรระวัง: เพื่อป้องกันความเสียหายที่อาจเกิดขึ้น อย่าให้ตลับหมึกพิมพ์ถูกแสงโดยตรง ให้ใช้กระดาษกลุมไว้

2. ให้ใช้ผ้าแห้งที่ไม่มีขนเช็ดสิ่งสกปรกออกจากบริเวณทางผ่านกระดาษและช่องใส่ตลับหมึกพิมพ์

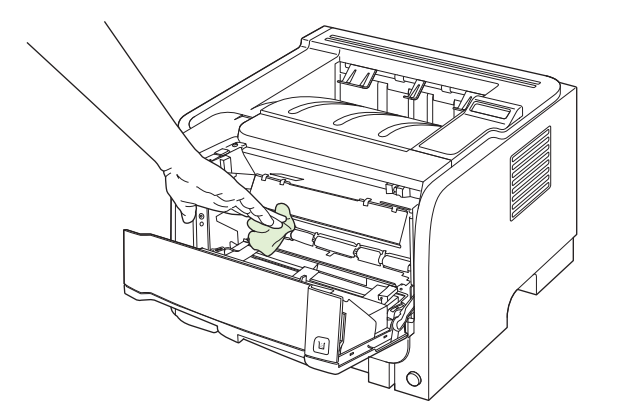

3. ใส่ตลับหมึกพิมพ์กลับเข้าที่ และปิดฝาปิดช่องใส่ตลับหมึกพิมพ์

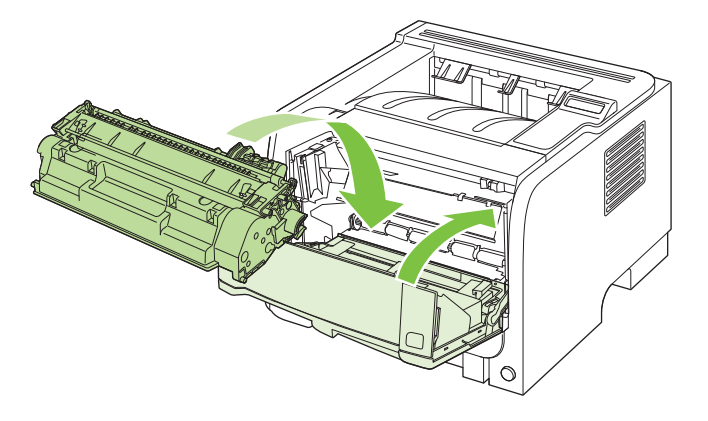

4. ต่อสายไฟ และเปิดเครื่องพิมพ์

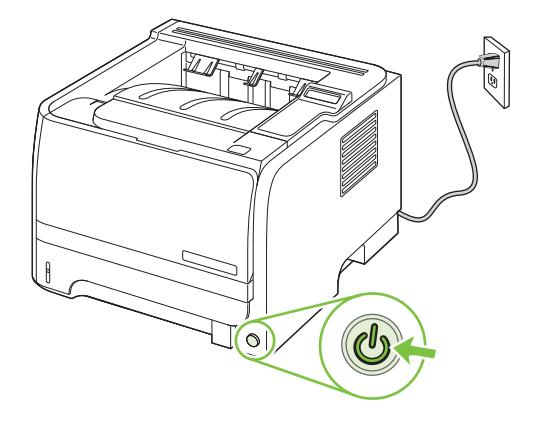

### การนำกระดาษที่ติดทางผ่านกระดาษออก

ระหว่างกระบวนการพิมพ์ อาจมีเศษกระดาษ, ผงหมึก และฝุ่นสะสมอยู่ภายในเครื่องพิมพ์ เมื่อเวลาผ่านไป สิ่งที่สะสมอยู่อาจ ทำให้เกิดปัญหาคุณภาพการพิมพ์ เช่น จุดหรือรอยเปื้อนของผงหมึก เครื่องพิมพ์นี้มีโหมดการทำความสะอาดซึ่งสามารถ แก้ไขและป้องกันปัญหาเหล่านี้ได้

- 1. เปิด HP ToolboxFX โปรดดูที่ <u>การดู HP ToolboxFX ในหน้า 71</u>
- 2. คลิกโฟลเดอร์ การตั้งค่าอุปกรณ์ และคลิกหน้า การแก้ไขปัญหา
- 3. ในพื้นที่ **โหมดการทำความสะอาด** คลิก **เริ่มต้น** เพื่อเริ่มต้นกระบวนการทำความสะอาด

้เครื่องพิมพ์จะพิมพ์หนึ่งหน้า แล้วกลับไปสู่สถานะ **พร้อม** เมื่อกระบวนการทำความสะอาดเสร็จสมบูรณ์

### การทำความสะอาดลูกกลิ้งดึงกระดาษถาด 1

หากเครื่องพิมพ์มีปัญหาในการดึงกระดาษจากถาด 1 ให้ทำตามคำแนะนำเหล่านี้

1. ปิดเครื่องพิมพ์ ถอดสายไฟออก และรอให้เครื่องพิมพ์เย็นลง

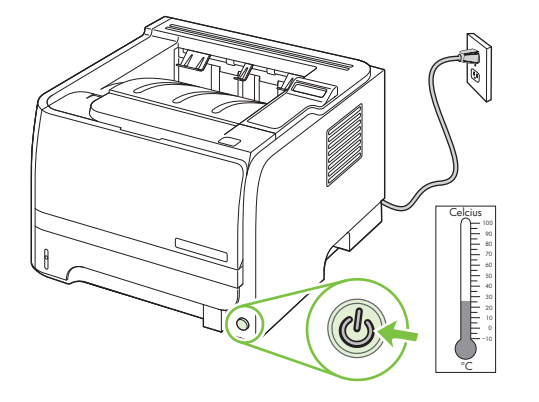

2. กดปุ่มเพื่อเปิดฝาปิดตลับหมึกพิมพ์ และนำตลับหมึกพิมพ์ออก

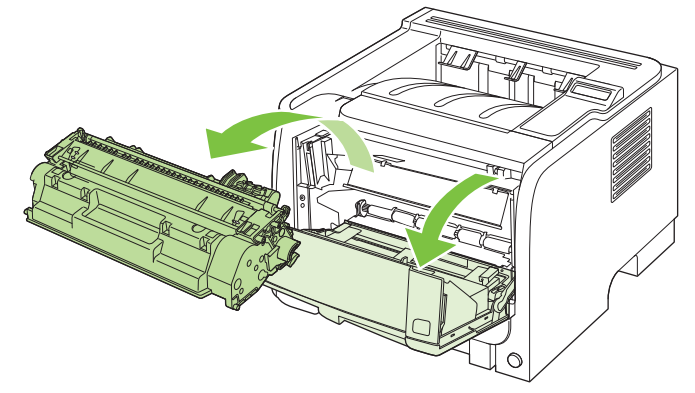

ชื่อควรระวัง: อย่าสัมผัสลูกกลิ้งส่งกระดาษที่เป็นฟองน้ำสีดำภายในเครื่องพิมพ์ เพราะอาจทำให้เครื่องพิมพ์เสียหาย
 ได้
 ได้

้ ข้อควรระวัง: เพื่อป้องกันความเสียหายที่อาจเกิดขึ้น อย่าให้ตลับหมึกพิมพ์ถูกแสงโดยตรง ให้ใช้กระดาษคลุมไว้

3. ยกฝาปิดลูกกลิ้งดึงกระดาษขึ้น

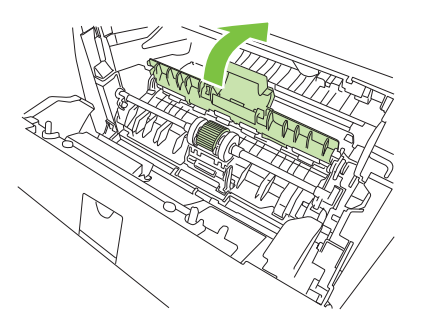

4. กดสลักยึดสีดำสองอันจนกระทั่งลูกกลิ้งดึงกระดาษหลุดออกจากช่องใส่

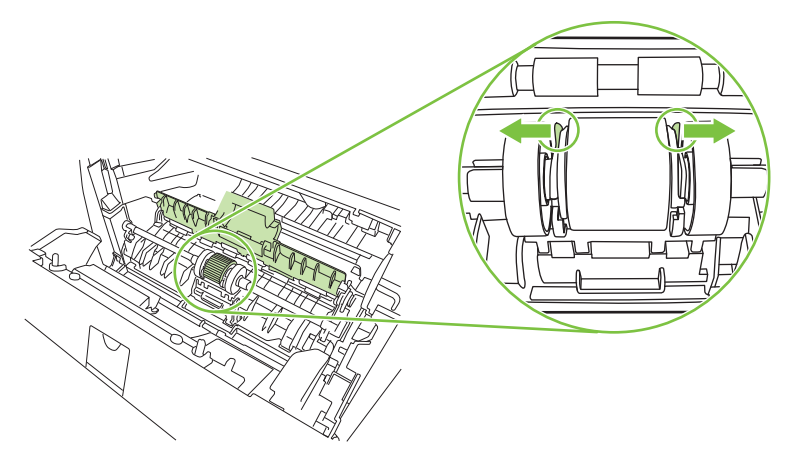

5. ถอดลูกกลิ้งดึงกระดาษออกจากเครื่องพิมพ์

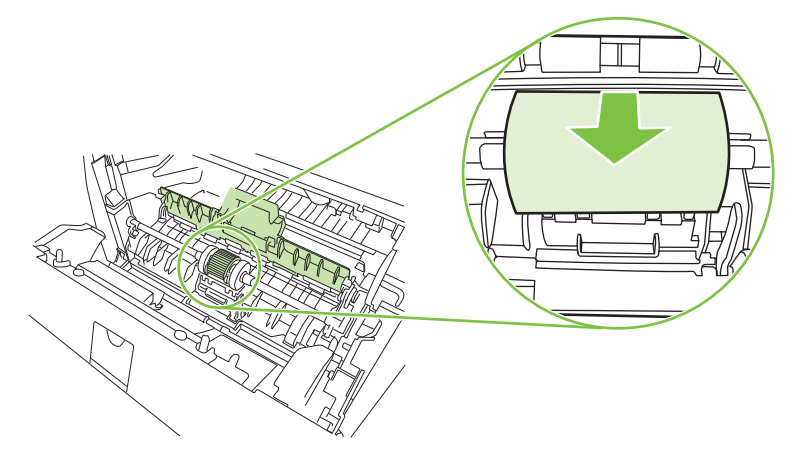

6. ใช้ผ้าที่ไม่มีขนชุบน้ำเล็กน้อย เช็ดทำความสะอาดลูกกลิ้ง

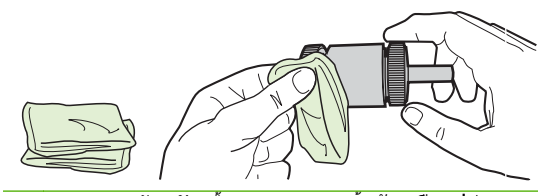

- 🖹 หมายเหตุ: ห้ามจับพื้นผิวของลูกกลิ้งด้วยมือเปล่า
- 7. ใช้ผ้าแห้งที่ไม่มีขนเช็ดทำความสะอาดลูกกลิ้งดึงกระดาษเพื่อขจัดคราบสกปรกออก

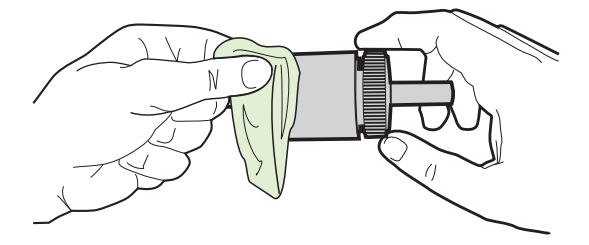

8. ปล่อยให้ลูกกลิ้งดึงกระดาษแห้งสนิท

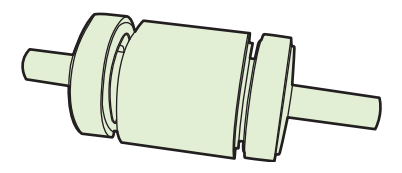

9. จัดตำแหน่งสลักยึดสีดำสองอันในเครื่องพิมพ์ให้ตรงกับรอยบากลูกกลิ้งดึงกระดาษ แล้วกดลูกกลิ้งดึงกระดาษลงในช่อง ใส่จนกระทั่งสลักยึดล็อคเข้าที่

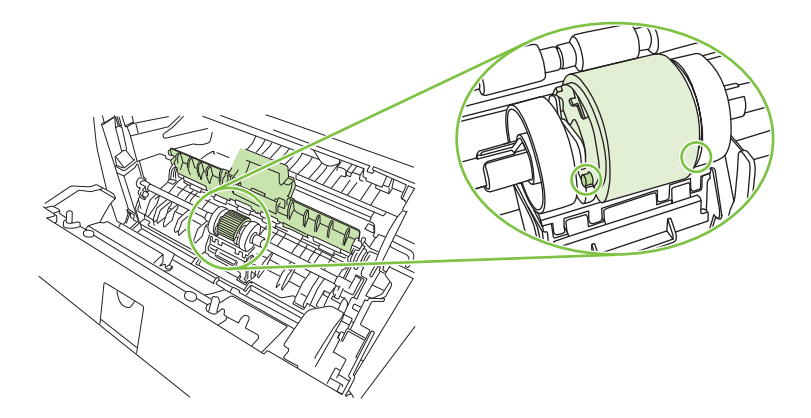

10. ปิดฝาปิดลูกกลิ้งดึงกระดาษ

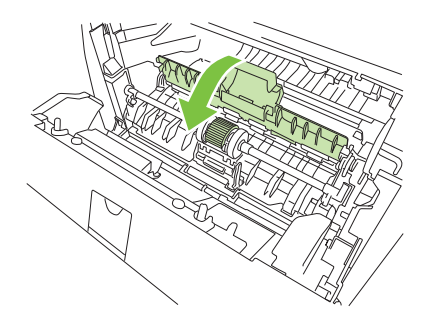

11. ติดตั้งตลับหมึกพิมพ์อีกครั้ง และปิดฝาปิดตลับหมึกพิมพ์

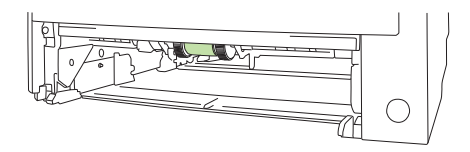

12. ต่อสายไฟ และเปิดเครื่องพิมพ์

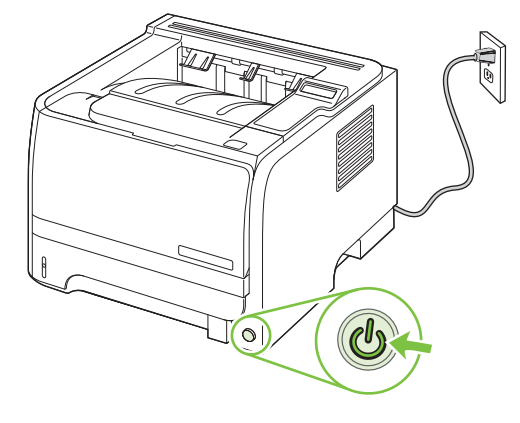

### การทำความสะอาดลูกกลิ้งดึงกระดาษถาด 2

หากเครื่องพิมพ์มีปัญหาในการดึงกระดาษจากถาด 2 ให้ทำตามคำแนะนำเหล่านี้

1. ปิดเครื่องพิมพ์ ถอดสายไฟออก และรอให้เครื่องพิมพ์เย็นลง

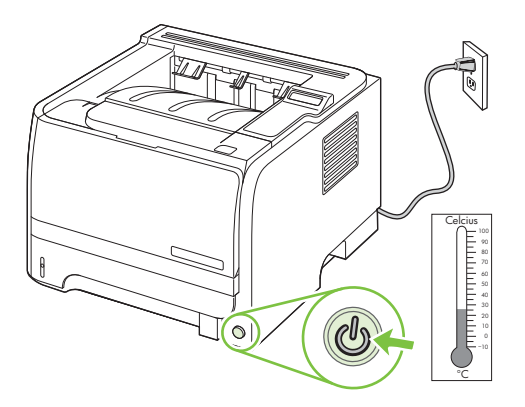

2. นำถาด 2 ออก

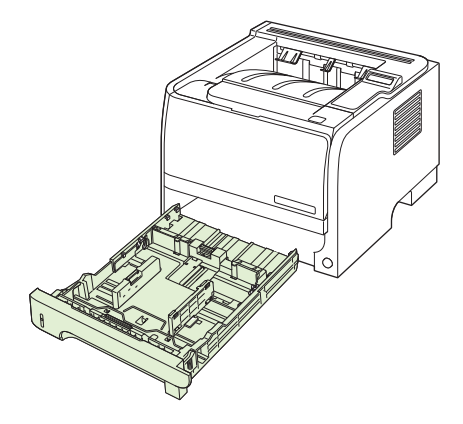

3. ภายในช่องถาดกระดาษที่ว่าง ให้ก้นหาลูกกลิ้งดึงกระดาษที่ด้านบน ใกล้ด้านหน้าของเครื่องพิมพ์

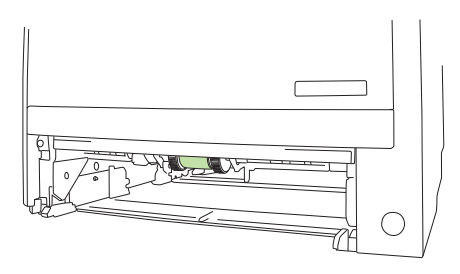

4. ใช้ผ้าที่ไม่มีขนชุบน้ำเล็กน้อย เช็ดทำความสะอาดลูกกลิ้ง ในขณะที่คุณหมุนลูกกลิ้งไปทางด้านหลังเครื่องพิมพ์

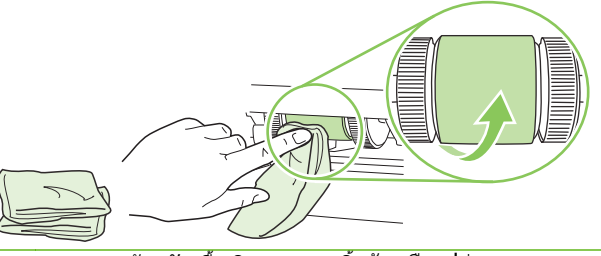

- 🖹 หมายเหตุ: ห้ามจับพื้นผิวของลูกกลิ้งด้วยมือเปล่า
- 5. ใช้ผ้าแห้งที่ไม่มีขนเช็ดทำความสะอาดลูกกลิ้งดึงกระดาษเพื่อขจัดคราบสกปรกออก

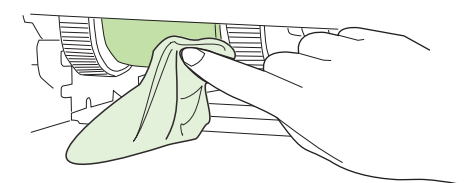

6. ปล่อยให้ลูกกลิ้งดึงกระดาษแห้งสนิท

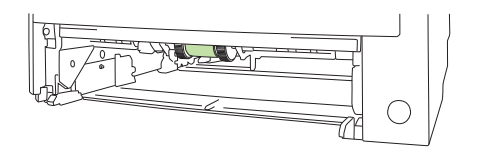

7. ใส่ถาดกระดาษ 2 กลับเข้าที่

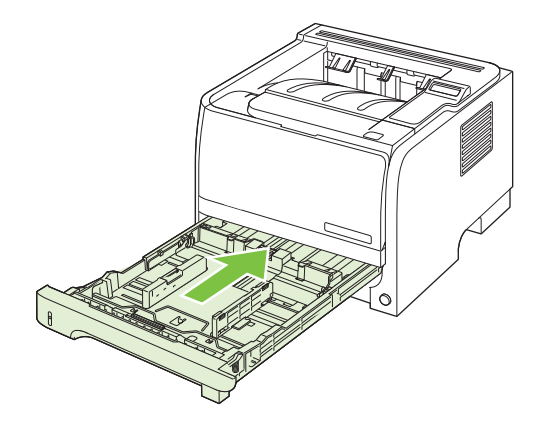

#### 8. ต่อสายไฟ และเปิดเครื่องพิมพ์

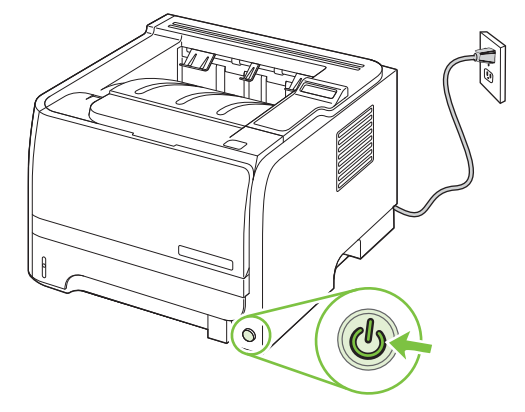
# 10 การแก้ไขปัญหา

- <u>การแก้ปัญหาทั่วไป</u>
- <u>การเรียกคืนการตั้งค่าจากโรงงาน</u>
- <u>การทำความเข้าใจข้อความบนแผงควบคุม</u>
- <u>กระดาษติด</u>
- <u>การแก้ไขปัญหาคุณภาพงานพิมพ์</u>
- <u>การแก้ปัญหาประสิทธิภาพการทำงาน</u>
- <u>การแก้ปัญหาการเชื่อมต่อบนเครือข่าย</u>
- <u>การแก้ปัญหาทั่วไปของ Windows</u>
- <u>การแก้ไขปัญหาที่พบโดยทั่วไปในเครื่อง Macintosh</u>
- <u>การแก้ไขปัญหา Linux</u>

## การแก้ปัญหาทั่วไป

หากเครื่องพิมพ์ทำงานผิดปกติ ให้ทำตามรายการตรวจสอบตามลำดับต่อไปนี้ หากเครื่องพิมพ์ไม่ผ่านขั้นตอนใด ให้ทำตาม คำแนะนำในการแก้ปัญหาที่เกี่ยวข้องนั้น หากสามารถแก้ปัญหาได้ในขั้นตอนใดๆ คุณสามารถหยุดโดยไม่ต้องดำเนินการขั้น ตอนอื่นๆ ในรายการตรวจสอบ

#### รายการตรวจสอบการแก้ไขปัญหา

- 1. ตรวจสอบให้แน่ใจว่าไฟพร้อมของเครื่องพิมพ์สว่างอยู่ หากไฟไม่สว่างอยู่ ให้ทำตามขั้นตอนต่อไปนี้
  - a. ตรวจสอบการเชื่อมต่อสายไฟ
  - **b.** ตรวจสอบว่าได้เปิดสวิตช์เปิดปิดแล้ว
  - C. ตรวจสอบให้แน่ใจว่าแรงดันไฟฟ้าของสายไฟถูกต้องสำหรับการกำหนดค่ากำลังไฟของเครื่องพิมพ์ (ดูข้อ กำหนดแรงดันไฟฟ้าที่ฉลากด้านหลังเครื่องพิมพ์) หากคุณกำลังใช้ช่องรับไฟและแรงดันไฟฟ้าไม่เป็นไปตามข้อ กำหนด ให้เสียบปลั๊กเครื่องพิมพ์เข้ากับเต้าเสียบที่ผนังโดยตรง หากได้เสียบปลั๊กเครื่องพิมพ์เข้ากับเต้าเสียบที่ ผนังเป็นที่เรียบร้อยแล้ว ให้ลองใช้แหล่งจ่ายไฟอื่น
  - d. หากยังไม่มีปริมาณไฟฟ้าอีก ให้ติดต่อที่ HP Customer Care.
- 2. ตรวจสอบการเดินสายเคเบิล
  - a. ตรวจสอบการเชื่อมต่อสายเคเบิลระหว่างเครื่องพิมพ์กับคอมพิวเตอร์หรือพอร์ตเครือข่าย ตรวจสอบให้แน่ใจว่า ได้เชื่อมต่ออย่างแน่นหนาดีแล้ว
  - b. ตรวจให้แน่ใจว่าสายเบิลไม่มีการชำรุดโดยการใช้สายเคเบิลอื่นๆ หากเป็นไปได้
  - c. ตรวจสอบการเชื่อมต่อเครือข่าย โปรดดูที่ <u>การแก้ปัญหาเครือข่าย ในหน้า 123</u>
- ตรวจดูว่ามีข้อความใดปรากฏอยู่บนหน้าจอของแผงควบคุมหรือไม่ หากมีข้อความแสดงข้อผิดพลาดใดๆ ปรากฏอยู่ โปรดดูที่ <u>การทำความเข้าใจข้อความบนแผงควบคุม ในหน้า 101</u>
- 4. ตรวจดูให้แน่ใจว่ากระดาษที่คุณใช้เป็นไปตามข้อกำหนด
- พิมพ์หน้าการกำหนดค่า โปรดดูที่ <u>พิมพ์หน้าข้อมูล ในหน้า 70</u> หากเครื่องพิมพ์เชื่อมต่อกับเครือข่าย หน้า HP Jetdirect จะพิมพ์ออกมาด้วย
  - a. หากเครื่องพิมพ์ไม่พิมพ์หน้าต่างๆ ออกมา ให้ตรวจสอบว่ามีกระดาษอยู่ในถาดป้อนกระดาษอย่างน้อยหนึ่งถาด
  - b. หากกระดาษติดในเครื่องพิมพ์ โปรดดูที่ <u>แก้ปัญหากระดาษติด ในหน้า 106</u>
- 6. หากพิมพ์หน้าการกำหนดค่า ให้ตรวจสอบรายการดังต่อไปนี้
  - หากเครื่องพิมพ์พิมพ์หน้าออกมาไม่ถูกต้อง ปัญหาอาจอยู่ที่ฮาร์ดแวร์ของเครื่องพิมพ์ โปรดติดต่อฝ่ายบริการของ ลูกค้าของ HP
  - b. หากเครื่องพิมพ์พิมพ์หน้าออกมาอย่างถูกต้อง แสดงว่าฮาร์ดแวร์ของเครื่องพิมพ์ทำงานอยู่ ปัญหาอาจอยู่ที่ คอมพิวเตอร์ที่คุณกำลังใช้ หรืออยู่ที่ไดรเวอร์เครื่องพิมพ์ หรือโปรแกรม
- 7. เลือกหนึ่งในตัวเลือกต่อไปนี้:

Windows: คลิก Start (เริ่ม) คลิก Settings (การตั้งค่า) แล้วคลิก Printers (เครื่องพิมพ์) หรือ Printers and Faxes (เครื่องพิมพ์และโทรสาร) ดับเบิลคลิกที่ชื่อเครื่องพิมพ์

-หรือ-

Mac OS X: เปิด Print Center หรือ Printer Setup Utility และดับเบิลคลิกที่บรรทัดของเครื่องพิมพ์

- 8. ตรวจสอบว่าคุณได้ติดตั้งไดรเวอร์เครื่องพิมพ์สำหรับเครื่องพิมพ์นี้แล้ว ตรวจสอบโปรแกรมเพื่อให้แน่ใจว่าคุณกำลังใช้ ไดรเวอร์เครื่องพิมพ์สำหรับเครื่องพิมพ์นี้
- 9. พิมพ์เอกสารสั้นจากโปรแกรมอื่นที่เคยใช้งาน หากแก้ไขได้ แล้วปัญหากับโปรแกรมที่คุณกำลังใช้ หากการแก้ไขไม่ ทำงาน (เอกสารจะไม่พิมพ์) ให้ทำตามขั้นตอนนี้ให้ครบถ้วน:
  - a. ลองพิมพ์งานจากคอมพิวเตอร์เครื่องอื่นที่ติดตั้งซอฟต์แวร์ของเครื่องพิมพ์นี้ไว้
  - b. หากคุณเชื่อมต่อเครื่องพิมพ์ไว้กับเครือข่าย ให้ลองเชื่อมต่อเครื่องพิมพ์กับคอมพิวเตอร์โดยตรงด้วยสายเคเบิล USB เปลี่ยนการเชื่อมต่อเครื่องพิมพ์ไปยังพอร์ตที่ถูกต้อง หรือติดตั้งซอฟต์แวร์ใหม่โดยเลือกประเภทการเชื่อม ต่อใหม่ที่คุณใช้อยู่

#### **ปัจจัยที่มีผลกระทบต่อประสิทธิภาพการทำงานของเครื่องพิมพ์**

้ ปัจจัยที่มีผลต่อเวลาที่ใช้ในการพิมพ์งานมีอยู่หลายประการดังนี้

- ความเร็วสูงสุดของเครื่องพิมพ์ โดยคิดเป็นหน้าต่อนาที (ppm)
- การใช้กระดาษพิเศษ (เช่น แผ่นใส, กระดาษที่มีน้ำหนักมาก และกระดาษที่กำหนดขนาดเอง)
- การประมวลผลของเครื่องพิมพ์และเวลาการดาวน์โหลด
- ความซับซ้อนและขนาดของกราฟิก
- ความเร็วของคอมพิวเตอร์ที่คุณใช้
- การเชื่อมต่อ USB
- การกำหนดค่า I/O ของเครื่องพิมพ์
- จำนวนหน่วยความจำที่ติดตั้งไว้ในเครื่องพิมพ์
- ระบบปฏิบัติการของเครือข่ายและการกำหนดค่า (ถ้ามี)
- หมายเหตุ: แม้ว่าหน่วยความจำเพิ่มเติมจะช่วยให้เครื่องพิมพ์สามารถจัดการภาพกราฟิกที่ชับซ้อนได้ดีขึ้นและปรับปรุง เวลาในการดาวน์โหลด แต่จะไม่ช่วยเพิ่มความเร็วสูงสุดของเครื่องพิมพ์ (ppm)

## การเรียกคืนการตั้งค่าจากโรงงาน

ใช้เมนู Restore defaults (เรียกคืนค่าเริ่มต้น) เพื่อเรียกคืนการตั้งค่าจากโรงงาน

- **1.** กด OK
- 2. กดลูกศรลง ▼ เพื่อเลือก Service (บริการ) แล้วกด OK
- 3. กดลูกศรลง ▼ เพื่อเลือก Restore defaults (เรียกคืนค่าเริ่มต้น) แล้วกด OK

## การทำความเข้าใจข้อความบนแผงควบคุม

ข้อความบนแผงควบคุมจะระบุสถานะของเครื่องพิมพ์ปัจจุบันหรือสถานการณ์ที่ต้องมีการดำเนินการ

ข้อความบนแผงควบคุมจะปรากฏขึ้นชั่วขณะ และคุณอาจต้องรับทราบข้อความโดยกด OK เพื่อเริ่มพิมพ์ต่อ หรือกด X เพื่อ ยกเลิกงานพิมพ์ บางครั้งเมื่อมีข้อความ งานพิมพ์ที่ค้างอยู่อาจพิมพ์ไม่เสร็จ หรืออาจมีผลกระทบต่อคุณภาพของงานพิมพ์ หากข้อความเกี่ยวข้องกับการพิมพ์และคุณสมบัติทำต่อโดยอัตโนมัติเปิดอยู่ เครื่องพิมพ์จะพิมพ์งานต่อหลังจากข้อความ ปรากฏขึ้น 10 วินาทีโดยที่คุณไม่ต้องดำเนินการใดๆ

สำหรับบางข้อความ การรีสตาร์ทเครื่องพิมพ์อาจแก้ปัญหาได้ หากยังเกิดข้อผิดพลาดร้ายแรงอยู่ คุณอาจต้องนำเครื่องพิมพ์ ส่งช่อม

#### ข้อความบนแผงควบคุม

| ข้อความบนแผงควบคุม                                                                  | คำอธิบาย                                                                   | การดำเนินการที่แนะนำ                                                                                                    |
|-------------------------------------------------------------------------------------|----------------------------------------------------------------------------|----------------------------------------------------------------------------------------------------|
| 10.X Supply memory error (10.X ความจำ<br>อะไอระ(ชื่อพรวอ)                           | E-label ของตลับหมึกพิมพ์อ่านไม่ได้หรือหายไป                                | การติดตั้งตลับหมึกพิมพ์อีกครั้ง                                                                                             |
| ถุบบวรหพดเพต เด)                                                                    |                                                                            | ปิดเครื่องพิมพ์แล้วเปิดใหม่                                                                                                 |
|                                                                                     |                                                                            | หากยังแก้ปัญหานี้ไม่ได้ ให้เปลี่ยนตลับหมึก                                                                                  |
|                                                                                     |                                                                            | กด OK เพื่อละข้อผิดพลาดนี้ และพิมพ์งานต่อไป<br>คุณสมบัติอุปกรณ์สิ้นเปลืองและสถานะจะใช้ไม่ได้                                |
| 13.XX Jam in <location> (13.XX กระดาษติด<br/>ใน <location>)</location></location>   | เครื่องพิมพ์ตรวจพบว่ามีกระดาษติดอยู่                                       | นำกระดาษที่ติดออกจากดำแหน่งที่ระบุ เครื่องควรจะ<br>เริ่มพิมพ์ต่อ หากเครื่องไม่ทำงานต่อ ให้ลองสังพิมพ์<br>งานอีกครั้ง        |
|                                                                                     |                                                                            | หากข้อความยังปรากฏอยู่ ให้ติดต่อฝ่ายบริการของ<br>HP โปรดดูที่ <u>การสนับสนุนลูกค้า ในหน้า 141</u>                           |
| 21.X Print failure (21.X พิมพ์ไม่สำเร็จ)                                            | เครื่องพิมพ์ไม่สามารถประมวลผลหน้าได้                                       | กด OK เพื่อพิมพ์งานต่อ แต่งานพิมพ์อาจได้รับผลก<br>ระทบ                                                                      |
| Press [OK] (กด [OK])                                                                |                                                                            | <br>หากปักเหายังปรากกอย่ ให้ปิดเครื่องพิมพ์แล้วเปิดใหม่                                                                     |
| lf error repeats turn off then on (หากยังผิด<br>พลาดอยู่ ให้ปิดเครื่องก่อนเปิดใหม่) |                                                                            | ส่งงานพิมพ์ใหม่                                                                                                    |
| <b>41.2 Engine error (41.2 กลไกผิดพลาด)</b><br>Press [OK] (กด [OK])                 | เครื่องเกิดข้อผิดพลาดภายใน                                                 | ปิดเครื่องพิมพ์ รออย่างน้อย 30 วินาที จากนั้นเปิด<br>เครื่องพิมพ์อีกครั้ง และรอให้เครื่องเริ่มต้นการทำงาน<br>ใหม่           |
|                                                                                     |                                                                            | หากคุณใช้อุปกรณ์ป้องกันกระแสไฟกระชาก ให้ถอด<br>ออก เสียบปลั๊กเครื่องพิมพ์เข้ากับเต้าเสียบที่ผนัง<br>โดยตรง เปิดเครื่องพิมพ์ |
|                                                                                     |                                                                            | หากข้อความยังปรากฏอยู่ ให้ติดต่อฝ่ายบริการของ<br>HP โปรดดูที่ <u>การสนับสนุนลูกค้า ในหน้า 141</u>                           |
| 41.3 Unexpected size in tray x (41.3 ขนาด<br>ที่ไม่ทราบในถาด x)                     | เครื่องพิมพ์ตรวจพบกระดาษที่พิมพ์ในถาดที่ไม่ตรง<br>กับการกำหนดค่าของถาดนั้น | ใส่กระดาษที่ถูกต้องลงในถาด หรือกำหนดค่าถาดตาม<br>ขนาดกระดาษที่ใส่ลงไป โปรดดูที่ <u>การใส่กระดาษลง</u><br>ในถาดในหน้า 53     |
| Load <size> (ใส่ <size>)</size></size>                                              |                                                                            | <u>KARINI KARATJU</u>                                                                                                    |
| Press [OK] (กด [OK])                                                                |                                                                            |                                                                                                    |

| ข้อความบนแผงควบคุม                                                        | ถ้าอฮิบาย                                              | การดำเนินการที่แนะนำ                                                                                                    |
|---------------------------------------------------------------------------|--------------------------------------------------------|----------------------------------------------------------------------------------------------------|
| 49 Error (49 ข้อผิดพลาด)<br>Turn off then on (ปิดก่อนเปิด)                | เครื่องพิมพ์เกิดข้อผิดพลาดภายใน                        | ปิดเครื่องพิมพ์ รออย่างน้อย 30 วินาที จากนั้นเปิด<br>เครื่องพิมพ์อีกครั้ง และรอให้เครื่องเริ่มต้นการทำงาน<br>ใหม่           |
|                                                                           |                                                        | หากคุณใช้อุปกรณ์ป้องกันกระแสไฟกระชาก ให้ถอด<br>ออก เสียบปลั๊กเครื่องพิมพ์เข้ากับเต้าเสียบที่ผนัง<br>โดยตรง เปิดเครื่องพิมพ์ |
|                                                                           |                                                        | หากข้อความยังปรากฏอยู่ ให้ติดต่อฝ่ายบริการของ<br>HP โปรดดูที่ <u>การสนับสนุนลูกค้า ในหน้า 141</u>                           |
| 50.X Fuser error (50.X ฟิวเซอร์ผิดพลาด)<br>Turn off then on (ปิดก่อนเปิด) | เครื่องพิมพ์เกิดข้อผิดพลาดเกี่ยวกับฟิวเซอร์            | ปิดเครื่องพิมพ์ รออย่างน้อย 30 วินาที จากนั้นเปิด<br>เครื่องพิมพ์อีกครั้ง และรอให้เครื่องเริ่มต้นการทำงาน<br>ใหม่           |
|                                                                           |                                                        | ปิดเครื่องพิมพ์ รออย่างน้อย 25 นาที จากนั้นเปิด<br>เครื่องพิมพ์อีกครั้ง                                                     |
|                                                                           |                                                        | หากคุณใช้อุปกรณ์ป้องกันกระแสไฟกระชาก ให้ถอด<br>ออก เสียบปลั๊กเครื่องพิมพ์เข้ากับเต้าเสียบที่ผนัง<br>โดยตรง เปิดเครื่องพิมพ์ |
|                                                                           |                                                        | หากข้อความยังปรากฏอยู่ ให้ติดต่อฝ่ายบริการของ<br>HP โปรดดูที่ <u>การสนับสนุนลูกค้า ในหน้า 141</u>                           |
| 51.XX Error (51.XX ข้อผิดพลาด)<br>Turn off then on (ปิดก่อนเปิด)          | เครื่องพิมพ์เกิดข้อผิดพลาดจากฮาร์ดแวร์ภายใน<br>เครื่อง | ปิดเครื่องพิมพ์ รออย่างน้อย 30 วินาที จากนั้นเปิด<br>เครื่องพิมพ์อีกครั้ง และรอให้เครื่องเริ่มต้นการทำงาน<br>ใหม่           |
|                                                                           |                                                        | หากคุณใช้อุปกรณ์ป้องกันกระแสไฟกระชาก ให้ถอด<br>ออก เสียบปลีกเครื่องพิมพ์เข้ากับเต้าเสียบที่ผนัง<br>โดยตรง เปิดเครื่องพิมพ์  |
|                                                                           |                                                        | หากข้อความยังปรากฏอยู่ ให้ติดต่อฝ่ายบริการของ<br>HP โปรดดูที่ <u>การสนับสนุนลูกค้า ในหน้า 141</u>                           |
| 55.X Error (55.X ข้อผิดพลาด)<br>Turn off then on (ปิดก่อนเปิด)            | เครื่องพิมพ์เกิดข้อผิดพลาดภายใน                        | ปิดเครื่องพิมพ์ รออย่างน้อย 30 วินาที จากนั้นเปิด<br>เครื่องพิมพ์อีกครั้ง และรอให้เครื่องเริ่มต้นการทำงาน<br>ใหม่           |
|                                                                           |                                                        | หากคุณใช้อุปกรณ์ป้องกันกระแสไฟกระชาก ให้ถอด<br>ออก เสียบปลั๊กเครื่องพิมพ์เข้ากับเต้าเสียบที่ผนัง<br>โดยตรง เปิดเครื่องพิมพ์ |
|                                                                           |                                                        | หากข้อความยังปรากฏอยู่ ให้ติดต่อฝ่ายบริการของ<br>HP โปรดดูที่ <u>การสนับสนุนลูกค้า ในหน้า 141</u>                           |
| 57 Fan error (57 พัดฉมผิดพลาด)<br>Turn off then on (ปิดก่อนเปิด)          | เครื่องพิมพ์มีปัญหาเกี่ยวกับพัดลมในเครื่อง             | ปิดเครื่องพิมพ์ รออย่างน้อย 30 วินาที จากนั้นเปิด<br>เครื่องพิมพ์อีกครั้ง และรอให้เครื่องเริ่มต้นการทำงาน<br>ใหม่           |
|                                                                           |                                                        | หากคุณใช้อุปกรณ์ป้องกันกระแสไฟกระชาก ให้ถอด<br>ออก เสียบปลั๊กเครื่องพิมพ์เข้ากับเต้าเสียบที่ผนัง<br>โดยตรง เปิดเครื่องพิมพ์ |
|                                                                           |                                                        | หากข้อความยังปรากฏอยู่ ให้ติดต่อฝ่ายบริการของ<br>HP โปรดดูที่ <u>การสนับสนุนลูกค้า ในหน้า 141</u>                           |

| ข้อกวามบนแผงกวบกุม                                                                 | กำอธิบาย                                                                                                    | การดำเนินการที่แนะนำ                                                                                                    |  |
|------------------------------------------------------------------------------------|----------------------------------------------------------------------------------------------------|----------------------------------------------------------------------------------------------------|--|
| 79 Error (79 ข้อผิดพลาด)<br>Turn off then on (ปิดก่อนเปิด)                         | เครื่องพิมพ์เกิดข้อผิดพลาดจากเฟิร์มแวร์ภายใน<br>เครื่อง                                                                                             | ปิดเครื่องพิมพ์ รออย่างน้อย 30 วินาที จากนั้นเปิด<br>เครื่องพิมพ์อีกครั้ง และรอให้เครื่องเริ่มต้นการทำงาน<br>ใหม่                                                                                                    |  |
|                                                                                    |                                                                                                    | หากคุณใช้อุปกรณ์ป้องกันกระแสไฟกระชาก ให้ถอด<br>ออก เสียบปลั๊กเครื่องพิมพ์เข้ากับเต้าเสียบที่ผนัง<br>โดยตรง เปิดเครื่องพิมพ์                                                                                                    |  |
|                                                                                    |                                                                                                    | หากข้อความยังปรากฏอยู่ ให้ติดต่อฝ่ายบริการของ<br>HP โปรดดูที่ <u>การสนับสนุนลูกค้า ในหน้า 141</u>                                                                                                    |  |
| 79 Service error (79 เกิดข้อผิดพลาดที่บริการ)                                      | มีการติดตั้ง DIMM ที่ไม่สามารถใช้ร่วมกันได้                                                                                                    | 1. ปิดเครื่องพิมพ์                                                                                                    |  |
| Turn off then on (ปิดก่อนเปิด)                                                     |                                                                                                    | <ol> <li>ติดตั้ง DIMM ที่เครื่องพิมพ์สนับนสนุน โปรดดู<br/>รายการ DIMM ที่เครื่องสนับสนุนที่ <u>อุปกรณ์สิ้น</u><br/><u>เปลืองและอุปกรณ์เสริม ในหน้า 131</u> โปรดดู<br/>คำแนะนำในการติดตั้ง DIMM ที่ <u>การติดตั้ง</u><br/><u>หน่วยความจำ ในหน้า 84</u></li> </ol> |  |
|                                                                                    |                                                                                                    | 3. เปิดเครื่องพิมพ์                                                                                                    |  |
|                                                                                    |                                                                                                    | หากข้อความยังปรากฏอยู่ ให้ติดต่อฝ่ายบริการของ<br>HP โปรดดูที่ <u>การสนับสนุนลูกก้า ในหน้า 141</u>                                                                                                    |  |
| Device error (ข้อผิดพลาดของอุปกรณ์)                                                | เกิดข้อผิดพลาดภายใน                                                                                                    | กด <mark>OK</mark> เพื่อพิมพ์งานต่อ                                                                                                    |  |
| Press [OK] (กด [OK])                                                               |                                                                                                    |                                                                                                    |  |
| Door open (ช่องเปิดอยู่)                                                           | ฝาปิดของเครื่องพิมพ์เปิดอยู่                                                                                                    | ปิดฝา                                                                                                    |  |
| Genuine HP supply installed (ติดตั้งอุปกรณ์<br>สิ้นเปลืองของแท้ของ HP)             | ติดตั้งอุปกรณ์สิ้นเปลืองของแท้ของ HP ข้อความนี้จะ<br>ปรากฏขึ้นชั่วกรู่หลังจากติดตั้งอุปกรณ์สิ้นเปลือง และ<br>แทนที่ด้วยข้อความ <b>Ready (พร้อม)</b> | ไม่ต้องดำเนินการใดๆ                                                                                                    |  |
| Install black cartridge (ติดตั้งตลับหมึกสีดำ)                                      | ยังไม่ได้ติดตั้งตลับหมึกพิมพ์หรือติดตั้งในเครื่องพิมพ์<br>ไม่ถูกต้อง                                                                                | ติดตั้งตลับหมึกพิมพ์ โปรดดูที่ <u>การเปลี่ยนตลับหมึก</u><br><u>พิมพ์ ในหน้า 82</u>                                                                                                    |  |
| Load paper (ใส่กระดาษ)                                                             | เครื่องพิมพ์ไม่มีกระดาษ                                                                                                    | ใส่กระดาษลงในถาด                                                                                                    |  |
| Load tray # <type> <size> (ใส่ถาด #<br/><type> <size>)</size></type></size></type> | มีการกำหนดค่าประเภทและขนาดกระดาษที่ต้องการ<br>สำหรับงานพิมพ์ในถาดแล้ว แต่ยังไม่ได้ใส่กระดาษใน<br>ถาดนั้น                                            | ใส่กระดาษที่ถูกต้องในถาด หรือกด OK เพื่อใช้<br>กระดาษในถาดอื่น                                                                                                    |  |
| Press [OK] for available media (กด [OK]<br>สำหรับวัสดุพิมพ์ที่มี)                  |                                                                                                    |                                                                                                    |  |
| Load tray 1 plain <size> (ใส่ถาด 1 ธรรมดา<br/><size>)</size></size>                | เครื่องพิมพ์พร้อมสำหรับกระบวนการทำความสะอาด                                                                                                    | ใส่กระดาษธรรมดาขนาดที่ระบุใน ถาด 1 และกด OK                                                                                                    |  |
| Cleaning mode (โหมดการทำความสะอาด)<br>[OK] to start (กด [OK] เพื่อเริ่ม)           |                                                                                                    |                                                                                                    |  |
| Load tray 1 <type> <size> (ใส่ถาด 1<br/><type> <size>)</size></type></size></type> | ไม่ได้กำหนดค่าประเภทและขนาดกระดาษที่ต้องการ<br>สำหรับงานพิมพในถาดใด                                                                                 | ใส่กระดาษที่ถูกต้องในถาด 1 หรือกด OK เพื่อใช้<br>กระดาษในถาดอื่น                                                                                                    |  |
| Press [OK] for available media (กด [OK]<br>สำหรับวัสดุพิมพ์ที่มี)                  |                                                                                                    |                                                                                                    |  |
| Manual duplex (การพิมพ์สองหน้าด้วยตัวเอง)                                          | ด้านแรกของงานพิมพ์สองด้านด้วยตนเองได้รับการ<br>พิมพ์แล้ว และต้องใส่กระวามเมื่อพิเพร์เซเว็อสี่สาว                                                    | ใส่กระดาษในถาดที่ระบุโดยให้ด้านที่พิมพ์แล้วหงาย<br>ขึ้น และด้านหมดระจะของเห็นออออออร์อออ เรา                                                                                                    |  |
| Load tray x (ใส่ถาด x)                                                             | мчмиги 1 แขะงเกา เซเบวะง.เพ.ตุพทุพทหาหยุญ                                                                                                    | บน และตานบนของกระตานหนออกจากตัวคุณ และ<br>กด <mark>OK</mark>                                                                                                    |  |
| Press [OK] (กด [OK])                                                               |                                                                                                    |                                                                                                    |  |

| ข้อกวามบนแผงกวบกุม                                                                       | กำอธิบาย                                           | การดำเนินการที่แนะนำ                                                                                         |
|------------------------------------------------------------------------------------------|----------------------------------------------------|----------------------------------------------------------------------------------------------------|
| Manual feed <type> <size> (ป้อนด้วย<br/>ตนเอง <type> <size>)</size></type></size></type> | ตั้งก่าเกรื่องพิมพ์ไว้ในโหมดป้อนด้วยตนเอง          | กด <mark>OK</mark> เพื่อลบข้อความ <i>หรือ</i> ใส่กระดาษที่ถูกต้องใน<br>ถาด 1                                 |
| Press [OK] for available media (กด [OK]<br>สำหรับวัสดุพิมพ์ที่มี)                        |                                                    |                                                                                                    |
| Memory is low (หน่วยความจำเหลือน้อย)                                                     | หน่วยความจำของเครื่องพิมพ์เกือบเต็ม                | กด OK เพื่อสิ้นสุดงาน หรือกดปุ่มยกเลิก ⊗ เพื่อ<br>ยกเลิกงาน                                                  |
| Press [OK] (กด [OK])                                                                     |                                                    | e. e                                                                                                    |
|                                                                                          |                                                    | สาหรบขอมุลเกยวกบการเพมหนวยความงาของ<br>เครื่องพิมพ์ โปรดดู <u>การติดตั้งหน่วยความจำ</u><br><u>ในหน้า 84</u>  |
| Misprint (พิมพ์ผิด)                                                                      | กระดาษอาจดีเลย์เล็กน้อยเมื่อเลื่อนผ่านเครื่องพิมพ์ | กด <mark>OK</mark> เพื่อลบข้อความ                                                                            |
| Press [OK] (กด [OK])                                                                     |                                                    |                                                                                                    |
| Non-HP supply installed (ติดตั้งอุปกรณ์สิ้น<br>เปลืองที่ไม่ใช่ของ HP)                    | ติดตั้งอุปกรณ์สิ้นเปลืองที่ไม่ใช่ของ HP            | หากคุณมั่นใจว่าคุณซื้ออุปกรณ์สิ้นเปลืองของแท้ของ<br>HP โปรดไปที่ <u>www.hp.com/go/anticounterfeit</u>        |
|                                                                                          |                                                    | การรับประกันของ HP ไม่ครอบคลุมถึงบริการหรือ<br>การซ่อมแซมเนื่องจากการใช้อุปกรณ์สิ้นเปลืองที่ไม่ใช่<br>ของ HP |
| Order black cartridge (สังตลับหมึกพิมพ์สีดำ)                                             | ตลับหมึกพิมพ์ใกล้จะสิ้นสุดอายุการใช้งาน            | สั่งซื้อตลับหมึกพิมพ์ใหม่ คุณสามารถดำเนินการพิมพ์<br>ต่อได้โดยใช้ตลับหมึกที่ติดดั้งอยู่จนกว่าการเกลียผง      |
| Ready (พรอม)                                                                             |                                                    | หมิกจะ เมสามารถ เหคุณภาพการพิมพที่ยอมรับ ได้อีก<br>ต่อไป                                                     |
|                                                                                          |                                                    | โปรดดูข้อมูลเพิ่มเติมที่ <u>อุปกรณ์สิ้นเปลืองและอุปกรณ์</u><br><u>เสริม ในหน้า 131</u>                       |
| Output bin full (ถาดกระดาษออกเต็ม)                                                       | ถาดกระดาษออกเต็ม                                   | นำกระดาษออกจากถาดกระดาษให้หมด                                                                                |
| Remove all paper from bin (นำกระดาษออก<br>จากถาดกระดาษให้หมด)                            |                                                    |                                                                                                    |
| Rear door open (ฝาด้านหลังเปิดอยู่)                                                      | ฝาปิดด้านหลังของเครื่องพิมพ์เปิดอยู่               | ปิดฝา                                                                                                    |
| Remove shipping lock from black<br>cartridge (ถอดตัวล็อคออกจากตลับหมึกสีดำ)              | ตัวล็อคสำหรับการขนส่งของตลับหมึกพิมพ์ติดตั้งอยู่   | ตรวจสอบให้แน่ใจว่าถอดตัวล็อคสำหรับการขนส่งของ<br>ตลับหมึกพิมพ์แออกแล้ว                                       |
| Used cartridge in use (ตลับหมึกพิมพ์ที่ไข้แต้ว<br>ถูกนำมาใข้)                            | ຕຽວຈພບແລະຍອມຮັບຕລັບหมึกพิมพ์แบบเติม                | ไม่ต้องดำเนินการใดๆ                                                                                          |
| Used cartridge installed (ติดตั้งตลับหมึกพิมพ์<br>ที่ใช้แล้ว)                            | ติดตั้งตลับหมึกพิมพ์แบบเติม                        | กด OK เพื่อดำเนินการต่อ                                                                                      |
| To accept press [OK] (ในการยอมรับ ให้กด<br>[OK])                                         |                                                    |                                                                                                    |

## กระดาษติด

### สาเหตุทั่วไปของปัญหากระดาษติด

ปัญหากระดาษติดส่วนใหญ่มักเกิดจากการใช้กระดาษที่ไม่เป็นไปตามข้อกำหนดของ HP สำหรับข้อกำหนดทั้งหมดเกี่ยวกับ กระดาษที่ใช้กับเครื่องพิมพ์ HP LaserJet ทุกเครื่อง โปรดดูที่ *คู่มือสื่อการพิมพ์ของเครื่องพิมพ์ในตระกูล HP LaserJet* คู่มือนี้มีอยู่ที่ <u>www.hp.com/support/ljpaperguide</u>

#### เครื่องพิมพ์มีกระดาษติด <sup>1</sup>

| สาเหตุ                                                                      | วิชีแก้ไข                                                                                                    |
|-----------------------------------------------------------------------------|----------------------------------------------------------------------------------------------------|
| กระดาษไม่เป็นไปตามข้อกำหนด                                                  | ใช้แต่กระดาษที่เป็นไปตามข้อกำหนดของ HP เท่านั้น โปรดดูที่ <u>กระดาษ</u><br><u>และวัสดุพิมพ์ ในหน้า 45</u>                                                                                                    |
| มีส่วนประกอบที่ติดดั้งไม่ถูกต้อง                                            | ตรวจสอบว่าติดตั้งตลับหมึกพิมพ์ถูกต้อง                                                                                                    |
| คุณกำลังใช้กระดาษที่เคยใช้งานกับเครื่องพิมพ์หรือเครื่องถ่ายเอกสารมา<br>แล้ว | ห้ามใช้กระดาษที่เคยผ่านการพิมพ์หรือถ่ายเอกสารมาแล้ว                                                                                                    |
| มีการบรรจุกระดาษลงในถาดอย่างไม่ถูกต้อง                                      | ดึงกระดาษส่วนเกินออกจากถาดกระดาษ ตรวจสอบให้แน่ใจว่าปีกกระดาษ<br>อยู่ต่ำกว่าเครื่องหมายแสดงจำนวนกระดาษสูงสุดในถาด โปรดดูที่ <u>การใส่</u><br><u>กระดาษลงในถาด ในหน้า 53</u>                                   |
| กระดาษเอียง                                                                 | ปรับตัวกั้นกระดาษในถาดไว้ไม่ถูกต้อง ปรับตัวกั้นกระดาษโดยให้ตรึง<br>กระดาษไว้กับที่อย่างแน่นหนา แต่ไม่ทำให้กระดาษโล้งงอ                                                                                       |
| กระดาษยึดติดหรือเกาะติดกัน                                                  | นำกระดาษออก ดัดกระดาษ หมุน 180 องศา หรือพลิกกระดาษ ป้อน<br>กระดาษลงในถาดอีกครั้ง                                                                                                    |
|                                                                             | <mark>หมายเหตุ:</mark> อย่าดลี่ปีกกระดาษ การกรีดกระดาษทำให้เกิดไฟฟ้าสถิต ซึ่ง<br>อาจทำให้กระดาษเกาะติดกันได้                                                                                                 |
| กระดาษถูกหยิบออกไปก่อนที่จะเข้าไปอยู่ในถาดกระดาษออก                         | รีเซ็ตเครื่องพิมพ์ รอให้หน้าที่พิมพ์แล้วออกมาที่ถาดกระดาษออกอย่าง<br>เรียบร้อย ก่อนหยิบออกมา                                                                                                    |
| ระหว่างการพิมพ์สองด้าน คุณนำกระดาษออกก่อนที่จะพิมพ์ด้านที่สอง               | รีเซ็ตเครื่องพิมพ์และพิมพ์เอกสารอีกครั้ง รอให้หน้าที่พิมพ์แล้วออกมาที่<br>ถาดกระดาษออกอย่างเรียบร้อย ก่อนหยิบออกมา                                                                                           |
| กระดาษอยู่ในสภาพที่ไม่ดี                                                    | เปลี่ยนกระดาษ                                                                                                    |
| ลูกกลิ้งภายในจากถาดไม่ดึงกระดาษ                                             | หยิบกระดาษแผ่นบนสุดออก หากกระดาษหนักเกินไป เครื่องพิมพ์อาจไม่<br>ดึงกระดาษนั้นจากถาด                                                                                                    |
| กระดาษมีขอบที่ขรุขระหรือเป็นรอยหยัก                                         | เปลี่ยนกระดาษ                                                                                                    |
| กระดาษเป็นรูหรือมีลายนูน                                                    | กระดาษที่เป็นรูหรือมีลายนูนจะดึงแยกจากกันได้ยาก ป้อนกระดาษแผ่น<br>เดียวจากถาด 1                                                                                                    |
| อุปกรณ์สิ้นเปลืองของเครื่องพิมพ์หมดอายุการใช้งานแล้ว                        | ตรวจสอบแผงควบคุมของเครื่องพิมพ์เพื่อหาข้อความที่พรอมต์ให้คุณ<br>เปลี่ยนอุปกรณ์สิ้นเปลือง หรือพิมพ์สถานะอุปกรณ์สิ้นเปลืองเพื่อตรวจสอบ<br>อายุการใช้งานที่เหลืออยู่ โปรดดูที่ <u>พิมพ์หน้าข้อมูล ในหน้า 70</u> |
| เก็บรักษากระดาษไม่ถูกต้อง                                                   | เปลี่ยนกระดาษในถาดใหม่ ควรให้กระดาษอยู่ในหีบห่อเดิมที่ได้มาและเก็บ<br>ในที่ที่เหมาะสม                                                                                                    |

<sup>1</sup> หากเครื่องพิมพ์ยังคงมีกระดาษติดอยู่ โปรดติดต่อฝ่ายบริการลูกค้าของ HP หรือผู้ให้บริการที่ได้รับอนุญาตจาก HP

### ตำแหน่งที่กระดาษติด

กระดาษติดอาจเกิดขึ้นได้ที่ตำแหน่งในเครื่องพิมพ์ดังต่อไปนี้

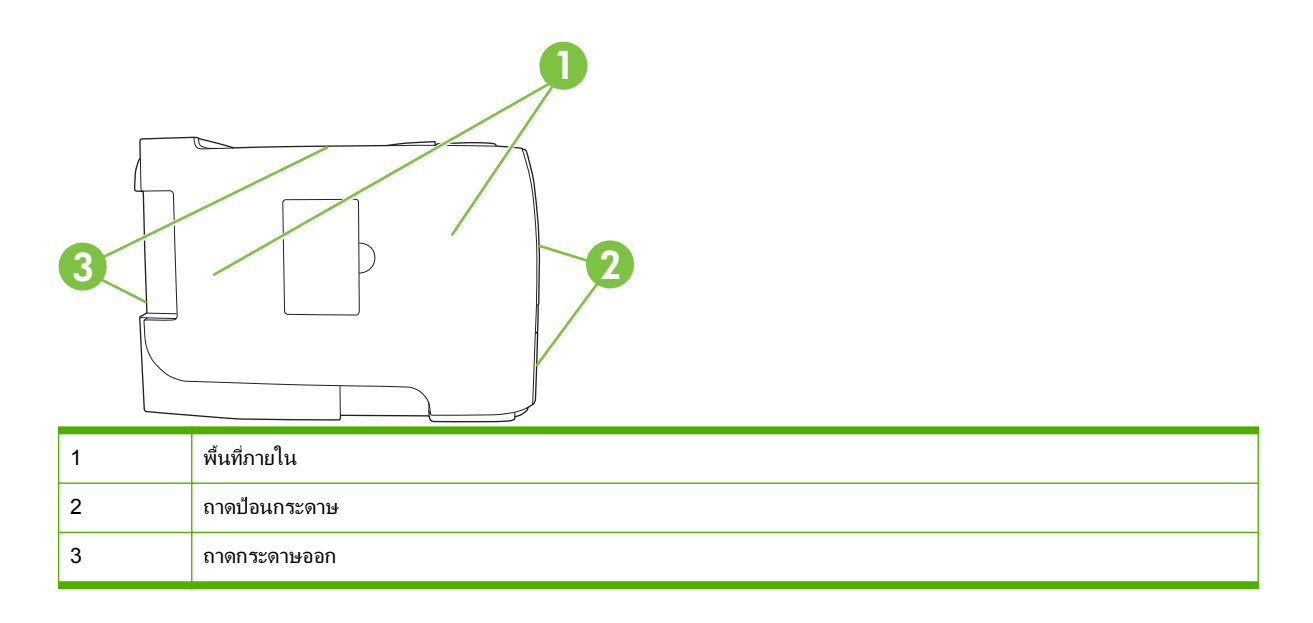

### แก้ปัญหากระดาษติด

์ในขณะที่ดึงกระดาษที่ติดอยู่ออกมา โปรดระวังอย่าให้กระดาษฉีกขาด หากยังมีกระดาษขึ้นเล็กๆ ค้างอยู่ในเครื่องพิมพ์ ปัญหากระดาษติดก็อาจจะเกิดขึ้นอีก

🛆 ข้อควรระวัง: ก่อนดึงกระดาษที่ติดออกให้ปิดเครื่องพิมพ์และถอดสายไฟออก

#### พื้นที่ภายใน

#### บริเวณตลับหมึกพิมพ์และทางผ่านกระดาษ

1. กดปุ่มเพื่อเปิดฝาปิดตลับหมึกพิมพ์ และนำตลับหมึกพิมพ์ออก

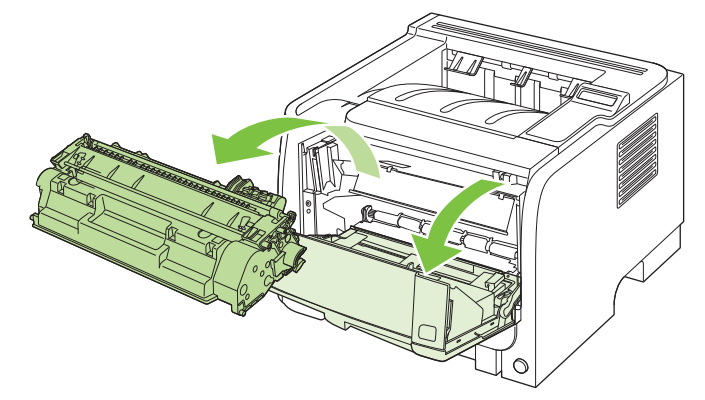

🛆 ข้อควรระวัง: เพื่อป้องกันความเสียหายที่อาจเกิดขึ้น อย่าให้ตลับหมึกพิมพ์ถูกแสงโดยตรง ให้ใช้กระดาษคลุมไว้

2. หากมองเห็นกระดาษที่ติด ให้จับกระดาษด้วยสองมือ แล้วค่อยๆ ดึงกระดาษออกจากเครื่องพิมพ์

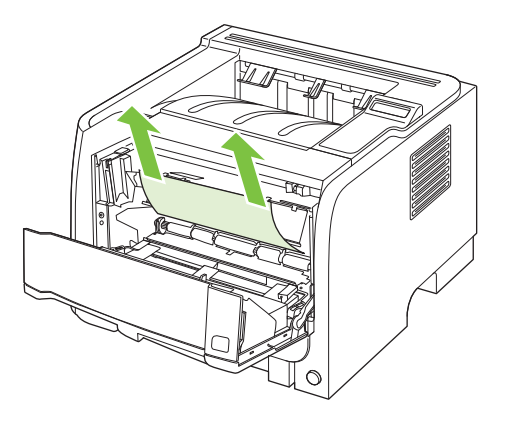

3. ใส่ตลับหมึกพิมพ์กลับเข้าที่ และปิดฝาปิดตลับหมึกพิมพ์

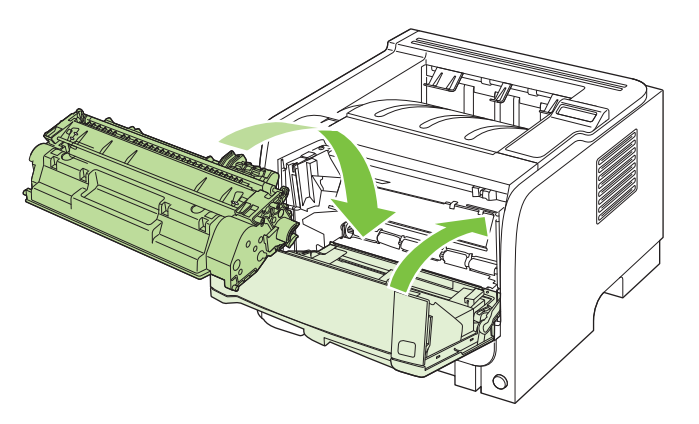

4. หากไม่มีกระดาษติดภายในฝาปิดตลับหมึกพิมพ์ ให้เปิดฝาปิดช่องสำหรับดึงกระดาษติดออกที่ด้านหลังของเครื่องพิมพ์

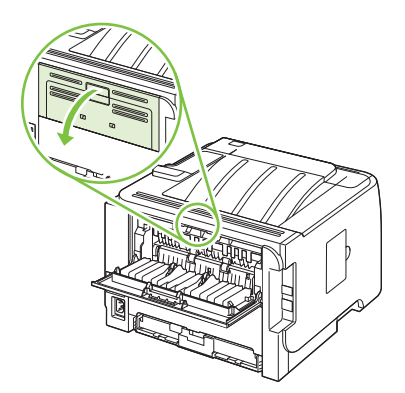

5. หากมองเห็นกระดาษที่ติด ให้จับกระดาษด้วยสองมือ แล้วค่อยๆ ดึงกระดาษออกจากเครื่องพิมพ์

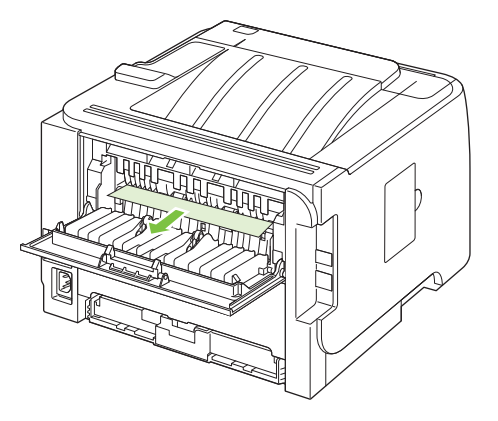

6. ปิดฝาช่องสำหรับดึงกระดาษที่ติดออก

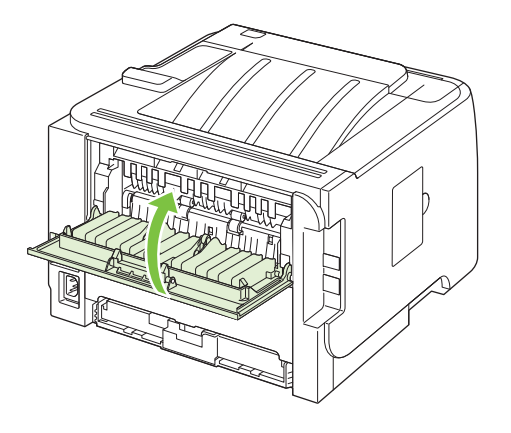

#### ทางผ่านกระดาษพิมพ์สองด้าน (รุ่นที่พิมพ์สองด้านได้เท่านั้น)

1. ที่ด้านหน้าของเครื่องพิมพ์ ให้นำถาด 2 ออก

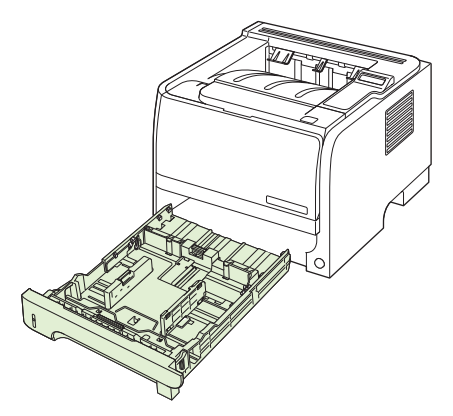

2. ดันก้านสีเขียวลงเพื่อเปิดฝาปิดทางผ่านกระดาษพิมพ์สองด้านที่ด้านหน้าของเครื่องพิมพ์

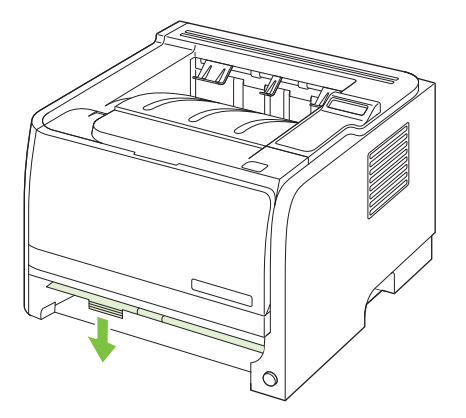

 ตรวจสอบหากระดาษที่ติดที่ด้านหน้าของเครื่องพิมพ์ จับกระดาษที่ติดด้วยสองมือ แล้วค่อยดึงกระดาษออกจาก เครื่องพิมพ์

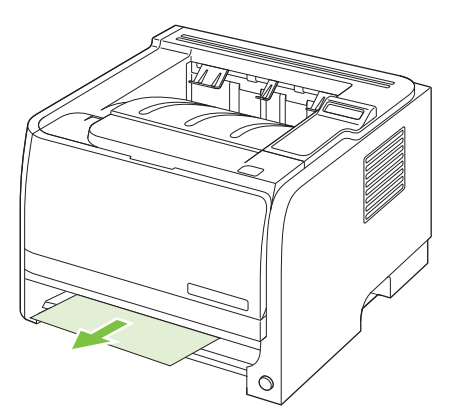

4. ดันฝาปิดทางผ่านกระดาษพิมพ์สองด้านขึ้นเพื่อปิด

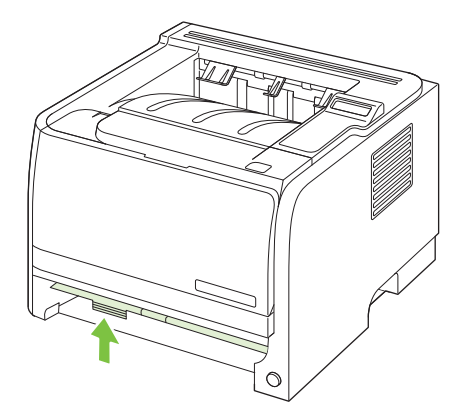

5. ใส่ถาดกระดาษ 2 กลับเข้าที่

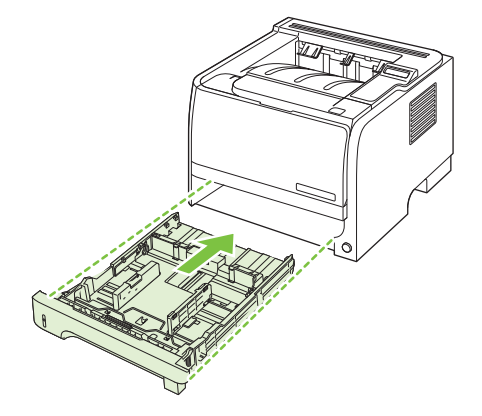

6. เปิดฝาปิดช่องสำหรับดึงกระดาษพิมพ์สองด้านที่ติดออกที่ด้านหลังเครื่องพิมพ์

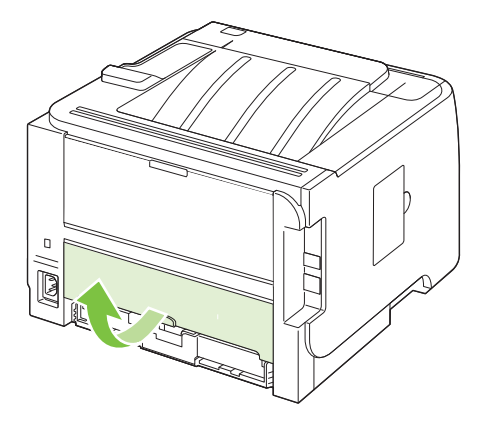

7. ตรวจสอบหากระดาษที่ติดที่ด้านหลังของเครื่องพิมพ์ จับกระดาษที่ติดด้วยสองมือ แล้วค่อยดึงกระดาษออกจาก เครื่องพิมพ์

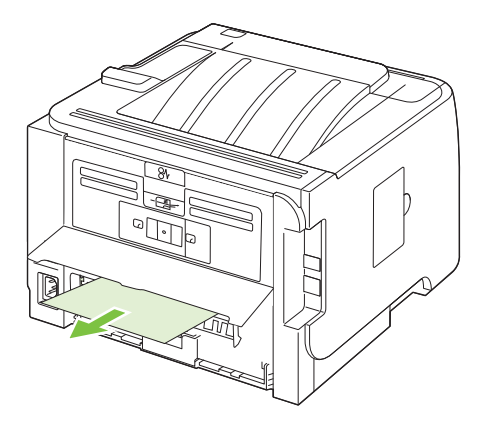

#### 8. ปิดฝาช่องสำหรับดึงกระดาษติดออก

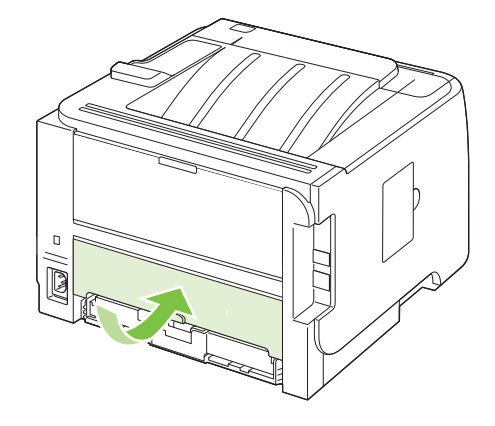

#### ถาดป้อน

#### ถาด <mark>1</mark>

1. กดปุ่มเพื่อเปิดฝาปิดตลับหมึกพิมพ์ และนำตลับหมึกพิมพ์ออก

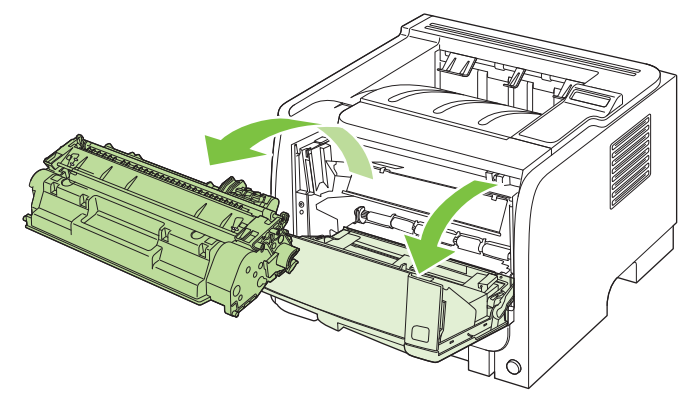

- 🛆 ข้อควรระวัง: เพื่อป้องกันความเสียหายที่อาจเกิดขึ้น อย่าให้ตลับหมึกพิมพ์ถูกแสงโดยตรง ให้ใช้กระดาษคลุมไว้
- 2. ยกฝาปิดลูกกลิ้งถาด 1 ขึ้น จับกระดาษที่ติด แล้วค่อยๆ ดึงกระดาษออกจากเครื่องพิมพ์

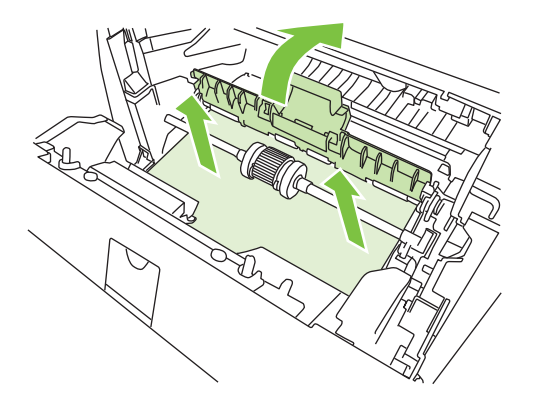

3. ใส่ตลับหมึกพิมพ์กลับเข้าที่ และปิดฝาปิดตลับหมึกพิมพ์

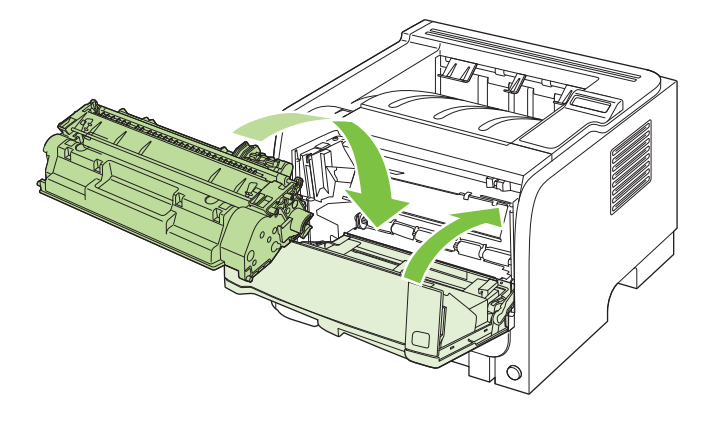

#### ถาด **2**

1. เปิดถาดกระดาษ

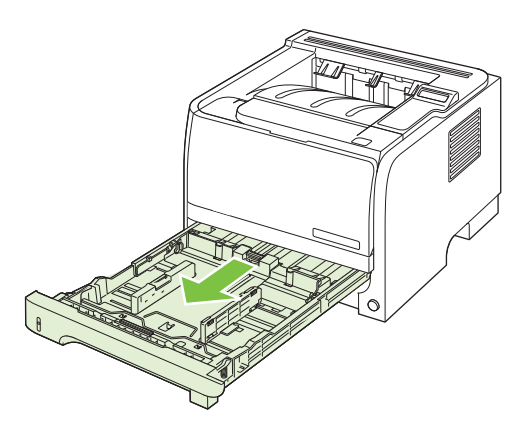

2. จับกระดาษที่ติดด้วยสองมือ แล้วค่อยดึงกระดาษออกจากเครื่องพิมพ์

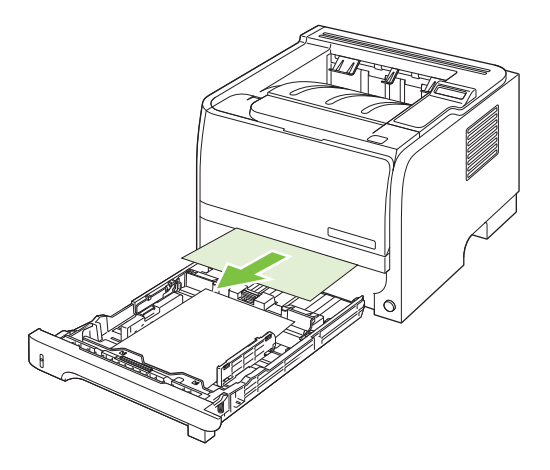

3. ปิดถาดกระดาษ

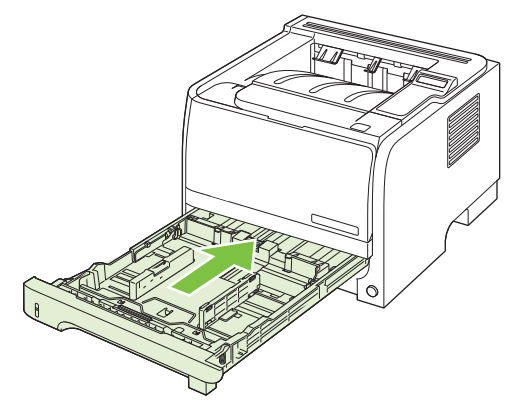

4. หากไม่เห็นกระดาษที่ติดในบริเวณถาดกระดาษ ให้เปิดฝาปิดตลับหมึกพิมพ์ นำตลับหมึกพิมพ์ออก และดันตัวกัน กระดาษด้านบนลง จับกระดาษที่ติดด้วยสองมือ แล้วค่อยดึงกระดาษออกจากเครื่องพิมพ์

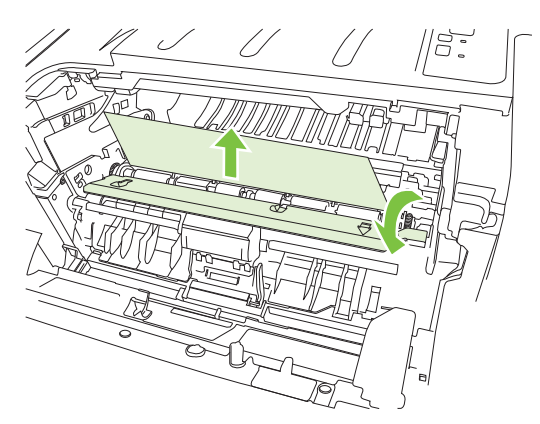

5. ใส่ตลับหมึกพิมพ์กลับเข้าที่ และปิดฝาปิดตลับหมึกพิมพ์

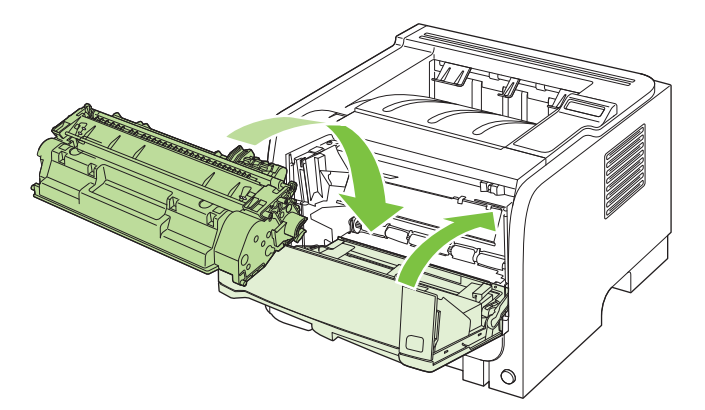

#### ถาด **3**

1. นำถาด 2 และถาด 3 ออก

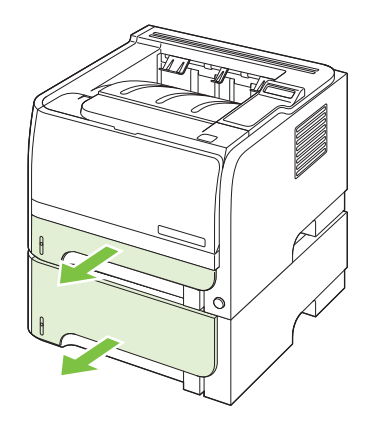

2. จับกระดาษที่ติดด้วยสองมือ แล้วค่อยดึงกระดาษออกจากเครื่องพิมพ์

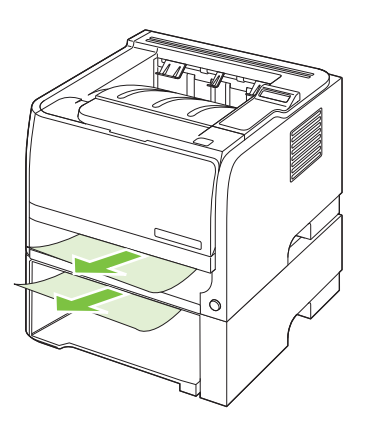

3. ใส่ถาดกระดาษกลับเข้าที่

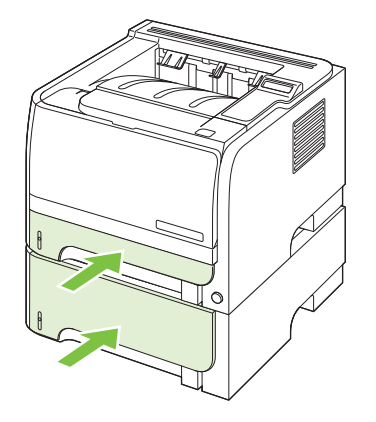

4. หากไม่เห็นกระดาษที่ติดในบริเวณถาดกระดาษ ให้เปิดฝาปิดตลับหมึกพิมพ์ นำตลับหมึกพิมพ์ออก และดันตัวกั้น กระดาษด้านบนลง จับกระดาษที่ติดด้วยสองมือ แล้วค่อยดึงกระดาษออกจากเครื่องพิมพ์

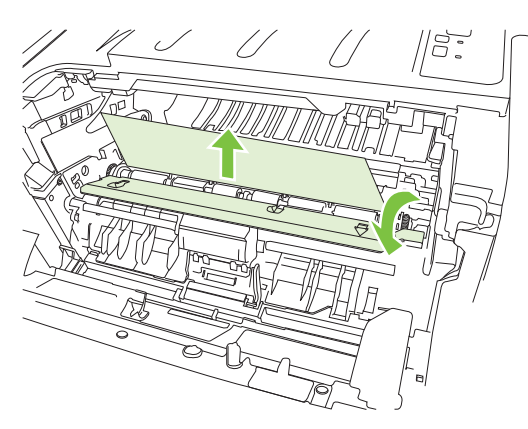

5. ใส่ตลับหมึกพิมพ์กลับเข้าที่ และปิดฝาปิดตลับหมึกพิมพ์

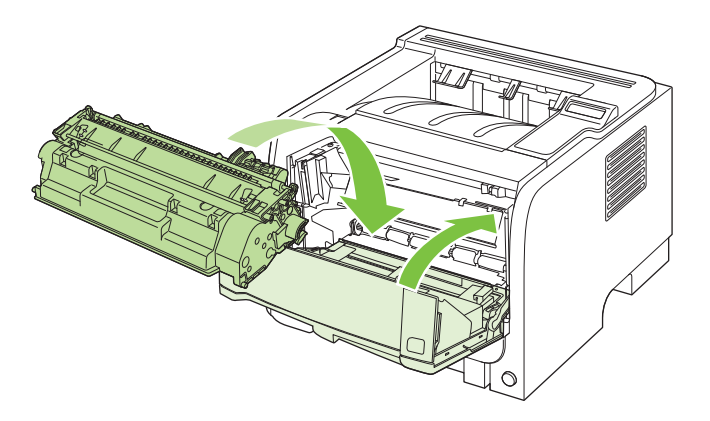

#### ถาดกระดาษออก

- ▲ ข้อควรระวัง: เพื่อหลีกเลี่ยงความเสียหายของเครื่องพิมพ์ อย่าพยายามน้ำกระดาษที่ติดอยู่ในถาดกระดาษออกด้านบนออก โดยการดึงกระดาษออกโดยตรง
  - 1. ที่ด้านหลังของเครื่องพิมพ์ ให้เปิดฝาปิดช่องสำหรับดึงกระดาษติดออก

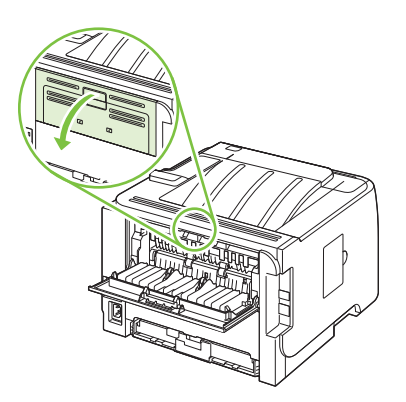

2. จับกระดาษที่ติดด้วยสองมือ แล้วค่อยดึงกระดาษออกจากเครื่องพิมพ์

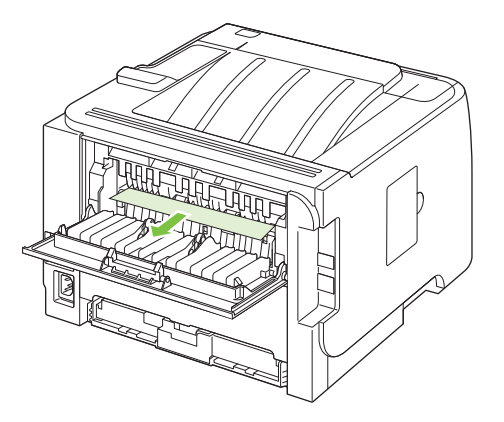

3. ปิดฝาช่องสำหรับดึงกระดาษที่ติดออก

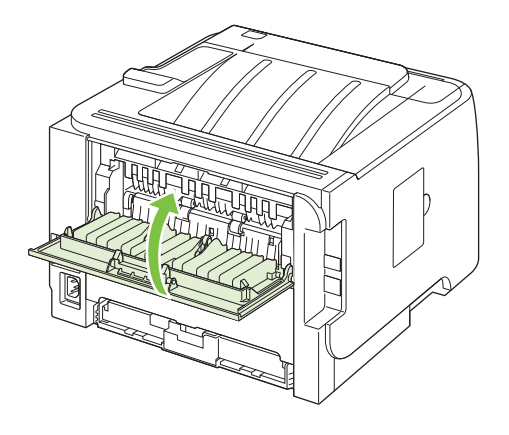

## การแก้ไขปัญหาคุณภาพงานพิมพ์

้คุณสามารถป้องกันปัญหาคุณภาพการพิมพ์ส่วนใหญ่ได้โดยทำตามคำแนะนำต่อไปนี้

- กำหนดค่าถาดสำหรับชนิดกระดาษที่ถูกต้อง โปรดดูที่ <u>กำหนดค่าถาดกระดาษ ในหน้า 56</u>
- ใช้กระดาษที่ตรงตามข้อกำหนดของ HP โปรดดูที่ <u>กระดาษและวัสดุพิมพ์ ในหน้า 45</u>
- ทำความสะอาดเครื่องพิมพ์ตามความจำเป็น โปรดดูที่ <u>การนำกระดาษที่ติดทางผ่านกระดาษออก ในหน้า 90</u>

#### **ปัญหาคุณภาพการพิมพ์ที่เกี่ยวกับกระดาษ**

ปัญหาคุณภาพการพิมพ์บางอย่างเกิดจากการใช้กระดาษที่ไม่ตรงตามข้อกำหนดของ HP

- กระดาษมีพื้นผิวเรียบลื่นเกินไป
- กระดาษมีความขึ้นไม่สม่ำเสมอ มากเกินไป หรือน้อยเกินไป ให้ใช้กระดาษจากแหล่งอื่นหรือกระดาษที่แกะห่อใหม่
- ผงหมึกไม่ติดในบางส่วนของกระดาษ ให้ใช้กระดาษจากแหล่งอื่นหรือกระดาษที่แกะห่อใหม่
- กระดาษหัวจดหมายที่คุณใช้เป็นกระดาษผิวหยาบ ให้ใช้กระดาษสำหรับถ่ายเอกสารซึ่งผิวจะเรียบกว่า หากวิธีนี้ช่วยแก้ ปัญหาได้ ควรขอให้ชัพพลายเออร์ที่จัดหากระดาษหัวจดหมายใช้กระดาษที่ตรงตามข้อกำหนดของ HP
- กระดาษมีผิวหยาบเกินไป ให้ใช้กระดาษสำหรับถ่ายเอกสารซึ่งผิวจะเรียบกว่า
- กระดาษหนักเกินไปสำหรับการตั้งค่าชนิดกระดาษที่คุณเลือกไว้ ผงหมึกจึงไม่หลอมละลายเข้ากับกระดาษ

้สำหรับข้อกำหนดทั้งหมดเกี่ยวกับกระดาษที่ใช้กับเครื่องพิมพ์ HP LaserJet ทุกเครื่อง โปรดดูที่ *คู่มือสื่อการพิมพ์ของ เครื่องพิมพ์ในตระกูล HP LaserJet* ลู่มือนี้มีอยู่ที่ <u>www.hp.com/support/ljpaperguide</u>

#### <u>ปัญหาคุณภาพการพิมพ์ที่เกี่ยวกับสภาพแวดล้อม</u>

หากใช้งานเครื่องพิมพ์ในสภาพแวดล้อมที่แห้งหรือมีความชื้นมากเกินไป ให้ตรวจสอบว่าสภาพแวดล้อมการพิมพ์อยู่ภายใน ระดับที่กำหนดหรือไม่ โปรดดูที่ <u>สภาพแวดล้อมในการทำงาน ในหน้า 146</u>

#### **ปัญหาคุณภาพการพิมพ์เกี่ยวกับกระดาษติด**

ตรวจสอบให้แน่ใจว่านำกระดาษทั้งหมดออกจากทางผ่านกระดาษแล้ว

- ถ้าเครื่องพิมพ์มีกระดาษติดเมื่อไม่นานนี้ ให้พิมพ์งานสองถึงสามหน้าเพื่อทำความสะอาดทางเดินกระดาษ
- หากกระดาษไม่ผ่านฟีวเซอร์และทำให้เกิดข้อบกพร่องกับภาพที่ปรากฏบนเอกสารที่เหลือ ให้พิมพ์งานสองถึงสามหน้า เพื่อทำความสะอาดทางเดินกระดาษ หากยังมีปัญหาอยู่ ให้พิมพ์และประมวลผลหน้าทำความสะอาด โปรดดูที่ <u>การนำ</u> <u>กระดาษที่ติดทางผ่านกระดาษออก ในหน้า 90</u>

### ตัวอย่างภาพที่มีข้อบกพร่อง

ส่วนนี้จะให้ข้อมูลเกี่ยวกับการระบุและแก้ไขความผิดพลาดในการพิมพ์

พมายเหตุ: หากขั้นตอนเหล่านี้ไม่สามารถแก้ไขปัญหาได้ โปรดติดต่อผู้แทนจำหน่ายหรือบริการที่ได้รับการแต่งตั้งจาก HP

#### งานพิมพ์ซีดหรือจาง

|        | <ul> <li>ตลับหมึกพิมพ์ใกล้จะหมดอายุการใช้งาน</li> </ul>                                                                                                   |
|--------|----------------------------------------------------------------------------------------------------|
| AaBbCc | <ul> <li>เกลี่ยผงหมึกเพื่อยึดอายุการใช้งาน</li> </ul>                                                                                                    |
| AaBbCc | <ul> <li>กระดาษหรือวัสดุพิมพ์อาจไม่ตรงตามข้อกำหนดรายละเอียดของ</li> </ul>                                                                                 |
| AaBbCc | Hewlett-Packard (ตัวอย่างเช่น ชื้นหรือหยาบเกินไป)                                                                                                    |
| AaBbCc | <ul> <li>หากสีซีดจางทั้งหน้า อาจปรับความหนาแน่นในการพิมพ์ไว้จางเกิน<br/>ไป เมรียวอาให้ โระกระโมสาย อายู่ในไม้เราะานแบบเป็นในการพิมพ์ไว้จางเกิน</li> </ul> |
| AaBbCc | เบ หรออาจเซ Economode อยู่ เหบรบครามหน้าแนนเนการ<br>พิมพ์ให้เข้มขึ้น และยกเลิกการใช้งาน EconoMode ในหน้า                                                  |
|        | Properties ของเครื่องพิมพ์                                                                                                    |

### จุดด่างของผงหมึก

| AaBbCc<br>AaBbCc<br>AaBbCc<br>AaBbCc | <ul> <li>กระดาษหรือวัสดุพิมพ์อาจไม่ตรงตามข้อกำหนดรายละเอียดของ<br/>Hewlett-Packard (ตัวอย่างเช่น ชื้นหรือหยาบเกินไป)</li> <li>อาจจะต้องทำความสะอาดเครื่องพิมพ์</li> <li>ตลับหมึกพิมพ์อาจเสียหาย</li> </ul> |
|--------------------------------------|----------------------------------------------------------------------------------------------------|
| AGBDCC                               |                                                                                                    |

### ตัวอักษรขาดหาย

|                  | • | กระดาษหรือวัสดุพิมพ์แผ่นนั้นอาจชำรุด ลองพิมพ์งานอีกครั้ง                                                                                         |
|------------------|---|----------------------------------------------------------------------------------------------------|
| AabbCc<br>AabbCc | • | ความขึ้นของกระดาษหรือวัสดุพิมพ์อาจไม่สม่ำเสมอ หรือมีความขึ้น<br>เป็นจุดๆ บนพื้นผิว ลองพิมพ์ด้วยกระดาษหรือวัสดุพิมพ์แผ่นใหม่                      |
| AabbCc<br>AabbCc | • | กระดาษหรือวัสดุพิมพ์ในล็อตนี้มีคุณภาพไม่ดี กระบวนการผลิตอาจ<br>ทำให้กระดาษบางบริเวณไม่รับผงหมึก ลองใช้กระดาษหรือวัสดุ<br>พิมพ์ชนิดหรือยี่ห้ออื่น |
| AaBbCc           | • | ตลับหมึกพิมพ์อาจเสียหาย                                                                                                    |

### เส้นในแนวดิ่ง

| AdBbCc | แท่งไวแสงในตลับหมึกพิมพ์อาจมีรอยขีดข่วน ติดตั้งตลับหมึกพิมพ์ HP<br>ใหม่ |
|--------|-------------------------------------------------------------------------|
| AdBbCc |                                                                         |
| AdBbCc |                                                                         |
| AdBbCc |                                                                         |
| AdBbCc |                                                                         |

### พื้นหลังเป็นสีเทา

|        | <ul> <li>เปลี่ยนไปใช้กระดาษหรือวัสดุพิมพ์ที่มีน้ำหนักเบากว่านี้</li> </ul> |
|--------|----------------------------------------------------------------------------|
| Aabbcc | <ul> <li>ตรวจสอบสภาพแวดล้อมของเครื่องพิมพ์ สภาพความแห้งสูง</li> </ul>      |
| AaBbCc | (ความชื้นต่ำ) อาจทำให้ค่าเงาพื้นหลังเพิ่มมากขึ้น                           |
| AaBbCc | <ul> <li>การตั้งค่าความเข้มอาจสูงเกินไป ปรับการตั้งค่าความเข้ม</li> </ul>  |
| AaBbCc | <ul> <li>ติดตั้งตลับหมึกพิมพ์ HP ใหม่</li> </ul>                           |
| AaBbCc |                                                                            |

### รอยเปื้อนจากผงหมึก

| AaBbCc | • | หากรอยเปื้อนอยู่ที่ขอบทางด้านบน อาจเป็นเพราะตัวกั้นกระดาษ<br>สกปรก ให้ผ้าแห้งที่ไม่มีขนเข็ดทำความสะอาดตัวกั้นกระดาษ     |
|--------|---|----------------------------------------------------------------------------------------------------|
| AaBbCc | • | ตรวจสอบชนิดและคุณภาพของกระดาษหรือวัสดุพิมพ์                                                                             |
| AaBbCc | • | อุณหภูมิตัวละลายอาจต่ำเกินไป ในไดรเวอร์เครื่องพิมพ์ของท่าน<br>ตราวรอนให้แม่ใจว่าได้เรืออยู่นิอรักอร์วาใต้พิมพ์ไว้ออต้อง |
| AaBbCc |   | ขาวของอยาทแนเขาาาขเตอกขนขางแก่ของบทผลงาญกายง<br>อองติดตั้งตอังหนักพืบพร้านเของ HP                                       |
| AaBbCc | · |                                                                                                    |

### ผงหมึกไม่ติดแน่นกับกระดาษ

| AaBbcc  | • | อุณหภูมิฟิวเซอร์อาจต่ำเกินไป ในไดรเวอร์เครื่องพิมพ์ของคุณ<br>ตรวจสอบให้แน่ใจว่าได้เลือกชนิดวัตถุที่จะใช้พิมพ์ไว้ถูกต้อง |
|---------|---|----------------------------------------------------------------------------------------------------|
| 1/JBbCc | • | ทำความสะอาดภายในเครื่องพิมพ์                                                                                            |
| AaBbCc  | • | ตรวจสอบชนิดและคุณภาพของกระดาษหรือวัสดุพิมพ์                                                                             |
| AaBbCc  | • | ในไดรเวอร์เครื่องพิมพ์ของท่าน ตรวจสอบให้แน่ใจว่าได้เลือกชนิด<br>วัตรที่วะใช้พิมพ์ไว้ถวด้อง                              |
| AaBbCc  |   | สรยเป็นของมีหลาง รัฐบายจ<br>เสียบปลี้กเครื่องพิมพ์เข้ากับช่องต่อไฟฟ้ากระเบสสลับโดยตรงแทน                                |
|         | - | การเสียบเข้ากับ power strip                                                                                             |

### ความผิดพลาดซ้ำๆ ในแนวตั้ง

| AaBbC             | <ul> <li>ตลับหมึกพิมพ์อาจเสียหาย หากเกิดรอยขึ้นช้ำๆ ที่จุดเดียวกันบน<br/>เอกสาร ให้ติดตั้งตลับหมึกพิมพ์ของ HP ตลับใหม่</li> </ul>                         | เนหน้า    |
|-------------------|----------------------------------------------------------------------------------------------------|-----------|
| AaBbCc_<br>AaBbCc | <ul> <li>ขึ้นส่วนภายในอาจเปื้อนผงหมึก หากรอยเกิดขึ้นที่ด้านหลังของ<br/>กระดาษหรือวัสดุพิมพ์ ปัญหานี้อาจหมดไปหลังจากพิมพ์ต่อไปอ่<br/>สองสามแผ่น</li> </ul> | ง<br>Jอีก |
| AaBbCc_<br>AaBbCc | <ul> <li>ในไดรเวอร์เครื่องพิมพ์ของท่าน ตรวจสอบให้แน่ใจว่าได้เลือกข<br/>วัตถุที่จะใช้พิมพ์ไว้ถูกต้อง</li> </ul>                                            | เชนิด     |

### ตัวอักษรผิดรูปร่าง

| AabbCc<br>AabbCc | <ul> <li>หากตัวอักษรผิดรูปร่าง สีของตัวอักษรไม่สม่ำเสมอ อาจเกิดจากเนื้อ<br/>กระดาษหรือวัสดุพิมพ์อาจลื่นเกินไป ลองใช้กระดาษหรือวัสดุพิมพ์<br/>อื่น</li> </ul> |
|------------------|----------------------------------------------------------------------------------------------------|
| AaBbCc           | <ul> <li>หากตัวอักษรผิดรูปร่าง สีของตัวอักษรเป็นคลื่นๆ อาจต้องตรวจซ่อม</li></ul>                                                                             |
| AaBbCc           | เครื่องพิมพ์ พิมพ์หน้าการกำหนดค่าคอนฟิเกอเรชัน หากตัวอักษร                                                                                                   |
| AaBbCc           | ผิดรูปร่าง โปรดติดต่อผู้แทนจำหน่าย หรือผู้ให้บริการที่ได้รับการ                                                                                              |
| AaBbCc           | รับรองจาก HP                                                                                                    |

#### หน้าเอียง

| AaBbCc | <ul> <li>ตรวจสอบให้แน่ใจว่าได้ป้อนกระดาษอย่างถูกต้องและตัวกั้นกระดาษ<br/>ไม่ชิดหรือห่างจากปีกกระดาษเกินไป</li> </ul> |
|--------|----------------------------------------------------------------------------------------------------|
| AabbCc | <ul> <li>อาจมีกระดาษในถาดป้อนมากเกินไป</li> </ul>                                                                    |
| Aabbcc | <ul> <li>ตรวจสอบชนิดและคุณภาพของกระดาษหรือวัสดุพิมพ์</li> </ul>                                                      |
| AaBbCc |                                                                                                    |
| AabbCc |                                                                                                    |

### โ**ด้งงอหร**ือเป็นคลื่น

| AcipleCC                                                                                                  | • | ตรวจสอบชนิดและคุณภาพของกระดาษหรือวัสดุพิมพ์ ทั้งความร้อน<br>และความขึ้นสูงจะทำให้กระดาษหรือวัสดุพิมพ์โก้งงอได้                                                                                                    |
|----------------------------------------------------------------------------------------------------|---|----------------------------------------------------------------------------------------------------|
| $\begin{array}{c} A \\ A \\ A \\ B \\ B \\ C \\ C \\ A \\ B \\ B \\ C \\ C \\ C \\ C \\ C \\ C \\ C \\ C$ | • | กระดาษหรือวัสดุพิมพ์อาจวางอยู่ในถาดป้อนนานเกินไป ให้ลองกลับ<br>ด้านปีกกระดาษในถาด และลองหมุ่นปีกกระดาษในถาดป้อนไป<br>180 องศา                                                                                                    |
| AaBbCC<br>AaBbCC                                                                                          | • | เปิดฝ่าทางผ่านกระดาษในแนวตรงและลองพิมพ์ให้ผ่านออกในแนว<br>ตรง                                                                                                    |
|                                                                                                    | • | อุณหภูมิตัวละลายอาจสูงเกินไป ในไดรเวอร์เครื่องพิมพ์ของท่าน<br>ตรวจสอบให้แน่ใจว่าได้เลือกชนิดวัตถุที่จะใช้พิมพ์ไว้ถูกต้อง หากยัง<br>คงมีปัญหาอยู่ ให้เลือกชนิดวัตถุที่จะใช้พิมพ์ซึ่งใช้อุณหภูมิฟิวเซอร์ต่ำ<br>กว่า เช่น แผ่นใส หรือวัตถุที่จะใช้พิมพ์ซึ่งมีน้ำหนักเบา |

### ย่นหรือเป็นรอยพับ

|                  | <ul> <li>ตรวจสอบให้แน่ใจว่าป้อนกระดาษหรือวัสดุพิมพ์อย่างถูกต้อง</li> </ul>                                                              |
|------------------|----------------------------------------------------------------------------------------------------|
| AaBbCc           | <ul> <li>ตรวจสอบชนิดและคุณภาพของกระดาษหรือวัสดุพิมพ์</li> </ul>                                                                         |
| AaBbCc<br>AaBbCc | <ul> <li>เปิดฝาทางผ่านกระดาษในแนวตรงและลองพิมพ์ให้ผ่านออกในแร<br/>ตรง</li> </ul>                                                        |
| AaBbCc           | <ul> <li>กลับด้านปีกกระดาษหรือวัสดุพิมพ์ในถาด และลองหมุนปีกกระดา<br/>ในถาดป้อนไป 180 องศา</li> </ul>                                    |
| AaBbCc           | <ul> <li>สำหรับชองจดหมาย สิ่งนี้อาจเกิดจากช่องอากาศที่อยู่ภายในชอง เ<br/>ชองจดหมายออกมา และกดให้แบนราบ จากนั้นจึงลองอีกครั้ง</li> </ul> |

### ผงหมึกกระจายเป็นเส้นขอบ

| <b>B</b><br><b>B</b><br><b>C</b><br><b>A</b><br><b>D</b><br><b>B</b><br><b>b</b><br><b>C</b><br><b>C</b><br><b>C</b><br><b>C</b><br><b>C</b><br><b>C</b><br><b>C</b><br><b>C</b><br><b>C</b><br><b>C</b> | <ul> <li>หากมีผงหมึกกระจายรอบตัวอักษรมาก อาจเป็นเพราะวัสดุพิมพ์ไม่<br/>สามารถดูดชับผงหมึกได้อย่างมีประสิทธิภาพ (อาการที่มีผงหมึก<br/>กระจายอยู่เล็กน้อยถือเป็นเรื่องปกติของเครื่องพิมพ์เลเซอร์) ให้ลอง<br/>เปลี่ยนชนิดกระดาษหรือวัสดุพิมพ์</li> <li>กลับด้านปึกกระดาษหรือวัสดุพิมพ์ในถาด</li> <li>ใช้วัสดุพิมพ์ที่ออกแบบมาสำหรับเครื่องพิมพ์เลเซอร์โดยเฉพาะ</li> </ul> |
|----------------------------------------------------------------------------------------------------|----------------------------------------------------------------------------------------------------|
| AaBbCc                                                                                                    |                                                                                                    |

## การแก้ปัญหาประสิทธิภาพการทำงาน

| ปัญหา                                   | สาเหตุ                                                    | วิธีแก้ไข                                                                                                    |  |
|-----------------------------------------|-----------------------------------------------------------|----------------------------------------------------------------------------------------------------|--|
| พิมพ์หน้ากระดาษออกมาได้ แต่เป็นหน้าว่าง | คุณอาจยังไม่ได้ดึงเทปปิดออกจากตลับหมึกพิมพ์               | ตรวจดูว่าได้ดึงเทปกาวออกจากตลับหมึกพิมพ์<br>จนหมดแล้ว                                                                                                    |  |
|                                         | เอกสารนั้นอาจมีหน้าว่าง                                   | ตรวจสอบเอกสารที่กำลังพิมพ์เพื่อดูว่าเนื้อหามี<br>อยู่ครบทุกหน้าหรือไม่                                                                                                    |  |
|                                         | เครื่องพิมพ์อาจทำงานผิดพลาด                               | ในการตรวจสอบเครื่องพิมพ์ ให้พิมพ์หน้าการ<br>กำหนดค่า                                                                                                    |  |
| เครื่องพิมพ์กระดาษช้ามาก                | <br>กระดาษที่มีน้ำหนักมากกว่าอาจทำให้พิมพ์งาน<br>ได้ข้าลง | ลองพิมพ์บนกระดาษชนิดอื่น                                                                                                    |  |
|                                         | เอกสารที่มีรายละเอียดซับซ้อนอาจพิมพ์ได้ช้า                | การให้ความร้อนที่เหมาะสมอาจต้องใช้ความเร็ว<br>ในการพิมพ์ต่ำลง เพื่อให้งานพิมพ์มีคุณภาพ<br>สูงสุด                                                                                                    |  |
| ไม่พิมพ์หน้าเอกสาร                      | เครื่องพิมพ์อาจดึงกระดาษ ไม่ถูกต้อง                       | โปรดตรวจสอบให้แน่ใจว่าใส่กระดาษใน<br>เครื่องพิมพ์อย่างถูกต้องแล้ว                                                                                                    |  |
|                                         | มีกระดาษติดอยู่ในเครื่องพิมพ์                             | นำกระดาษที่ติดออก โปรดดูที่ <u>กระดาษติด</u><br><u>ในหน้า 105</u>                                                                                                    |  |
|                                         | สายเคเบิล USB อาจชำรุดเสียหายหรือต่อไว้ไม่<br>ถูกต้อง     | <ul> <li>ถอดสายเดเบิล USB ที่ต่ออยู่ทั้งสองด้าน<br/>ออก ก่อนต่ออีกครั้ง</li> </ul>                                                                                                    |  |
|                                         |                                                           | <ul> <li>ลองพิมพ์งานที่เคยพิมพ์แล้วในอดีต</li> </ul>                                                                                                    |  |
|                                         |                                                           | • ลองใช้สายเคเบิล USB เส้นอื่น                                                                                                    |  |
|                                         | อุปกรณ์อื่นกำลังทำงานผ่านเครื่องคอมพิวเตอร์<br>ของคุณ     | เครื่องพิมพ์ไม่สามารถใช้พอร์ต USB ร่วมกัน<br>ได้ หากคุณมีฮาร์ดไดรฟ์แบบติดดั้งภายนอกหรือ<br>สวิตช์บ็อกซ์ของเครือข่ายที่เชื่อมต่อกับพอร์ต<br>เดียวกันกับเครื่อง อุปกรณ์อื่นๆ เหล่านี้อาจ<br>รบกวนการทำงานของเครื่องได้ หากต้องการ<br>เชื่อมต่อและใช้เครื่องพิมพ์ คุณจะต้องยกเลิกการ<br>เชื่อมต่อกับอุปกรณ์อื่น หรือต้องใช้พอร์ต USB<br>จำนวน 2 พอร์ตบนเครื่องคอมพิวเตอร์ |  |

## การแก้ปัญหาการเชื่อมต่อบนเครือข่าย

### การแก้ปัญหาการเชื่อมต่อโดยตรง

หากคุณเชื่อมต่อเครื่องพิมพ์กับคอมพิวเตอร์โดยตรง ให้ตรวจสอบสายเคเบิล

- ตรวจสอบว่าเชื่อมต่อสายเคเบิลเข้ากับเครื่องพิมพ์และคอมพิวเตอร์แล้ว
- ตรวจสอบว่าสายเคเบิลไม่ได้ยาวเกินกว่า 2 เมตร เปลี่ยนสายเคเบิล ถ้าจำเป็น
- ตรวจสอบว่าสายเคเบิลทำงานถูกต้องโดยเชื่อมต่อกับเครื่องพิมพ์อื่น เปลี่ยนสายเคเบิล ถ้าจำเป็น

#### การแก้ปัญหาเครือข่าย

์ ตรวจสอบรายการต่อไปนี้เพื่อยืนยันว่าเครื่องพิมพ์มีการสื่อสารกับเครือข่าย ก่อนที่จะเริ่มต้น ให้พิมพ์หน้าการกำหนดค่า โปรดดูที่ <u>พิมพ์หน้าข้อมูล ในหน้า 70</u>

1. มีปัญหาในการเชื่อมต่อใดๆ ระหว่างเวิร์คสเตชั่นหรือไฟล์เซิร์ฟเวอร์และเครื่องพิมพ์หรือไม่

ิตรวจสอบว่า สายเคเบิลเครือข่าย การเชื่อมต่อ และการตั้งค่าคอนฟิเกอเรชันเราเตอร์นั้นถูกต้อง ตรวจสอบว่า สาย เคเบิลเครือข่ายมีความยาวตามข้อกำหนดรายละเอียดของเครือข่าย

2. ต่อสายเคเบิลเครือข่ายได้อย่างเหมาะสมใช่หรือไม่?

ตรวจสอบให้แน่ใจว่าเครื่องพิมพ์เชื่อมต่อกับเครือข่ายโดยใช้พอร์ตและสายเคเบิลที่เหมาะสม ตรวจสอบให้แน่ใจว่าสาย เคเบิลแต่ละจุดมีการเชื่อมต่ออย่างแน่นหนาและอยู่ในตำแหน่งที่ถูกต้องแล้ว หากปัญหายังคงเกิดขึ้น ให้ลองใช้สาย เคเบิลหรือพอร์ตอื่นบนฮับหรือทรานซีฟเวอร์ ไฟแสดงการทำงานสีเหลืองอำพันและไฟแสดงสถานะลิงค์สีเขียวที่อยู่ถัด จากการเชื่อมต่อพอร์ตที่ด้านหลังของเครื่องพิมพ์ควรสว่างอยู่

**3**. ตั้งความเร็วของลิงค์และการตั้งค่าการพิมพ์สองด้านถูกต้องใช่หรือไม่?

Hewlett-Packard ขอแนะนำให้ไม่ต้องตั้งค่านี้และให้อยู่ในโหมดอัตโนมัติ (การตั้งค่าเริ่มต้น) โปรดดูที่ <u>การตั้งค่า</u> <u>ความเร็วลิงค์ ในหน้า 42</u>

4. คุณสามารถ "ping" เครื่องพิมพ์ได้หรือไม่

ใช้พรอมต์คำสั่งเพื่อ ping เครื่องพิมพ์จากคอมพิวเตอร์ของคุณ ตัวอย่างเช่น

ping 192.168.45.39

ดูให้แน่ใจว่า การค้นหาแสดงผลเวลาในหนึ่งรอบ

หากคุณสามารถ ping เครื่องพิมพ์ได้ ให้ตรวจสอบว่า IP แอดเดรสของเครื่องพิมพ์มีการกำหนดค่าบนคอมพิวเตอร์ อย่างถูกต้องแล้ว หากถูกต้องแล้ว ให้ลบ แล้วเพิ่มเครื่องพิมพ์อีกครั้ง

หากคำสั่ง ping ล้มเหลว ให้ตรวจสอบว่าฮับเครือข่ายทำงานอยู่ แล้วตรวจสอบว่าการตั้งค่าเครือข่าย เครื่องพิมพ์ และ คอมพิวเตอร์ถูกกำหนดค่าสำหรับเครือข่ายเดียวกันทั้งหมด

5. มีการเพิ่มแอปพลิเคชั่นซอฟต์แวร์ให้กับเครือข่ายใช่หรือไม่?

้ดูให้แน่ใจว่า แอปพลิเคชั่นเหล่านั้นเข้ากับเครือข่ายได้ และติดตั้งเข้ากับไดรเวอร์เครื่องพิมพ์ที่ถูกต้อง

6. ผู้ใช้คนอื่นสามารถสั่งพิมพ์งานได้ใช่หรือไม่?

ปัญหาที่เกิดขึ้นอาจเป็นเฉพาะกับเวิร์คสเตเชั่น ตรวจสอบไดรเวอร์เครือข่าย ไดรเวอร์เครื่องพิมพ์ของเวิร์คสเตชั่น ก่อน ปรับทิศทางใหม่ (ใน Novell NetWare)

7. หากผู้ใช้คนอื่นสั่งพิมพ์งานได้ ผู้ใช้เหล่านั้นใช้ระบบปฏิบัติการเครือข่ายเดียวกันใช่หรือไม่?

ตรวจสอบการเซ็ตอัพระบบปฏิบัติการเครือข่ายที่เหมาะสมจากเครือข่ายของคุณ

8. ท่านเปิดการทำงานของโปรโตคอลแล้วใช่หรือไม่?

์ ตรวจสอบสถานะของโปรโตคอลของคุณในหน้าการกำหนดค่า คุณยังสามารถใช้เว็บเซิร์ฟเวอร์ในตัวเพื่อตรวจสอบ สถานะของโปรโตคอลอื่นๆ ได้ด้วย โปรดดูที่ <u>เว็บเซิร์ฟเวอร์ในตัว ในหน้า 76</u>

- 9. เครื่องพิมพ์ปรากฏใน HP Web Jetadmin หรือแอปพลิเคชันการจัดการอื่นหรือไม่
  - ตรวจสอบความถูกต้องของการตั้งค่าเครือข่ายบนหน้าแสดงค่าคอนฟิกเครือข่าย
  - ยืนยันการตั้งค่าเครือข่ายสำหรับเครื่องพิมพ์โดยใช้แผงควบคุมของเครื่องพิมพ์ (สำหรับเครื่องพิมพ์ที่มีแผง ควบคุม)

## การแก้ปัญหาทั่วไปของ Windows

#### ข้อความแสดงข้อผิดพลาด:

"General Protection FaultException OE"

"Illegal Operation"

| สาเหตุ | วิธีแก้ไข                                                                                                    |
|--------|----------------------------------------------------------------------------------------------------|
|        | ปิดโปรแกรมอื่นๆ ทั้งหมด รีสตาร์ท Windows แล้วลองอีกครั้ง                                                                                                    |
|        | เลือกไดรเวอร์เครื่องพิมพ์อื่น คุณอาจเลือกทำสิ่งนี้จากโปรแกรมซอฟต์แวร์                                                                                                    |
|        | ลบไฟล์ชั่วคราวออกจากไดเร็คทอรีย่อย Tempคุณสามารถระบุชื่อไดเร็ค<br>ทอริโดยแก้ไขไฟล์ AUTOEXEC.BAT และค้นหาข้อความว่า "Set<br>Temp =."ชื่อหลังจากข้อความนี้จะเป็นไดเร็คทอรีชั่วคราวโดยทั่วไปตาม<br>ค่าเริ่มต้นจะเป็น C:\TEMP แต่สามารถกำหนดใหม่ได้ |
|        | ศึกษาจากเอกสารกำกับของ Microsoft Windows ที่มาพร้อมกับเครื่อง<br>คอมพิวเตอร์หากต้องการรายละเอียดเพิ่มเติมเกี่ยวกับข้อความแสดงข้อผิด<br>พลาดของ Windows                                                                                          |

## การแก้ไขปัญหาที่พบโดยทั่วไปในเครื่อง Macintosh

หมายเหตุ: คุณสามารถตั้งค่าสำหรับการพิมพ์ผ่านทาง USB และ IP ได้โดยใช้ Desktop Printer Utility เครื่องพิมพ์จะ ไม่ปรากฏใน Chooser

| สาเหตุ                                                        | วิธีแก้ไข                                                                                                    |  |
|---------------------------------------------------------------|----------------------------------------------------------------------------------------------------|--|
| อาจไม่ได้ติดตั้งซอฟต์แวร์เครื่องพิมพ์ไว้หรือติดตั้งไม่ถูกต้อง | ตรวจสอบว่าไฟล์ PPD อยู่ในโฟลเดอร์ต่อไปนี้ในฮาร์ดไดรฟ์: Library/<br>Printers/PPDs/Contents/Resources/ <lang>.lproj โดยที่<br/>"<lang>" เป็นรหัสภาษาที่ประกอบด้วยตัวอักษรสองตัวสำหรับภาษาที่คุณ<br/>กำลังใช้ หากจำเป็น ให้ติดดั้งชอฟต์แวร์ใหม่อีกครั้ง โปรดดูคำแนะนำใน<br/>คู่มือเริ่มต้นใช้งาน</lang></lang> |  |
| มีข้อผิดพลาดในไฟล์ PPD                                        | ลบไฟล์ PPD จากโฟลเดอร์ฮาร์ดไดรฟ์ Library/Printers/PPDs/<br>Contents/Resources/ <lang>.lproj เมื่อ "<lang>" แสดงรหัสภาษา 2<br/>ตัวอักษรของภาษาที่คุณใช้ ติดตั้งซอฟต์แวร์ใหม่ โปรดดูกำแนะนำในคู่มือ<br/>เริ่มต้นใช้งาน</lang></lang>                                                                          |  |

#### ้ไดรเวอร์เครื่องพิมพ์ไม่ได้อยู่ในรายการใน Print Center

#### ชื่อเครื่องพิมพ์, IP แอดเดรส หรือชื่อโฮสต์ Rendezvous ไม่ปรากฏในช่องรายการเครื่องพิมพ์ในศูนย์การพิมพ์

| สาเหตุ                                                                          | วิธีแก้ไข                                                                                                    |
|---------------------------------------------------------------------------------|----------------------------------------------------------------------------------------------------|
| เครื่องพิมพ์อาจยังไม่พร้อม                                                      | ตรวจสอบว่าเชื่อมต่อสายเคเบิลถูกต้อง เครื่องพิมพ์เปิดอยู่ และไฟพร้อม<br>สว่าง หากคุณกำลังเชื่อมต่อผ่าน USB หรือฮับอีเธอร์เน็ต ให้ลองเชื่อมต่อ<br>เข้ากับคอมพิวเตอร์โดยตรง หรือใช้พอร์ตอื่น                                                                                                    |
| อาจเลือกประเภทการเชื่อมต่อไม่ถูกต้อง                                            | ตรวจสอบว่าได้เลือก USB, IP Printing หรือ Rendezvous ไว้แล้ว<br>โดยขึ้นอยู่กับประเภทการเชื่อมต่อระหว่างเครื่องพิมพ์และคอมพิวเตอร์                                                                                                    |
| มีการใช้ชื่อเครื่องพิมพ์, IP แอดเดรล หรือชื่อโฮลต์ Rendezvous ที่ไม่<br>ถูกต้อง | ตรวจสอบชื่อเครื่องพิมพ์, IP แอดเดรส หรือชื่อโฮสต์ Rendezvous โดย<br>พิมพ์หน้าการกำหนดก่า โปรดดูที่ <u>พิมพ์หน้าข้อมูล ในหน้า 70</u> ตรวจสอบ<br>ว่าชื่อเครื่องพิมพ์, IP แอดเดรส หรือชื่อโฮสต์ Rendezvous บนหน้าการ<br>กำหนดก่าตรงกับชื่อเครื่องพิมพ์, IP แอดเดรส หรือชื่อโฮสต์<br>Rendezvous ใน Print Center |
| สายเกเบิลอินเตอร์เฟซอาจชำรุดหรือมีคุณภาพต่ำ                                     | เปลี่ยนสายเกเบิลอินเตอร์เฟซ ตรวจดูให้แน่ใจว่าสายใหม่เป็นสายที่มี<br>คุณภาพสูง                                                                                                    |

#### ้ ไดรเวอร์เกรื่องพิมพ์ไม่ได้ตั้งค่าเกรื่องพิมพ์ที่กุณเลือกไว้ใน Print Center โดยอัตโนมัติ

| สาเหตุ                                                        | วิธีแก้ไข                                                                                                    |
|---------------------------------------------------------------|----------------------------------------------------------------------------------------------------|
| เครื่องพิมพ์อาจยังไม่พร้อม                                    | ตรวจสอบว่าเชื่อมต่อสายเคเบิลถูกต้อง เครื่องพิมพ์เปิดอยู่ และไฟพร้อม<br>สว่าง หากคุณกำลังเชื่อมต่อผ่าน USB หรือฮับอีเธอร์เน็ต ให้ลองเชื่อมต่อ<br>เข้ากับคอมพิวเตอร์โดยตรง หรือใช้พอร์ตอื่น                                                                                                    |
| อาจไม่ได้ติดตั้งซอฟต์แวร์เกรื่องพิมพ์ไว้หรือติดตั้งไม่ถูกต้อง | ตรวจสอบว่าไฟล์ PPD อยู่ในโฟลเดอร์ต่อไปนี้ในฮาร์ดไดรฟ์: Library/<br>Printers/PPDs/Contents/Resources/ <lang>.lproj โดยที่<br/>"<lang>" เป็นรหัสภาษาที่ประกอบด้วยตัวอักษรสองตัวสำหรับภาษาที่ถุณ<br/>กำลังใช้ หากจำเป็น ให้ติดตั้งชอฟต์แวร์ใหม่อีกครั้ง โปรดดูดำแนะนำใน<br/>ดู่มือเริ่มต้นใช้งาน</lang></lang> |
| มีข้อผิดพลาดในไฟล์ PPD                                        | ลบไฟล์ PPD จากโฟลเดอร์ฮาร์ดไดรฟ์ Library/Printers/PPDs/<br>Contents/Resources/ <lang>.lproj เมื่อ "<lang>" แสดงรหัสภาษา 2<br/>ตัวอักษรของภาษาที่คุณใช้ ติดตั้งซอฟต์แวร์ใหม่ โปรดดูกำแนะนำในคู่มือ<br/>เริ่มต้นใช้งาน</lang></lang>                                                                          |

#### ไดรเวอร์เครื่องพิมพ์ไม่ได้ตั้งก่าเครื่องพิมพ์ที่กุณเลือกไว้ใน Print Center โดยอัตโนมัติ

| สาเหตุ                                      | วิธีแก้ไข                                                                                                    |
|---------------------------------------------|----------------------------------------------------------------------------------------------------|
| เครื่องพิมพ์อาจยังไม่พร้อม                  | ตรวจสอบว่าเชื่อมต่อสายเคเบิลถูกต้อง เครื่องพิมพ์เปิดอยู่ และไฟพร้อม<br>สว่าง หากคุณกำลังเชื่อมต่อผ่าน USB หรือฮับอีเธอร์เน็ต ให้ลองเชื่อมต่อ<br>เข้ากับคอมพิวเตอร์โดยตรง หรือใช้พอร์ตอื่น |
| สายเคเบิลอินเตอร์เฟซอาจชำรุดหรือมีคุณภาพต่ำ | เปลี่ยนสายเคเบิลอินเตอร์เฟซ ตรวจดูให้แนใจว่าสายใหม่เป็นสายที่มี<br>คุณภาพสูง                                                                                                    |

#### งานพิมพ์ไม่ได้ถูกส่งไปยังเครื่องพิมพ์ที่ต้องการ

| สาเหตุ                                                                                                    | วิธีแก้ไข                                                                                                    |
|----------------------------------------------------------------------------------------------------|----------------------------------------------------------------------------------------------------|
| อาจมีการหยุดคิวการพิมพ์                                                                                                    | เริ่มคิวการพิมพ์ใหม่ โดยเปิด print monitor แล้วเลือก Start Jobs                                                                                                    |
| มีการใช้ชื่อเครื่องพิมพ์หรือ IP แอดเดรสที่ไม่ถูกต้อง ซึ่งอาจทำให้<br>เครื่องพิมพ์อื่นที่มีชื่อ, IP แอดเดรส หรือชื่อโฮสต์ Rendezvous ที่<br>เหมือนกันหรือใกล้เคียงกันได้รับงานพิมพ์ของคุณ | ตรวจสอบชื่อเครื่องพิมพ์, IP แอดเดรส หรือชื่อโฮสต์ Rendezvous โดย<br>พิมพ์หน้าการกำหนดค่า โปรดดูที <u>่ พิมพ์หน้าข้อมูล ในหน้า 70</u> ตรวจสอบ<br>ว่าชื่อเครื่องพิมพ์, IP แอดเดรส หรือชื่อโฮสต์ Rendezvous บนหน้าการ<br>กำหนดค่าตรงกับชื่อเครื่องพิมพ์, IP แอดเดรส หรือชื่อโฮสต์<br>Rendezvous ใน Print Center |

#### พิมพ์ไฟล์ Encapsulated PostScript (EPS) โดยใช้ตัวอักษรไม่ถูกต้อง

| สาเหตุ                        | วิธีแ | ก้ไข                                                                                      |
|-------------------------------|-------|-------------------------------------------------------------------------------------------|
| ปัญหานี้เกิดขึ้นกับบางโปรแกรม | •     | ลองดาวน์โหลดตัวอักษรที่อยู่ในไฟล์ EPS ให้กับเครื่องพิมพ์ก่อนที่<br>จะพิมพ์                |
|                               | •     | ส่งไฟล์ในรูปแบบ ASCII แทนที่จะส่งเป็นรูปแบบการเข้ารหัสด้วย<br>เลขฐานสอง (Binary Encoding) |

#### คุณไม่สามารถพิมพ์จากการ์ด USB อื่นได้

| สาเหตุ                                                            | วิธีแก้ไข                                                                                                    |
|-------------------------------------------------------------------|----------------------------------------------------------------------------------------------------|
| ปัญหานี้เกิดขึ้นเมื่อไม่ได้ติดตั้งซอฟต์แวร์สำหรับเครื่องพิมพ์ USB | เมื่อเพิ่มการ์ด USB อื่น คุณอาจต้องใช้ชอฟต์แวร์ Apple USB Adapter<br>Card Supportทั้งนี้ เวอร์ชันล่าสุดของชอฟต์แวร์นี้มีในเว็บไซต์ Apple |

| สาเหตุ                                          | วิธีแก้ไข                                                                                                    |
|-------------------------------------------------|----------------------------------------------------------------------------------------------------|
| ปัญหานี้อาจเกิดได้จากด้านซอฟต์แวร์หรือฮาร์ดแวร์ | การแก้ไขปัญหาชอฟต์แวร์                                                                                                    |
|                                                 | <ul> <li>ตรวจสอบว่าเครื่อง Macintosh ของคุณใช้ USB ได้</li> </ul>                                                                                                    |
|                                                 | <ul> <li>ตรวจสอบว่าคุณกำลังใช้ระบบปฏิบัติการ Macintosh ที่เครื่องพิมพ์<br/>นี้สนับสนุน</li> </ul>                                                                                                    |
|                                                 | <ul> <li>ตรวจดูว่าเครื่อง Macintosh ของคุณมีชอฟต์แวร์ USB ที่เหมาะสม<br/>จาก Apple</li> </ul>                                                                                                    |
|                                                 | การแก้ไขปัญหาฮาร์ดแวร์                                                                                                    |
|                                                 | <ul> <li>ตรวจสอบว่าเครื่องพิมพ์เปิดอยู่</li> </ul>                                                                                                    |
|                                                 | <ul> <li>ตรวจสอบว่าเชื่อมต่อสายเคเบิล USB ถูกต้อง</li> </ul>                                                                                                    |
|                                                 | <ul> <li>ตรวจสอบว่าคุณกำลังใช้สายเคเบิล USB ที่มีความเร็วสูงตามความ<br/>เหมาะสมใช้งาน</li> </ul>                                                                                                    |
|                                                 | <ul> <li>ตรวจสอบให้แน่ใจว่าคุณไม่ได้มีอุปกรณ์ USB มากเกินไป เนื่องจาก<br/>จะมีการดึงกระแสไฟจากการเชื่อมต่อ ให้ยกเลิกการเชื่อมต่ออุปกรณ์<br/>ทั้งหมดจากกลุ่มการเชื่อมต่อ และต่อสายเคเบิลเข้ากับพอร์ต USB<br/>บนเครื่องคอมพิวเตอร์หลักโดยตรง</li> </ul>                 |
|                                                 | <ul> <li>ตรวจสอบเพื่อดูว่ามีการเชื่อมต่อฮับ USB ที่ไม่มีแหล่งจ่ายไฟ<br/>มากกว่า 2 ตัวในแถวของกลุ่มการเชื่อมต่อหรือไม่ ให้ยกเลิกการ<br/>เชื่อมต่ออุปกรณ์ทั้งหมดจากกลุ่มการเชื่อมต่อนั้น และต่อสายเคเบิล<br/>เข้ากับพอร์ต USB บนเครื่องคอมพิวเตอร์หลักโดยตรง</li> </ul> |
|                                                 | <mark>หมายเหตุ:</mark>                                                                                                    |

#### เมื่อเชื่อมต่อด้วยสาย USB เครื่องพิมพ์จะไม่ปรากฏใน Macintosh Print Center หลังจากที่เลือกไดรเวอร์แล้ว

## การแก้ไขปัญหา Linux

สำหรับข้อมูลเพิ่มเติมเกี่ยวกับการแก้ไขปัญหาของ Linux โปรดไปที่เว็บไซต์สนับสนุน HP Linux: <u>www.hp.com/go/</u> <u>linuxprinting</u>

THWW

# A อุปกรณ์สิ้นเปลืองและอุปกรณ์เสริม

- <u>การสั่งซื้ออะไหล่ อุปกรณ์เสริม และอุปกรณ์สิ้นเปลือง</u>
- <u>หมายเลขขึ้นส่วน</u>

## การสั่งซื้ออะไหล่ อุปกรณ์เสริม และอุปกรณ์สิ้นเปลือง

้มีวิธีหลายวิธีสำหรับการสั่งซื้อขึ้นส่วน วัสดุสิ้นเปลือง และอุปกรณ์เสริม

### สั่งซื้อโดยตรงจาก HP

คุณสามารถเลือกซื้อสินค้าตามรายการต่อไปนี้ได้โดยตรงจาก HP:

- อะไหล่: หากต้องการสั่งซื้ออะไหล่ ไปที่ <u>www.hp.com/go/hpparts</u> สำหรับนอกสหรัฐฯ โปรดติดต่อศูนย์บริการ HP ที่ได้รับอนุญาตในท้องที่ของคุณหากต้องการสั่งซื้ออะไหล่
- วัสดุสิ้นเปลืองและอุปกรณ์เสริม: หากต้องการสั่งซื้อวัสดุสิ้นเปลืองในสหรัฐอเมริกา โปรดไปที่ <u>www.hp.com/go/</u> <u>ljsupplies</u> หากต้องการสั่งซื้อวัสดุสิ้นเปลืองสำหรับทั่วโลก โปรดไปที่ <u>www.hp.com/ghp/buyonline.html</u> หาก ต้องการสั่งซื้ออุปกรณ์เสริม โปรดไปที่ <u>www.hp.com/support/ljp2050series</u>

### สั่งซื้อผ่านผู้ให้บริการหรือฝ่ายสนับสนุน

หากต้องการสั่งชื่ออะไหล่หรืออุปกรณ์เสริม โปรดติดต่อศูนย์บริการรับอนุญาตหรือผู้ให้การสนับสนุนของ HP

### ้สั่งซื้อโดยตรงผ่านซอฟต์แวร์ HP ToolboxFX

HP ToolboxFX เป็นซอฟต์แวร์เครื่องมือการจัดการเครื่องพิมพ์ที่ออกแบบมาเพื่อให้การกำหนดค่าเครื่องพิมพ์, การตรวจ สอบ, การสั่งซื้อวัสดุสิ้นเปลือง, การแก้ไขปัญหา และการอัปเดตเป็นเรื่องง่ายและมีประสิทธิภาพมากที่สุดเท่าที่เป็นไปได้ สำหรับข้อมูลเพิ่มเติมเกี่ยวกับซอฟต์แวร์ HP ToolboxFX โปรดดูที่ <u>การใช้ซอฟต์แวร์ HP ToolboxFX ในหน้า 71</u>
# หมายเลขขึ้นส่วน

รายการอุปกรณ์เสริมที่แสดงไว้ต่อไปนี้ คือ รายการที่มีล่าสุดในขณะที่พิมพ์คู่มือเล่มนี้ ข้อมูลการสั่งซื้อและความพร้อมของ รายการผลิตภัณฑ์อาจเปลี่ยนแปลงในระหว่างอายุการใช้งานของเครื่องพิมพ์

## อุปกรณ์เสริมสำหรับการจัดการกระดาษ

| รายการ                                                             | <b>คำอ</b> ชิบาย               | หมายเลขขึ้นส่วน |
|--------------------------------------------------------------------|--------------------------------|-----------------|
| ถาดป้อนกระดาษ 500 แผ่นซึ่งเป็นอุปกรณ์เลือก<br>ใช้ และชุดป้อนกระดาษ | ถาดเสริมเพื่อเพิ่มความจุกระดาษ | CE464A          |

## ตลับหมึกพิมพ์

| รายการ                    | กำอธิบาย            | หมายเฉขขึ้นส่วน |
|---------------------------|---------------------|-----------------|
| ตลับหมึกพิมพ์ HP LaserJet | ตลับหมึกขนาดมาตรฐาน | CE505A          |
|                           | ตลับหมึกความจุสูง   | CE505X          |

## หน่วยความจำ

| รายการ                                                                                                    | คำอธิบาย     | หมายเลขขึ้นส่วน |
|----------------------------------------------------------------------------------------------------|--------------|-----------------|
| 44 x 32-pin DDR2 memory DIMM (dual<br>inline memory module)<br>เพิ่มความสามารถของเครื่องพิมพ์ในการจัดการ<br>กับงานพิมพ์ขนาดใหญ่หรือที่สลับชับช้อน | 32 MB        | CB420A          |
|                                                                                                    | 64 เมกะไบต์  | CB421A          |
|                                                                                                    | 128 เมกะไบต์ | CB422A          |
|                                                                                                    | 256 MB       | CB423A          |

## สายเคเบิลและอินเตอร์เฟส

| รายการ                                                | ดำอธิบาย                                             | หมายเฉขขึ้นส่วน                                                           |
|-------------------------------------------------------|------------------------------------------------------|---------------------------------------------------------------------------|
| อุปกรณ์เสริมเซิร์ฟเวอร์พิมพ์แบบภายนอก<br>HD lotdiroot | HP Jetdirect en1700                                  | J7942G                                                                    |
|                                                       | HP Jetdirect en3700                                  | J7942G                                                                    |
|                                                       | เชิร์ฟเวอร์พิมพ์แบบไร้สาย HP Jetdirect<br>ew2400 USB | J7951G                                                                    |
|                                                       | HP Jetdirect 175x                                    | J6035G                                                                    |
|                                                       | อะแด็ปเตอร์เครื่องพิมพ์แบบเครือข่าย<br>HP USB        | Q6275A (ทั่วโลก)                                                          |
|                                                       | HP wireless printing upgrade kit                     | Q6236A (อเมริกาเหนือ)                                                     |
|                                                       |                                                      | Q6259A (ประเทศ/พื้นที่ในยุโรป,<br>ตะวันออกกลาง, แอฟริกา และเอเชียแปซิฟิก) |
| สายเกเบิล USB                                         | <br>สายเคเบิล A ถึง B ความยาว 2 เมตร                 | C6518A                                                                    |

# **B** บริการและการสนับสนุน

- <u>ประกาศเกี่ยวกับการรับประกันอย่างจำกัดของ Hewlett-Packard</u>
- ข้อแถลงเรื่องข้อจำกัดในการรับประกันของตลับหมึกพิมพ์
- <u>ข้อตกลงการอนุญาตให้ใช้สิทธิ์สำหรับผู้ใช้ขั้นสุดท้าย</u>
- <u>บริการรับประกันโดยให้ลูกค้าซ่อมแซมด้วยตนเอง</u>
- <u>การสนับสนุนลูกค้า</u>
- <u>ข้อตกลงในการบำรุงรักษาของ HP</u>

## ประกาศเกี่ยวกับการรับประกันอย่างจำกัดของ Hewlett-Packard

| ผลิตภัณฑ์ของ HP          | ระยะของการรับประกันแบบจำกัด |
|--------------------------|-----------------------------|
| HP LaserJet P2050 series | หนึ่งปีนับจากวันที่ชื่อ     |

HP รับประกันกับท่านซึ่งอยู่ในฐานะลูกค้าที่เป็นผู้ใช้ปลายทางว่า ฮาร์ดแวร์และอุปกรณ์เสริมของ HP จะปราศจากความ บกพร่องในด้านวัสดุและคุณภาพสินค้า หลังจากวันที่ชื่อเป็นเวลาตามที่ระบุไว้ หาก HP ได้รับแจ้งในระยะเวลาการรับ ประกันว่ามีข้อบกพร่อง HP จะพิจารณาซ่อมแซมหรือเปลี่ยนผลิตภัณฑ์ซึ่งพิสูจน์แล้วว่ามีข้อบกพร่อง ผลิตภัณฑ์ที่เปลี่ยนให้ อาจจะเป็นผลิตภัณฑ์ใหม่หรือมีประสิทธิภาพเสมือนใหม่

HP รับประกันกับท่านว่า ภายในช่วงเวลาที่กำหนดไว้ข้างต้น หลังจากวันที่ชื่อ ซอฟต์แวร์ของ HP จะไม่ล้มเหลวในการ ทำงานตามคำสั่งของโปรแกรม ด้วยสาเหตุจากความบกพร่องในด้านวัสดุและคุณภาพสินค้า หากได้รับการติดตั้งและใช้งาน อย่างเหมาะสม หาก HP ได้รับแจ้งถึงข้อบกพร่องดังกล่าวในช่วงเวลาการประกัน HP จะเปลี่ยนซอฟต์แวร์ซึ่งไม่ปฏิบัติงาน ตามคำสั่งของโปรแกรม อันเป็นสาเหตุของความบกพร่องดังกล่าว

HP มิได้รับประกันว่าการใช้งานผลิตภัณฑ์ของ HP จะไม่เกิดข้อขัดข้องหรือข้อผิดพลาดใดๆ หาก HP ไม่สามารถซ่อมแซม หรือเปลี่ยนผลิตภัณฑ์ให้ท่านใหม่ในระยะเวลาอันควรตามที่ได้รับประกันไว้ หากท่านนำผลิตภัณฑ์มาคืนโดยทันที ท่านจะมี สิทธิรับเงินคืนตามราคาที่ชำระไป

ผลิตภัณฑ์ของ HP อาจมีชิ้นส่วนที่ได้รับการผลิตซ้ำใหม่ ซึ่งมีประสิทธิภาพเทียบเท่าชิ้นส่วนใหม่ หรืออาจเป็นชิ้นส่วนที่ผ่าน การใช้งานโดยบังเอิญมาก่อน

การรับประกันไม่ได้นำมาใช้กับการชำรุดที่เป็นผลมาจาก (ก) การดูแลรักษาหรือการตรวจสอบที่ไม่เหมาะสมหรือไม่เพียงพอ (ข) ซอฟต์แวร์ ส่วนต่อประสาน ขึ้นส่วน หรืออุปกรณ์ใช้สิ้นเปลืองซึ่งไม่ได้เป็นผลิตภัณฑ์ของ HP (ค) การดัดแปลงที่ไม่ได้ รับอนุญาตหรือการใช้งานผิดวัตถุประสงค์ (ง) การใช้งานที่อยู่นอกเหนือข้อกำหนดรายละเอียดด้านสิ่งแวดล้อมของ เครื่องพิมพ์ดังที่แจ้งไว้ หรือ (จ) การจัดเตรียมที่ตั้งผลิตภัณฑ์หรือการดูแลรักษาไม่เหมาะสม

ภายใต้กฎหมายในท้องถิ่น การรับประกันข้างต้นนั้นเป็นการรับประกันอย่างจำกัด และไม่มีการรับประกันหรือเรื่อนไขอื่น ไม่ ว่าจะเป็นลายลักษณ์อักษรหรือทางวาจา ไม่ว่าจะโดยชัดแจ้งหรือโดยนัย เกี่ยวกับคุณค่าการเป็นสินค้า คุณภาพที่ขึ้นอยู่กับ ความพึงพอใจ และความเหมาะสมตามวัตถุประสงค์อย่างหนึ่งอย่างใด บางประเทศ/พื้นที่ รัฐ หรือจังหวัด จะไม่อนุญาตให้มี ข้อจำกัดเกี่ยวกับระยะเวลาการรับประกัน ดั่งนั้นข้อจำกัด หรือข้อยกเว้นข้างต้นอาจไม่มีผลกับท่าน การรับประกันที่จำกัดนี้ให้ สิทธิทางกฎหมายบางประการแก่ท่าน และท่านอาจมีสิทธิอื่นๆ อีกซึ่งต่างกันไปตามประเทศ/พื้นที่, รัฐ หรือจังหวัด

การรับประกันแบบจำกัดของ HP มีผฉบังคับใช้ในทุกประเทศ/พื้นที่หรือสถานที่ซึ่ง HP มีฝ่ายสนับสนุนผลิตภัณฑ์ดังกล่าว และ HP ได้วางจำหน่ายผลิตภัณฑ์ดังกล่าว ระดับของการให้บริการตามการรับประกันที่ท่านได้รับอาจต่างกันไปตาม มาตรฐานในท้องถิ่น HP จะไม่แก้ไขรูปแบบ ความเหมาะสม หรือหน้าที่ของผลิตภัณฑ์เพื่อให้สามารถทำงานได้ในประเทศ/ พื้นที่ที่มีเจตนาไม่ดำเนินการตามกฎหมายหรือข้อบังคับ

ตามขอบเขตของกฎหมายท้องถิ่นที่ระบุไว้นั้น การชดใช้ค่าเสียหายในประกาศการรับประกันนี้เป็นการชดใช้สำหรับท่าน เพียงผู้เดียวและเป็นการชดใช้เฉพาะ นอกเหนือจากที่ระบุไว้ข้างต้นนี้ HP หรือชัพพลายเออร์ไม่ขอรับผิดชอบการตกหล่น ของข้อมูลทั้งโดยทางตรง กรณีพิเศษ โดยบังเอิญ เป็นผลสืบเนื่อง (รวมถึงการสูญเสียกำไรหรือข้อมูล) หรือความเสียหายอื่น ตามที่ระบุไว้ในสัญญา การละเมิดหรืออื่นๆ ไม่ว่าในกรณีใด บางประเทศ/พื้นที่, รัฐ หรือจังหวัด จะไม่อนุญาตให้มีข้อยกเว้น หรือข้อจำกัดเกี่ยวกับความเสียหายโดยเหตุบังเอิญหรือโดยผลสืบเนื่อง ดังนั้นข้อจำกัด หรือข้อยกเว้นข้างต้นอาจไม่มีผลกับ ท่าน

ี่ข้อความรับประกันที่ปรากฏอยู่ในข้อกำหนดนี้ ไม่ได้เป็นการยกเว้น จำกัด หรือดัดแปลง หากแต่เป็นส่วนเพิ่มเติมของข้อ กำหนดเรื่องสิทธิ ซึ่งใช้บังคับการขายผลิตภัณฑ์นี้ให้กับท่าน

# ข้อแถลงเรื่องข้อจำกัดในการรับประกันของตลับหมึกพิมพ์

ผลิตภัณฑ์ HP นี้ได้รับการรับประกันว่าปราศจากข้อบกพร่องด้านวัสดุและฝีมือการผลิต

การรับประกันนี้ไม่มีผลต่อผลิตภัณฑ์ที่ (ก) มีการเติม ผลิตซ้ำ หรือดัดแปลงแก้ไขในทางหนึ่งทางใด (ข) เกิดปัญหาจากการ ใช้งานผิดประเภท การเก็บรักษาไม่ถูกต้อง หรือมีการใช้งานนอกเหนือจากข้อมูลจำเพาะในด้านสภาพแวดล้อมการใช้งาน สำหรับผลิตภัณฑ์เครื่องพิมพ์ หรือ (ค) มีการสึกหรอจากการใช้งานตามปกติ

ในการรับบริการตามเงื่อนไขประกัน โปรดส่งคืนผลิตภัณฑ์นี้ไปยังสถานที่ชื่อ (พร้อมคำอธิบายปัญหาอย่างเป็นลายลักษณ์ อักษร และตัวอย่างของงานพิมพ์) หรือติดต่อฝ่ายบริการลูกค้าของ HP HP สามารถเลือกที่จะเปลี่ยนแทนผลิตภัณฑ์ที่พิสูจน์ แล้วว่ามีข้อบกพร่อง หรือคืนเงินให้ตามราคาที่ชื่อ

ภายในขอบเขตที่กฎหมายอนุญาต การรับประกันข้างต้นเป็นการรับประกันอย่างจำกัด และไม่มีการรับประกันหรือเงื่อนไข อื่นใด ไม่ว่าจะเป็นลายลักษณ์อักษรหรือทางวาจา เป็นไปโดยชัดเจนหรือโดยนัย และ HP ไม่รับผิดชอบต่อการรับประกัน หรือเงื่อนไขโดยนัยเกี่ยวกับคุณก่าการเป็นสินก้า กวามพึงพอใจ และกวามเหมาะสมต่อวัตถุประสงก์อย่างหนึ่งอย่างใดโดย เฉพาะ

ภายในขอบเขตที่กฎหมายกำหนด HP หรือชัพพลายเออร์ของ HP จะไม่มีส่วนรับผิดชอบต่อความเสียหายทั้งทางตรง กรณี พิเศษ ความเสียหายที่เกิดขึ้นเอง หรือเป็นผลจากเหตุการณ์อื่น (รวมถึงการสูญเสียผลกำไรหรือข้อมูล) หรือความเสียหายอื่น ใด ไม่ว่าจะเกิดขึ้นจากสัญญา การละเมิดหรือเงื่อนไขอื่นก็ตาม

เงื่อนไขการรับประกันในคำประกาศนี้ ยกเว้นที่กฎหมายอนุญาต จะไม่จำกัดหรือแก้ไข และเป็นส่วนเพิ่มเติมของสิทธิ์ตาม กฎหมายที่เกิดจากการขายผลิตภัณฑ์แก่ท่าน

# ข้อตกลงการอนุญาตให้ใช้สิทธิ์สำหรับผู้ใช้ขั้นสุดท้าย

โปรดอ่านให้ละเอียดก่อนใช้ผลิตภัณฑ์ซอฟต์แวร์นี้: ข้อตกลงการอนุญาตให้ใช้สิทธิ์สำหรับผู้ใช้ขั้นตอนสุดท้าย ("EULA") นี้ เป็นข้อตกลงระหว่าง (a) คุณ (อาจเป็นบุคคลธรรมดาหรือนิติบุคคลที่คุณเป็นตัวแทน) กับ (b) Hewlett-Packard Company ("HP") ที่ควบคุมการใช้งานผลิตภัณฑ์ซอฟต์แวร์ของคุณ ("ซอฟต์แวร์") ข้อตกลงการอนุญาตให้ใช้สิทธิ์สำหรับ ผู้ใช้ขั้นตอนสุดท้ายนี้ไม่สามารถนำมาใช้ได้หากมีข้อตกลงการอนุญาตให้ใช้สิทธิ์แยกต่างหากระหว่างคุณกับ HP หรือ ซัพพลายเออร์ของ HP สำหรับซอฟต์แวร์ รวมถึงข้อตกลงการอนุญาตให้ใช้สิทธิ์ในเอกสารประกอบทางออนไลน์ คำว่า "ซอฟต์แวร์" อาจรวมถึง (i) สื่อที่เกี่ยวข้อง (ii) คู่มือผู้ใช้และวัสดุสิ่งพิมพ์อื่นๆ และ (iii) เอกสารประกอบทาง "ออนไลน์" หรือ เอกสารอิเล็คทรอนิก (รวมเรียกว่า "เอกสารประกอบผู้ใช้")

สิทธิ์ในซอฟต์แวร์ได้รับการเสนอให้เฉพาะภายใต้เงื่อนไขที่ว่า คุณได้ยอมรับเงื่อนไขและข้อกำหนดทั้งหมดของ EULA นี้ โดยการติดตั้ง การทำสำเนา การดาวน์โหลด หรือการใช้ซอฟต์แวร์นี้ คุณได้ยอมรับที่จะผูกพันโดย EULA นี้ หากคุณไม่ ยอมรับ EULA นี้ ห้ามติดตั้ง ดาวน์โหลด หรือใช้ซอฟต์แวร์นี้ หากคุณซื้อซอฟต์แวร์แต่ไม่เห็นด้วยกับ EULA นี้ โปรดส่ง ซอฟต์แวร์คืนสถานที่ที่คุณซื้อภายในสิบสี่วันเพื่อขอรับเงินคืนตามราคาที่ซื้อ หากได้ติดตั้งซอฟต์แวร์บนผลิตภัณฑ์ HP อื่น หรือสามารถนำมาใช้ร่วมกับผลิตภัณฑ์อื่นๆ ของ HP คุณอาจล่งผลิตภัณฑ์ทั้งหมดที่ยังไม่ได้ใช้กลับคืน

1. ซอฟต์แวร์ของบุคคลภายนอก ซอฟต์แวร์อาจรวมถึง ซอฟต์แวร์ที่เป็นกรรมสิทธิ์ของ HP ("ซอฟต์แวร์ของ HP") ซอฟต์แวร์ที่อยู่ภายใต้ใบอนุญาตให้ใช้สิทธิ์จากบุคคลภายนอก ("ซอฟต์แวร์ของบุคคลภายนอก" และ "ใบอนุญาตให้ใช้สิทธิ์ ของบุคคลภายนอก") ซอฟต์แวร์ของบุคคลภายนอกใดๆ ที่ได้ให้สิทธิ์แก่คุณจะอยู่ภายใต้เงื่อนไขและข้อกำหนดของใบ อนุญาตให้ใช้สิทธิ์ของบุคคลภายนอกที่สอดคล้องกัน โดยทั่วไป ใบอนุญาตให้ใช้สิทธิ์ของบุคคลภายนอกจายนอกที่สอดคล้องกัน โดยทั่วไป ใบอนุญาตให้ใช้สิทธิ์ของบุคคลภายนอก" และ "ใบอนุญาตให้ใช้สิทธิ์ ของบุคคลภายนอก") ซอฟต์แวร์ของบุคคลภายนอกใดๆ ที่ได้ให้สิทธิ์แก่คุณจะอยู่ภายใต้เงื่อนไขและข้อกำหนดของใบ อนุญาตให้ใช้สิทธิ์ของบุคคลภายนอกที่สอดคล้องกัน โดยทั่วไป ใบอนุญาตให้ใช้สิทธิ์ของบุคคลภายนอกจะอยู่ในไฟล์ เช่น license.txt คุณควรติดต่อฝ่ายสนับสนุนของ HP หากคุณไม่พบใบอนุญาตให้ใช้สิทธิ์ของบุคคลภายนอก หากใบอนุญาตให้ใช้สิทธิ์ที่ได้จัดเตรียมไว้สำหรับการมีอยู่ของรหัสต้นทาง (source code) (เช่น GNU General Public License) และรหัสต้นทางที่สอดคล้องไม่ได้มาพร้อมกับซอฟต์แวร์ ให้ตรวจสอบที่หน้าการ สนับสนุนผลิตภัณฑ์บนเว็บไซต์ของ HP (hp.com) เพื่อศึกษาวิธีการรับรหัสต้นทางดังกล่าว

2. สิทธิ์แห่งใบอนุญาตให้ใช้สิทธิ์ คุณจะมีสิทธิ์ต่อไปนี้ภายใต้เงื่อนไขที่ว่า คุณได้ปฏิบัติตามเงื่อนไขและข้อกำหนดทั้งหมด ของ EULA นี้:

a. การใช้ HP ให้สิทธิ์คุณในการใช้สำเนาหนึ่งสำเนาของซอฟต์แวร์ของ HP "การใช้" หมายถึง การติดตั้ง การทำสำเนา การ จัดเก็บ การโหลด การดำเนินการ การแสดงผล หรือการใช้ซอฟต์แวร์ของ HP ห้ามคุณแก้ไขซอฟต์แวร์ของ HP หรือยกเลิก การใช้งานการให้อนุญาตใดๆ หรือควบคุมคุณสมบัติของซอฟต์แวร์ของ HP หากซอฟต์แวร์นี้ถูกจัดเตรียมไว้ให้โดย HP เพื่อใช้กับผลิตภัณฑ์สร้างภาพหรือการพิมพ์ (เช่น หากซอฟต์แวร์คือไดรเวอร์เครื่องพิมพ์ เฟิร์มแวร์ หรือส่วนเสริม (addon)) ซอฟต์แวร์ของ HP อาจนำมาใช้ร่วมกับผลิตภัณฑ์ดังกล่าวเท่านั้น ("ผลิตภัณฑ์ของ HP") ข้อจำกัดเพิ่มเติมเกี่ยวกับการ ใช้อาจปรากฏในเอกสารประกอบผู้ใช้ ห้ามแยกส่วนต่างๆ ของคอมโพเนนต์ของซอฟต์แวร์ของ HP สำหรับการใช้ คุณไม่มี ลิทธิ์แจกจ่ายซอฟต์แวร์ของ HP

b. การทำสำเนา สิทธิ์ของคุณในการทำสำเนาหมายถึง คุณอาจทำสำเนาถาวรหรือสำเนาสำรองข้อมูลของซอฟต์แวร์ของ HP ภายใต้เงื่อนไขที่ว่า แต่ละสำเนาจะรวมคำประกาศเรื่องกรรมสิทธิ์ต้นฉบับของซอฟต์แวร์ของ HP ทั้งหมดเอาไว้ และนำมาใช้ เฉพาะเพื่อจุดประสงค์ของการสำรองข้อมูลเท่านั้น

3. การปรับรุ่น หากต้องการใช้ซอฟต์แวร์ของ HP ที่จัดเตรียมโดย HP เพื่อการปรับรุ่น การปรับปรุง หรือส่วนประกอบเพิ่ม เติม (รวมเรียกว่า "การปรับรุ่น") อันดับแรก คุณต้องได้รับการอนุญาตให้ใช้สิทธิ์สำหรับซอฟต์แวร์ดั้งเดิมของ HP ที่ระบุโดย HP ว่าเหมาะสมสำหรับการปรับรุ่นก่อน ภายใต้ขอบเขตที่การปรับรุ่นจะนำมาใช้แทนซอฟต์แวร์ดั้งเดิมของ HP คุณอาจไม่ สามารถใช้ซอฟต์แวร์ของ HP นั้นได้อีกต่อไป EULA นี้นำมาใช้กับการปรับรุ่นแต่ละครั้ง เว้นแต่ HP จะใช้เงื่อนไขอื่นกับ การปรับรุ่น ในกรณีที่เกิดข้อขัดแย้งระหว่าง EULA นี้และเงื่อนไขอื่นๆ ให้ถือเงื่อนไขอื่นเป็นสำคัญ

#### 4. การโอนย้าย

a. การโอนย้ายของบุคคลภายนอก ผู้ใช้ขึ้นปลายเริ่มแรกของซอฟต์แวร์ของ HP อาจทำการโอนย้ายซอฟต์แวร์ของ HP หนึ่ง ครั้งให้กับผู้ใช้ขึ้นปลายคนอื่น การโอนย้ายดังกล่าวนี้จะรวมส่วนต่างๆ ทั้งหมดของคอมโพเนนต์ สื่อ เอกสารประกอบสำหรับ ผู้ใช้ EULA นี้ และหากทำได้ ให้รวมใบรับประกันความเป็นของแท้ (Certificate of Authenticity) ด้วย การโอนย้ายอาจ ไม่ใช่การโอนย้ายโดยตรง เช่น การส่งมอบ ก่อนทำการโอนย้าย ผู้ใช้ขึ้นปลายที่รับซอฟต์แวร์ที่โอนย้ายมาจะยอมรับ EULA นี้ เมื่อโอนย้ายชอฟต์แวร์ของ HP การอนุญาตให้ใช้สิทธิ์ของคุณจะถูกยกเลิกโดยอัตโนมัติ b. ข้อจำกัด ห้ามคุณทำการเช่า เช่าซื้อหรือยืมซอฟต์แวร์ของ HP หรือใช้ซอฟต์แวร์ของ HP เพื่อการใช้ร่วมกันในเชิง พาณิชย์หรือการใช้ในองค์กร ห้ามทำการออกใบอนุญาตให้ใช้สิทธิ์รอง มอบหมายหรือโอนย้ายซอฟต์แวร์ของ HP เว้นแต่จะ แสดงอย่างเป็นลายลักษณ์อักษรภายใน EULA นี้

5. สิทธิ์ในกรรมสิทธิ์ สิทธิ์ในทรัพย์สินทางปัญญาในซอฟต์แวร์และเอกสารประกอบสำหรับผู้ใช้เป็นของ HP หรือซัพพลายเอ อร์ของ HP และได้รับการคุ้มครองโดยกฎหมาย รวมถึงกฎหมายลิขสิทธิ์ ความลับทางการค้า สิทธิบัตรและกฎหมาย เครื่องหมายการค้าที่นำมาใช้ ห้ามนำข้อมูลระบุลักษณะเฉพาะของผลิตภัณฑ์ คำประกาศเกี่ยวกับลิขสิทธิ์ หรือข้อจำกัด กรรมสิทธิ์ออกจากซอฟต์แวร์

6. ข้อจำกัดว่าด้วยการทำวิศวกรรมย้อนกลับ ห้ามทำวิศวกรรมย้อนกลับ แยกส่วนประกอบหรือแยกขึ้นส่วนของซอฟต์แวร์ ของ HP ยกเว้นและเฉพาะภายใต้เงื่อนไขที่ว่า ได้รับอนุญาตให้ดำเนินการเช่นนั้นภายใต้กฎหมายที่นำมาใช้

7. การยินยอมให้ใช้ข้อมูล HP และบริษัทในเครือของ HP อาจรวบรวมและใช้ข้อมูลทางด้านเทคนิคที่คุณจัดเตรียมไว้ให้ใน ลักษณะที่สัมพันธ์กับ (i) การใช้ซอฟต์แวร์หรือผลิตภัณฑ์ของ HP ของคุณ หรือ (ii) บริการต่างๆ ของบริการสนับสนุนที่ สัมพันธ์กับซอฟต์แวร์หรือผลิตภัณฑ์ของ HP ข้อมูลต่างๆ ทั้งหมดนี้จะขึ้นอยู่กับนโยบายเรื่องสิทธิ์ส่วนบุคคของ HP ทั้งนี้ HP จะไม่ใช้ข้อมูลดังกล่าวในรูปแบบที่เป็นการระบุถึงคุณเป็นการส่วนบุคคล เว้นแต่มีความจำเป็นเพื่อปรับปรุงการใช้งาน ของคุณหรือให้บริการสนับสนุน

8. ข้อจำกัดในการรับผิด ในกรณีของความเสียหายใดๆ ที่คุณอาจประสบ ความรับผิดทั้งหมดของ HP และซัพพลายเออร์ ของ HP ภายใต้ EULA นี้ และการแก้ไขที่ครอบคลุมสำหรับคุณภายใต้ EULA นี้จะจำกัดอยู่ที่จำนวนเงินที่คุณจ่ายเพื่อซื้อ ผลิตภัณฑ์ดังกล่าวหรือ 5.00 ดอลลาร์สหรัฐฯ ตามขอบข่ายสูงสุดที่อนุญาตโดยกฎหมายที่นำมาใช้ ไม่มีกรณีใดที่ HP หรือ ชัพพลายเออร์ของ HP จะรับผิดต่อความเสียหายพิเศษ ความเสียหายโดยอุบัติการณ์ ความเสียหายทางอ้อมหรือความเสีย หายอันเป็นผลสืบเนื่อง (รวมถึงความเสียหายจากการสูญเสียผลกำไร การสูญหายของข้อมูล การหยุดชะงักของภาคธุรกิจ การ บาดเจ็บส่วนบุคคล หรือการสูญเสียความเป็นส่วนตัว) ที่เกี่ยวข้องในลักษณะใดๆ ต่อการใช้หรือการไม่สามารถใช้ชอฟต์แวร์ แม้ว่า HP หรือซัพพลายเออร์ได้รับคำแนะนำถึงความน่าจะเป็นของความเสียหายดังกล่าวหรือแม้ว่าการแก้ไขข้างต้นไม่ สามารถตอบสนองวัตถุประสงค์ที่สำคัญ บางรัฐหรืออำนาจการพิจารณาของศาลบางศาล ไม่อนุญาตให้มีข้อยกเว้นหรือข้อ จำกัดของความเสียหายจากอุบัติการณ์หรือความเสียหายอันเป็นผลสืบเนื่อง ดังนั้นข้อจำกัดหรือข้อยกเว้นข้างต้นอาจไม่ สามารถนำมาใช้กับคุณ

 ๑กค้าที่เป็นรัฐบาลสหรัฐฯ หากคุณเป็นตัวแทนของรัฐบาลสหรัฐฯ และปฏิบัติตาม FAR 12.211 และ FAR 12.212 ทั้ง ชอฟต์แวร์คอมพิวเตอร์เชิงพาณิชย์ (Commercial Computer Software) เอกสารประกอบซอฟต์แวร์คอมพิวเตอร์ (Computer Software Documentation) และข้อมูลทางเทคนิคสำหรับรายการเชิงพาณิชย์ (Technical Data for Commercial Items) จะได้รับอนุญาตภายใต้ข้อตกลงการอนุญาตให้ใช้สิทธิ์เชิงพาณิชย์ของ HP ที่นำมาใช้ได้

10. การปฏิบัติตามกฎหมายเพื่อการส่งออก คุณจะปฏิบัติตามกฎหมาย กฎข้อบังคับและข้อกำหนดทั้งหมด (i) ที่นำมาใช้กับ การส่งออกหรือการนำเข้าซอฟต์แวร์ หรือ (ii) ข้อจำกัดว่าด้วยการใช้ซอฟต์แวร์ รวมถึงข้อจำกัดใดๆ ว่าด้วยการแพร่กระจาย อาวุธนิวเคลียร์ อาวุธเคมีหรืออาวุธชีวภาพ

11. การสงวนไว้ซึ่งสิทธิ์ HP และซัพพลายเออร์ของ HP ขอสงวนไว้ซึ่งสิทธิ์ทั้งหมดที่ไม่ได้รับรองแก่คุณอย่างชัดแจ้งใน EULA นี้

(c) 2007 Hewlett-Packard Development Company, L.P.

ทบทวน 11/06

# บริการรับประกันโดยให้ลูกค้าซ่อมแซมด้วยตนเอง

ผลิตภัณฑ์ HP ได้รับการออกแบบมาให้ใช้ขึ้นส่วนที่ลูกค้าสามารถซ่อมแซมได้ด้วยตนเอง (CSR) เพื่อลดระยะเวลาในการ ช่อมแซมและเพิ่มความยืดหยุ่นในการเปลี่ยนขึ้นส่วนที่มีข้อบกพร่อง หากในระหว่างช่วงวินิจฉัย HP สรุปว่าควรทำการ ช่อมแซมโดยใช้ขึ้นส่วน CSR ทาง HP จะจัดส่งขึ้นส่วนนั้นเพื่อให้คุณทำการเปลี่ยนด้วยตนเอง ขึ้นส่วน CSR มีสอง ประเภท ได้แก่ 1) ขึ้นส่วนที่ต้องให้ลูกค้าเปลี่ยนด้วยตนเอง หากคุณขอให้ HP เป็นผู้เปลี่ยนขึ้นส่วนเหล่านี้ คุณจะต้องชำระ ค่าเดินทางและค่าแรงในการให้บริการ 2) ขึ้นส่วนที่ลูกค้าสามารถเลือกเปลี่ยนเองหรือไม่ก็ได้ ขึ้นส่วนเหล่านี้ อุณจะต้องชำระ ลูกค้าสามารถเปลี่ยนเองได้เช่นกัน อย่างไรก็ตาม หากคุณขอให้ HP เป็นผู้เปลี่ยนขึ้นส่วนดังกล่าว ทาง HP อาจเปลี่ยนขึ้น ส่วนให้โดยไม่คิดค่าใช้จ่ายใดๆ เพิ่มเติม ทั้งนี้ขึ้นอยู่กับประเภทของการรับประกันที่กำหนดไว้สำหรับผลิตภัณฑ์ของคุณ

ชิ้นส่วน CSR อาจถูกจัดส่งให้คุณในวันทำการถัดไปโดยขึ้นอยู่กับสถานที่และการมีชิ้นส่วนที่พร้อมจะจัดส่ง การจัดส่งขึ้น ส่วนในวันเดียวกันหรือภายใน 4 ชั่วโมงจะมีค่าบริการเพิ่มโดยขึ้นอยู่กับเงื่อนไขด้านสถานที่ หากคุณต้องการความช่วยเหลือ เพิ่มเติม โปรดติดต่อศูนย์บริการด้านเทคนิคของ HP และช่างเทคนิคของเราจะให้คำแนะนำทางโทรศัพท์แก่คุณ HP จะเป็น ผู้กำหนดเมื่อส่งวัสดุพร้อมชิ้นส่วน CSR สำรองว่าจะต้องส่งขึ้นส่วนที่ชำรุดบกพร่องกลับคืนให้ทาง HP หรือไม่ ในกรณีที ต้องมีการส่งคืนชิ้นส่วนที่บกพร่องให้กับ HP คุณจะต้องส่งชิ้นส่วนดังกล่าวคืนแก่ HP ภายในระยะเวลาที่กำหนด ซึ่งโดย ปกติคือห้า (5) วันทำการ ชิ้นส่วนที่ชำรุดจะต้องส่งคืนพร้อมกับเอกสารประกอบของชิ้นส่วนนั้นในบรรจุภัณฑ์ขนส่งที่มีให้ HP จะเรียกเก็บค่าใช้จ่ายจากคุณในส่วนของชิ้นส่วนทดแทน หากคุณไม่ส่งคืนขึ้นส่วนที่ชำรุดให้กับ HP ตามเงื่อนไขการรับ ประกันแบบให้ลูกค้าซ่อมแซมด้วยตนเอง HP จะออกค่าใช้จ่ายในส่วนค่าจัดส่งและการส่งคืนชิ้นส่วนทั้งหมด และจะกำหนด เองว่าจะใช้บริการบริษัทขนส่งใด

# การสนับสนุนลูกค้า

รับการสนับสนุนทางโทรศัพท์ฟรีในช่วงระยะเวลารับประกันสำหรับ ประเทศ/พื้นที่ของคุณ เตรียมข้อมูลชื่อเครื่อง หมายเลขซีเรียล วันที่ซื้อ และคำอธิบายปัญหาให้ พร้อม รับการสนับสนุนทางอินเตอร์เน็ต 24 ชั่วโมง รับการสนับสนุนสำหรับเครื่องพิมพ์ที่ใช้กับคอมพิวเตอร์ Macintosh ดาวน์โหลดยุทิลิดี้ ไดรเวอร์ และข้อมูลอิเล็กทรอนิกส์ของซอฟต์แวร์ สั่งซื้อบริการหรือข้อตกลงในการบำรุงรักษาของ HP www.hp.com/go/carepack

# ข้อตกลงในการบำรุงรักษาของ HP

HP มีข้อตกลงในการบำรุงรักษาเครื่องพิมพ์หลายประเภทที่ตรงตามความต้องการช่วยเหลือในด้านต่างๆ ข้อตกลงในการ บำรุงรักษาเครื่องพิมพ์ไม่ใช่ส่วนหนึ่งของการรับประกันมาตรฐาน บริการสนับสนุนอาจแตกต่างกันไปในแต่ละพื้นที่ โปรด ติดต่อผู้แทนจำหน่ายของ HP ในประเทศเพื่อขอทราบบริการที่มีสำหรับท่าน

## ข้อตกลงในการบริการถึงที่

HP มีข้อตกลงสำหรับบริการถึงที่โดยจัดช่วงเวลาบริการ เพื่อให้ท่านได้รับความช่วยเหลือที่ตรงตามความต้องการของท่าน มากที่สุด ซึ่งได้แก่

## บริการถึงที่ในวันทำการถัดไป

ข้อตกลงนี้จะจัดความช่วยเหลือแก่ท่านในวันทำการถัดไปตามคำร้องขอรับบริการ เวลาในการให้บริการและระยะทางในการ เดินทางเพิ่มเติมนอกเหนือเขตพื้นที่บริการที่ HP กำหนดไว้จะอยู่ในข้อตกลงสำหรับบริการถึงที่โดยส่วนใหญ่ (โดยคิดค่า ธรรมเนียมเพิ่มเติม)

## บริการถึงที่รายสัปดาห์ (สำหรับลูกค้ารายใหญ่)

ข้อตกลงนี้จะจัดบริการเข้าเยี่ยมถึงที่เป็นตารางรายสัปดาห์สำหรับองค์กรที่มีผลิตภัณฑ์ของ HP จำนวนมาก ข้อตกลงนี้จะ กำหนดไว้สำหรับสถานที่ที่ใช้เวิร์กสเตชัน 25 เครื่องขึ้นไป รวมทั้งเครื่องพิมพ์ พล็อตเตอร์ คอมพิวเตอร์ และดิสก์ไดรฟ

## การบรรจุหีบห่อเครื่องพิมพ์

หากฝ่ายบริการลูกค้าของ HP พิจารณาว่าเครื่องพิมพ์ของคุณต้องส่งกลับมาซ่อมแซมที่ HP ให้ทำตามขึ้นตอนเหล่านี้เพื่อ บรรจุหีบห่อเครื่องพิมพ์ก่อนส่งเครื่องพิมพ์

- 🛆 ข้อควรระวัง: ความเสียหายจากการขนส่งอันเนื่องมาจากการบรรจุไม่เรียบร้อยเป็นความรับผิดชอบของลูกค้า
  - 1. นำการ์ด DIMM ที่ซื้อและติดตั้งลงในเครื่องพิมพ์ออกมาเก็บไว้ ห้ามถอด DIMM ที่ให้มาพร้อมกับเครื่องพิมพ์ออก
  - △ ข้อกวรระวัง: ไฟฟ้าสถิตอาจทำให้ DIMM เสียหายได้ ขณะจับ DIMM ให้สวมแถบข้อมือกันไฟฟ้าสถิต หรือหมั่น แตะที่ผิวของชุดกันไฟฟ้าสถิตของ DIMM บ่อยๆ ก่อนจะจับโลหะที่เครื่องพิมพ์ ในการถอด DIMM โปรดดู การติดตั้ง หน่วยความจำ ในหน้า 84
  - 2. นำตลับหมึกพิมพ์ออกจากเครื่องพิมพ์แล้วเก็บไว้
  - △ ข้อควรระวัง: ขั้นตอนนี้ สำคัญมากที่จะต้องนำตลับหมึกพิมพ์ออกก่อนจะขนส่งเครื่องพิมพ์ ตลับหมึกพิมพ์ที่ใส่ค้างอยู่ ในเครื่องพิมพ์ระหว่างการขนส่งอาจรั่วและทำให้ผงหมึกเปื้อนชิ้นส่วนต่างๆ ของเครื่องพิมพ์

เพื่อป้องกันความเสียหายต่อตลับหมึกพิมพ์ ให้หลีกเลี่ยงการสัมผัสลูกกลิ้ง และเก็บตลับหมึกพิมพ์ในวัสดุบรรจุภัณฑ์เดิม หรือวัสดุที่คล้ายกัน เพื่อไม่ให้ถูกแสงแดด

- นำสายไฟ สายเคเบิลอินเตอร์เฟซ และอุปกรณ์เสริมต่างๆ ออกจากเครื่อง และเก็บไว้
- คุณอาจส่งงานพิมพ์ที่พิมพ์บนกระดาษหรือวัสดุพิมพ์อื่น ซึ่งพิมพ์ไม่ถูกต้อง ประมาณ 50 ถึง 100 แผ่นไปพร้อมกับ เครื่องพิมพ์ด้วย
- 5. ในสหรัฐอเมริกา โปรดติดต่อฝ่ายบริการลูกค้า HP เพื่อขอหีบห่อบรรจุใหม่ แต่ในประเทศอื่น ให้ใช้หีบห่อบรรจุเดิม หากยังคงใช้ได้ Hewlett-Packard แนะนำให้ทำประกันอุปกรณ์ระหว่างการขนส่ง

## การขยายเวลารับประกัน

HP Support ประกอบด้วยผลิตภัณฑ์ฮาร์ดแวร์ของ HP และส่วนประกอบภายในที่ HP จัดเตรียมให้ การซ่อมบำรุง ฮาร์ดแวร์นี้ครอบคลุมระยะเวลาการรับประกัน 1 ถึง 3 ปีนับจากวันที่ซื้อผลิตภัณฑ์จาก HP ลูกค้าต้องสั่งซื้อ HP Support ภายในช่วงการรับประกันจากโรงงานที่ได้ระบุไว้ สำหรับข้อมูลเพิ่มเติม โปรดติดต่อฝ่ายสนับสนุนและบริการลูกค้าของ HP

# C ข้อกำหนดรายละเอียด

- <u>ข้อกำหนดทางกายภาพ</u>
- การใช้กระแสไฟ ข้อกำหนดทางไฟฟ้า และการก่อให้เกิดเสียง
- <u>สภาพแวดล้อมในการทำงาน</u>

# ข้อกำหนดทางกายภาพ

### ตาราง C-1 ขนาดและน้ำหนักผลิตภัณฑ์

| รุ่นของผลิตภัณฑ์                              | ความสูง             | ความลึก             | ความกว้าง           | น้ำหนัก               |
|-----------------------------------------------|---------------------|---------------------|---------------------|-----------------------|
| HP LaserJet P2050 Series                      | 268 มม. (10.6 นิ้ว) | 368 มม. (14.5 นิ้ว) | 360 มม. (14.2 นิ้ว) | 9.95 กก. (21.9 ปอนด์) |
| จุ่น dHP LaserJet P2050 Series                | 268 มม. (10.6 นิ้ว) | 368 มม. (14.5 นิ้ว) | 360 มม. (14.2 นิ้ว) | 10.6 กก. (23.4 ปอนด์) |
| รุ่น dnHP LaserJet P2050 Series               | 268 มม. (10.6 นิ้ว) | 368 มม. (14.5 นิ้ว) | 360 มม. (14.2 นิ้ว) | 10.6 กก. (23.4 ปอนด์) |
| รุ่น xHP LaserJet P2050 Series                | 405 มม. (15.9 นิ้ว) | 368 มม. (14.5 นิ้ว) | 360 มม. (14.2 นิ้ว) | 14.7 กก. (32.4 ปอนด์) |
| ตัวป้อนกระดาษ 500 แผ่นซึ่งเป็นอุปกรณ์เลือกใช้ | 140 มม. (5.5 นิ้ว)  | 368 มม. (14.5 นิ้ว) | 360 มม. (14.2 นิ้ว) | 4.1 กก. (9.0 ปอนด์)   |

## ตาราง C-2 ขนาดของเครื่องพิมพ์เมื่อเปิดฝ่าและถาดทั้งหมดจนสุด

| รุ่นของผลิตภัณฑ์                | ความสูง             | ความลึก             | ความกว้าง           |
|---------------------------------|---------------------|---------------------|---------------------|
| HP LaserJet P2050 Series        | 268 มม. (10.6 นิ้ว) | 455 มม. (17.9 นิ้ว) | 360 มม. (14.2 นิ้ว) |
| รุ่น dHP LaserJet P2050 Series  | 268 มม. (10.6 นิ้ว) | 455 มม. (17.9 นิ้ว) | 360 มม. (14.2 นิ้ว) |
| รุ่น dnHP LaserJet P2050 Series | 268 มม. (10.6 นิ้ว) | 455 มม. (17.9 นิ้ว) | 360 มม. (14.2 นิ้ว) |
| รุ่น xHP LaserJet P2050 Series  | 405 มม. (15.9 นิ้ว) | 455 มม. (17.9 นิ้ว) | 360 มม. (14.2 นิ้ว) |

# การใช้กระแสไฟ ข้อกำหนดทางไฟฟ้า และการก่อให้เกิดเสียง

โปรดดูข้อมูลปัจจุบันที่ <u>www.hp.com/go/ljp2050/regulatory</u>

△ ข้อควรระวัง: ข้อกำหนดทางไฟฟ้าขึ้นอยู่กับประเทศ/พื้นที่ที่จำหน่ายเครื่องพิมพ์ ห้ามแปลงแรงดันไฟฟ้าที่ใช้ เนื่องจากอาจ ทำให้เครื่องพิมพ์เกิดความเสียหาย และสิ้นสุดการรับประกันเครื่องพิมพ์

# สภาพแวดล้อมในการทำงาน

| ตาราง C-3 | เงื่อนไขที่จำเป็น |  |
|-----------|-------------------|--|
|-----------|-------------------|--|

| เงื่อนไขทางด้านสภาพแวดล้อม              | การพิมพ์                           | จัดเก็บ/สภาวะเตรียมพร้อม   |  |
|-----------------------------------------|------------------------------------|----------------------------|--|
| อุณหภูมิ (เครื่องพิมพ์และตลับหมึกพิมพ์) | 7.5° ถึง 32.5°C (45.5° ถึง 90.5°F) | 0° ถึง 35°C (32° ถึง 95°F) |  |
| ความขึ้นสัมพัทธ์                        | 10% ถึง 80%                        | 10% ถึง 90%                |  |

# D ข้อมูลเกี่ยวกับข้อบังคับ

- <u>ข้อกำหนดของ FCC</u>
- <u>โครงการผลิตภัณฑ์ที่คำนึงถึงสภาพแวดล้อม</u>
- <u>คำประกาศด้านความสอดคล้องกับมาตรฐาน</u>
- <u>ประกาศเกี่ยวกับความปลอดภัย</u>

## ข้อกำหนดของ FCC

อปกรณ์นี้ได้รับการทดสอบและพบว่าอยู่ภายในขีดจำกัดสำหรับอุปกรณ์ดิจิตอลคลาส B วรรค 15 ในข้อบังคับของ FCC ข้อ บังคับเหล่านี้มุ่งที่จะให้การป้องกันตามสมควรเกี่ยวกับอันตรายจากการรบกวนต่างๆ สำหรับการติดตั้งในที่พักอาศัย อุปกรณ์ นี้สามารถกำเนิด หรือใช้ หรือแพร่กระจายพลังงานคลื่นวิทยุได้ หากไม่ได้รับการติดตั้งและใช้งานตามคำแนะนำ อาจก่อให้ เกิดสัญญาณรบกวนที่เป็นอันตราย อย่างไรก็ตาม ไม่มีการรับประกันว่าการรบกวนดังกล่าวจะไม่เกิดขึ้นในการติดตั้งกรณี ใดๆ หากอุปกรณ์ทำให้เกิดการรบกวนอย่างรุนแรงต่อเครื่องรับวิทยุหรือโทรทัศน์ ซึ่งสามารถสังเกตได้เมื่อเปิดและปิดสวิตช์ ที่ตัวเครื่อง ผู้ใช้ควรลองแก้ไขการรบกวนด้วยวิธีดังต่อไปนี้

- หันเสาอากาศไปทิศอื่น หรือเปลี่ยนที่ตั้งของเสาอากาศ
- วางอุปกรณ์และเครื่องรับสัญญาณวิทยุให้ห่างกันมากกว่าเดิม
- เสียบปลั๊กของอุปกรณ์เข้ากับแหล่งจ่ายไฟที่อยู่คนละวงจร กับแหล่งจ่ายไฟของเครื่องรับสัญญาณวิทยุ
- ปรึกษาผู้แทนจำหน่ายหรือช่างเทคนิคที่มีประสบการณ์ด้านวิทยุ/โทรทัศน์
- หมายเหตุ: การเปลี่ยนแปลงหรือปรับเปลี่ยนใดๆ ที่มีต่อเครื่องพิมพ์ซึ่งไม่ได้รับการอนุมัติโดยชัดแจ้งจาก HP อาจเป็นเหตุ ให้สิทธิของผู้ใช้ ในการใช้งานอุปกรณ์นี้สิ้นสุดลง

เพื่อให้เป็นไปตามขีดจำกัดในประเภท B วรรค 15 ของข้อบังคับ FCC ท่านจะต้องใช้สายเคเบิลอินเตอร์เฟซที่มีฉนวนหุ้ม

# โครงการผลิตภัณฑ์ที่คำนึงถึงสภาพแวดล้อม

## การคุ้มครองสิ่งแวดล้อม

Hewlett-Packard Company มุ่งมั่นที่จะจำหน่ายผลิตภัณฑ์ที่มีคุณภาพและไม่เป็นอันตรายต่อสิ่งแวดล้อม เครื่องพิมพ์นี้ ได้รับการออกแบบให้มีลักษณะเฉพาะหลายประการเพื่อลดผลกระทบต่อสิ่งแวดล้อม

## การก่อก๊าซโอโซน

เครื่องพิมพ์นี้ไม่ได้ก่อก๊าซโอโซนในปริมาณที่ตรวจวัดได้ (O<sub>3</sub>)

## การสิ้นเปลืองพลังงาน

พลังงานที่ใช้จะลดลงอย่างมากขณะที่เครื่องอยู่ในโหมดพร้อม ซึ่งไม่เพียงช่วยประหยัดทรัพยากรธรรมชาติ แต่ยังช่วย ประหยัดค่าใช้จ่าย โดยที่ประสิทธิภาพการทำงานของเครื่องพิมพ์ไม่ได้ลดลงแต่อย่างใด ในการระบุสถานะการได้มาตรฐาน ตาม ENERGY STAR® สำหรับผลิตภัณฑ์นี้ โปรดดูที่แผ่นข้อมูลผลิตภัณฑ์หรือแผ่นข้อกำหนดรายละเอียด นอกจากนี้ ผลิตภัณฑ์ที่ได้มาตรฐานยังแสดงรายการอยู่ที่:

www.hp.com/go/energystar

## การใช้ผงหมึก

์ โหมด EconoMode จะใช้ผงหมึกน้อยกว่าการใช้งานโหมดอื่น ซึ่งจะช่วยให้ใช้งานตลับหมึกพิมพ์ได้ยาวนานขึ้น

## การใช้กระดาษ

คุณสมบัติการพิมพ์งานสองด้านแบบอัตโนมัติ (การพิมพ์สองด้าน) และการพิมพ์ N หน้า (การพิมพ์หลายหน้าในหนึ่งหน้า) ของเครื่องพิมพ์รุ่นนี้ ทำให้สามารถลดปริมาณการใช้กระดาษ อันส่งผลให้ลดการใช้ทรัพยากรธรรมชาติลง

## พลาสติก

ชิ้นส่วนพลาสติกที่มีน้ำหนักเกิน 25 กรัมจะระบุด้วยเครื่องหมายตามมาตรฐานสากล ซึ่งทำให้สามารถแยกประเภทพลาสติก ต่างๆ เพื่อนำไปรีไซเคิลเมื่อพลาสติกเหล่านี้หมดอายุการใช้งาน

## ้อุปกรณ์สิ้นเปลืองสำหรับงานพิมพ์ของ HP LaserJet

คุณสามารถส่งคืนและรีไซเคิลตลับหมึกพิมพ์ HP LaserJet หลังจากใช้แล้วได้อย่างง่ายดาย โดยไม่ต้องเสียค่าใช้จ่ายใดๆ กับ HP Planet Partners ข้อมูลและคำแนะนำเป็นภาษาต่างๆ เกี่ยวกับโครงการนี้จะมีอยู่ในหีบห่อบรรจุของตลับหมึก HP LaserJet และอุปกรณ์สิ้นเปลืองใหม่ทุกขึ้น หากคุณส่งคืนตลับหมึกพิมพ์ครั้งละหลายๆ อัน แทนที่จะส่งทีละอัน ก็จะช่วย อนุรักษ์สิ่งแวดล้อมได้มากยิ่งขึ้น

HP มุ่งมั่นที่จะจัดหาผลิตภัณฑ์และบริการคุณภาพสูงที่เป็นมิตรต่อสิ่งแวดล้อม ตั้งแต่ขั้นตอนของการออกแบบและผลิต ไป จนถึงการจัดจำหน่าย การใช้งานของลูกค้า และการรีไซเคิล เมื่อท่านเข้าร่วมในโครงการ HP Planet Partners เราขอรับ รองว่าคาร์ทริดจ์หมึกพิมพ์ HP LaserJet ของท่านจะได้รับการรีไซเคิลอย่างเหมาะสม โดยมีการนำชิ้นส่วนพลาสติกและ โลหะกลับมาใช้สำหรับผลิตภัณฑ์ใหม่ ซึ่งจะช่วยลดการทิ้งขยะได้หลายล้านต้น เนื่องจากคาร์ทริดจ์หมึกพิมพ์นี้ถูกรีไซเคิลและ ใช้ในวัสดุใหม่ ดังนั้นจะไม่มีการส่งคืนให้แก่ท่าน ขอบคุณสำหรับการมีความรับผิดชอบต่อสิ่งแวดล้อม!

หมายเหตุ: ใช้ฉลากส่งคืนเพื่อส่งคืนคาร์ทริดจ์หมึกพิมพ์ของแท้ของ HP LaserJet เท่านั้น อย่าใช้ฉลากดังกล่าวสำหรับ คาร์ทริดจ์หมึกพิมพ์อิงค์เจ็ต HP, คาร์ทริดจ์หมึกพิมพ์ที่ไม่ใช่ของ HP, คาร์ทริดจ์หมึกพิมพ์ที่เติมหมึกหรือผลิตข้ำ หรือการ ส่งคืนผลิตภัณฑ์ภายใต้การรับประกัน หากต้องการข้อมูลเกี่ยวกับการรีไซเคิลคาร์ทริดจ์หมึกพิมพ์อิงค์เจ็ตของ HP โปรดดูที่ <u>http://www.hp.com/recycle</u>

## **คำแนะนำในการ**ส่งคืนและการรีไซเคิล

## สหรัฐอเมริกาและเปอร์โตริโก้

ฉลากที่แนบมาในกล่องคาร์ทริดจ์หมึกพิมพ์ของ HP LaserJet ใช้สำหรับการส่งคืนหรือการรีไซเคิลคาร์ทริดจ์หมึกพิมพ์ ของ HP LaserJet ภายหลังการใช้งาน โปรดปฏิบัติตามคำแนะนำด้านล่างนี้

#### การส่งคืนจำนวนมาก (ตลับหมึกพิมพ์มากกว่าหนึ่งตลับ)

- 1. ใส่คาร์ทริดจ์หมึกพิมพ์ HP LaserJet แต่ละอันไว้ในกล่องและถุงเดิมที่ใส่มา
- 2. ติดเทปกล่องเข้าด้วยกันโดยใช้เทปผ้าหรือเทปบรรจุหีบห่อ หีบห่ออาจมีน้ำหนักมากถึง 31 กก. (70 ปอนด์)
- 3. ใช้ฉลากการจัดส่งที่ชำระค่าธรรมเนียมล่วงหน้า

#### หรือ

- 1. ใช้กล่องที่เหมาะสมของคุณเองหรือขอกล่องขนาดใหญ่ได้ฟรีจาก <u>www.hp.com/recycle</u> หรือ 1-800-340-2445 (บรรจุตลับหมึกพิมพ์ของ HP LaserJet ได้ถึง 31 กก. (70 ปอนด์))
- 2. ใช้ฉลากการจัดส่งที่ชำระค่าธรรมเนียมล่วงหน้า

#### ส่งคืนครั้งเดียว

- 1. ใส่คาร์ทริดจ์หมึกพิมพ์ HP LaserJet แต่ละอันไว้ในกล่องและถุงเดิมที่ใส่มา
- 2. ติดฉลากการจัดส่งไว้ที่ด้านหน้ากล่อง

#### กา<del>ร</del>จัดส่ง

สำหรับการส่งคืนตลับหมึกพิมพ์ของ HP LaserJet เพื่อการนำกลับมาใช้ใหม่ โปรดมอบพัสดุให้แก่ UPS ในการจัดส่งหรือ การรับพัสดุครั้งต่อไปของคุณ หรือนำไปที่ศูนย์รับพัสดุที่ได้รับอนุญาตจาก UPS สำหรับที่ตั้งของศูนย์รับพัสดุของ UPS ใน ท้องถิ่นของคุณ โปรดโทรศัพท์ไปที่ 1-800-PICKUPS หรือเยี่ยมชม <u>www.ups.com</u>. หากคุณส่งคืนโดยใช้ฉลากของ USPS โปรดมอบพัสดุให้กับผู้จัดส่งของ U.S. Postal Service หรือฝากพัสดุไว้ที่สำนักงานของ U.S. Postal Service สำหรับข้อมูลเพิ่มเติม หรือ หากต้องการฉลากหรือกล่องเพิ่มเติมสำหรับการส่งคืนครั้งละมากๆโปรดเยี่ยมชม <u>www.hp.com/recycle</u> หรือโทรศัพท์ไปที่ 1-800-340-2445 การจัดส่งผ่าน UPS จะมีค่าบริการตามอัตราการจัดส่ง พัสดุโดยปกติ ข้อมูลอาจเปลี่ยนแปลงได้โดยไม่ต้องแจ้งให้ทราบล่วงหน้า

#### ผู้อาศัยอยู่ในอะแลสกาและฮาวาย

้อย่าใช้ฉลากของ UPS โทร 1-800-340-2445 สำหรับข้อมูลและคำแนะนำ U.S. Postal Service ให้บริการส่งคืนตลับ หมึกโดยไม่มีค่าใช้จ่ายภายใต้ข้อตกลงกับ HP สำหรับอะแลสกาและฮาวาย

#### การส่งคืนนอกสหรัฐฯ

หากต้องการเข้าร่วมโครงการส่งคืนและการนำผลิตภัณฑ์กลับมาใช้ใหม่ของ HP Planet Partners โปรดทำตามคำแนะนำ อย่างง่ายๆ ในคู่มือการรีไซเคิล (อยู่ในหีบห่อบรรจุผลิตภัณฑ์อุปกรณ์สิ้นเปลืองใหม่ของคุณ) หรือเยี่ยมชม <u>www.hp.com/</u> <u>recycle</u>. เลือกประเภท/พื้นที่ของคุณสำหรับข้อมูลเกี่ยวกับวิธีการส่งคืนวัสดุที่ใช้ในการพิมพ์ของ HP LaserJet

#### กระดาษ

ผลิตภัณฑ์นี้สามารถใช้กระดาษรีไซเคิลได้ หากกระดาษมีคุณสมบัติตรงตามแนวทางที่กำหนดไว้ใน *คู่มือการใช้วัสดุพิมพ์ใน เครื่องพิมพ์ตระกูล* LaserJet *ของ* HP ผลิตภัณฑ์นี้สามารถใช้งานได้กับกระดาษรีไซเคิลตามมาตรฐาน EN12281:2002

## ข้อจำกัดของวัสดุ

ในผลิตภัณฑ์ HP นี้ไม่มีปรอทเพิ่มเติม

ผลิตภัณฑ์ HP นี้ไม่มีแบตเตอรี่

## การทิ้งอุปกรณ์ที่ไม่ใช้แล้วโดยผู้ใช้ในครัวเรือนส่วนตัวในสหภาพยุโรป

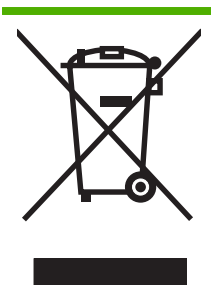

ลัญลักษณ์นี้บนผลิตภัณฑ์หรือกล่องบรรจุแสดงว่าคุณต้องไม่ทิ้งผลิตภัณฑ์นี้รวมกับขยะอื่นๆ ในครัวเรือนของคุณ ทั้งนี้ ถือ เป็นความรับผิดชอบของคุณในการทิ้งอุปกรณ์ที่ไม่ใช้แล้วในจุดรวบรวมที่กำหนดไว้โดยเฉพาะสำหรับการรีไซเคิลอุปกรณ์ อิเล็กทรอนิกส์และอุปกรณ์ไฟฟ้าที่ไม่ใช้แล้ว การรวบรวมแยกไว้ต่างหากและการรีไซเคิลอุปกรณ์ที่ไม่ใช้แล้วของคุณเมื่อถึง เวลากำจัดขยะที่เหมาะสม ช่วยในการอนุรักษณ์ทรัพยากรธรรมชาติ และแน่ใจได้ว่ามีการรีไซเคิลดัวยวิธีการที่ช่วยป้องกัน สุขภาพและสภาพแวดล้อม สำหรับข้อมูลเพิ่มเติมเกี่ยวกับสถานที่ที่คุณสามารถทิ้งอุปกรณ์ที่ไม่ใช้แล้ว เพื่อนำไปรีไซเคิล โปรดติดต่อเจ้าหน้าที่ในพื้นที่ของคุณ บริการกำจัดขยะที่ไม่ใช้แล้วในครัวเรือนของคุณ หรือร้านค้าที่คุณซื้อผลิตภัณฑ์นี้มา

## เอกสารข้อมูลเกี่ยวกับความปลอดภัยของวัสดุ (MSDS)

ขอรับแผ่นข้อมูลเพื่อความปลอดภัยในการใช้วัสดุ (MSDS) สำหรับอุปกรณ์สิ้นเปลืองที่มีสารเคมีเป็นส่วนประกอบ (ตัวอย่าง เช่น ผงหมึก) ได้โดยคลิกเว็บไซต์ของ HP ที่ <u>www.hp.com/go/msds</u> หรือ <u>www.hp.com/hpinfo/community/</u> <u>environment/productinfo/safety</u>.

## สำหรับข้อมูลเพิ่มเติม

ในการขอข้อมูลเกี่ยวกับสภาพแวดล้อมเหล่านี้:

- ข้อมูลเกี่ยวกับสภาพแวดล้อมของผลิตภัณฑ์สำหรับผลิตภัณฑ์ชนิดนี้และผลิตภัณฑ์ HP อื่นๆ ที่เกี่ยวข้อง
- ความมุ่งมั่นในการรักษาสิ่งแวดล้อมของ HP
- ระบบการจัดการด้านสิ่งแวดล้อมของ HP
- โปรแกรมการรีไซเคิลและการส่งคืนผลิตภัณฑ์ที่หมดอายุของ HP
- เอกสารข้อมูลเกี่ยวกับความปลอดภัยของวัสดุ

โปรดไปที่ <u>www.hp.com/go/environment</u> หรือ <u>www.hp.com/hpinfo/globalcitizenship/environment</u>

## **คำประกาศด้านความสอดคล้องกับมาตรฐาน**

## **คำประกาศด้านความสอดคล้องกับมาตรฐาน**

#### ประกาศเพื่อความเข้าใจที่ตรงกัน

| ตาม ISO/IEC 17050-                   | 1 and EN 17050-1, D                                                                                                    | oC#: BOISB-0801-00-rel.1.0                                                                                     |
|--------------------------------------|----------------------------------------------------------------------------------------------------|----------------------------------------------------------------------------------------------------|
| ชื่อผู้ผลิต:<br>ที่อยู่ผู้ผลิต:      |                                                                                                    | Hewlett-Packard Company<br>11311 Chinden Boulevard,<br>Boise, Idaho 83714-1021, USA                            |
| ประกาศว่าผลิตภัณฑ์นี้                |                                                                                                    |                                                                                                    |
| ชื่อผลิตภัณฑ์:                       |                                                                                                    | HP LaserJet P2050 Series                                                                                       |
| หมายเลขรุ่นข้อบังคับ <sup>2)</sup> : |                                                                                                    | BOISB-0801-00                                                                                                  |
| ตัวเลือกของผลิตภัณฑ์:                |                                                                                                    | รวม CE464A – ถาดป้อนกระดาษเสริม 500 แผ่น<br>ทั้งหมด                                                            |
|                                      |                                                                                                    | ตลับหมึกพิมพ์ CE505A, CE505X                                                                                   |
| เป็นผลิตภัณฑ์ที่ตรงกับร              | ายละเอียดผลิตภัณฑ์ด้านส่                                                                                                    | ท่างนี้:                                                                                                    |
| ความปลอดภัย:                         | IEC 60950-1:2001 /<br>IEC 60825-1:1993 +<br>GB4943-2001                                                                     | EN60950-1: 2001 +A11<br>A1 +A2 / EN 60825-1:1994 +A1 +A2 (Class 1 Laser/LED Product)                           |
| EMC:                                 | CISPR22:2005 / EN<br>EN 61000-3-2:2000<br>EN 61000-3-3:1995<br>EN 55024:1998 +A1<br>FCC Title 47 CFR, F<br>GB9254-1998, GB1 | 55022:2006 - คลาส B <sup>1)</sup><br>+A2<br>+A1<br>  +A2<br>Part 15 Class B / ICES-003, Issue 4<br>7625.1-2003 |

#### ข้อมูลเพิ่มเติม:

ผลิตภัณฑ์เป็นไปตามข้อกำหนดของ EMC Directive 2004/108/EC รวมทั้งข้อกำหนด Low Voltage Directive 2006/95/EC รวมทั้งได้แสดงเครื่องหมาย CE

#### ( 🧲 ไว้ตามนั้นแล้ว

อุปกรณ์นี้เป็นไปตามข้อกำหนดของ FCC ส่วนที่ 15 การปฏิบัติงานต้องมีลักษณะสองประการต่อไปนี้: (1) อุปกรณ์นี้อาจไม่ก่อให้เกิดคลื่นรบกวนที่เป็นอันตราย และ (2) อุปกรณ์นี้จะต้องรับคลื่นรบกวนต่างๆ ที่มีการส่งออกมาได้ รวมถึงคลื่นรบกวนที่อาจก่อให้เกิดการทำงานที่ไม่พึงประสงค์

1) ผลิตภัณฑ์นี้ได้รับการทดสอบเช่นเดียวกับคอนฟีเกอเรชันของระบบคอมพิวเตอร์ส่วนบุคคลของ Hewlett-Packard

2) ด้วยจุดประสงค์ทางการควบคุม ผลิตภัณฑ์นี้จึงได้รับการกำหนดหมายเลขรุ่นการควบคุม หมายเลขนี้ไม่เกี่ยวข้องกับชื่อทางการตลาดหรือหมายเลขผลิตภัณฑ์

Boise, Idaho , USA

#### 22 ตุลาคม 2007

#### สำหรับหัวข้อเกี่ยวกับข้อบังคับเท่านั้น:

ในยุโรปติดต่อที่: Your Local Hewlett-Packard Sales and Service Office or Hewlett-Packard GmbH, Department HQ-TRE / Standards Europe,, Herrenberger Strasse 140, , D-71034, Böblingen, (FAX: +49-7031-14-3143), <u>http://www.hp.com/go/</u> <u>certificates</u>

#### ในสหรัฐอเมริกาติดต่อ Product Regulations Manager, Hewlett-Packard Company,, PO Box 15, Mail Stop 160, Boise, ID 83707-0015, , ที่: (Phone: 208-396-6000)

# ประกาศเกี่ยวกับความปลอดภัย

## ความปลอดภัยในการใช้แสงเลเซอร์

ศูนย์อุปกรณ์และอนามัยทางรังสีวิทยา (CDRH) ขององค์การอาหารและยาแห่งสหรัฐฯ ได้ออกข้อบังคับสำหรับอุปกรณ์ เลเซอร์ซึ่งผลิตตั้งแต่วันที่ 1 สิงหาคม 1976 โดยผลิตภัณฑ์ที่วางขายในสหรัฐฯ จะต้องปฏิบัติตาม เครื่องพิมพ์นี้ได้รับการ รับรองว่าเป็นผลิตภัณฑ์ที่ใช้แสงเลเซอร์ "Class 1" ตามมาตรฐานการแผ่รังสี (Radiation Performance Standard) ของ U.S. Department of Health and Human Services (DHHS) ตามพระราชบัญญัติแห่งปี ค.ศ. 1968 ว่าด้วย การควบคุมการแผ่รังสีเพื่อสุขภาพและความปลอดภัย เนื่องจากรังสีที่เกิดภายในเครื่องพิมพ์จะถูกจำกัดอยู่ในตัวเครื่องและฝา ครอบเครื่องภายนอกซึ่งมีการป้องกันเป็นอย่างดีแล้ว ดังนั้นแสงเลเซอร์จะไม่สามารถออกมาจากเครื่องได้ในระหว่างการ ทำงานตามปกติ

▲ คำเตือน! การควบคุม การเปลี่ยนแปลง หรือการปฏิบัติตามขั้นตอนอื่นนอกเหนือจากที่ระบุไว้ในคู่มือผู้ใช้ฉบับนี้อาจส่งผล ให้ได้รับรังสีซึ่งก่อให้เกิดอันตราย

## ข้อบังคับ DOC ของประเทศแคนาดา

Complies with Canadian EMC Class B requirements.

« Conforme à la classe B des normes canadiennes de compatibilité électromagnétiques. « CEM ». »

## ประกาศ VCCI (ญี่ปุ่น)

```
この装置は、情報処理装置等電波障害自主規制協議会(VCCI)の基準
に基づくクラスB情報技術装置です。この装置は、家庭環境で使用すること
を目的としていますが、この装置がラジオやテレビジョン受信機に近接して
使用されると、受信障害を引き起こすことがあります。
取扱説明書に従って正しい取り扱いをして下さい。
```

## ประกาศเกี่ยวกับสายไฟ (ญี่ปุ่น)

製品には、同梱された電源コードをお使い下さい。 同梱された電源コードは、他の製品では使用出来ません。

## ประกาศ EMC (เกาหลี)

| B급 기기        | 이 기기는 가정용(B급)으로 전자파적합등록을 한 기 |
|--------------|------------------------------|
| (가정용 방송통신기기) | 기로서 주로 가정에서 사용하는 것을 목적으로 하   |
|              | 며, 모든 지역에서 사용할 수 있습니다.       |

## ประกาศเรื่องเลเซอร์ของประเทศฟินแลนด์

#### Luokan 1 laserlaite

Klass 1 Laser Apparat

HP LaserJet P2055, P2055d, P2055dn, P2055x, laserkirjoitin on käyttäjän kannalta turvallinen luokan 1 laserlaite. Normaalissa käytössä kirjoittimen suojakotelointi estää lasersäteen pääsyn laitteen ulkopuolelle. Laitteen turvallisuusluokka on määritetty standardin EN 60825-1 (1994) mukaisesti.

#### **VAROITUS** !

Laitteen käyttäminen muulla kuin käyttöohjeessa mainitulla tavalla saattaa altistaa käyttäjän turvallisuusluokan 1 ylittävälle näkymättömälle lasersäteilylle.

#### VARNING !

Om apparaten används på annat sätt än i bruksanvisning specificerats, kan användaren utsättas för osynlig laserstrålning, som överskrider gränsen för laserklass 1.

#### HUOLTO

HP LaserJet P2055, P2055d, P2055dn, P2055x - kirjoittimen sisällä ei ole käyttäjän huollettavissa olevia kohteita. Laitteen saa avata ja huoltaa ainoastaan sen huoltamiseen koulutettu henkilö. Tällaiseksi huoltotoimenpiteeksi ei katsota väriainekasetin vaihtamista, paperiradan puhdistusta tai muita käyttäjän käsikirjassa lueteltuja, käyttäjän tehtäväksi tarkoitettuja ylläpitotoimia, jotka voidaan suorittaa ilman erikoistyökaluja.

#### VARO !

Mikäli kirjoittimen suojakotelo avataan, olet alttiina näkymättömällelasersäteilylle laitteen ollessa toiminnassa. Älä katso säteeseen.

#### VARNING !

Om laserprinterns skyddshölje öppnas då apparaten är i funktion, utsättas användaren för osynlig laserstrålning. Betrakta ej strålen. Tiedot laitteessa käytettävän laserdiodin säteilyominaisuuksista: Aallonpituus 775-795 nm Teho 5 m W Luokan 3B laser.

#### ตารางสสาร (จีน)

## 有毒有害物质表

根据中国电子信息产品污染控制管理办法的要求而出台

|        | 有毒有害物质和元素 |                          |      |          |       |        |  |
|--------|-----------|--------------------------|------|----------|-------|--------|--|
|        | 铅 (Pb)    | 铅 (Pb) 汞 镉 六价铬 多溴联苯 多溴二苯 |      |          |       |        |  |
| 部件名称   |           | (Hg)                     | (Cd) | (Cr(VI)) | (PBB) | (PBDE) |  |
| 打印引擎   | Х         | 0                        | Х    | Х        | 0     | 0      |  |
| 控制面板   | 0         | 0                        | 0    | 0        | 0     | 0      |  |
| 塑料外壳   | 0         | 0                        | 0    | 0        | 0     | 0      |  |
| 格式化板组件 | Х         | 0                        | 0    | 0        | 0     | 0      |  |
| 碳粉盒    | Х         | 0                        | 0    | 0        | 0     | 0      |  |
|        |           |                          |      |          |       |        |  |

3043

0:表示在此部件所用的所有同类材料中,所含的此有毒或有害物质均低于 SJ/T11363-2006 的限制要求。

X:表示在此部件所用的所有同类材料中,至少一种所含的此有毒或有害物质高于 SJ/T11363-2006 的限制要求。

注:引用的"环保使用期限"是根据在正常温度和湿度条件下操作使用产品而确定的。

# ดัชนี

## D

DIMM การตรวจสอบการติดตั้ง 87 หมายเลขขึ้นส่วน 133 DIMMs การเข้าใช้ 5

## Е

EWS. *โปรดดู* เว็บเซิร์ฟเวอร์ในตัว

#### F

FastRes 3

#### G

General Protection FaultException OE 125

## H

HP Customer Care 141 HP Jetdirect print server หมายเลขชิ้นส่วน 133 HP postscript emulation Universal Print Driver 19 HP SupportPack 142 HP ToolboxFX ข้อมลเกี่ยวกับ 25 แถบการตั้งค่าระบบ 74 แถบการตั้งค่าอปกรณ์ 72 แถบการตั้งค่าเครือข่าย 74 แถบการแจ้งข้อมล 72 แถบการแจ้งข้อมูลด้วยอีเมล์ 72 แถบความช่วยเหลือ 72 แถบสถานะ 71 HP Universal Print Driver 20 HP Web Jetadmin 26.77

#### I

IP แอดเดรส Macintosh, การแก้ปัญหา 126 การกำหนดค่าด้วยตนเอง 41 การตั้งค่าคอนฟิกอัตโนมัติ 42 โปรโตคอลที่ได้รับการ สนับสนุน 0

#### J

Jetadmin, HP Web 26, 77 Jetdirect print server หมายเลขขึ้นส่วน 133

## Μ

Macintosh การตั้งค่าไดรเวอร์ 31, 32 การลบซอฟต์แวร์ 30 การสนับสนุน 141 การ์ด USB, การแก้ไขปัญหา 127 ปรับขนาดเอกสาร 32 ปัญหา, การแก้ไขปัญหา 126 ระบบปฏิบัติการที่สนับสนุน 30 ไดรเวอร์, การแก้ปัญหา 126

## Ν

Network config. (การกำหนดค่าเครือ ข่าย) เมนู 15

## Ρ

PPD การแก้ปัญหา 126 ProRes 3

## S

SIMM, ใช้งานร่วมกันไม่ได้ 84 SupportPack, HP 142

## т

TCP/IP การตั้งค่า 15 โปรโตคอลที่ได้รับการสนับสนุน 39

#### W

Windows การตั้งค่าไดรเวอร์ 22 ซอฟต์แวร์สำหรับ 25 ระบบปฏิบัติการที่สนับสนุน 18 ไดรเวอร์การพิมพ์กลาง 20 ไดรเวอร์ที่สนับสนุน 19

## ก

กระดาษ การตั้งค่า HP ToolboxFX 72, 74 การตั้งค่าม้วนงก 14 การตั้งค่าเริ่มต้น 13.73 การวางแนวสำหรับป้อน 53 การแก้ปัญหา 117 กำหนดขนาดเอง 49 ขนาด A6. การปรับถาด 54 ขนาด, การเลือก 65 ขนาดที่กำหนดเอง, การตั้งค่า Macintosh 32 ขนาดที่กำหนดเอง, การเลือก 65 ขนาดที่สนับสนน 47 จำนวนหน้าต่อแผ่น 33 ชนิดที่สนับสนน 50 ปก. การใช้กระดาษชนิดอื่น 65 ประเภท. การเลือก 65 หน้าแรก 32 หน้าแรกและหน้าสุดท้าย. การใช้ กระดาษชนิดอื่น 65 กระดาษขนาดเล็ก, การพิมพ์บน 57 กระดาเ+ติด การติดตามจำนวนของ 12 คณภาพการพิมพ์หลังจาก 117 ตำแหน่ง 105 สาเหตทั่วไป 105 กระดาษติด <location> ข้อความแสดงข้อผิดพลาด 101 กระดาษพิเศษ ข้อกำหนด 52

กระดาษหนา ถาดกระดาษออก. การเลือก 57 กระดาษหยาบ ถาดกระดาษออก, การเลือก 57 กระดาษหัวจุดหมาย. การป้อน 67 กระดาษในขนาดที่กำหนดเอง 49 การขนส่งเครื่องพิมพ์ 142 การขยายเวลารับประกัน 142 การค้นหาเครื่องพิมพ์บนเครือข่าย 0 การจัดการเครือข่าย 41 การตั้งค่า HP ToolboxFX 72 การพิมพ์บนเครือข่าย 40 การเรียกคืนค่าเริ่มต้น 14 ค่าล่วงหน้าของไดรเวอร์ (Macintosh) 32 รายงานเครือข่าย 12 ลำดับความสำคัญ 21, 30 เมนการตั้งค่าระบบ 13 ไดรเวอร์ 22, 31 การตั้งค่า EconoMode 60 การตั้งค่า PCL, HP ToolboxFX 73 การตั้งค่า PostScript, HP ToolboxFX 74 การตั้งค่ากระดาษที่กำหนดขนาดเอง Macintosh 32 การตั้งค่าข้อมลที่เก็บ 14 การตั้งค่าความเร็วลิงค์ 42 การตั้งค่าแบบด่วน 65 การตั้งค่าแบบอักษร Courier 13 การตั้งค่าไดรเวอร์ Macintosh กระดาษที่กำหนดขนาดเอง 32 ลายน้ำ 33 แถบ Services (การบริการ) 35 การทำความสะอาด บริเวณตลับหมึกพิมพ์ 89 ลกกลิ้งดึงกระดาษ (ถาด 1) 91 ลกกลิ้งดึงกระดาษ (ถาด 2) 94 เครื่องพิมพ์ 89 การทิ้ง, หมดอาย 151 ี้การทิ้งเมื่อหมดอาย 151 การบรรจหีบห่อเครื่องพิมพ์ 142 การบันทึกแหล่งข้อมล 87 การบันทึกแหล่งข้อมล, หน่วยความ จำ 87 การพิมพ์ การแก้ไขปัญหา 122 ป้อนกระดาษด้วยตนเอง 55 เชื่อมต่อกับเครือข่าย 40

การพิมพ์ 2 ด้าน Windows 66 การวางแนวสำหรับป้อนกระดาษ 53 การพิมพ์สองด้าน Windows 66 การวางแนวสำหรับป้อนกระดาษ 53 การพิมพ์แบบ n-up Windows 66 การพิมพ์โดยการป้อนกระดาษด้วย ตนเอง 55 การยกเลิก การพิมพ์ 64 การยกเลิกการติดตั้งซอฟต์แวร์ Windows 24 การยกเลิกการติดตั้งซอฟต์แวร์ของ Macintosh 30 การยกเลิกคำสั่งพิมพ์ 64 การรับประกัน การขยายเวลา 142 การอนญาตให้ใช้สิทธิ์ 138 การให้ลกค้าซ่อมแซมด้วย ตนเอง 140 ตลับหมึกพิมพ์ 137 ผลิตภัณฑ์ 136 การรีไซเดิล การส่งคืนอปกรณ์สิ้นเปลืองสำหรับการ พิมพ์ของ HP และโครงการด้านสิ่ง แวดล้อม 150 การลงทะเบียน, ผลิตภัณฑ์ 75 การฉบซอฟต์แวร์ของ Macintosh 30 การวางแนว กระดาษ, ขณะป้อน 53 การตั้งค่า. Windows 66 การสนับสนน Linux 129 การบรรจหีบห่อเครื่องพิมพ์ 142 ออนไลน์ 67, 75, 141 การสนับสนนด้านเทคนิค ออนไลน์ 141 การสนับสนนทางเทคนิค Linux 129 การบรรจหีบห่อเครื่องพิมพ์ 142 การสนับสนนสำหรับลกค้า ออนไลน์ 141 การสนับสนนออนไลน์ 141 การสั่งซื้อ วัสดสิ้นเปลืองและอปกรณ์เสริม 132 หมายเลขชิ้นส่วน 133 การหยุดคำสั่งพิมพ์ 64 การหยุดคำสั่งพิมพ์ชั่วคราว 64

การอนฌาตให้ใช้สิทธิ์, ซอฟต์แวร์ 138 การเกลี่ยผงหมึก 81 การเก็บ ตลับหมึกพิมพ์ 79 การเปรียบเทียบร่น. คณสมบัติ 2 การเปลี่ยนตลับหมึกพิมพ์ 82 การเรียกคืนค่าเริ่มต้น 14 การแก้ปัญหา กระดาษ 117 กระดาษติด 106, 111, 112, 115 สภาพแวดล้อม 117 หน้ากระดาษว่าง 122 การแก้ปัญหากระดาษุติด ตำแหน่ง 105 ถาด 1 111 ถาด 2 112 ถาด 3 114 ถาดกระดาษออกด้านบน 115 ทางผ่านกระดาษ 106 ทางผ่านกระดาษพิมพ์สองด้าน 108 ทางผ่านในแนวตรง 115 บริเวณตลับหมึกพิมพ์ 106 *ดเพิ่มเติมที่* ติด การแก้ไข ความผิดพลาดซ้ำๆ ในแนวตั้ง 119 งานพิมพ์ซีดหรือจาง 118 จดด่างของผงหมึก 118 ตัวอักษรขาดหาย 118 ตัวอักษรผิดรปร่าง 120 ป้ฌหาการเชื่อมต่อโดยตรง 123 ปัญหาเครือข่าย 123 ผงหมึกกระจายเป็นเส้นขอบ 121 ผงหมึกไม่ติดแน่นกับกระดาษ 119 พื้นหลังเป็นสีเทา 119 ม้วนงอ 120 ย่าม 121 รอยเปื้อนจากผงหมึก 119 หน้าเอียง 120 เป็นคลื่น 120 เป็นรอยพับ 121 เส้นในแนวดิ่ง 118 การแก้ไขปัญหา Linux 129 การดึงกระดาษ (ถาด 1) 91 การดึงกระดาษ (ถาด 2) 94 ุคณภาพงานพิมพ์ 117 ปัญหาการเชื่อมต่อโดยตรง 123 ปัญหาของเครื่อง Macintosh 126 ปัญหาเครือข่าย 123 พิมพ์กระดาษช้า 122

รายการตรวจสอบ 98 สายเคเบิล USB 122 เครื่องไม่พิมพ์เอกสาร 122 ไฟล์ EPS 127 การแจ้งข้อมล การดูด้วย HP ToolboxFX 72 การตั้งค่า 71 การใส่กระดาษ ข้อความแสดงข้อผิดพลาด 103 การใส่กระดาษขนาด A6 54 การใส่วัสดพิมพ์ กระดาษขนาด A6 54 ถาด 1 53 ถาด 2 54 ถาดเสริม 3 54 การ์ดสต็ออ ถาดกระดาษออก. การเลือก 57 การ์ดอีเธอร์เน็ต, หมายเลขชิ้นส่วน 133 กำหนดสเกลเอกสาร Windows 66

#### ข

ขนาด. กระดาษ ค่าเริ่มต้น, การตั้งค่า 13 ขนาด, ผลิตภัณฑ์ 144 ข้อกำหนด คณลักษณะ 3 ทางกายภาพ 144 สภาพแวดล้อมในการทำงาน 146 ไฟฟ้าและเสียง 145 ข้อกำหนดทางกายภาพ 144 ข้อกำหนดทางเสียง 145 ข้อกำหนดทางไฟฟ้า 145 ข้อกำหนดเกี่ยวกับอณหภมิ 146 ข้อความ ้ไฟสัญญาณ, แผงควบคุม 10 ข้อความชนิดสี พิมพ์เป็นสีดำ 67 ข้อความติดตั้งอปกรณ์สิ้นเปลือง 103 ข้อความสั่งซื้ออปกรณ์สิ้นเปลือง 104 ข้อความเปลี่ยนอปกรณ์สิ้นเปลือง 104 ข้อความแสดงข้อผิดพลาด ไฟสัญญาณ, แผงควบคม 10 ข้อความแสดงข้อผิดพลาดการพิมพ์ไม่ สำเร็จ 101 ข้อความแสดงข้อผิดพลาดตัวล็อกสำหรับ การขนส่ง 104 ข้อความแสดงข้อผิดพลาดว่าพิมพ์ ผิด 104

ข้อความแสดงข้อผิดพลาดเกี่ยวกับ บริการ 103 ข้อความแสดงข้อผิดพลาดเกี่ยวกับ พัดลม 102 ข้อความแสดงข้อผิดพลาดเกี่ยวกับ เครื่องพิมพ์ 103 ข้อจำกัดของวัสด 151 ข้อตกลงการบริการ 142 ข้อตกลงในการบริการถึงที่ 142 ข้อตกลงในการบำรงรักษา 142 ข้อบังคับ DOC ของประเทศ แคนาดา 153 ข้อผิดพลาดจาก Spool32 125 ข้อผิดพลาดจากการทำงานที่ผิด ปกติ 125

#### í

ครอสโอเวอร์อัตโนมัติ. การตั้งค่า 15 ความชื้น การแก้ปัญหา 117 ข้อกำหนด 146 ความละเอียด การแก้ไขปัญหาคณภาพ 117 คณลักษณะ 3 ความเร็วโปรเซสเซอร์ 3 คำประกาศด้านความสอดคล้องกับ มาตรฐาน 152 คุณภาพ การตั้งค่า HP ToolboxFX 74 การตั้งค่าข้อมลที่เก็บ 14 คณภาพการพิมพ์ กระดาษ 117 กระดาษติด. หลังจาก 117 การตั้งค่า HP ToolboxFX 74 การตั้งค่าข้อมลที่เก็บ 14 การแก้ไขปัญหา 117 ปรับปรง 117 สภาพแวดล้อม 117 คณภาพของงาน การตั้งค่า HP ToolboxFX 74 คณภาพของภาพ การตั้งค่า HP ToolboxFX 74 การตั้งค่าข้อมลที่เก็บ 14 คณภาพงานพิมพ์ การตั้งค่าข้อมูลที่เก็บ 14 ความผิดพลาดซ้ำๆ ในแนวตั้ง 119 งานพิมพ์ซีดหรือจาง 118 จดด่างของผงหมึก 118 ตัวอักษรขาดหาย 118 ตัวอักษรผิดรปร่าง 120

ผงหมึกกระจายเป็นเส้นขอบ 121 ผงหมึกไม่ติดแน่นกับกระดาษ 119 พื้นหลังเป็นสีเทา 119 ม้วนงอ 120 ย่น 121 รอยเปื้อนจากผงหมึก 119 หน้าเอียง 120 เป็นคลื่น 120 เป็นรอยพับ 121 เส้นในแนวดิ่ง 118 คณลักษณะ 3 คุณลักษณะการเข้าใช้งาน 4 คณสมบัติ 2 คณสมบัติด้านความปลอดภัย 77, 78 ีด่าล่วงหน้า (Macintosh) 32 ้ ค่าเริ่มต้น. การเรียกคืน 14 ้ ค่าเริ่มต้นจากโรงงาน. การเรียกคืน 14 เครือข่าย HP Web Jetadmin 77 การกำหนดค่า 39 การค้นหาเครื่องพิมพ์ 0 การตั้งค่า 15 การตั้งค่า, การดู 41 การตั้งค่า. การเปลี่ยน 41 การตั้งค่าความเร็วลิงค์ 42 ี่ค่าคอนฟิเกอเรชัน IP แอดเดรส 41 พอร์ต. การตั้งค่า 40 รหัสผ่าน. การตั้งค่า 41 รหัสผ่าน, การเปลี่ยน 41 รายงานการตั้งค่า 12 หน้าการกำหนดค่า 12 ้โปรโตคอลที่ได้รับการสนับสนน 39 โครงการที่คำนึงถึงสภาพแวดล้อม 149

#### 4

งานพิมพ์ 63

#### 1

จำนวนหน้า 12 จำนวนหน้าต่อแผ่น 33 แจ้งข้อมูลด้วยอีเมล์, การตั้งค่า 71

#### <mark>ิจ</mark> ฉลาก

જ

ถาดกระดาษออก, การเลือก 57

ช็อตคัท 65

96 ซองจดหมาย การวางแนวสำหรับป้อน 53 ถาดกระดาษออก, การเลือก 57 ซอฟต์แวร์ HP Web Jetadmin 26 การตั้งค่า 21, 30 การยกเลิกการติดตั้ง Macintosh 30 การยกเลิกการติดตั้งสำหรับ Windows 24 ข้อตกลงการอนฌาตให้ใช้สิทธิ์ใน ซอฟต์แวร์ 138 ระบบปฏิบัติการที่สนับสนน 18, 30 เว็บเซิร์ฟเวอร์ในตัว 26, 31 ซอฟต์แวร์ HP-UX 27 ซอฟต์แวร์ Linux 27 ซอฟต์แวร์ Solaris 27 ซอฟต์แวร์ UNIX 27

#### <mark>ด</mark> ฯ

ไดรเวอร์ Macintosh, การแก้ปัญหา 126 Windows, การเปิด 65 กลาง 20 การตั้งค่า 21, 22, 30, 31 การตั้งค่า Macintosh 32 ้ค่าล่วงหน้า (Macintosh) 32 ชนิดกระดาษ 50 ช็อตคัท (Windows) 65 ที่สนับสนน 19 มีให้ 3 หน้าแสดงการใช้ 12 ไดรเวอร์ Linux 129 ไดรเวอร์ PCL กลาง 20 ไดรเวอร์การพิมพ์กลาง 20

#### ต

ตลับผงหมึก. *โปรดด*ูตลับหมึกพิมพ์ ตลับหมึก การจัดเก็บ 79 การรับประกัน 137 การรับรอง 79 การรีไซเคิล 149 การเปลี่ยน 82 ข้อความสั่งชื้อ 104 ข้อความแสดงสถานะ 10 ข้อความให้เปลี่ยน 104 คุณลักษณะ 3

ช่วงการเปลี่ยน 79 ทำความสะอาดบริเวณ 89 สถานะ, การดด้วย HP ToolboxFX 71 หน้าสถานะอปกรณ์สิ้นเปลือง 12 หมายเลขชิ้นส่วน 133 อปกรณ์ของแท้ของ HP 79 ไม่ใช่ของ HP 79 ตลับหมึก, พิมพ์ สถานะ Macintosh 35 ตลับหมึกพิมพ์ กระดาษติดในบริเวณ 106 การจัดเก็บ 79 การรับประกัน 137 การรับรอง 79 การรีไซเดิล 149 การเกลี่ยผงหมึก 81 การเปลี่ยน 82 ข้อความสั่งซื้อ 104 ข้อความแสดงสถานะ 10 ข้อความให้เปลี่ยน 104 คณลักษณะ 3 ช่วงการเปลี่ยน 79 ทำความสะกาดบริเวณ 89 สถานะ Macintosh 35 สถานะ, การดด้วย HP ToolboxFX 71 หน้าสถานะอปกรณ์สิ้นเปลือง 12 หมายเลขชิ้นส่วน 133 อปกรณ์ของแท้ของ HP 79 ไม่ใช่ของ HP 79 ้ตัวเลือกในการพิมพ์ขั้นสง Windows 67 ติด 115 *ิดเพิ่มเติมที่* การแก้ปัญหากระดาษติด

## ព

ถาด การตั้งค่า 13, 73 การพิมพ์สองด้าน 34 กำหนดค่า 56 ข้อความแสดงข้อผิดพลาดเกี่ยวกับการ ใส่ 103 ความจุ 51 ที่ตั้ง 5 ถาด 1 กระดาษติด 111 การตั้งค่า 13 ความจุ 51 ถาด 2 กระดาษติด 112 การตั้งค่า 13 ความจุ 51 ຄາ໑ 3 กระดาษติด 114 ความจุ 51 ถาด, กระดาษออก ที่ตั้ง 5 ถาด, ถาดกระดาษออก ความจ 51 ถาดกระดาษ การวางแนวกระดาษ 53 หมายเลขขึ้นส่วน 133 ถาดกระดาษ 1 การใส่กระดาษ 53 ถาดกระดาษ 2 การใส่กระดาษ 54 ถาดกระดาษ 3 การใส่กระดาษ 54 ข้อกำหนดทางกายภาพ 144 ถาดกระดาษ, ออก การเลือก 57 ถาดกระดาษุออกด้านบน กระดาษติด 115 การพิมพ์ออกที่ 57 ความจ 51 ที่ตั้ง 5 ถาดกระดาษออกด้านหลัง การพิมพ์งานไปยัง 57 ถาด. ที่ตั้ง 5 ถาดป้อนกระดาษ การใส่วัสดพิมพ์ 54 แถบ Services (การบริการ) Macintosh 35 แถบ Status (สถานะ) (เว็บเซิร์ฟเวอร์ใน ຫັ**ວ)** 76 แถบ Troubleshooting (การแก้ไข ปัญหา) การตั้งค่า HP ToolboxFX 74 แถบการตั้งค่าระบบ HP ToolboxFX 74 แถบการตั้งค่าเครือข่าย, HP ToolboxFX 74 แถบการตั้งค่าเครื่อง, HP ToolboxFX 72 แถบการแจ้งข้อมล, HP ToolboxFX 72 แถบการแจ้งข้อมลด้วยอีเมล์, HP ToolboxFX 72

แถบความช่วยเหลือ, HP ToolboxFX 72 แถบสถานะ, HP ToolboxFX 71

#### ท

ทางผ่านกระดาษ กระดาษติด 106 ทางผ่านกระดาษพิมพ์สองด้าน กระดาษติด 108 ทางผ่านกระดาษในแนวตรง กระดาษติด 115 แท็บการตั้งค่า (เว็บเซิร์ฟเวอร์ในตัว) 76 แท็บเครือข่าย (เว็บเซิร์ฟเวอร์ในตัว) 77

#### น

น้ำหนัก, ผลิตภัณฑ์ 144 แนวตั้ง การตั้งก่า, Windows 66 แนวนอน การตั้งก่า, Windows 66

#### บ

บริการ การบรรจุหีบห่อเครื่องพิมพ์ 142 บริการถึงที่รายสัปดาห์ 142 บริการถึงที่ในวันทำการถัดไป 142 บริการลูกค้า Linux 129 แบตเตอรี่ที่ให้มา 151 แบบอักษร การตั้งค่า Courier 13 มีให้ 3 รายการ, การพิมพ์ 12 แหล่งข้อมูลถาวร 87 ไฟล์ EPS, การแก้ไขปัญหา 127

#### ป

ประกาศ EMC ของเกาหลี 153 ประกาศ VCCI ของญี่ปุ่น 153 ประกาศเกี่ยวกับความปลอดภัย 153 ประกาศเกี่ยวกับความปลอดภัยในการใช้ แสงเลเซอร์ 153 ประกาศเกี่ยวกับความปลอดภัยในการใช้ แสงเลเซอร์ของประเทศฟินแลนด์ 153 ประเภท, กระดาษ การตั้งค่า HP ToolboxFX 74 ปรับขนาดเอกสาร Macintosh 32 Windows 66 ปรับปรงคณภาพการพิมพ์ 117 ปรับสเกลเอกสาร Macintosh 32 ปุ่ม, แผงควบคุม 10 เปิด/ปิด สวิตช์, ที่ตั้ง 5 โปรโตคอล, เครือข่าย 39 โปสการ์ด ถาดกระดาษออก, การเลือก 57

## ۶.

ผงหมึก กระจายเป็นเส้นขอบ 121 การเกลี่ย 81 จดด่าง 118 ผงหมึกไม่ติดแน่นกับกระดาษ 119 รอยเปื้อน 119 เหลือน้อย 118 ผลิตภัณฑ์ การลงทะเบียน 75 การเปรียบเทียบ 2 ผลิตภัณฑ์ปลอดสารปรอท 151 แผงควบคม การกำหนดค่าเครือข่าย เมน 15 การตั้งค่า 21, 30 จอแสดงผล 10 ที่ตั้ง 5 ป่ม 10 ผังเมน, การพิมพ์ 12 ภาษา 13 หน้าการทำความสะอาด, การ พิมพ์ 90 เมน 11 เมนการตั้งค่าระบบ 13 เมนบริการ 14 เมนรายงาน 12 ไฟสัฌฌาณ 10 แผงด้านขวา. ที่ตั้ง 5 แผงเสียบหน่วยความจำ ความปลอดภัย 78 แผ่นใส ถาดรับกระดาษออก 57

## R

ฝ่ายบริการลูกค้า การบรรจุหีบห่อเครื่องพิมพ์ 142 พ

#### พอร์ต

USB 38

การแก้ไขปัญหาของ Macintosh 127 สนับสนุน 3 พอร์ต USB การตั้งค่าความเร็ว 14 การเชื่อมต่อ 38 การแก้ไขปัญหา 122 การแก้ไขปัญหา 122 การแก้ไขปัญหาของ Macintosh 127 สนับสนุน 3 พิมพ์ทั้งสองด้าน Windows 66

#### ฟ

ฟิวเซอร์ ข้อผิดพลาด 102 ไฟ การแก้ไขปัญหา 98 ไฟฟ้า การใช้ 145 ไฟล์ EPS, การแก้ไขปัญหา 127 ไฟล์ PostScript Printer Description (PPD) การแก้ปัญหา 126 ไฟสัญญาณ, แผงควบคม 10

#### ภ

ภาษา, แผงควบคุม 13

#### ม

ม้วนงอ, กระดาษ การตั้งค่า 14 เมนู, แผงควบคุม การกำหนดค่าเครือข่าย 15 การตั้งค่าระบบ 13 การเข้าใช้ 11 บริการ 14 รายงาน 12 แผนผัง, การพิมพ์ 12 เมนูการตั้งค่าระบบ 13 เมนูบริการ 14 เมนูรายงาน 12

#### ร

ระบบปฏิบัติการที่สนับสนุน 18, 30 ระบบสำหรับเครื่องพิมพ์ ข้อกำหนด 146 รายการแบบอักษร PCL 12 รายการแบบอักษร PS 12

#### ด

ลายน้ำ Windows 66 ลำดับความสำคัญ, การตั้งค่า 21, 30 ลำดับหน้า, การเปลี่ยน 67 ลูกกลิ้งดึงกระดาษ ถาด 1 91 ถาด 2 94 ล็อกแสดงบันทึกการทำงาน 71 ล็อคเครื่องพิมพ์ 78

#### 3

วัสดพิมพ์ การตั้งค่าม้วนงอ 14 การตั้งค่าเริ่มต้น 13, 73 การพิมพ์โดยการป้อนกระดาษด้วย ตนเอง 55 ขนาดที่กำหนดเอง. การตั้งค่า Macintosh 32 ขนาดที่สนับสนน 47 หลายหน้าในหน้าเดียว 33 วัสดพิมพ์ติด. *โปรดด* ติด วัสดพิมพ์ที่สนับสนน 47 วัสดพิเศษ ข้อกำหนด 52 วัสดสิ้นเปลือง การสั่งซื้อ 75. 132 เว็บเซิร์ฟเวอร์, ในตัว 76 เว็บเซิร์ฟเวอร์ในตัว 26, 31 เว็บเซิร์ฟเวอร์ในตัว (EWS) การสนับสนนผลิตภัณฑ์ 77 การใช้ 76 ความปลอดภัย 77 สั่งซื้อวัสดสิ้นเปลือง 77 แถบ Status (สถานะ) 76 แท็บการตั้งค่า 76 แท็บเครือข่าย 77 เว็บไซต์ HP Web Jetadmin, การ ดาวน์โหลด 77 การสนับสนนของ Linux 129 การสนับสนุนสำหรับลูกค้า 141 การสนับสนนสำหรับลกค้าของ Macintosh 141 การสั่งซื้อวัสดสิ้นเปลือง 132 รายงานของปลอม 79 เอกสารข้อมลเกี่ยวกับความปลอดภัย ของวัสดุ (MSDS) 151 ไดรเวอร์การพิมพ์กลาง 20

#### ۱ .....۴...

ศูนย์ฮอตไลน์แจ้งเรื่อง HP ของ ปลอม 79 ศูนย์ฮอตไลน์แจ้งเรื่องของปลอม 79

## ส

สถานะ การดด้วย HP ToolboxFX 71 การแจ้งข้อมล. HP ToolboxFX 71 ้อปกรณ์สิ้นเปลือง, ข้อความบนแผง ควบคม 10 ้อปกรณ์สิ้นเปลือง, รายงานการ พิมพ์ 12 แถบ Services (การบริการ) ของ Macintosh 35 สถานะอปกรณ์ แถบ Services (การบริการ) ของ Macintosh 35 สถานะอปกรณ์สิ้นเปลือง, แถบ Services (การบริการ) Macintosh 35 สถานะอปกรณ์สิ้นเปลือง. แถบบริการ Windows 67 สภาพแวดล้อมสำหรับเครื่องพิมพ์ การแก้ปัญหา 117 สภาพแวดล้อมในการทำงาน ข้อกำหนด 146 สวิตช์เปิด/ปิด, ที่ตั้ง 5 สหภาพยโรป, การทิ้งขยะ 151 สายเคเบิล USB, การเชื่อมต่อ 38 USB, การแก้ไขปัญหา 122 สายเคเบิล USB, หมายเลขชิ้นส่วน 133 สำเนา, จำนวนของ Windows 67 สื่อ หน้าแรก 32

## ห

หน่วยความจำ DIMM, ความปลอดภัย 78 การตรวจสอบการติดตั้ง 87 ข้อความแสดงข้อผิดพลาด 104 หมายเลขขึ้นส่วน 133 แหล่งข้อมูลถาวร 87 หน้า ต่อแผ่น, Windows 66 หน้ากระดาษ พิมพ์ช้า 122

ว่าง 122 เครื่องไม่พิมพ์เอกสาร 122 หน้ากระดาษว่าง การแก้ปัญหา 122 หน้าการกำหนดค่า 12 หน้าข้อมล การพิมพ์ 70 หน้าตัวอย่าง 12 หน้าบริการ 12 หน้าปก 32.65 หน้าแรก ใช้กระดาษแตกต่างกัน 32 หน้าแสดงการใช้ 12 หมายเลขชิ้นส่วน ตลับหมึกพิมพ์ 133 ถาดกระดาเ+ 133 หน่วยความจำ 133 หลายหน้าต่อแผ่น Windows 66 หลายหน้าในหน้าเดียว 33 แหล่งข้อมลถาวร 87 โหมดกระดาษุหัวจดหมายอื่น 67 โหมดเงียบ การใช้ 13, 61

## 0

อปกรณ์สิ้นเปลือง การปลอมแปลง 79 การรับรอง 79 การรีไซเคิล 149 การเปลี่ยนตลับหมึกพิมพ์ 82 ข้อความสั่งซื้อ 104 ข้อความแสดงข้อผิดพลาดตัวล็อค สำหรับการขนส่ง 104 ข้อความให้เปลี่ยน 104 ช่วงการเปลี่ยน 79 สถานะ, การดด้วย HP ToolboxFX 71 สถานะ, ข้อความบนแผงควบคม 10 หน้าสถานะ 12 หมายเลขชิ้นส่วน 133 ไม่ใช่ของ HP 79 อปกรณ์สิ้นเปลืองของปลอม 79 ้อปกรณ์สิ้นเปลืองที่ปลอมแปลง 79 ้อุปกรณ์สิ้นเปลืองที่ไม่ใช่ของ HP 79 อปกรณ์เสริม การสั่งซื้อ 132 ที่ใช้ได้ 3 หมายเลขชิ้นส่วน 133

เอกสารข้อมูลเกี่ยวกับความปลอดภัยของ วัสดุ (MSDS) 151

#### www.hp.com

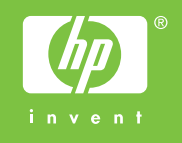

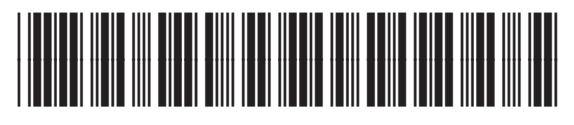

CE457-90933